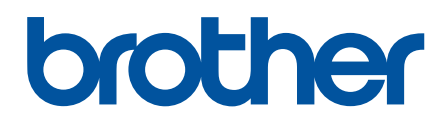

# دليل المستخدم على الإنترنت

DCP-L2535D DCP-L2550DW MFC-L2715DW MFC-L2716DW MFC-L2750DW MFC-L2751DW MFC-L2771DW

# ┢ الصفحة الرئيسية > جدول المحتويات

# جدول المحتويات

| 1  | قبل استخدام جماز Brother الذي بحوزتك                                          |
|----|-------------------------------------------------------------------------------|
| 2  | تعريف الملاحظات                                                               |
| 3  | العلامات التجارية.                                                            |
| 4  | ملاحظة محمية                                                                  |
| 5  | مقدمة حول جماز Brother الخاص بك                                               |
| 6  | نظرة عامة على لوحة التحكم                                                     |
| 11 | نظرة عامة على لوحة التحكم                                                     |
| 12 | نظرة عامة على شاشة LCD اللمسية .                                              |
| 15 | كيفية التنقل خلال شاشة اللمس LCD                                              |
| 17 | نظرة عامة على شاشة الإعدادات                                                  |
| 18 | الوصول إلى أدوات Brother المساعدة (Windows)                                   |
| 20 | إزالة تثبيت برامج Brother وبرامج التشغيل (Windows)                            |
| 21 | التعامل مع الورق                                                              |
| 22 | ے<br>تحمیل الورق                                                              |
| 23 | التحميل والطباعة باستخدام درج الورق                                           |
| 26 | التحميل والطباعة باستخدام الدرج متعدد الأغراض                                 |
| 33 | تحميل الورق وطباعته في فتحة التغذية اليدوية                                   |
| 40 | إعدادات الورق                                                                 |
| 41 | تغيير حجم الورق ونوعه                                                         |
| 42 | تحديد الدرج الذي سيتم استخدامه للطباعة                                        |
| 43 | تغيير إعداد فحص حجم الورق                                                     |
| 44 | تحميل المستندات                                                               |
| 45 | تحميل المستندات في وحدة تغذية المستندات التلقائية (ADF)                       |
| 46 | تحميل المستندات على زجاج الماسح الضوئي                                        |
| 47 | المناطق غير القابلة للمسح الضوئي وغير القابلة للطباعة                         |
| 48 | استخدام الورق الخاص.                                                          |
| 49 | استكشاف الأخطاء وإصلاحما                                                      |
| 50 | رسائل الخطأ والصيانة                                                          |
| 56 | رسائل الخطأ عند استخدام ميزة Brother Web Connect                              |
| 58 | انحشار المستندات                                                              |
| 59 | المستند محشور في أعلى وحدة تغذية المستندات التلقائية                          |
| 60 | المستند محشور أسفل غطاء المستندات                                             |
| 61 | إزالة بقايا الورق الصغيرة المحشورة في وحدة تغذية المستندات التلقائية          |
| 62 | انحشار الورق                                                                  |
| 63 | انحشار الورق في درج الورق                                                     |
| 65 | انحشر الورق في الدرج متعدد الأغراض                                            |
| 66 | انحشار الورق في درج خروج الورق                                                |
| 67 | انحشر الورق في الجزء الخلفي للجهاز                                            |
| 69 | لقد انحشر الورق داخل الجهاز                                                   |
| 72 | انحشار الورق في درج الطباعة على الوجمين                                       |
| 75 | مشاكل الطباعة                                                                 |
|    | تحسين جودة الطباعة                                                            |
| 83 | مشاكل الهاتف والفاكس.<br>بمراجع به الدينا                                     |
| 84 | تعیین اختشاف نغبة الاتصال                                                     |
| 04 | تعيين توافق خط الهاتف لانظمة التداخل و VUIP (نقل الصوت عبر بروتوثول الإنترنت) |

┢ الصفحة الرئيسية > جدول المحتويات

| 86  | مشكلات الشبكة                                                                                 |
|-----|-----------------------------------------------------------------------------------------------|
| 87  | رسائل الخطأ لمشكلات الشبكة.                                                                   |
| 89  | أين يمكنني العثور على إعدادات الشبكة الحاصة بجهاز Brother الذي بحوزتي؟                        |
| 90  | لا يمكنني إكمال تهيئة إعداد الشبكة اللاسلكية .                                                |
| 91  | استخدم أداة إصلاح اتصال الشبكة (Windows)                                                      |
| 92  | لا يستطيع جماز Brother الذي بحوزتي الطباعة أو المسح الضوئي أو استلام فاكس الإنترنت عبر الشبكة |
| 94  | أريد التحقق من عمل أجمزة الشبكة الخاصة بي بشكل صحيح                                           |
| 95  | مشکلات Google Cloud Print مشکلات                                                              |
| 96  | مشکلات AirPrint                                                                               |
| 97  | مشاکل أخرى                                                                                    |
| 99  | نقل الفاكسات الخاصة بك أو تقرير يومية الفاكس                                                  |
| 100 | نقل الفاکسات إلى جمحاز فاکس آخر                                                               |
| 101 | فقل الفاكسات إلى الكمبيوتر                                                                    |
| 103 | نقل تقرير يومية الفاكس إلى جماز فاكس آخر                                                      |
| 104 | معلومات الجهاز                                                                                |
| 105 | التحقق من الرقم المسلسل                                                                       |
| 106 | التحقق من إصدار البرامج الثابتة.                                                              |
| 107 | نظرة عامة على وظائف إعادة التعيين                                                             |
| 109 | إعادة ضبط جماز Brother                                                                        |
| 111 | الصيانة الدورية                                                                               |
| 112 | استبدال المستلزمات .                                                                          |
| 114 | استبدال خرطوشة الحبر                                                                          |
| 117 | استبدال وحدة الأسطوانة                                                                        |
| 119 | تنظيف الجهاز                                                                                  |
| 121 | تنظيف الماسح الضوئي                                                                           |
| 122 | تنظيف شاشة LCD اللمسية                                                                        |
| 123 | تنظيف سالك الكورونا                                                                           |
| 124 | تنظيف وحدة الأسطوانة باستخدام طباعة نقاط الأسطوانة (Drum Dot Print)                           |
| 130 | تنظيف أسطوانات التقاط الورق                                                                   |
| 131 | تحقق من العمر الافتراضي المتبقي للقطعة .                                                      |
| 132 | تعبئة جماز Brother وشحنه                                                                      |
| 134 | إعدادات الجهاز                                                                                |
| 135 | تغيير إعدادات الجهاز من لوحة التحكم                                                           |
| 136 | في حالة انقطاع الطاقة (تخزين الذاكرة)                                                         |
| 137 | -<br>إعدادات عامة.                                                                            |
| 159 | حفظ إعدادات المفضلة كاختصار                                                                   |
| 162 | تقارير الطباعة .                                                                              |
| 165 | جداول الإعدادات والميزات                                                                      |
| 191 | تغيير إعدادات الجهاز من الكمبيوتر                                                             |
| 192 | تغيير إعدادات الجهاز باستخدام أداة Web Based Management                                       |
| 197 | تغيير إعدادات الجهاز باستخدام الإعداد عن بعد                                                  |
| 208 | الملحق                                                                                        |
| 209 | المواصفات                                                                                     |
| 217 | كيفية إدخال النصوص على جماز Brother                                                           |
| 220 | الملحقات.                                                                                     |
| 221 | أرقام Brother                                                                                 |
|     |                                                                                               |

# 📤 الصفحة الرئيسية > قبل استخدام جماز Brother الذي بحوزتك

# قبل استخدام جماز **Brother** الذي بحوزتك

- تعريف الملاحظات
- العلامات التجارية
  - ملاحظة محمة

#### الصفحة الرئيسية > قبل استخدام جماز Brother الذي بحوزتك > تعريف الملاحظات

# تعريف الملاحظات

نستخدم الرموز والاصطلاحات التالية على مدار دليل المستخدم هذا:

| تحذير       | تحذير يشير إلى التعرض لموقف خطر نسبيًا قد يؤدي إلى الوفاة أو حدوث إصابات خطيرة إذا لم يتم تفاديه.        |
|-------------|----------------------------------------------------------------------------------------------------|
| ل تنبیه     | تنبيه يشير إلى التعرض لموقف خطر نسبيًا قد يؤدي إلى حدوث إصابات طفيفة أو بسيطة إذا لم يتم تفاديه.         |
| هام         | هام يشير إلى موقف خطر نسبيًا قد يؤدي إلى إلحاق الضرر بالممتلكات أو فقدان وظائف المنتج إذا لم يتم تفاديه. |
| ملاحظة      | مالحظة تحدد بيئة التشغيل أو ظروف التنبيت أو ظروف االستخدام الخاصة.                                       |
|             | تشير رموز التلميحات إلى نصائح ومعلومات تكميلية مفيدة.                                                    |
| Â           | تنهك رموز «الخطر الكهربي» إلى إمكانية حدوث صدمة كهربية.                                                  |
|             | تنبهك رموز «خطر الحريق» إلى احتال نشوب حريق.                                                             |
|             | تحذرك رموز «سخونة السطح» من لمس أجزاء الجهاز الساخنة.                                                    |
| $\bigcirc$  | تشير رموز «الحظر» إلى التصرفات التي يتعين عدم القيام بها.                                                |
| الخط العريض | يميز نمط «الخط العريض» الأزرار الموجودة على لوحة التحكم بالجهاز أو شاشة الكمبيوتر.                       |
| الخط المائل | يؤكد نمط الخط المائل على نقطة هامة أو يوحمك للرجوع إلى موضوع ذي صلة.                                     |
| Courier New | يميز نمط المحط «Courier New» الرسائل التي تظهر على شاشة LCD الخاصة بالجهاز.                              |

🔽 معلومات ذات صلة

• قبل استخدام جماز Brother الذي بحوزتك

#### الصفحة الرئيسية > قبل استخدام جماز Brother الذي بحوزتك > العلامات التجارية

#### العلامات التجارية

تعد BROTHER علامة تجارية أو علامة تجارية مسجلة لصالح شركة BROTHER.

تعد Microsoft، وWindows Server، وWindows ، وSharePoint، وSharePoint، وAcePoint، وOneNote وOneNote وOneNote وOneNote وOneNote وMicrosoft وMicrosoft في الولايات المتحدة و/أو الدول الأخرى.

تعد Apple، وMac، وSafari، وAirPrint، وهنعار AirPrint، وiPad، وiPhone وiPod touch علامات تجارية لشركة Apple, مسجلة في الولايات المتحدة ودول أخرى.

تعد macOS علامة تجارية مسجلة لصالح شركة Apple Inc.

متجر التطبيقات (App Store) هي علامة الخدمة لشركة Apple.

تعد Nuance وPaperPort وPaperPort علامتين تجاريتين أو علامتين تجاريتين مسجلتين لصالح شركة Nuance Communications, Inc. أو الشركات التابعة لها في الولايات المتحدة و/أو الدول الأخرى.

تعد PostScript و PostScript علامتين تجاريتين مسجلتين أو علامتين تجاريتين لصالح Adobe Systems Incorporated في الولايات المتحدة و/أو الدول الأخرى.

تعد Wi-Fi Alliance وWi-Fi Alliance وWi-Fi Direct علامات تجارية مسجلة لصالح ®Wi-Fi Alliance.

تمد Wi-Fi Protected Setup ، Wi-Fi CERTIFIED ، WPA2 ، WPA2 ، WPA2 ، WPA2 ، WPA2 ، WPA2 ، WPA2 ، WPA2 ، WPA2 ، WPA

تعد Android، وGoogle Cloud Print، وGoogle Cloud Print، وGoogle Chrome، وGoogle Chrome، وGoogle Play علامات تجارية لصالح Google Inc. ويخضع استخدام هذه العلامات النجارية لأذونات Google.

تُعد ®Mopria و®Mopria ها علامتين تجاريتين مسجلتين وعلامتي خدمة لشركة Mopria Alliance في الولايات المتحدة ودول أخرى. ويمنع منعًا باتًا الاستخدام غير المصرح به.

تعد Mozilla Foundation و Firefox علامتين تجاريتين مسجلتين لصالح Mozilla Foundation.

تعد Intel علامة تجارية لصالح شركة Intel Corporation في الولايات المتحدة والدول الأخرى.

تعد Evernote Corporation وشعار Evernote Elephant علامات تجارية لصالح Evernote Corporation وتستخدم بموجب ترخيص.

Bluetooth 🕫 هي علامة تجارية مسجلة مملوكة لشركة Bluetooth SIG وأي استخدام لمتل هذه العلامات من قبل شركة Brother Industries ذات المسؤولية المحدودة يتم بموجب ترخيص.

تعد WordPerfect علامة تجارية مسجلة لشركة Corel Corporation و/أو الشركات التابعة لها في كندا والولايات المتحدة و/أو الدول الأخرى.

يوجد لدى كل شركة تم ذكر أساء البرامج الخاصة بها في هذا الدليل اتفاقية ترخيص برامج تكون خاصة بالبرامج المملوكة لها.

تعد أي أسهاء تجارية وأسهاء المنتجات الخاصة بالشركات التي تظهر على منتجات Brother، والمستندات ذات الصلة، وأي مواد أخرى كلها علامات تجارية أو علامات تجارية مسجلة لتلك الشركات المعنية.

#### 🖌 معلومات ذات صلة

• قبل استخدام جماز Brother الذي بحوزتك

#### 📤 الصفحة الرئيسية > قبل استخدام جماز Brother الذي بحوزتك > ملاحظة محمة

#### ملاحظة محمة

- فلا تستخدم هذا المنتج خارج بلد الشراء لأن ذلك قد يعد انتهاكًا للقوانين واللوائح الخاصة بالاتصالات اللاسلكية والطاقة في هذه البلد.
  - ليست كل الطرز متوفرة في جميع البلاد.
- Windows 10 Home، Windows 10 Pro، Windows 10 Education في هذا المستند يمثل Windows 10 , Windows 10 Pro، Windows 10 Education . Enterprise
  - Tindows Server 2008 R2, Windows Server 2008 وWindows Server 2008 .
    - في دليل المستخدم هذا، تستخدم رسائل LCD الخاصة بـ MFC-L2750DW ما لم يُحدد غير ذلك.
    - في دليل المستخدم هذا، تستخدم الرسوم التوضيحية الخاصة بـ MFC-L2750DW ما لم يُحدد غير ذلك.
      - تستخدم الشاشات في دليل المستخدم هذا لأغراض التوضيح فقط وقد تختلف عن الشاشات الفعلية.
- ما لم يتم تحديد خلاف ذلك، فإن الشاشات الموضحة في هذا الدليل من نظام التشغيل Windows 7 ونظام التشغيل macOS الإصدار 10.10.5 وقد تختلف الشاشات على الكمبيوتر الخاص بك حسب نظام التشغيل.
  - تخضع محتويات هذا الدليل ومواصفات هذا المنتج للتغيير دون إشعار.
    - لا تتوفر كل الميزات في الدول الخاضعة لقيود التصدير المعمول بها.

### 🔽 معلومات ذات صلة

• قبل استخدام جماز Brother الذي بحوزتك

📤 الصفحة الرئيسية > مقدمة حول جماز Brother الخاص بك

# مقدمة حول جماز Brother الخاص بك

- نظرة عامة على لوحة التحكم
- نظرة عامة على لوحة التحكم
- نظرة عامة على شاشة LCD اللمسية
- كيفية التنقل خلال شاشة اللمس LCD
  - نظرة عامة على شاشة الإعدادات
- الوصول إلى أدوات Brother المساعدة (Windows)

نظرة عامة على لوحة التحكم

الطرز ذات العلاقة: DCP-L2535D/DCP-L2550DW/MFC-L2715DW/MFC-L2716DW

قد تختلف لوحة التحكم وفقا للطراز.

MFC-L2715DW/MFC-L2716DW << DCP-L2535D/DCP-L2550DW <<

#### MFC-L2715DW/MFC-L2716DW

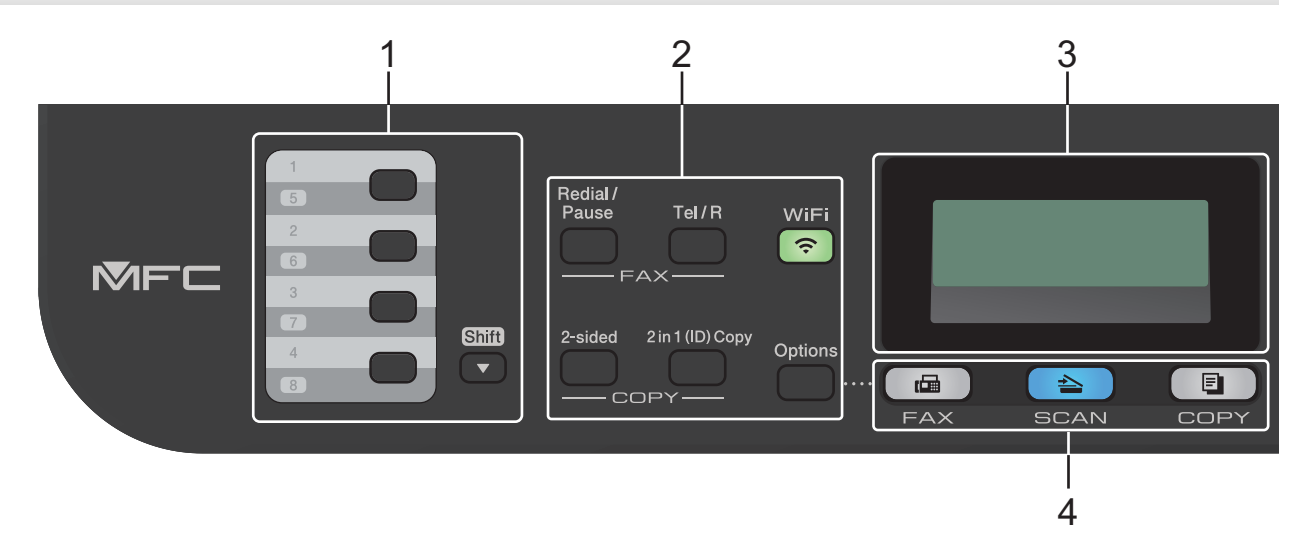

#### الأزرار المنشطة بلمسة واحدة

قم بتخزين واستدعاء ما يصل إلى ثمانية أرقام للفاكس والهاتف.

للوصول إلى أرقام الفاكس والهاتف من 1 إلى 4 المخزنة التي يتم تنشيطها بلمسة واحدة، اضغط على الزر المنشط بلمسة واحدة المعين على هذا الرقم. للوصول إلى أرقام الفاكس والهاتف من 5 إلى 8 المخزنة التي يتم تنشيطها بلمسة واحدة، اضغط مع الاستمرار على Shift (تبديل) مع الضغط على الزر.

#### الأزرار الوظيفية

#### (اعادة الطلب/انتظار) Redial/Pause

اضغط لطلب آخر رقم اتصلت به. كما أن هذا الزر يُدرج توقفًا مؤقئًا عند برمجة أرقام الاتصال السريع أو عند الاتصال برقم يدويًا.

#### Tel/R (هاتف/تبديل)

اضغط على **Tel/R (هاتف/تبديل)** للتحدث عبر الهاتف بعد رفع السباعة الخارجية أثناء رنين F/T السريع المزدوج.

عند الاتصال بأحد أنظمة PBX (شبكة الهاتف الخاصة)، استخدم هذا الزر للوصول إلى خط خارجي أو لاستدعاء مشغل أو لتحويل اتصال إلى خط داخلي آخر.

#### WiFi (للطرز اللاسلكية)

اضغط على الزر WiFi وقم بتشغيل أداة التثبيت اللاسلكية على جماز الكمبيوتر. اتبع الإرشادات المعروضة على الشاشة لإعداد اتصال لاسلكي بين الجهاز الخاص بك والشبكة الخاصة بك.

عندما يتم تشغيل الضوء **WiFi** فإن هذا يعني اتصال جماز Brother الخاص بك بنقطة وصول لاسلكية. عندما يومض ضوء **WiFi**، فإن هذا يعني قطع الاتصال اللاسلكي أو يعني محاولة اتصال الجهاز بنقطة وصول لاسلكية.

#### Resolution (الدقة) (متوفر لطرز معينة فقط)

اضغط لتغيير دقة الفاكس.

#### in 1 (ID) Copy 2 (نسخ صفحتين على ورقة واحدة (المعرف))

اضغط لنسخ كلا وجمحي بطاقة التعريف على صفحة واحدة.

#### sided-2 (على الوجمين)

اضغط للنسخ على كلا وجممي صفحة ورق.

#### Options (خيارات)

اضغط للوصول إلى الإعدادات المؤقتة للإرسال بالفاكس أو المسح الضوئي أو النسخ.

#### 3. شاشة البلورات السائلة (LCD)

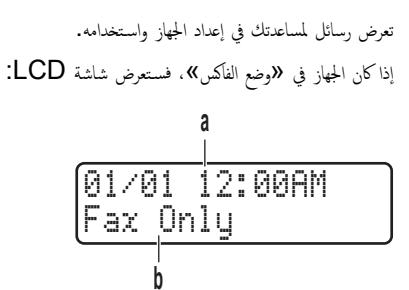

أ. التاريخ والوقت

ب. وضع الاستلام عند الضغط على **COPY (نسخ)**، تعرض شاشة LCD:

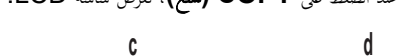

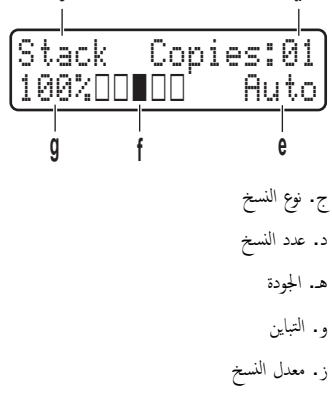

# أزرار الأوضاع

#### **FAX (ن**اکس)

اضغط لتحويل الجهاز إلى وضع الفاكس.

# SCAN (مسح ضوئي)

اضغط لتحويل الجهاز إلى «وضع المسح الضوئي».

# COPY (سخ)

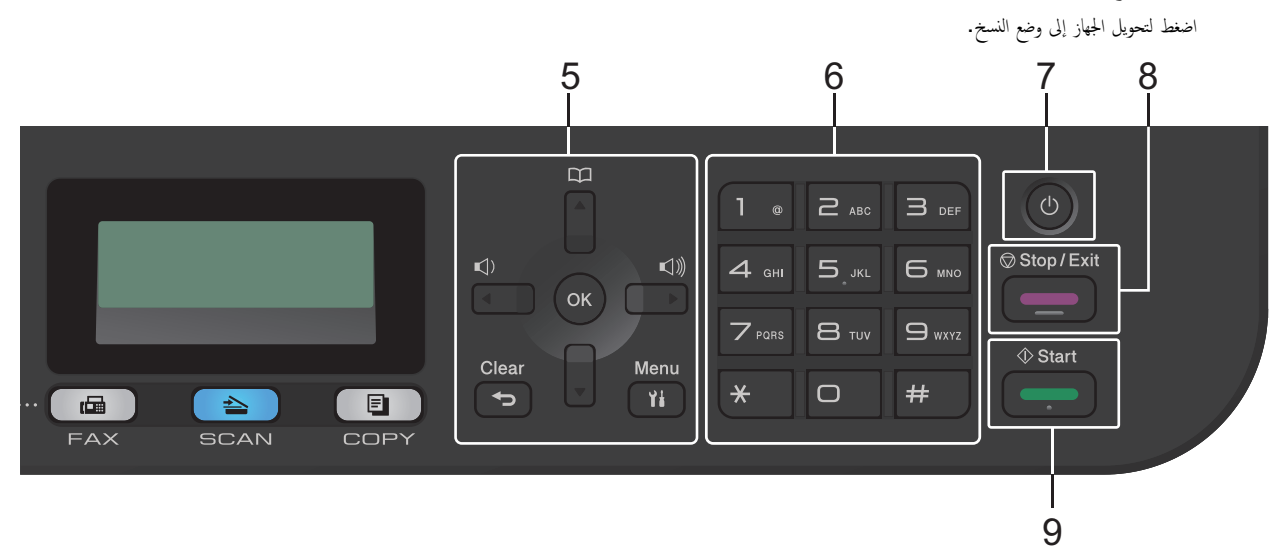

#### 5. أزرار القائمة

#### (رجوع) Clear

اضغط لحذف البيانات المدخلة أو لإلغاء الإعداد الحالي.

#### (القائمة) Menu

اضغط للوصول إلى القائمة لبرمجة إعدادات الجهاز.

# OK (موافق)

اضغط لتخزين إعدادات الجهاز.

#### ◄ أو ﴿

اضغط للرجوع أو التقديم عبر تحديدات القائمة.

### ا آو ک

- اضغط للانتقال لأعلى أو لأسفل عبر القوائم والخيارات.
  - اضغط لتغيير الدقة في «وضع الفاكس».

# 

اضغط على 🙀 للوصول إلى أرقام الاتصال السريع.

#### 6. (لوحة الاتصال)

- استخدم اللوحة للاتصال بأرقام الفاكس والهاتف.
- استخدم اللوحة كلوحة مفاتيح لإدخال نص أو حروف.

# 7. 🕕 التشغيل/إيقاف التشغيل

- ق بتشغيل الجهاز من خلال الضغط على ().
- قم بإيقاف تشغيل الجهاز من خلال الضغط مع الاستمرار على 🕐 . تعرض شاشة LCD Shutting Down (إيقاف التشغيل) وتظل قيد التشغيل لثواني قليلة قبل أن يتم إيقاف تشغيلها. إذا كان لديك هاتف خارجي أو جماز رد آلي على الهاتف (TAD) متصلاً. قسيطل متاخا دائمًا.

#### 8. Stop/Exit (توقف *ا*خروج)

- اضغط لإيقاف إحدى العمليات.
- اضغط للخروج من إحدى القوائم.

### (ابدأ) Start .9

- اضغط لبدء إرسال الفاكسات.
  - اضغط لبدء النسخ.
- اضغط لبدء المسح الضوئي للمستندات.

# DCP-L2535D/DCP-L2550DW

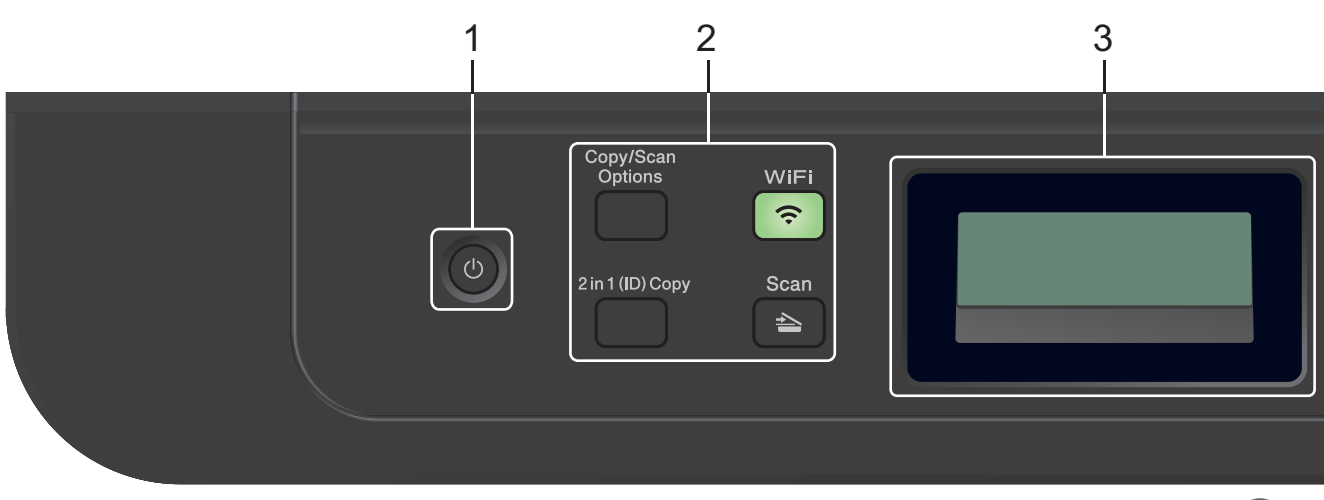

#### 1. 🕕 التشغيل/إيقاف التشغيل

- ق بتشغيل الجهاز من خلال الضغط على ().
- قم بإيقاف تشغيل الجهاز من خلال الضغط مع الاستمرار على 🕐. تعرض شاشة LCD Shutting Down (إيقاف التشغيل) وتظل قيد التشغيل لثوانٍ قليلة قبل أن يتم إيقاف تشغيلها.

#### الأزرار الوظيفية

### Copy/Scan Options (خيارات النسخ/المسح الضوئي)

اضغط للوصول إلى الإعدادات المؤقنة للمسح الضوئي أو النسخ.

#### (للطرز اللاسلكية) WiFi

اضغط على الزر WiFi وقم بتشغيل أداة التثبيت اللاسلكية على حماز الكبيوتر. اتبع الإرشادات المعروضة على الشاشة لإعداد اتصال لاسلكي بين الجهاز الخاص بك والشبكة الخاصة بك. عندما يتم تشغيل الضوء WiFi فإن هذا يعنى اتصال حماز Brother الخاص بك بنقطة وصول لاسلكية. عندما يومض ضوء WiFi، فإن هذا يعنى قطع الاتصال اللاسلكي أو يعنى محاولة اتصال الجهاز

# Scan (مسح ضوئي)

اضغط لتحويل الجهاز إلى **«**وضع المسح الضوئي».

# in 1 (ID) Copy 2 (نسخ صفحتين على ورقة واحدة (المعرف))

اضغط لنسخ كلا وجمى بطاقة التعريف على صفحة واحدة.

#### sided-2 (على الوجمين) (متوفر لطرز معينة فقط)

اضغط للنسخ على كلا وجمحي صفحة ورق.

# شاشة البلورات السائلة (LCD)

تعرض رسائل لمساعدتك في إعداد الجهاز واستخدامه. إذا كان الجهاز في وضع الاستعداد أو وضع النسخ، فستعمل شاشة LCD:

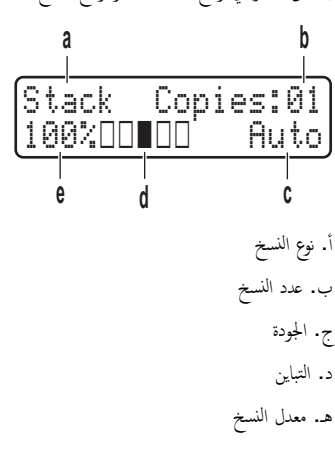

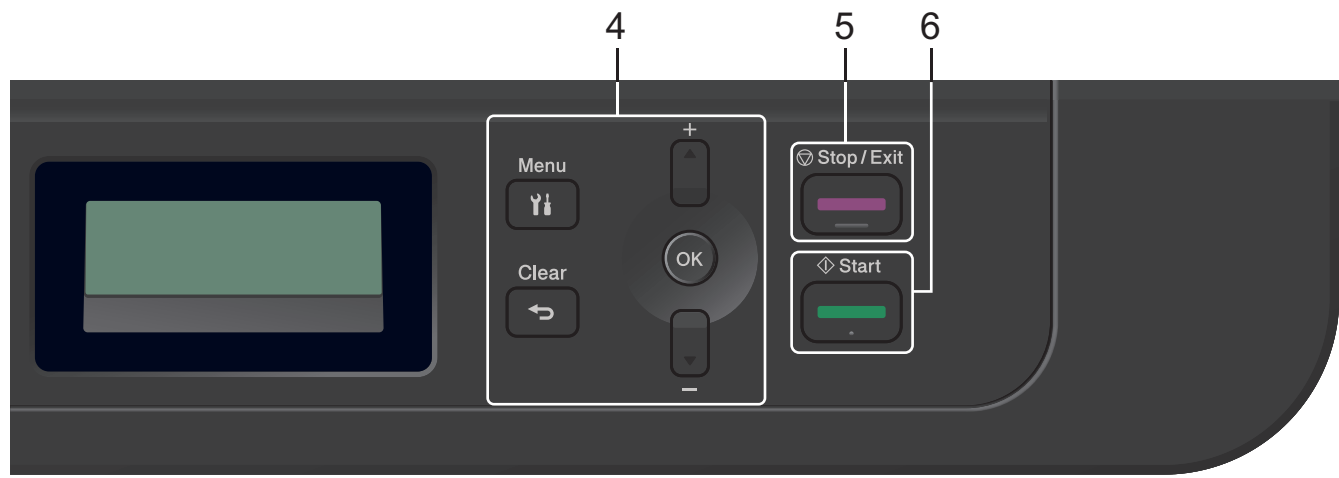

#### 4. أزرار القائمة

#### (القائة) Menu

اضغط للوصول إلى القائمة لبرمجة إعدادات الجهاز.

#### (رجوع) Clear

- اضغط لحذف البيانات المدخلة.
  - اضغط لإلغاء الإعداد الحالي.

# OK (موافق)

اضغط لتخزين إعدادات الجهاز.

# ا أو ۷

اضغط للانتقال لأعلى أو لأسفل عبر القوائم والخيارات.

# 5. Stop/Exit (توق*ف ا*خروج)

- اضغط لإيقاف إحدى العمليات.
- اضغط للخروج من إحدى القوائم.

# 1. (ابدأ) Start

- اضغط لبدء النسخ.
- اضغط لبدء المسح الضوئي للمستندات.

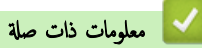

• مقدمة حول جماز Brother الخاص بك

### نظرة عامة على لوحة التحكم

الطرز ذات العلاقة: MFC-L2750DW/MFC-L2751DW/MFC-L2771DW

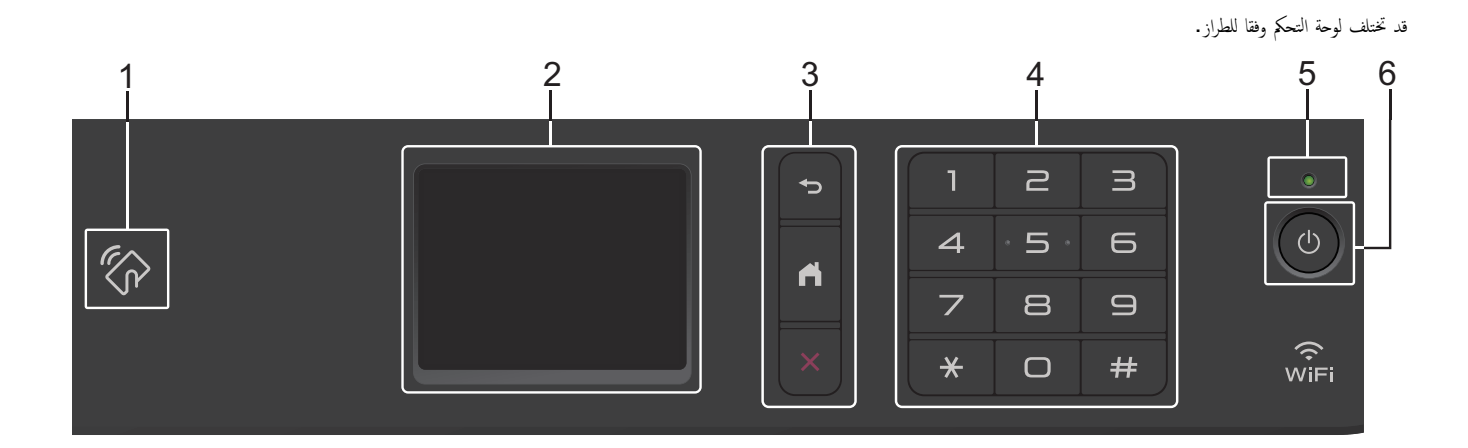

#### 1. الاتصال بالحقل القريب (MFC-L2750DW/MFC-L2751DW/MFC-L2771DW) (NFC)

إذا كان جماز <sup>™</sup> Android لديك يدعم ميزة الاتصال قريب المدى (NFC)، فيمكنك الطباعة من جمازك أو مسح المستندات ضوئيًا إلى جمازك من خلال لمس رمز NFC الموجود في لوحة التحكم.

#### شاشة البلورات السائلة (LCD) اللمسية

يمكنك الوصول إلى القوائم والخيارات بالضغط عليها في «شاشة اللمس».

#### 3. أزرار القائمة

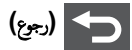

اضغط على هذا الزر للرجوع إلى القائمة السابقة.

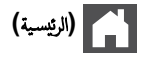

اضغط على هذا الزر للرجوع إلى الشاشة الرئيسية.

(إلغاء)

اضغط لإلغاء إحدى العمليات.

#### 4. لوحة الاتصال (الأزرار الرقمية)

اضغط على الأرقام الموجودة في لوحة اللمس لطلب أرقام الهاتف أو الفاكس ولإدخال عدد النسخ.

#### 5. مؤشر طاقة LED

يضيء مصباح LED وفقًا لحالة طاقة الجهاز.

6. 🕕 التشغيل/إيقاف التشغيل

- ق بتشغيل الجهاز من خلال الضغط على (1).
- قم بإيقاف تشغيل الجهاز من خلال الضغط باستمرار على (). تعرض شاشة LCD التي تعمل باللمس Shutting Down (إيقاف التشغيل) وتظل قيد التشغيل لثوانٍ قليلة قبل أن يتم إيقاف تشغيلها. وإذا كان لديك هاتف خارجي أو جماز الرد الألي على الهاتف (TAD) متصادً، فسيظل متاحًا دائمًا.

#### 🔽 معلومات ذات صلة

• مقدمة حول جماز Brother الخاص بك

#### ┢ الصفحة الرئيسية > مقدمة حول جماز Brother الخاص بك > نظرة عامة على شاشة LCD اللمسية

# نظرة عامة على شاشة LCD اللمسية

#### الطرز ذات العلاقة: MFC-L2750DW/MFC-L2751DW/MFC-L2771DW

عندما تظهر إحدى الشاشات الرئيسية، اضغط على ◄ أو ◀ لعرض الشاشات الرئيسية الأخرى.

تعرض الشاشة الرئيسية حالة الجهاز عندما يكون الجهاز خاملاً. عند عرضها، تشير هذه الشاشة إلى أن جمازك مستعد للأمر التالي.

ستختلف الميزات المتوفرة وفقًا للطراز.

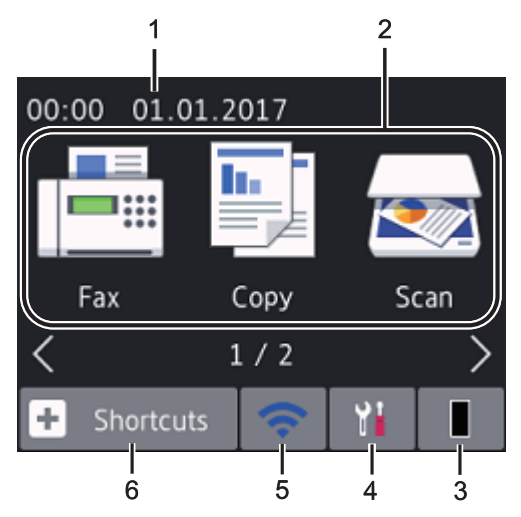

#### التاريخ والوقت

لعرض التاريخ والوقت المضبوطين على الجهاز.

- 2. الأوضاع
- 📕 Fax (الفاكس)

اضغط للوصول إلى وضع الفاكس.

• 🚺 Copy (نسخ)

اضغط للوصول إلى وضع النسخ.

• Scan (مسح ضوئي)

اضغط للوصول إلى وضع المسح الضوئي.

- Secure Print (طباعة آمنة) اضغط على هذا الزر للوصول إلى الحيار Secure Print (طباعة آمنة) .
  - الويب) Web 🗔 •

اضغط على هذا الخيار لتوصيل جماز Brother بخدمة إنترنت.

• 💦 Apps (التطبيقات)

اضغط لتوصيل جماز Brother بخدمة تطبيقات Brother.

#### 3. 📘 مسحوق الحبر

يعرض عمر مسحوق الحبر المتبقي. اضغط على هذا الزر للوصول إلى القائمة Toner (الحبر) .

عندما تكون خرطوشة الحبر قد أوشكت على نهاية عمرها الافتراضي أو توجد بها مشكلة، يظهر رمز خطأ 🔀 على رمز «مسحوق الحبر».

#### 4. 🕌 Settings (الإعدادات)

اضغط على هذا الزر للوصول إلى القائمة Settings (الإعدادات) .

إذا تم تشغيل Secure Function Lock أو قفل الإعداد، تظهر أيقونة قفل 👇 على شاشة LCD. يجب إلغاء ففل الجهاز لاستخدام الإعدادات.

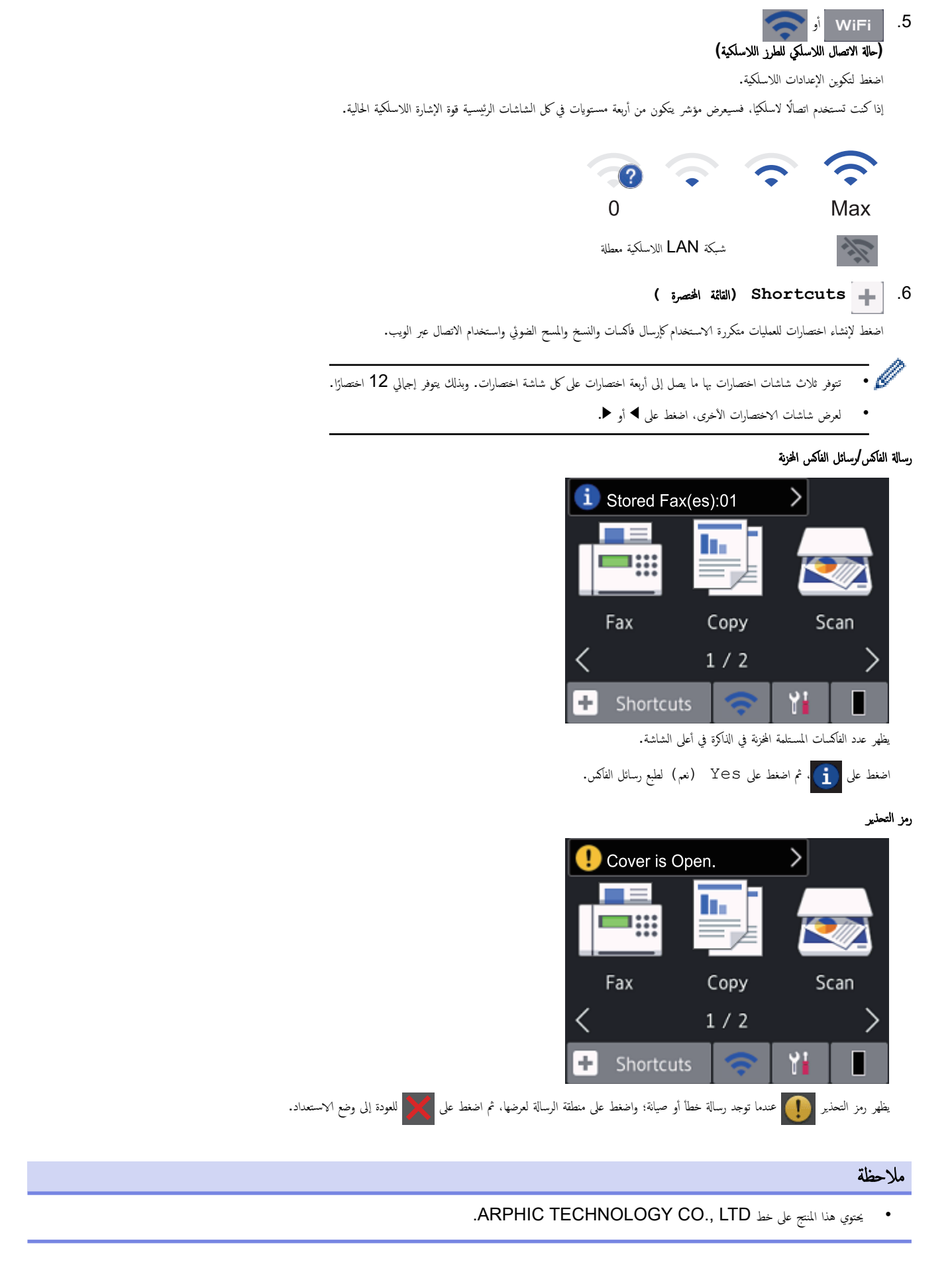

# 🖌 معلومات ذات صلة

• مقدمة حول جماز Brother الخاص بك

كيفية التنقل خلال شاشة اللمس LCD

#### الطرز ذات العلاقة: MFC-L2750DW/MFC-L2751DW/MFC-L2771DW

اضغط بإصبعك على شاشة LCD لتشغيلها. لعرض جميع الخيارات والوصول إليها، اضغط على ♦◄ أو ¥ له على الشاشة LCD للتمرير خلالها.

توضح الخطوات التالية كيفية التنقل خلال تغيير إعداد الجهاز. في هذا المثال، يتغير إعداد الإضاءة الخلفية لشاشة LCD من Light (فاتح) إلى Med (متوسط).

### هام

لا تضغط على شاشة LCD بجسم حاد مثل القلم أو إبرة. فقد يؤدي ذلك إلى تلف الجهاز.

#### ملاحظة

لا تلمس الشاشة LCD على الفور بعد توصيل سلك الطاقة أو تشغيل الجهاز. فقد يؤدي القيام بذلك إلى حدوث خطأ.

- 1. اضغط على 🚼 (Settings (الإعدادات)).
- 2. اضغط على All Settings (جميع الإعدادات).
- 3. اضغط على له أو ▼ لعرض الحيار General Setup (الإعداد العام) ، ثم اضغط على General Setup (الإعداد العام) .

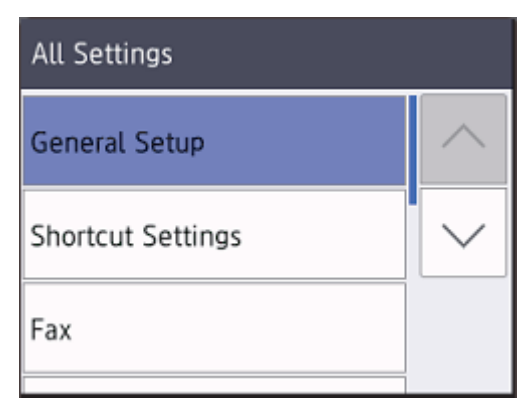

4. اضغط على له أو لا لعرض الخيار LCD Settings (إعدادات LCD) ، ثم اضغط على LCD Settings (إعدادات LCD) .

| General Setup |        |
|---------------|--------|
| Tray Setting  | $\sim$ |
| Volume        | $\sim$ |
| LCD Settings  |        |
|               |        |

5. اضغط على Backlight (إضاءة خلفية) .

| LCD Settings     |                                       |
|------------------|---------------------------------------|
| Backlight<br>L   | ight                                  |
| Dim Timer<br>309 | Secs                                  |
| توسط) .          | 6. اضغط على Med (م                    |
| Backlight        |                                       |
| Light            |                                       |
| Med              |                                       |
| Dark             |                                       |
|                  | 7. اضغط على 👩 .                       |
| વાં              | 🔽 معلومات ذات ص                       |
| Broth الخاص بك   | <ul> <li>مقدمة حول جماز er</li> </ul> |

#### ┢ الصفحة الرئيسية > مقدمة حول جماز Brother الخاص بك > نظرة عامة على شاشة الإعدادات

#### نظرة عامة على شاشة الإعدادات

#### الطرز ذات العلاقة: MFC-L2750DW/MFC-L2751DW/MFC-L2771DW

اضغط على 阳 لعرض حالة الجهاز الحالية على شاشة LCD.

استخدم القائمة إعدادات للوصول إلى جميع إعدادات جماز Brother.

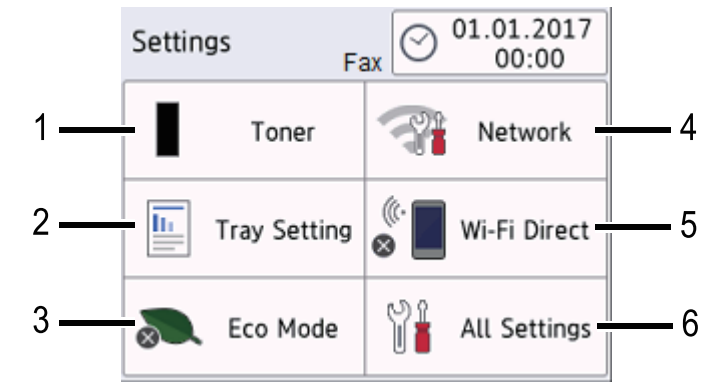

#### חسحوق الحبر

- يعرض عمر مسحوق الحبر المتبقي.
- اضغط على هذا الزر للوصول إلى القائمة Toner (الحبر).

#### 2. إعداد الدرج

اضغط لتغيير إعدادات حجم الورق ونوعه.

#### 3. وضع الصدى

اضغط على هذا الزر للوصول إلى القائمة Eco Mode (الوضع الاقتصادي) .

#### 4. الشبكة

- اضغط عليه لإعداد اتصال الشبكة.
- يعرض مؤشر المستوى الرباعي على الشاشة قوة الإشارة اللاسلكية الحالية إذا كنت تستخدم اتصالاً لاسلكيًا.

#### Wi-Fi Direct .5

اضغط لإعداد اتصال الشبكة <sup>™</sup> Wi-Fi Direct.

#### کافة الإعدادات

اضغط للوصول إلى القائمة بجميع إعدادات الجهاز.

🔽 معلومات ذات صلة

• مقدمة حول جماز Brother الخاص بك

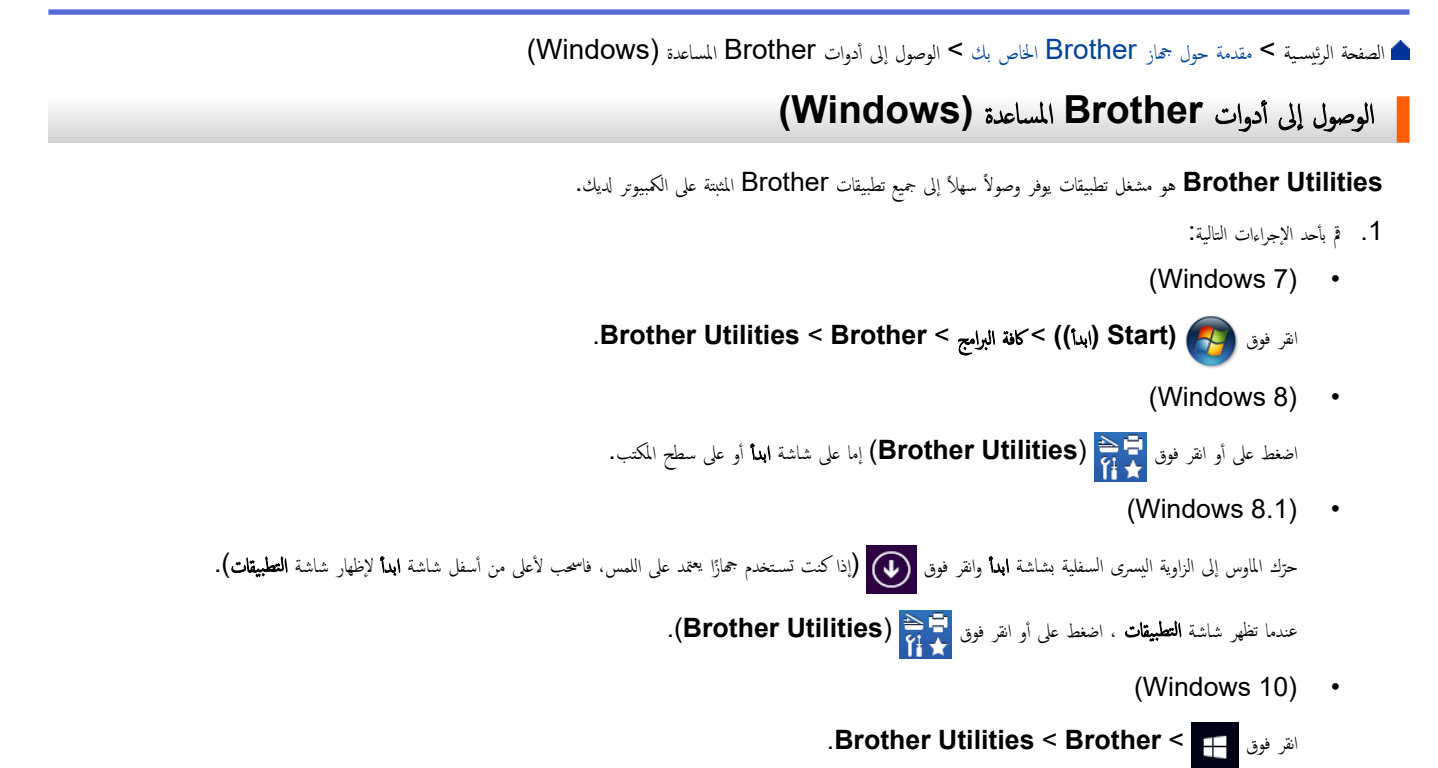

حدد جمازك (حيث يمثل XXXX اسم الطراز الخاص بك).

| Br                  | other Utilities      | ×               |
|---------------------|----------------------|-----------------|
| XXX-XXXX            |                      |                 |
| iPrint&Scan         | <b>CC4</b>           |                 |
| Scan                | ControlCenter4 Link  | Scanner Utility |
| Do More             |                      | õ               |
| PC-FAX              | Scanners and Cameras | How to Scan     |
| Tools               |                      |                 |
| Buy Supplies Online |                      |                 |
| Support             |                      |                 |
|                     |                      |                 |
| brother             |                      | i Exit          |

.3 اختر التشغيل الذي ترغب في استخدامه.

# 🔽 معلومات ذات صلة

- مقدمة حول جماز Brother الخاص بك
- إزالة تثبيت برامج Brother وبرامج التشغيل (Windows)

┢ الصفحة الرئيسية > مقدمة حول جماز Brother الحاص بك > الوصول إلى أدوات Brother المساعدة (Windows) > إزالة تثبيت برامج Brother وبرامج التشغيل (Windows)

# إزالة تثبيت برامج Brother وبرامج التشغيل (Windows)

- م بأحد الإجراءات التالية:
- (Windows 7) •
- انقر فوق Brother Utilities < Brother < ((بدأ)) > كافة البرامج > Brother Utilities < Brother.
  - (Windows 8) •
  - اضغط أو انقر فوق 🚰 (Brother Utilities) على شاشة ابدأ أو سطح المكتب.
    - (Windows 8.1) •

حترك الملوس إلى الزاوية اليسرى السفلية بشاشة ابدأ وانقر فوق 🕢 (إذا كنت تستخدم جمازًا يعتمد على اللمس، فاسحب لأعلى من أسفل شاشة ابدأ لإظهار شاشة التطبيقات).

عندما تظهر شاشة التعليبقات ، اضغط على أو انقر فوق 🙀 (Brother Utilities).

(Windows 10) •

القر فوق 🕂 < Brother Utilities < Brother.

- حدد الطراز الخاص بك من القائمة المنسدلة (إذا لم يكن محددًا بالفعل).
  - انقر فوق الأدوات في شريط التنقل الأيسر.
- إذا كانت الأيقونة **إشعار بتحديث البرامج** مرئية, فقم بتحديدها ثم انقر فوق **التحقق الآن > بحث عن تحديثات للبرنامج > تحديث.** اتبع الإرشادات التي تظهر على الشاشة.
  - إذا كان الأيقونة إشعار بتحديث البرامج غير مرئية، إذهب إلى الخطوة التالية.
  - انفر فوق إلغاء التثبيت في القسم الأدوات من Brother Utilities.
     اتبع الإيشادات الواردة في مربع الحوار لإزالة تثبيت البرامج وبرامج التشغيل.

🔽 معلومات ذات صلة

• الوصول إلى أدوات Brother المساعدة (Windows)

# 首 الصفحة الرئيسية > التعامل مع الورق

# التعامل مع الورق

- تحميل الورق
- إعدادات الورق
- تحميل المستندات
- المناطق غير القابلة للمسح الضوئي وغير القابلة للطباعة
  - استخدام الورق الخاص

# ┢ الصفحة الرئيسية > التعامل مع الورق > تحميل الورق

# تحميل الورق

- التحميل والطباعة باستخدام درج الورق
- التحميل والطباعة باستخدام الدرج متعدد الأغراض
  - تحميل الورق وطباعته في فتحة التغذية اليدوية

┢ الصفحة الرئيسية > التعامل مع الورق > تحميل الورق > التحميل والطباعة باستخدام درج الورق

التحميل والطباعة باستخدام درج الورق

تحميل الورق في درج الورق

┢ الصفحة الرئيسية > التعامل مع الورق > تحميل الورق > التحميل والطباعة باستخدام درج الورق > تحميل الورق في درج الورق

# تحميل الورق في درج الورق

- في حالة تعيين إعداد «فحص المقاس» على «تشغيل» اسحب درج الورق خارج الجهاز، وستظهر رسالة على شاشة LCD تسال عما إذا كنت تريد تغيير مقاس الورق ونوعه. قم بتغيير إعدادات مقاس الورق ونوعه إذا لزم الأمر، باتباع التعليات التي تظهر على شاشة LCD.
  - عندما تقوم بتحميل ورق في الدرج بحجم ونوع مختلفين، يجب أيضًا تغيير إعدادات حجم الورق ونوعه في الجهاز أو الكمبيوتر.
    - اسحب درج الورق بشكل كامل خارج الجهاز.

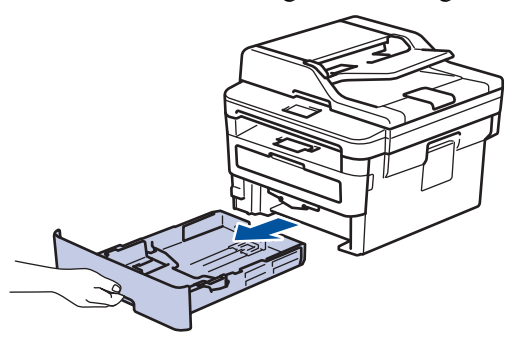

Identified (العجب موجمات الورق لتلائم الورق.

اضغط على ذراعي التحرير الأخضرين لسحب موجمات الورق.

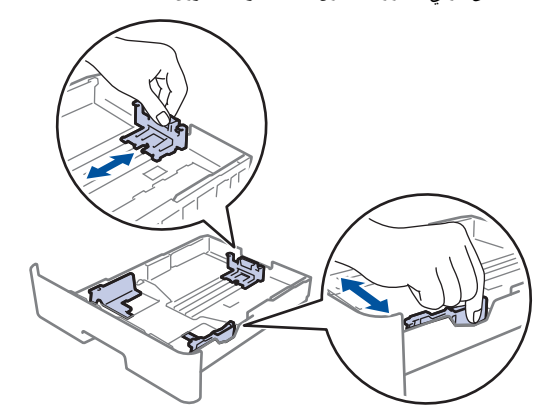

- ق بتهوية رزمة الورق جيدًا.
- 4. قم بتحميل الورق في درج الورق بحيث يكون سطح الطباعة متجهًا لأسفل.
- 5. تأكد أن مستوى الورق تحت علامة الحد الأقصى لكمية الورق (▼ ♥ ♥).
  - إذ ستتسبب تعبئة الورق بشكل مفرط في انحشار الورق.

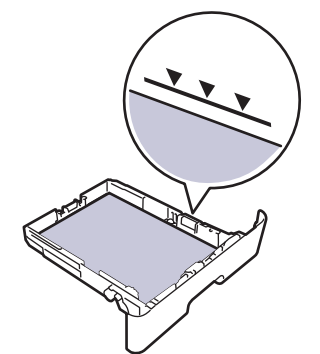

6. ادفع درج الورق بالكامل ببطء داخل الجهاز.

ارفع مسند الدعم لمنع انزلاق الورق عن درج الإخراج.

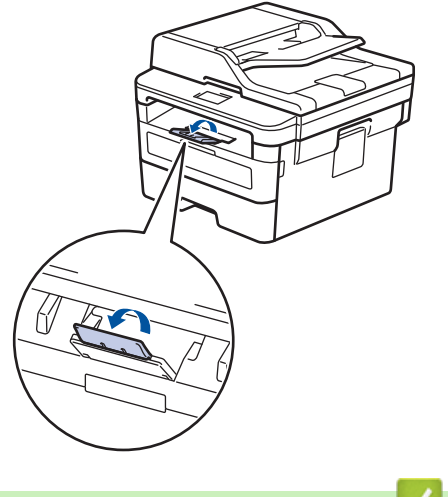

🔽 معلومات ذات صلة

التحميل والطباعة باستخدام درج الورق

┢ الصفحة الرئيسية > التعامل مع الورق > تحميل الورق > التحميل والطباعة باستخدام الدرج متعدد الأغراض

التحميل والطباعة باستخدام الدرج متعدد الأغراض

يمكنك تحميل أوراق رقيقة أو ورق مقوى، أو ورق معاد تدويره، أو أوراق السندات أو الملصقات، أو حتى 30 ورقة من الورق العادي أو حتى ظرفين في الدرج متعدد الأغراض.

- تحميل الورق في الدرج متعدد الأغراض
- تحميل الملصقات وطباعتها باستخدام درج متعدد الأغراض
- تحميل المظاريف وطباعتها باستخدام درج متعدد الأغراض
  - مشاكل الطباعة
  - رسائل الخطأ والصيانة

┢ الصفحة الرئيسية > التعامل مع الورق > تحميل الورق > التحميل والطباعة باستخدام الدرج متعدد الأغراض > تحميل الورق في الدرج متعدد الأغراض

# تحميل الورق في الدرج متعدد الأغراض

عندما تقوم بتحميل ورق في الدرج بحجم ونوع مختلفين، يجب أيضًا تغيير إعدادات حجم الورق ونوعه في الجهاز أو الكمبيوتر.

#### أنواع الورق المقبولة:

- ورق عادي
- ورق رقيق
- ورق سميك
- ورق معاد تدويره
  - رابط
- ارفع مسند الدعم لمنع انزلاق الورق عن درج الإخراج المواجه للأسفل.

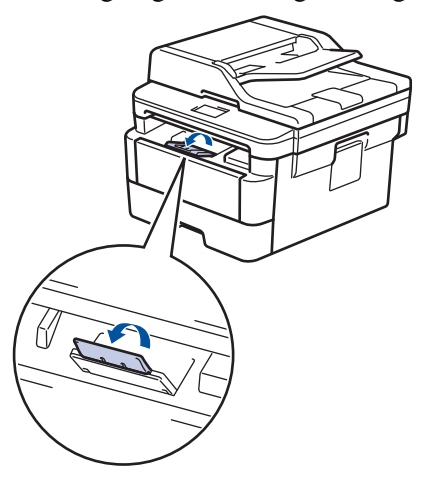

2. افتح الدرج متعدد الأغراض واخفضه لأسفل برفق.

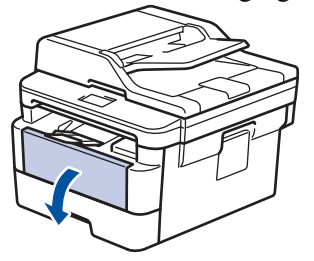

م عند استخدام ورق حجمه أقل من A6/A5 (حافة طويلة)، يكنك تخطي الخطوة التالية.

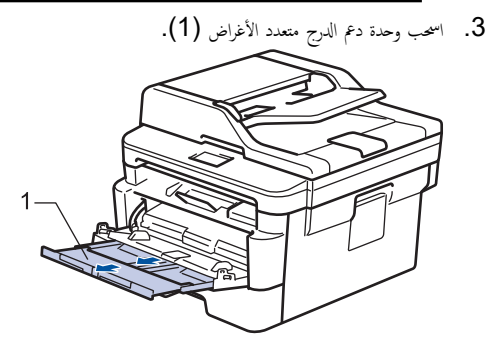

عد استخدام ورق من جم Legal أو Folio، اسحب وحدة ديم الورق (1).

4. قم بتمرير موجمات الورق في الدرج متعدد الأغراض لتكون ملائمة لعرض الورق الذي تستخدمه.

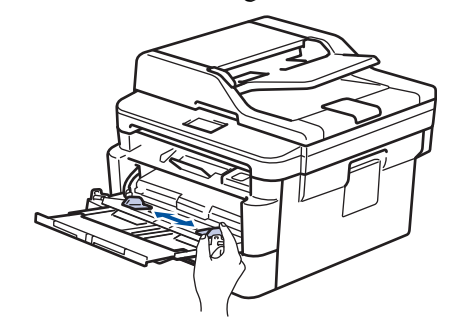

5. قم بتحميل الورق بحيث يكون سطح الطباعة مواجمًا لأعلى في الدرج متعدد الأغراض.

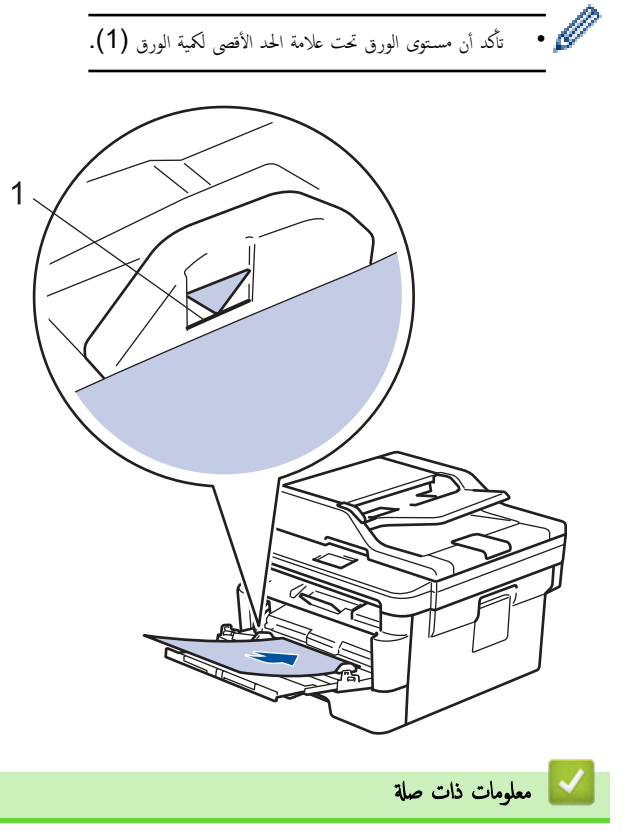

التحميل والطباعة باستخدام الدرج متعدد الأغراض

┢ الصفحة الرئيسية > التعامل مع الورق > تحميل الورق > التحميل والطباعة باستخدام الدرج متعدد الأغراض > تحميل الملصقات وطباعتها باستخدام درج متعدد الأغراض

تحميل الملصقات وطباعتها باستخدام درج متعدد الأغراض

عند سحب الغطاء الحلفي (درج الاخراج للطباعة المواجمة للاعلى) إلى أسفل، يصبح الجهاز به مسار ورق مستقيم من الدرج متعدد الأغراض وصولاً إلى الجزء الحلفي من الجهاز. استخدم ملقم الورق وطريقة الإخراج هذه عند الطباعة على الملصقات.

عندما تقوم بتحميل ورق في الدرج بحجم ونوع مختلفين، يجب أيضًا تغيير إعدادات حجم الورق ونوعه في الجهاز أو الكمبيوتر .

افتح الغطاء الخلفي للجهاز (درج الإخراج المواجه للأعلى).

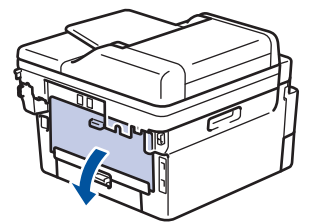

بالجانب الأمامي للجهاز، افتح الدرج متعدد الأغراض واخفضه لأسفل برفق.

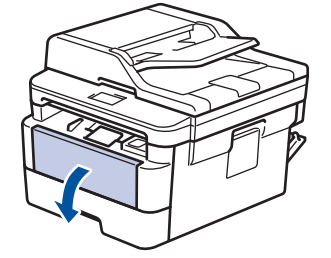

عند استخدام ورق حجمه أقل من A6/A5 (حافة طويلة). يكنك تخطي الخطوة التالية.

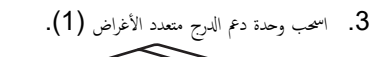

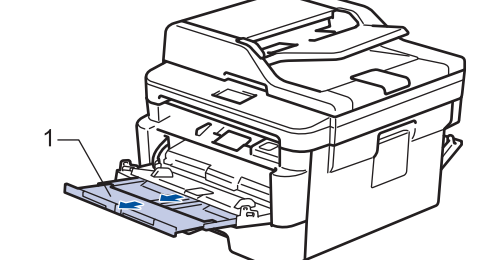

- عد استخدام ورق من عجم Legal أو Folio، اسحب وحدة ديم الورق (1).
- 4. قم بتمرير موجمات الورق في الدرج متعدد الأغراض لتكون ملائمة لعرض الورق الذي تستخدمه.

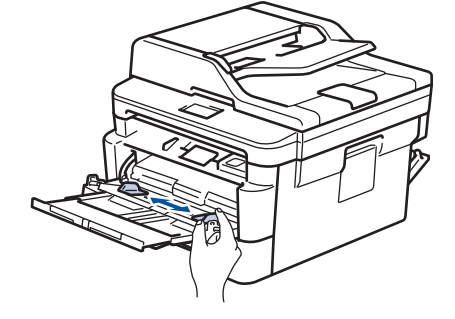

5. قم بتحميل الورق بحيث يكون سطح الطباعة مواجمًا لأعلى في الدرج متعدد الأغراض.

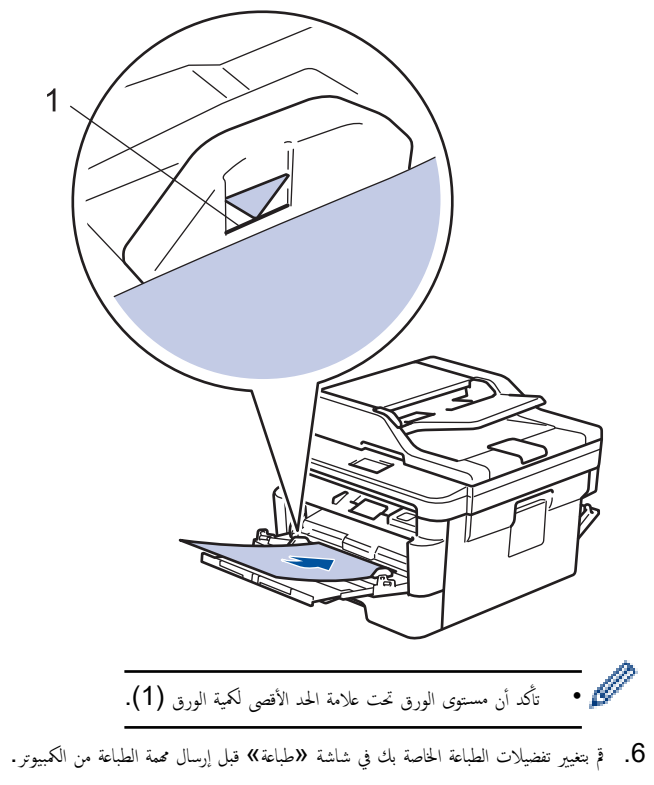

- أرسل محمة الطباعة إلى الجهاز.
- اغلق الغطء الخلفي (درج الاخراج للطباعة المواجمة للاعلى) حتى يستقر في وضع الإغلاق.

🚺 معلومات ذات صلة

التحميل والطباعة باستخدام الدرج متعدد الأغراض

┢ الصفحة الرئيسية > التعامل مع الورق > تحميل الورق > التحميل والطباعة باستخدام الدرج متعدد الأغراض > تحميل المظاريف وطباعتها باستخدام درج متعدد الأغراض

تحميل المظاريف وطباعتها باستخدام درج متعدد الأغراض

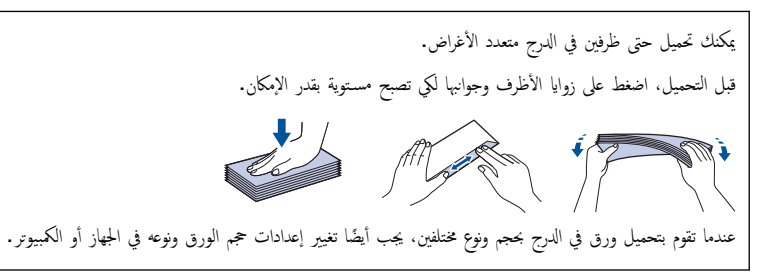

افتح الغطاء الخلفي للجهاز (درج الإخراج المواجه للأعلى).

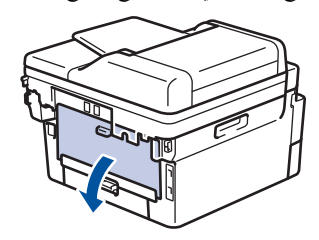

اسحب الذراعين الحضراوتين إلى أسفل، بحيث تكون إحداها على الجانب الأيمن والأخرى على الجانب الأيسر، كما هو مبين في الرسم التوضيحي.

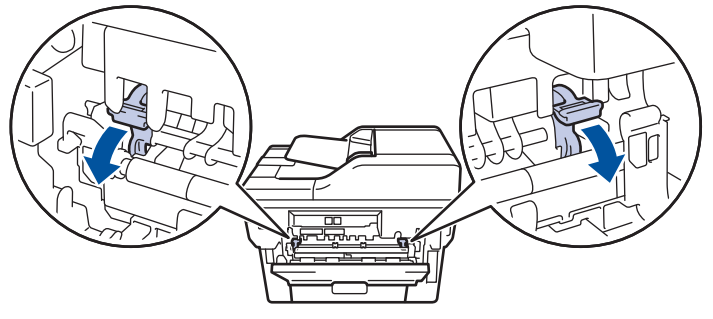

بالجانب الأمامي للجهاز، افتح الدرج متعدد الأغراض واخفضه لأسفل برفق.

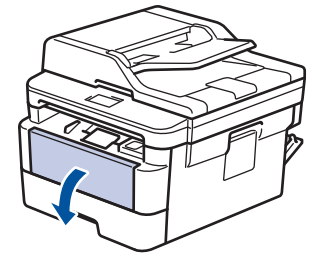

.4 اسمحب وحدة دعم الدرج متعدد الأغراض (1).

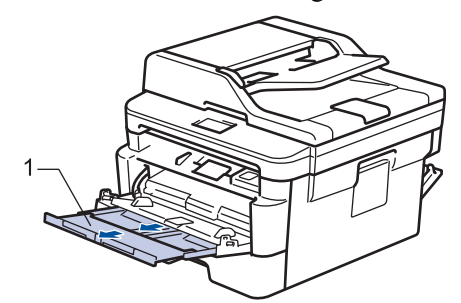

5. قم بتمرير موجمات الورق في الدرج متعدد الأغراض لتكون ملائمة لعرض المظاريف التي تستخدمها.

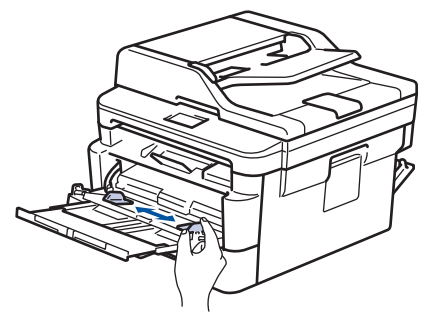

قم بتحميل الورق بحيث يكون سطح الطباعة مواجمًا لأعلى في الدرج متعدد الأغراض.

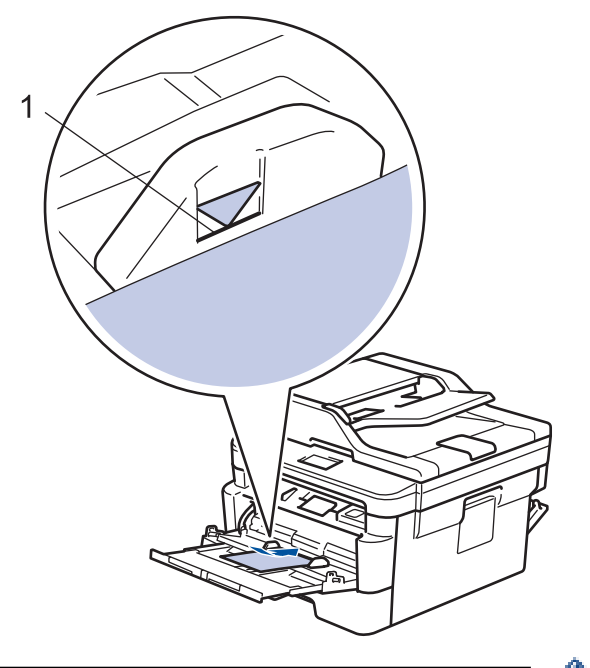

- - .7 قم بتغيير تفضيلات الطباعة في مربع الحوار «طباعة» قبل إرسال محمة الطباعة من الكمبيوتر.

| خيارات للمظاريف                    | الإعدادات   |
|------------------------------------|-------------|
| Com-10                             | حجم الورق   |
| DL                                 |             |
| C5                                 |             |
|                                    |             |
| Monarch                            |             |
| Monarch<br>ورق مغلفات              | نوع الوسائط |
| Monarch<br>ورق مغلفات<br>مغلف سمیک | نوع الوسائط |

- أرسل محمة الطباعة إلى الجهاز.
- 9. عندما تنتهي من الطباعة، أعد الذراعين الأخضرين اللذين قمت بضبطها في الخطوة السابقة إلى موضعيها الأصليين.
  - 10. اغلق الغطء الخلفي (درج الاخراج للطباعة المواجمة للاعلى) حتى يستقر في وضع الإغلاق.

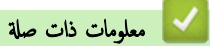

التحميل والطباعة باستخدام الدرج متعدد الأغراض

#### ┢ الصفحة الرئيسية > التعامل مع الورق > تحميل الورق > تحميل الورق وطباعته في فتحة التغذية اليدوية

تحميل الورق وطباعته في فتحة التغذية اليدوية

- تحميل وطباعة الورق العادي والورق قليل الشمك والورق المعاد تدويره والورق المقوى في فتحة التغذية اليدوية
  - تحميل ورق سميك وملصقات في فتحة التغذية اليدوية والطباعة عليها
    - تحميل المظاريف والطباعة عليها في فتحة التغذية اليدوية
┢ الصفحة الرئيسية > التعامل مع الورق > تحميل الورق > تحميل الورق وطباعته في فتحة التغذية اليدوية > تحميل وطباعة الورق العادي والورق قليل الشمك والورق المعاد تدويره والورق المقوى في فتحة التغذية اليدوية

## تحميل وطباعة الورق العادي والورق قليل السُمك والورق المعاد تدويره والورق المقوى في فتحة التغذية اليدوية

عندما تقوم بتحميل حجم ورق مختلف في الدرج، يجب عليك تغيير إعداد حجم الورق في الجهاز أو على الكمبيوتر في نفس الوقت.

ارفع مسند الدعم لمنع انزلاق الورق عن درج الإخراج المواجه للأسفل.

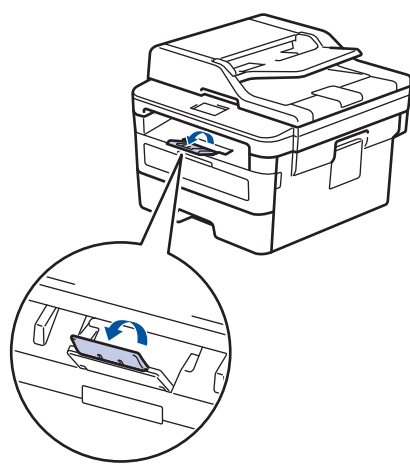

. افتح غطاء فتحة التغذية اليدوية.

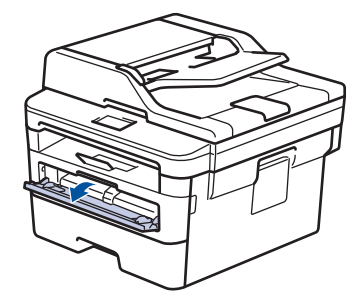

.3 استخدِم كلتا اليدين لسحب موجمات الورق في فتحة التغذية اليدوية حسب عرض الورق الذي تستخدمه.

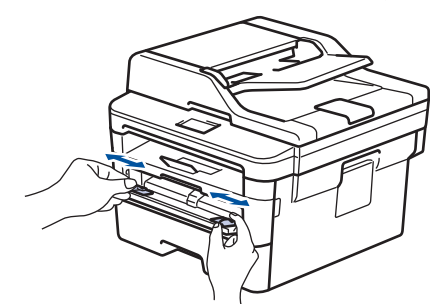

.4 باستخدام كلتا اليدين، ضع ورقة كاملة في فتحة التغذية اليدوية حتى تلمس الحافة الأمامية أسطوانة التغذية بالورق. عندما تشعر أن الجهاز قد التقطها، اتركها.

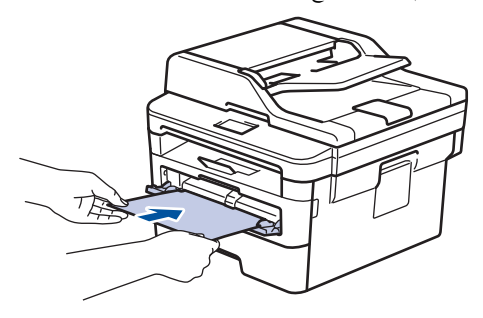

- م. مجمًّا لأعلى. متجمًّا لأعلى.
- تأكد أن الورقة مستقيمة وفي الوضع الصحيح في فتحة التغذية اليدوية. إذا لم تكن كذلك، فقد لا يتم تغذية الورقة بشكل صحيح، مما يؤدي إلى انحراف الطباعة أو انحشار الورقة.
  - لإزالة مستند مطبوع صغير من درج الإخراج، استخدم كلتا اليدين لرفع غطاء الماسح الضوئي.

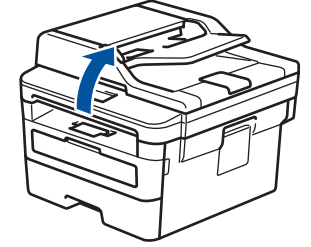

لا يزال بمقدورك استخدام الجهاز بينما يكون غطاء الماسح الضوئي مرتفعًا لأعلى. لإغلاق غطاء الماسح الضوئي، ادفعه لأسفل بكلتا يديك.

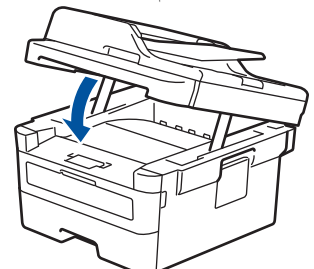

أرسل محمة الطباعة إلى الجهاز.

م بتغيير تفضيلات الطباعة الخاصة بك في شاشة «طباعة» قبل إرسال محمة الطباعة من الكمبيوتر .

6. بعد أن تخرج الصفحة المطبوعة من الجهاز، قم بتحميل الورقة التالية في فتحة التغذية اليدوية. كرر نفس الخطوة مع كل صفحة تريد طباعتها.

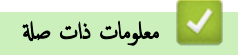

تحميل الورق وطباعته في فتحة التغذية اليدوية

┢ الصفحة الرئيسية > التعامل مع الورق > تحميل الورق > تحميل الورق وطباعته في فتحة التغذية اليدوية > تحميل ورق سميك وملصقات في فتحة التغذية اليدوية والطباعة عليها

تحميل ورق سميك وملصقات في فتحة التغذية اليدوية والطباعة عليها

عندما تقوم بتحميل حجم ورق مختلف في الدرج، يجب عليك تغيير إعداد حجم الورق في الجهاز أو على الكمبيوتر في نفس الوقت.

افتح الغطاء الخلفي للجهاز (درج الإخراج المواجه للأعلى).

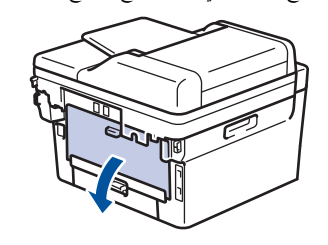

- مسلم المجهاز تلقائيًا في وضع «التغذية اليدوية» عند تحميل الورق في فتحة التغذية اليدوية.
  - على الجانب الأمامي للجهاز، افتح غطاء فتحة التغذية اليدوية.

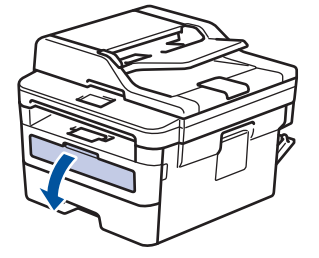

3. استخدم كلتا اليدين لسحب موجمات الورق في فتحة التغذية اليدوية حسب عرض الورق الذي تستخدمه.

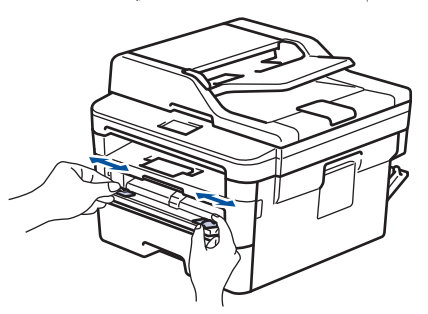

.4 باستخدام كلتا اليدين، ضع ورقة كاملة في فتحة التغذية اليدوية حتى تلمس الحافة الأمامية أسطوانة التغذية بالورق. عندما تشعر أن الجهاز قد التقطها، اتركها.

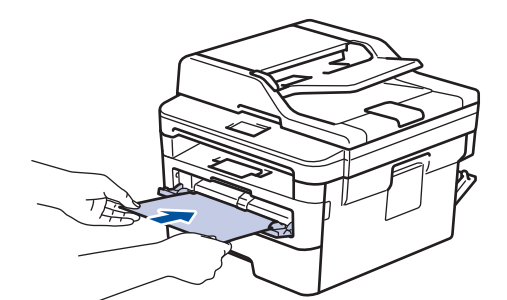

- ة بتحميل الورقة داخل فتحة التغذية اليدوية بحيث يكون سطح الطباعة متجهًا لأعلى.
- اسحب الورقة إلى الخارج تمامًا إذا كنت مضطرًا إلى إعادة تحميل الورقة في فتحة التغذية اليدوية.
- لا تضع أكثر من ورقة واحدة في فتحة التغذية اليدوية في وقت واحد، فقد يؤدي ذلك إلى انحشار الورق.
- تأكد أن الورقة مستقيمة وفي الوضع الصحيح في فتحة التغذية اليدوية. إذا لم تكن كذلك، فقد لا يتم تغذية الورقة بشكل صحيح، مما يؤدي إلى انحراف الطباعة أو انحشار الورقة.

أرسل محمة الطباعة إلى الجهاز.

• 🖉

م بتغيير تفضيلات الطباعة الخاصة بك في شاشة «طباعة» قبل إرسال محمة الطباعة من الكمبيوتر .

- 6. بعد أن تخرج الصفحة المطبوعة من الجانب الخلفي للجهاز، قم بتحميل الورقة التالية في فتحة التغذية اليدوية. كرر نفس الخطوة مع كل صفحة تريد طباعتها.
  - اغلق الغطء الخلفي (درج الاخراج للطباعة المواجحة للاعلى) حتى يستقر في وضع الإغلاق.

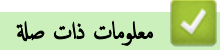

تحميل الورق وطباعته في فتحة التغذية اليدوية

┢ الصفحة الرئيسية > التعامل مع الورق > تحميل الورق > تحميل الورق وطباعته في فتحة التغذية اليدوية > تحميل المظاريف والطباعة عليها في فتحة التغذية اليدوية

تحميل المظاريف والطباعة عليها في فتحة التغذية اليدوية

قبل التحميل، اضغط على زوايا الأظرف وجوانبها لكي تصبح مستوية بقدر الإمكان.

عندما تقوم بتحميل حجم ورق مختلف في الدرج، يجب عليك تغيير إعداد حجم الورق في الجهاز أو على الكمبيوتر في نفس الوقت.

افتح الغطاء الخلفي للجهاز (درج الإخراج المواجه للأعلى).

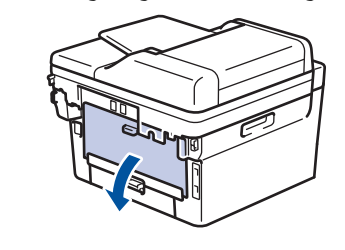

مجمعها الجهاز تلقائيًا في وضع «التغذية اليدوية» عند تحميل الورق في فتحة التغذية اليدوية.

اسمحب الذراعين الأخضرين لأسفل، أحدهما على الجانب الأيمن والآخر على الجانب الأيسر، كما هو مبين في الرسم التوضيحي.

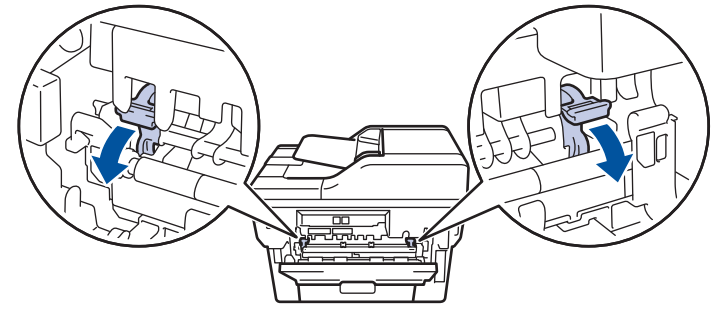

على الجانب الأمامي للجهاز، افتح غطاء فتحة التغذية اليدوية.

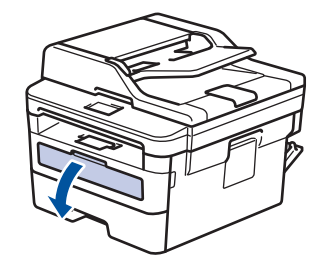

.4 استخدِم كلتا اليدين لسحب موجمات الورق في فتحة التغذية اليدوية حسب عرض الورق الذي تستخدمه.

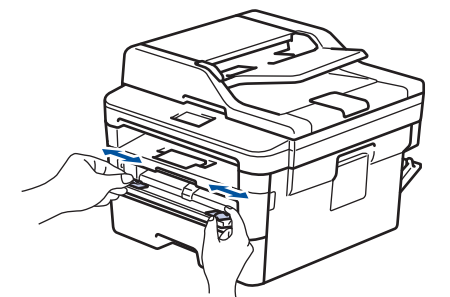

5. باستخدام كلتا اليدين، ضع مظروفًا واحدًا في فتحة التغذية اليدوية حتى تلمس الحافة الأمامية أسطوانة التغذية بالورق. عندما تشعر أن الجهاز قد التقطها، اتركها.

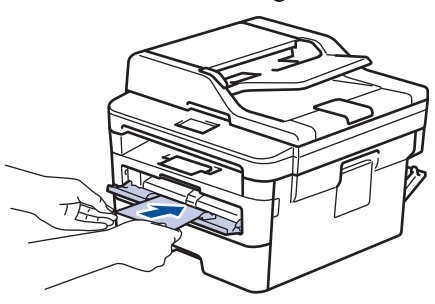

- م. مجمَّع بتحميل المظروف داخل فتحة التغذية اليدوية بحيث يكون سطح الطباعة متجهًا لأعلى.
  - اسحب المظروف إلى الخارج تمامًا عند إعادة تحميل المظروف في فتحة التغذية اليدوية.
- لا تضع أكثر من مظروف واحد في فتحة التغذية اليدوية في وقت واحد، فقد يؤدي ذلك إلى انحشار الورق.
- تأكد أن المظروف موضوع بشكل مستقيم وفي الوضع الصحيح في فتحة التغذية اليدوية. إذا لم تكن كذلك، فقد لا يتم تغذية المظروف بشكل صحيح، مما يؤدي إلى انحراف المستند المطبوع أو انحشار الورقة.

أرسل محمة الطباعة إلى الجهاز.

م. المجمع المعايمة المجمع المحاد المجمع الحوار (المباعة) قبل إرسال محمة الطباعة من الكمبيوتر .

| خيارات للمظاريف | الإعدادات   |
|-----------------|-------------|
| Com-10          | حجم الورق   |
| DL              |             |
| C5              |             |
| Monarch         |             |
| ورق مغلفات      | نوع الوسائط |
| مغلف سميك       |             |
| مغلف رقيق       |             |

- بعد خروج المظروف المطبوع من الجهاز، ضعه في المظروف التالي. كرر نفس الخطوة مع كل مظروف تريد طباعته.
- 8. عند الانتهاء من الطباعة، أعد الذراعين الأخضرين اللذين قمت بضبطها في الخطوة السابقة إلى موضعيها الأصليين.
  - اغلق الغطء الحلفي (درج الاخراج للطباعة المواجحة للاعلى) حتى يستقر في وضع الإغلاق.

# 🔽 معلومات ذات صلة

تحميل الورق وطباعته في فتحة التغذية اليدوية

## ┢ الصفحة الرئيسية > التعامل مع الورق > إعدادات الورق

## إعدادات الورق

- تغيير حجم الورق ونوعه
- تحديد الدرج الذي سيتم استخدامه للطباعة
  - تغيير إعداد فحص حجم الورق

#### تغيير حجم الورق ونوعه

```
عند تغيير حجم ونوع الورق الذي تقوم بتحميله في الدرج، يجب عليك تغيير إعدادات حجم الورق ونوعه على شاشة LCD في نفس الوقت.
>> DCP-L2535D/DCP-L2550DW/MFC-L2715DW/MFC-L2716DW
>> MFC-L2750DW/MFC-L2751DW/MFC-L2771DW
```

#### DCP-L2535D/DCP-L2550DW/MFC-L2715DW/MFC-L2716DW

#### 1. اضغط على Menu (القائمة).

- 2. اضغط على ▲ أو ▼ لعرض الخيار General Setup (الإعداد العام) ، ثم اضغط على OK (موافق).
- 3. اضغط على له أو ♥ لعرض الخيار Tray Setting (إعدادات الدرج) ، ثم اضغط على OK (موافق).
  - 4. اضغط على له أو ▼ لعرض الخيار Paper Type (نوع الورق) ، ثم اضغط على OK (موافق).
- 5. اضغط على له أو ▼ لعرض الحيار Thin Paper (ورق رقيق) أو Plain Paper (ورق عادي) أو Thick Paper (ورق سميك) أو . (الورق المعاد تدويره)، ثم اضغط على **OK (موافق).** 
  - 6. اضغط على له أو ▼ لعرض الخيار Paper Size (حجم الورق) ، ثم اضغط على OK (موافق).
- 7. اضغط على له أو ▼ لعرض الحيار A4، أو Letter، أو Legal، أو Executive، أو A5، أو (Long Edge) A5 (A6 (حافة طويلة))، أو A6، أو أو Folio، ثو Solio، ثو Mexico Legal، ثم اضغط على **OK (موافق).** 
  - 8. اضغط على Stop/Exit (توقف لخروج).

#### MFC-L2750DW/MFC-L2751DW/MFC-L2771DW

Tray < (الإعداد العام) General Setup < (جيع الإعدادات) All Settings < (الإعداد العام) Settings 1. اضغط على 11 (جريع الإعدادات الدرج). Setting (إعدادات الدرج).

(الطرز المزودة بدرج متعدد الأغراض) حدد خيار درج الورق الذي تريده.

2. اضغط على ▲ أو ▼ لعرض الخيار Thin (رقيق) أو Plain Paper (ورق عادي) أو Thicker (سميك) أو Thicker (أكثر سمكًا) أو Recycled (العرض الحيار الذي ترغب به. (الورق المعاد تدويره) واضغط على الحيار الذي ترغب به.

## م قد يختلف نوع الورق وفقًا لطرازك.

- 3. اضغط على Paper Size (حجم الورق).
- 4. اضغط على له أو ▼ لعرض الحيار A4، أو Letter، أو A5، أو A5 (Long Edge) A5 (حافة طويلة) ) ، أو A6، أو Executive، أو Legal، أو Mexico Legal، أو India Legal أو Folio، ثم اضغط على الحيار الذي تريده.
  - 5. اضغط على 5

🔛 معلومات ذات صلة

• إعدادات الورق

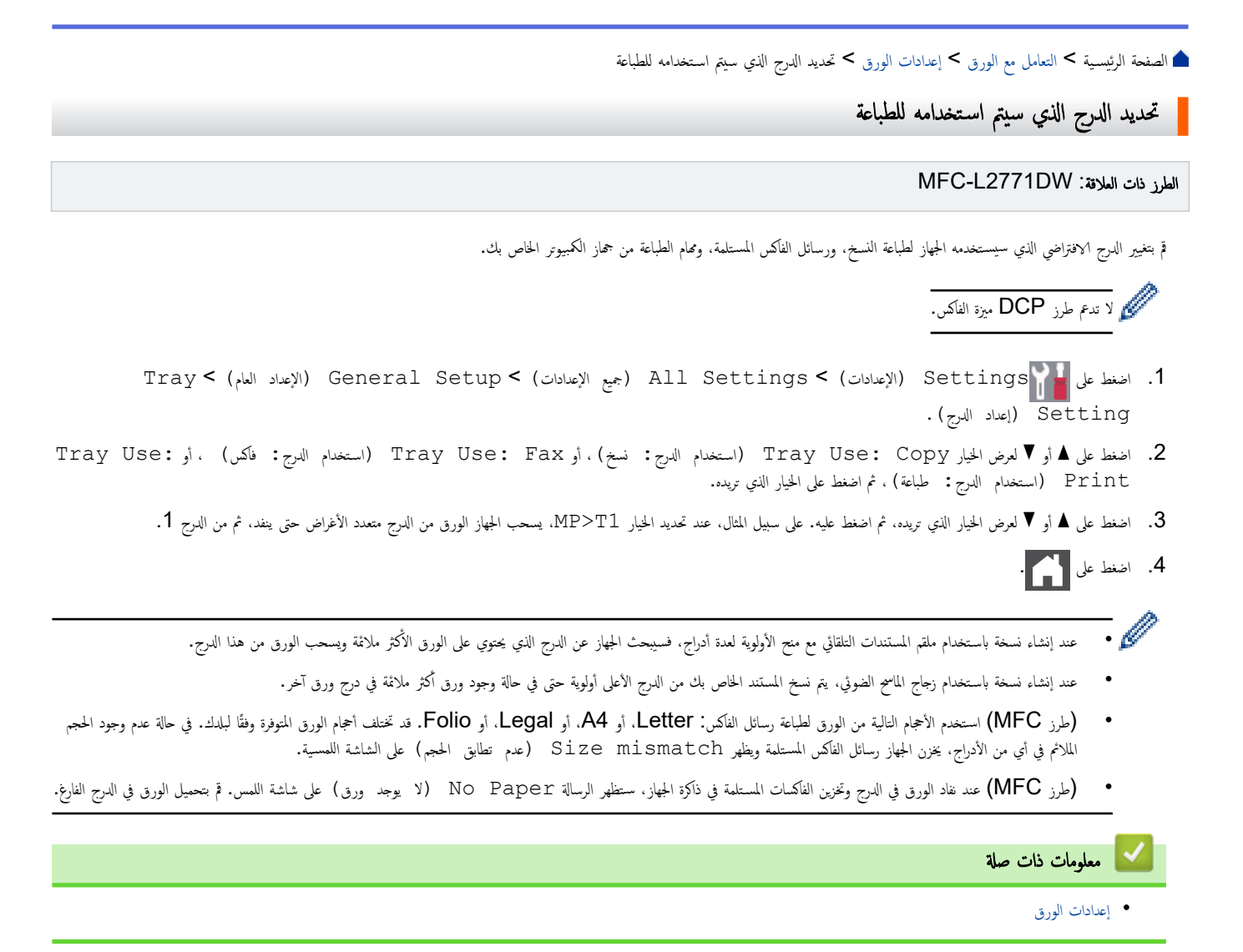

┢ الصفحة الرئيسية > التعامل مع الورق > إعدادات الورق > تغيير إعداد فحص حجم الورق

#### تغيير إعداد فحص حجم الورق

عندما تقوم بتشغيل إعداد «التحقق من الحجم» على جحازك، يعرض الجهاز رسالة عند إزالة درج الورق أو تحميل الورق عبر الدرج متعدد الأغراض تطالبك بتغيير حجم الورق ونوعه.

الإعداد الافتراضي هو ON (تشغيل).

```
DCP-L2535D/DCP-L2550DW/MFC-L2715DW/MFC-L2716DW <<
MFC-L2750DW/MFC-L2751DW/MFC-L2771DW <<
```

#### DCP-L2535D/DCP-L2550DW/MFC-L2715DW/MFC-L2716DW

#### 1. اضغط على Menu (القائمة).

- 2. اضغط على له أو لا لعرض الخيار General Setup (الإعداد العام) ، ثم اضغط على OK (موافق).
- 3. اضغط على له أو لا لعرض الخيار Tray Setting (إعدادات الدرج) ، ثم اضغط على OK (موافق).
- 4. اضغط على له أو ▼ لعرض الخيار Check Size (تحقق من الحجم) ، ثم اضغط على OK (موافق).
  - 5. اضغط على له أو ▼ لتحديد On (تشغيل) أو الخيار Off (إيقاف) ، ثم اضغط على OK (موافق).
    - 6. اضغط على Stop/Exit (توقف لخروج).

#### MFC-L2750DW/MFC-L2751DW/MFC-L2771DW

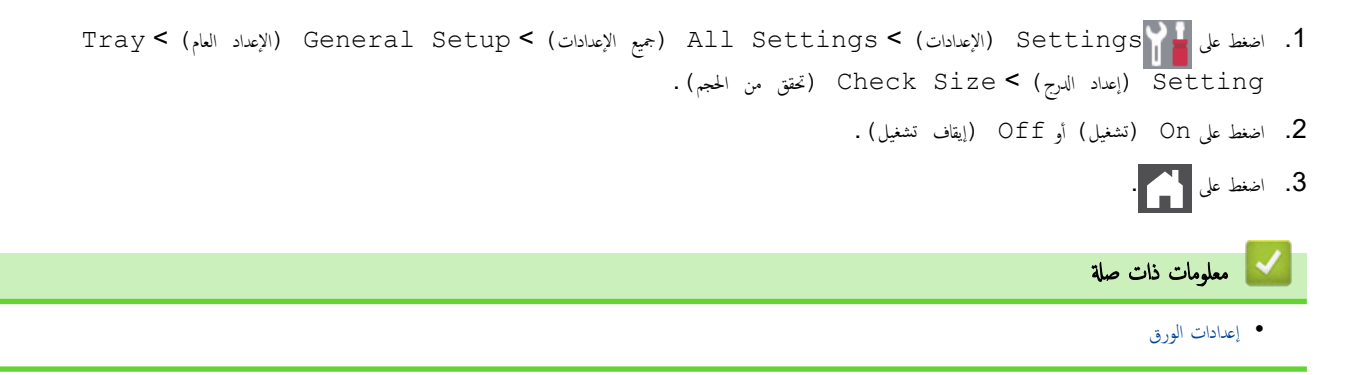

#### ┢ الصفحة الرئيسية > التعامل مع الورق > تحميل المستندات

## تحميل المستندات

يمكنك إرسال فاكس وإنشاء نُسخ والمسح الضوئي من وحدة تغذية المستندات التلقائية (ADF) ومن زجاج الماسح الضوئي.

- تحميل المستندات في وحدة تغذية المستندات التلقائية (ADF)
  - تحميل المستندات على زجاج الماسح الضوئي

(ADF) الصفحة الرئيسية > التعامل مع الورق > تحميل المستندات > تحميل المستندات في وحدة تغذية المستندات التلقائية (ADF).

تحميل المستندات في وحدة تغذية المستندات التلقائية (ADF)

#### الطرز ذات العلاقة: DCP-L2550DW/MFC-L2715DW/MFC-L2716DW/MFC-L2750DW/MFC-L2751DW/MFC-L2771DW

استخدم وحدة تغذية المستندات التلقائية عند نسخ مستندات قياسية الحجم متعددة الصفحات أو مسحها ضوئيًا.

- ا يمكن لوحدة تغذية المستندات التلقائية الاحتفاظ بما يصل إلى 50 صفحة وتلقيم كل ورقة على حدة.
  - استخدم ورقًا قياسيًا بوزن **80 جم/**متر <sup>2</sup>.
  - تأكد من الجفاف الكامل للمستندات التي تشتمل على سائل تصحيح أو المكتوبة بالحبر.

#### هام

- لا تترك المستندات السميكة على زجاج الماسحة الضوئية. وإذا قمت بهذا، فقد تنحشر المستندات في وحدة تغذية المستندات التلقائية.
  - لا تستخدم ورقًا مجعدًا أو مثنيًا أو مطويًا أو ممنقًا أو مدبسًا أو مقصوصًا أو ملصوقًا أو مثبتًا به شريط لاصق.
    - لا تستخدم ورق كرتون أو صحفًا أو أقمشة.
    - لتجنب إتلاف الجهاز أثناء استخدام وحدة تغذية المستندات التلقائية، لا تسحب المستند أثناء تغذيته.

#### أحجام المستندات المدعومة

| الطول: | 147.3 يلى 355.6 مام            |
|--------|--------------------------------|
| العرض: | من 105 إلى 215.9 م             |
| الوزن: | من 60 إلى 105 ج/م <sup>2</sup> |

افتح مسند دعم إخراج المستندات من ملقم المستندات التلقائي.

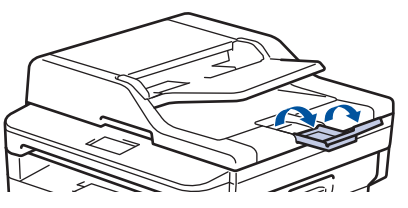

- ٤. قم بتهوية الصفحات جيدًا.
- 3. قم بترتيب صفحات المستند بشكل متعاقب وتحميلها بحيث يكون وجمحها لأعلى وتكون الحواف العلوية في المقدمة في وحدة تغذية المستندات التلقائية كما هو موضح في الشكل التوضيحي.

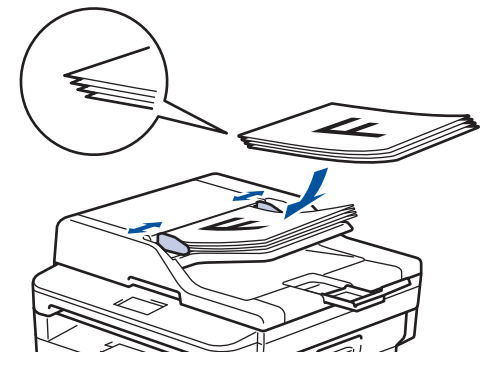

4. قم بضبط موجمات الورق لتلائم عرض المستند.

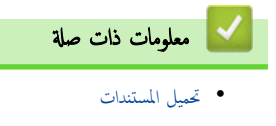

┢ الصفحة الرئيسية > التعامل مع الورق > تحميل المستندات > تحميل المستندات على زجاج الماسمح الضوئي

## تحميل المستندات على زجاج الماسح الضوئي

استخدم زجاج الماسح الضوئي لإرسال فاكسات أو النسخ أو المسح الضوئي بمعدل صفحة واحدة كل مرة.

#### أحجام المستندات المدعومة

| حتى 300.0 مام | الطول: |
|---------------|--------|
| حتى 215.9 مام | العرض: |
| حتى 2.0 كجم   | الوزن: |

المستخدام زجاج الماسحة الضوئية، يجب أن تكون وحدة تغذية المستندات التلقائية فارغة.

- ارفع غطاء المستندات.
- ضع المستند على زجاج الماسحة الضوئية بحيث يكون وجمعه لأسفل.

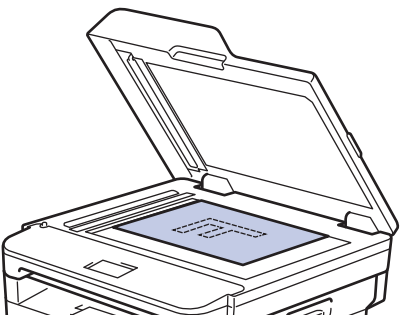

ضع زاوية الصفحة في الزاوية اليسرى العلوية لزجاج الماسحة الضوئية.

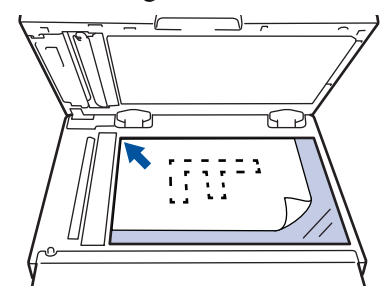

4. أغلق غطاء المستندات.

إذا كان المستند كتابًا أو سميكًا، فاضغط برفق على غطاء المستندات.

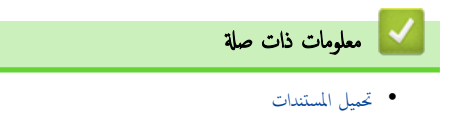

المناطق غير القابلة للمسح الضوئي وغير القابلة للطباعة

توضح القياسات الموجودة في الجدول أدناه الحد الأقصى للمناطق غير القابلة للمسح الضوئي وغير القابلة للطباعة من الحواف لأكثر أحجام الورق شائعة الاستخدام. وقد تختلف هذه المقابيس باختلاف حجم الورق أو الإعدادات المحددة في التطبيق الذي تستخدمه.

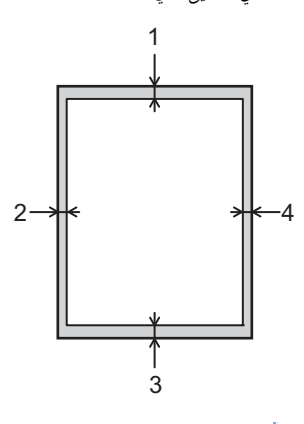

لا تحاول إجراء المسح الضوئي أو النسخ أو الطباعة في هذه المناطق؛ لن يعكس الإخراج أي شيء في هذه المناطق.

| الاستخدام      | حجم المستند   | الجزء العلوي (1) | الجانب الأيسر (2)                |
|----------------|---------------|------------------|----------------------------------|
|                |               | الجزء السفلي (3) | الجانب الأيمن (4)                |
| الفاکس (إرسال) | Letter، Legal | حتى 3            | حتى 4                            |
|                | A4            | حتى 3            | (وحدة تغذية المستندات التلقائية) |
|                |               |                  | حتى 1                            |
|                |               |                  | (زجاج الماسحة الضوئية)           |
|                |               |                  | حتى 3                            |
| نسخ 1          | Letter، Legal | حتى 3            | حتى 4                            |
|                | A4            | حتى 3            | حتى 3                            |
| المسح الضوئي   | Letter        | حتى 3            | حتى 3                            |
|                | A4            | حتى 3            | حتى 3                            |
|                | Legal         | حتى 3            | حتى 3                            |
| طباعة          | Letter، Legal | حتى 4.2          | حتى 4.2                          |
|                | A4            | حتى 4.2          | حتى 4.2                          |

نسخة 1 في 1 ونسخة بحجم مستند 100%

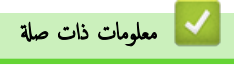

التعامل مع الورق

#### ┢ الصفحة الرئيسية > التعامل مع الورق > استخدام الورق الخاص

#### استخدام الورق الخاص

احرص دائمًا على اختبار عينات من الورق قبل الشراء لضهان الحصول على الأداء المطلوب.

- "لا" تستخدم ورق طباعة نفث الحبر لأنه قد يؤدي إلى انحشار الورق أو إتلاف جمازك.
- إذا استخدمت ورقًا مقوى أو ورقًا خشن السطح أو ورقًا متجعدًا أو متغضئًا، فقد يقدم الورق أداء منخفضًا.

قم بتخزين الورق في عبوته الأصلية واجعلها مغلقة. واحتفظ بالورق مستويًا وبعيدًا عن الرطوبة والحرارة وأشعة الشمس المباشرة.

## هام

قد لا تؤدي بعض أنواع الورق وظائفها بشكل جيد أو قد تتسبب في تلف جمازك.

- لا تستخدم الورق:
- الخشن جدًا
- اللامع أو الناعم جدًا
  - المجعد أو الملتوي
- المطلي أو المصقول كيميائيًا
- التالف أو المجعد أو المطوي
- الذي يتجاوز مواصفات الوزن الموصى بها المذكورة في هذا الدليل
  - الذي يحتوي على ألسنة أو دبابيس
- ذو الرأسية الذي يستخدم أحبارًا ذات درجة حرارة منخفضة أو التصوير الحراري
  - متعدد الأجزاء أو الخالي من الكربون
  - المصمم للطباعة بنفث مسحوق الحبر

إذا كنت تستخدم أيًا من أنواع الورق المدرجة أعلاه، فإنها قد تؤدي إلى إتلاف جمازك. وهذا الإتلاف لا يشمله أي ضان من Brother أو اتفاقية خدمة.

#### 🔽 معلومات ذات صلة

التعامل مع الورق

#### ┢ الصفحة الرئيسية > استكشاف الأخطاء واصلاحما

#### استكشاف الأخطاء واصلاحما

استخدم هذا القسم لحل المشكلات المعتادة التي قد تواجمها عند استخدام جماز **Brother** الذي بحوزتك. ويمكنك حل معظم المشكلات بنفسك.

### هام

للحصول على مساعدة فنية، يتعين عليك الاتصال بخدمة عملاء Brother أو موزع Brother المحلي.

قد يتسبب استخدام مستلزمات ليست من إنتاج **Brother في** التأثير على جودة الطباعة وأداء المكونات المادية للجهاز وموثوقيته.

#### (MFC-L2715DW/MFC-L2716DW)

لمنع فقد بيانات الفاكس المستلمة في ذاكرة الجهاز، ثم بنقل البيانات إلى جماز فاكس آخر أو إلى جماز الكمبيوتر الخاص بك قبل إيقاف تشغيل الجهاز.

الا كنت بحاجة إلى مساعدة إضافية، فانتقل إلى Brother Solutions Center على العنوان support.brother.com.

أولًا، تحقق من التالي:

- · توصيل سلك الطاقة الخاص بالجهاز بشكل صحيح وتشغيل الجهاز. ٢٠ دليل الإعداد السريع
  - إزالة كل المواد الواقية.
    - تحميل الورق بشكل صحيح في درج الورق.
- تم توصيل كبلات الواجمة بأمان إلي الجهاز وجماز الكمبيوتر أو إنشاء اتصال لاسلكي بين الجهاز وجماز الكمبيوتر.
  - رسائل الخطأ والصيانة
  - في حالة عدم حل المشكلة عن طريق عمليات التحقق، حدد المشكلة، ثم ٢٠ معلومات ذات صلة

#### 🔽 معلومات ذات صلة

- رسائل الخطأ والصيانة
- رسائل الخطأ عند استخدام ميزة Brother Web Connect
  - انحشار المستندات
    - انحشار الورق
  - مشاكل الطباعة
  - تحسين جودة الطباعة
  - مشاكل الهاتف والفاكس
    - مشكلات الشبكة
  - مشكلات Google Cloud Print
    - مشكلات AirPrint
      - مشاكل أخرى
  - نقل الفاكسات الخاصة بك أو تقرير يومية الفاكس
    - معلومات الجهاز

#### رسائل الخطأ والصيانة

كما هو الحال مع أي منتج مكتبي متطور، قد تحدث أخطاء وقد يتطلب الأمر استبدال العناصر المرفقة. إذا حدث هذا، فيقوم الجهاز بتحديد الخطأ أو الصيانة الروتينية المطلوبة ويتم عرض الرسالة المناسبة. ويوضح الجدول معظم رسائل الخطأ والصيانة الشائعة.

> يمكنك تصحيح معظم الأخطاء واجراء الصيانة الدورية بنفسك. إذا كنت بحاجة إلى مزبد من التلعيحات: فتفضل بزيارتنا على support.brother.com, ثم انقر فوق FAQs & المحكمة الأخطاء وإصلاحما). Troubleshooting (الأسئلة المتداولة واستكشاف الأخطاء وإصلاحما).

#### DCP-L2535D/DCP-L2550DW/MFC-L2715DW/MFC-L2716DW << MFC-L2750DW/MFC-L2751DW/MFC-L2771DW <<

#### DCP-L2535D/DCP-L2550DW/MFC-L2715DW/MFC-L2716DW

| بائل الخطأ                                                                                                    | السبب                                                                                                    | الإجراء                                                                                                    |
|----------------------------------------------------------------------------------------------------|----------------------------------------------------------------------------------------------------|----------------------------------------------------------------------------------------------------|
| sided Disabled-2 (الطباعة على الجانبين ل                                                                                            | لم يتم إغلاق الغطاء الحلفي للجهاز بشكل كامل.                                                                                      | أغلق الغطاء الخلفي للجهاز حتى يستقر في موضع الإغلاق.                                                                                                    |
| مطابة )                                                                                                    | لا يتم تركيب درج الطباعة على الوجمين بشكل كامل.                                                                                   | ة بتركيب درج الطباعة على الوجمين بإحكام في الجهاز <b>.</b>                                                                                                    |
| Cartridge Error Put the<br>Black (BK) Toner Cartridge<br>في الأسود.)<br>Put the Toner Cartridge back<br>(أعد خرطوشة الحبر إلى داخل) | لم يتم تركيب خرطوشة الحبر بشكل صحيح.                                                                                              | اسحب مجموعة وحدة الأسطوانة وخرطوشة الحبر للخارج وانزع خرطوشة الحبر<br>وضعها مرة أخرى في وحدة الأسطوانة. ضع مجموعة خرطوشة الحبر ووحدة<br>الأسطوانة مرة أخرى في الجهاز.<br>إذا استمرت المشكلة، فاتصل بـ خدمة عملاء Brother أو موزع<br>Brother المحلي. |
| Comm.Erroi (خطأ عام) ت                                                                                                    | تسببت رداءة جودة خط الهاتف في حدوث خطأ اتصالات.                                                                                   | أرسل الفاكس مرة أخرى أو قم بتوصيل الجهاز بخط هاتف آخر. إذا استمرت<br>المشكلة. فاتصل بشركة الهاتف واطلب منهم فحص خط الهاتف الخاص بك.                                                                                                    |
| Cover is Oper (الغطاء مفتوح) ا                                                                                                    | لم يتم إغلاق الغطاء الأمامي بشكل كامل.                                                                                            | افتح الغطاء الأمامي للجهاز ثم أغلقه بإحكام.                                                                                                    |
| <u>}</u>                                                                                                    | إن غطاء مثبت الحبر غير مغلق تمامًا أو انحشر الورق في الجزء الحلفي من<br>الجهاز عند توصيل الطاقة.                                  | أغلق غطاء مثبت الحبر الموجود داخل الغطاء الحلفي للجهاز.                                                                                                    |
| 1                                                                                                    | لم يتم إغلاق غطاء وحدة تغذية المستندات التلقائية بشكل كامل.                                                                       | أغلق غطاء وحدة تغذية المستندات التلقائية.<br>إذا استمرت رسالة الخطأ، فاضغط على Stop/Exit (توقف/<br>خروج).                                                                                                    |
| قطع الاتصال) Disconnectec (تم قطع الاتصال)                                                                                          | قام الشخص الآخر أو جماز الفاكس الخاص به بإيقاف الاتصال.                                                                           | حاول الإرسال أو الاستقبال مرة أخرى.<br>في حالة إيقاف المكالمات بشكل متكرر واستخدام نظام VoIP (نقل<br>الصوت عبر بروتوكول IP). حاول تغيير إعداد «التوافق» إلى<br>«أساسي» (لنظام VOIP).                                                                |
| انحشار المستند) Document Jan (انحشار المستند)                                                                                       | لم يتم إدخال المستند أو التغذية به بشكل صحيح، أو أن المستند الممسوح<br>ضوئيا من وحدة تغذية المستندات التلقائية كان طويلاً للغاية. | مَّ بِإزَالَة الورق المحشور من ملقم المستندات التلقائي.<br>تم بإزَالة أي أجسام صغيرة أو قصاصات ورقية من مسار الورق بوحدة<br>تغذية المستندات التلقائية.<br>اضغط على <b>Stop/Exit (توقف/خروج).</b>                                                    |
| Drum !/Slide the Green tak !/<br>On Drum Unit (الأسطوانة !/اسحب اللسان<br>أخضر على وحدة الإسطوانة.)                                 | يجب تنظيف سلك الكورونا الموجود في وحدة الأسطوانة.                                                                                 | ة بتطيف سلك الكورونا بوحدة الأسطوانة.                                                                                                    |
| 1                                                                                                    | لم يتم تركيب خرطوشة الحبر وجموعة وحدة الأسطوانة بشكل صحيح.                                                                        | ضع خرطوشة الحبر في وحدة الأسطوانة. وبعد ذلك قم بإعادة تركيب مجموعة<br>خرطوشة الحبر ووحدة الأسطوانة في الجهاز.                                                                                                    |
| Drum End Soor (اقتراب انتهاء العمر الافتراضي أ<br>أسطوانة)                                                                          | أوشكت وحدة الأسطوانة على نهاية عمرها الافتراضي.                                                                                   | اطلب شراء وحدة أسطوانة جديدة قبل ظهور الرسالة Replace<br>Drum (استبدال الأسطوانة) .                                                                                                    |
| Jam 2-sidec (حشر من الجانيين)                                                                                                    | ينحشر الورق في درج الورق الخاص بالطباعة على الوجمين.                                                                              | اسحب درج الورق ودرج الطباعة على الوجمين للخارج بشكل كامل، وافتح<br>الغطاء الخلفي، ثم قم بإزالة الورق المحشور. أغلق الغطاء الخلفي. وأعد تركيب<br>درج الورق ودرج الطباعة على الوحمين بإحكام في الجهاز.                                                |

| الإجراء                                                                                                    | السبب                                                                                                    | رسائل الخطأ                                  |
|----------------------------------------------------------------------------------------------------|----------------------------------------------------------------------------------------------------|----------------------------------------------|
| افتح الغطاء الأمامي وقم بإزالة مجموعة خرطوشة الحبر ووحدة الأسطوانة.<br>السبي المسابل المسابل المسابل المسابل المسابل المسابل المسابل المسابل المسابل المسابل المسابل المسابل المسابل                                                                                              | لقد انحشر الورق داخل الجهاز .                                                                                          | Jam Inside (انحشار في الداخل)                |
| اسمحب جميع الورق المحشور للخارج. اغلق الغطاء الامامي. إذا استمرت رسالة<br>الخطأ. فاضغط على <b>Start (ابدأ)</b> .                                                                                                    |                                                                                                    |                                              |
| افتح غطاء مثبت الحبر وقم بإزالة جميع الورق المحشور. أغلق غطاء مثبت<br>الحبر. إذا استمرت رسالة الخطأ. فاضغط على <b>Start (ابدا).</b>                                                                                                    | لقد انحشر الورق في الجزء الخلفي من الجهاز .                                                                            | Jam Rear (انحشار خلفي)                       |
| اسحب درج الورق للخارج بالكامل وقم بإزالة جميع الورق المحشور. أعد<br>تركيب درج الورق في الجهاز بإحكام.                                                                                                    | ينحشر الورق في درج الورق الموضح.                                                                                       | (حشر الدرج) Jam Tray                         |
| ضع الورق في فتحة التغذية اليدوية.                                                                                                    | تم تحديد <b>يدوي</b> كمصدر الورق في برنامج تشغيل الطابعة، ولكن لا يوجد<br>ورق في فتحة النغذية اليدوية.                 | (تنذية يدوية) Manual Feed                    |
| إذا كنت تريد استخدام ميزة «معرّف المتصل»، فاتصل بشركة الهاتف<br>التي تتعامل معها.                                                                                                    | لا يوجد سجل للمكالمات الواردة. لم تستقبل مكالمات أو لم تشترك في خدمة<br>«معرف المتصل» من شركة الهاتف التي تتعامل معها. | الا یوجد معرف متصل) No Caller ID             |
| <ul> <li>أعد مل، الورق في درج الورق. تأكد من أن موجمات الورق قد تم<br/>إعدادها لنتوافق مع الحجم الصحيح.</li> </ul>                                                                                                    | نفد الورق من الجهاز أو لم يتم تحميل الورق بشكل صحيح في درج الورق.                                                      | (لا يوجد ورق) No Paper                       |
| <ul> <li>إذا كان يوجد ورق في الدرج، فقم بإزالته وتحميله مرة أخرى. تأكد<br/>من أن موجمات الورق قد تم إعدادها لتتوافق مع الحجم الصحيح.</li> </ul>                                                                                                    |                                                                                                    |                                              |
| <ul> <li>لا تفرط في مل، درج الورق.</li> </ul>                                                                                                    |                                                                                                    |                                              |
| تحقق من الرقم وحاول مرة أخرى.                                                                                                    | الرقم الذي طلبته لا يرد أو مشغول.                                                                                      | No Response/Busy (لا توجد استجابة/<br>مشغول) |
| أخرج مجموعة خرطوشة الحبر ووحدة الأسطوانة. أخرج خرطوشة الحبر من<br>وحدة الأسطوانة، وأعد تركيب خرطوشة الحبر في مكانها بوحدة الأسطوانة.<br>قم بإعادة تركيب مجموعة خرطوشة الحبر ووحدة الأسطوانة مرة أخرى في<br>الجهاز. وإذا استمرت المشكلة، فاستبدل وحدة خرطوشة الحبر بأخرى<br>جديدة. | لم يتم تركيب خرطوشة الحبر أو وحدة الأسطوانة ومجموعة خرطوشة الحبر<br>بشكل صحيح.                                         | (لا يوجد مير) No Toner                       |
| إذاكانت هناك عملية إرسال فاكس أو نسخ قيد التقدم                                                                                                    | ذاكرة الجهاز ممتلئة.                                                                                                   | (نفاد الماكرة) Out of Memory                 |
| ة بأحد الإجراءات التالية:                                                                                                    |                                                                                                    |                                              |
| <ul> <li>اضغط على Start (١،١) لإرسال أو نسخ الصفحات التي تم<br/>مسحها ضوئيًا.</li> </ul>                                                                                                    |                                                                                                    |                                              |
| <ul> <li>اضغط على Stop/Exit (توقف/خروج) وانتظر حتى تثتهي<br/>العمليات الأخرى قيد التقدم ثم حاول مرة أخرى.</li> </ul>                                                                                                    |                                                                                                    |                                              |
| <ul> <li>ق بطباعة الفاكسات الموجودة في الذكرة.</li> </ul>                                                                                                    |                                                                                                    |                                              |
| <ul> <li>امسج البيانات الموجودة في الذاكرة. للحصول على ذاكرة إضافية.</li> <li>يمكنك إيقاف تشغيل ميزة «استلام الذاكرة».</li> <li>إذا كانت هناك عملية طباعة قيد التقدم</li> </ul>                                                                                                   |                                                                                                    |                                              |
| ة بأحد الإجراءات التالية:                                                                                                    |                                                                                                    |                                              |
| <ul> <li>قم يتقليل الدقة.</li> </ul>                                                                                                    |                                                                                                    |                                              |
| <ul> <li>امسح الفاكسات من الذاكرة.</li> </ul>                                                                                                    |                                                                                                    |                                              |
| (MFC-L2715DW/MFC-L2716DW) •                                                                                                    | توجد مشكلة ميكانيكية بالجهاز.                                                                                          | XX ( تعذرت الطباعة) Print Unable             |
| لمنع فقد بيانات الفاكس المستلمة في ذاكرة الجهاز، قم بنقل البيانات إلى<br>جماز فاكس آخر أو إلى جماز الكمبيوتر الحاص بك قبل إيقاف<br>تشغيل الجهاز.                                                                                                    |                                                                                                    |                                              |
| <ul> <li>اضغط مع الاستمرار على (ل) لإيقاف تشغيل الجهاز، وانتظر</li> </ul>                                                                                                    |                                                                                                    |                                              |
| لدقائق قليلة، تم م بتشغيله مرة اخرى.<br>• إذا استمرت المشكلة، فاتصل على خدمة عملاء Brother.                                                                                                    |                                                                                                    |                                              |
| استبدل وحدة الأسطوانة.                                                                                                    | لقد حان الوقت لاستبدال وحدة الأسطوانة.                                                                                 | (استبدال الأسطوانة) Replace Drum             |
| أعد تعيين عداد وحدة الأسطوانة.                                                                                                    | لم تتم إعادة تعيين عداد وحدة الأسطوانة عند تركيب أسطوانة جديدة.                                                        |                                              |
| استبدل خرطوشة الحبر بأخرى جديدة.                                                                                                    | أوشكت خرطوشة الحبر على نهاية عمرها الافتراضي. يقوم الجهاز بإيقاف كل<br>عمليات الطباعة.                                 | (استبدال الحبر) Replace Toner                |
|                                                                                                    | بينما تكون الذاكرة متاحة، يتم تخزين الفاكسات في الذاكرة.                                                               |                                              |
| (MFC-L2715DW/MFC-L2716DW) •                                                                                                    | توجد مشكلة ميكانيكية بالجهاز .                                                                                         | Scan Unable (تعذر المسح الضوئي ) XX          |

| رسائل الخطأ                                                                                                    | السيب                                                                                                    | الإجراء                                                                                                    |
|----------------------------------------------------------------------------------------------------|----------------------------------------------------------------------------------------------------|----------------------------------------------------------------------------------------------------|
|                                                                                                    |                                                                                                    | لمنع فقد بيانات الفاكس المستلمة في ذاكرة الجهاز، قم بنقل البيانات إلى<br>جماز فاكس آخر أو إلى جماز الكمبيوتر الخاص بك قبل إيقاف<br>تشغيل الجهاز.                                                                     |
|                                                                                                    |                                                                                                    | <ul> <li>اضغط مع الاستمرار على () لإيقاف تشغيل الجهاز، ثم قم<br/>بتشغيله مرة أخرى.</li> </ul>                                                                                                    |
|                                                                                                    |                                                                                                    | <ul> <li>إذا استمرت المشكلة، فاتصل على خدمة عملاء Brother.</li> </ul>                                                                                                    |
| Self-Diagnostic/Turn the                                                                                                    | لا ترتفع درجة حرارة مثبت الحبر إلى درجة الحرارة المحددة في الوقت المحدد.                                                                                                    | (MFC-L2715DW/MFC-L2716DW) •                                                                                                    |
| power off, then on again.<br>Leave the machine for 15<br>(التشخيص الناتي/أوقف تشغيل الجهاز، ثم أعد<br>تشغيله. واتركه 15 دقيقة.) | مثبت الحبر ساخنة للغاية.                                                                                                    | لمنع فقد بيانات الفاكس المستلمة في ذاكرة الجهاز، قم بنقل البيانات إلى<br>حماز فاكس آخر أو إلى جماز الكمبيوتر الحاص بك قبل إيقاف<br>تشغيل الجهاز.                                                                     |
|                                                                                                    |                                                                                                    | <ul> <li>اضغط مع الاستمرار على ن لايقاف تشغيل الجهاز، وانتظر<br/>لثوان قليلة، ثم قم بتشغيله مرة أخرى. اترك الجهاز في وضع السكون<br/>لمدة 15 دقيقة مع تشغيله.</li> </ul>                                              |
| Size Error DX (خطأ في الحجم للطباعة على<br>الوجمين)                                                                             | حجم الورق المحدد في برنامج تشغيل الطابعة وإعداد حجم الورق الخاص<br>بالجهاز غير متاحين للطباعة التلقائية على الوجمين.                                                                                                    | اضغط على <b>Stop/Exit (توق<i>ف اخ</i>روج).</b> اختر حجم ورق تدعمه<br>الطباعة على الوحمين.<br>حجم الورق المتاح للطباعة على الوحمين هو A4.                                                                             |
|                                                                                                    | الورق المتوفر في الدرج حجمه ليس صحيحًا وغير متاح للطباعة التلقائية على<br>الوجمين.                                                                                                    | ةً بتحميل ورق بحجم صحيح في الدرج وقم بتعيين الدرج لحجم الورق ذلك.<br>حجم الورق المتاح للطباعة على الوجمين هو A4.                                                                                                    |
| Size mismatch Reload correct<br>paper. (عدم مطابقة الحجم أعد تحميل الورق<br>الصحيح.)                                            | حجم الورق الموجود في الدرج ليس هو الحجم الصحيح.                                                                                                    | ة بتحميل ورق بحجم صحيح في الدرج وقم بتعيين حجم الورق للدرج.                                                                                                    |
| (ند الحبر) Toner Ended                                                                                                    | أوشكت خرطوشة الحبر على نهاية عمرها الافتراضي. يقوم الجهاز بإيقاف كل<br>عمليات الطباعة.                                                                                                    | استبدل خرطوشة الحبر بأخرى جديدة.                                                                                                    |
| مستوى الحبر منخفض) Toner Low                                                                                                    | إذا ظهرت هذه الرسالة على شاشة LCD، فسيظل بإمكانك الطباعة.<br>أوشكت خرطوشة الحبر على نهاية عمرها الافتراضي.                                                                                                    | اطلب خرطوشة حبر جديدة بحيث تتوفر خرطوشة حبر بديلة عندما شاشة<br>Replace Toner (استبدال الحبر) على شاشة<br>LCD.                                                                                                    |
| (الرجاء الانتظار برهة) Wait for a while                                                                                         | درجة حرارة المكونات الداخلية للجهاز مرتنعة للغاية. سيقوم الجهاز بإيقاف<br>محمة الطباعة الحالية مؤقئا والدخول في وضع التبريد. خلال وضع التبريد.<br>سوف تسمع مروحة التبريد وهي تععل بينما يظهر Wait for<br>م While (الرجاء الانتظار برهة) على شاشة LCD. | انتظر حتى ينتهي الجهاز من التبريد. تأكد من عدم انسدادكل فتحات<br>الجهاز بأي شكل.<br>سيتابع الجهاز الطباعة عندما يبرد.<br>في حالة عدم دوران المروحة، افصل الجهاز عن مصدر الطاقة لعدة دقائق ثم<br>قم بتوصيله مرة أخرى. |

## MFC-L2750DW/MFC-L2751DW/MFC-L2771DW

| الإجراء                                                                                                    | السبب                                                                                                    | رسائل الخطأ                                                                                       |
|----------------------------------------------------------------------------------------------------|----------------------------------------------------------------------------------------------------|---------------------------------------------------------------------------------------------------|
| أغلق الغطاء الخلفي للجهاز حتى يستقر في موضع الإغلاق.                                                                                                    | لم يتم إغلاق الغطاء الحانمي للجهاز بشكل كامل.                                                                                                    | sided Disable-2 (تعطيل استخدام الوجمين)                                                           |
| ة بتركيب درج الطباعة على الوجمين بإحكام في الجهاز.                                                                                                    | لا يتم تركيب درج الطباعة على الوحمين بشكل كامل.                                                                                                    |                                                                                                   |
| اتصل بالمسئول للتحقق من إعدادات ميزة Secure Function<br>Lock.                                                                                                    | تم حظر الوظيفة التي تريد استخدامها بواسطة Secure<br>Function Lock 3.0.                                                                                                    | م رفض الدخول) Access Denied                                                                       |
| اسحب مجموعة وحدة الأسطوانة وخرطوشة الحبر للخارج وانزع خرطوشة الحبر<br>وضعها مرة أخرى في وحدة الأسطوانة. ضع مجموعة خرطوشة الحبر ووحدة<br>الأسطوانة مرة أخرى في الجهاز.<br>إذا استمرت المشكلة، فاتصل بـ خدمة عملاء Brother أو موزع<br>Brother المحلي. | لم يتم تركيب خرطوشة الحبر بشكل صحيح.                                                                                                    | (خطا في الخرطوشة) Cartridge Error<br>Put the Toner Cartridge back<br>(ضع خرطوشة الحبر في الداخل.) |
| أرسل الفاكس مرة أخرى أو قم بتوصيل الجهاز بخط هاتف آخر. إذا استمرت<br>المشكلة، فاتصل بشركة الهاتف واطلب منهم فحص خط الهاتف الخاص بك.                                                                                                    | تسببت رداءة جودة خط الهاتف في حدوث خطأ اتصالات.                                                                                                    | (خطأ عام) Comm.Error                                                                              |
| انتطر حتى ينتهي الجهاز من التبريد. تأكد من عدم انسداد كل فتحات<br>الجهاز بأي شكل.<br>سيتابع الجهاز الطباعة عندما يبرد.<br>في حالة عدم دوران المروحة، افصل الجهاز عن مصدر الطاقة لعدة دقائق ثم<br>قم بتوصيله مرة أخرى.                               | درجة الحرارة الداخلية للجهاز مرتفعة للغابة. سيقوم الجهاز بإيقاف محمة<br>الطباعة الحالية مؤقئا والانتقال إلى وضع التبريد. أثناء وضع التبريد. ستسمع<br>صوت تشغيل مروحة التبريد عندما تعرض الشاشة LCD<br>(التبريد) . | (التبريد) Cooling Down                                                                            |

| رسائل الخطأ                                                | السبب                                                                                                    | الإجراء                                                                                                    |
|------------------------------------------------------------|----------------------------------------------------------------------------------------------------|----------------------------------------------------------------------------------------------------|
| Cover is Open (الغطاء منتوح)                               | لم يتم إغلاق الغطاء الأمامي بشكل كامل.                                                                                             | افتح الغطاء الأمامي للجهاز ثم أغلقه بإحكام.                                                                                                    |
|                                                            | إن غطاء مثبت الحبر غير مغلق تمامًا أو انحشر الورق في الجزء الحلفي من<br>الجهاز عند توصيل الطاقة.                                   | أغلق غطاء مثبت الحبر الموجود داخل الغطاء الخلفي للجهاز .                                                                                                    |
|                                                            | لم يتم إغلاق غطاء وحدة تغذية المستندات التلقائية بشكل كامل.                                                                        | أغلق غطاء وحدة تغذية المستندات التلقائية.                                                                                                    |
|                                                            |                                                                                                    | إذا استمرت رسالة الخطأ، فاضغط على 🔀 .                                                                                                    |
| Disconnected (تم قطع الاتصال)                              | قام الشخص الآخر أو جماز الفاكس الحاص به بإيقاف الاتصال.                                                                            | حاول الإرسال أو الاستقبال مرة أخرى.                                                                                                    |
|                                                            |                                                                                                    | في حالة إيقاف المكالمات بشكل متكرر واستخدام نظام VoIP (نقل<br>الصوت عبر بروتوكول IP)، حاول تغيير إعداد «التوافق» إلى<br>«أساسي» (لنظام VoIP).                                                           |
| انحشار المستند) Document Jam                               | لم يتم إدخال المستند أو التغذية به بشكل صحيح. أو أن المستند الممسوح<br>ضوئيًا من وحدة تغذية المستندات التلقائية كان طويلاً للغاية. | مم بإزالة الورق المحشور من ملقم المستندات التلقائي.<br>تم بإزالة أي أجسام صغيرة أو قصاصات ورقية من مسار الورق بوحدة<br>تغذية المستندات التلقائية.                                                       |
|                                                            |                                                                                                    | اضغط على 🔀 .                                                                                                    |
| ! Drum (الأسطوانة!)                                        | يجب تنظيف سلك الكورونا الموجود في وحدة الأسطوانة.                                                                                  | مَّ بتنظيف سلك الكورونا بوحدة الأسطوانة.                                                                                                    |
|                                                            |                                                                                                    |                                                                                                    |
|                                                            | لم يتم تركيب خرطوشة الحبر وجموعة وحدة الأسطوانة بشكل صحيح.                                                                         | ضع خرطوشة الحبر في وحدة الأسطوانة. وبعد ذلك قم بإعادة تركيب مجموعة<br>خرطوشة الحبر ووحدة الأسطوانة في الجهاز.                                                                                           |
| Drum End Soon (اقتراب انتهاء العمر الافتراضي<br>للأسطوانة) | أوشكت وحدة الأسطوانة على نهاية عمرها الافتراضي.                                                                                    | اطلب شراء وحدة أسطوانة جديدة قبل ظهور الرسالة Replace<br>Drum (استبدال الأسطوانة) .                                                                                                    |
| Jam 2-sided (حشر من الجانيين)                              | ينحشر الورق في درج الورق الخاص بالطباعة على الوجمين.                                                                               | اسحب درج الورق ودرج الطباعة على الوحمين للخارج بشكل كامل، وافتح<br>الغطاء الحلفي، ثم قم بإزالة الورق المحشور. أغلق الغطاء الحلفي، وأعد تركيب<br>درج الورق ودرج الطباعة على الوحمين بإحكام في الجهاز.    |
| Jam Inside (انحشار في الداخل)                              | لقد انحشر الورق داخل الجهاز.                                                                                                    | افتح الغطاء الأمامي وقم بإزالة مجموعة خرطوشة الحبر ووحدة الأسطوانة.<br>اسحب الورق المحشور للخارج. أغلق الغطاء الأمامي.                                                                                  |
| Jam Rear (انحشار في الخلف)                                 | لقد انحشر الورق في الجزء الخلفي من الجهاز.                                                                                         | افتح غطاء مثبت الحبر وقم بإزالة جميع الورق المحشور. أغلق غطاء مثبت<br>الحبر. إذا استمرت رسالة الخطأ. فاضغط على Retry.                                                                                   |
| حشر الدرج) Jam Tray                                        | ينحشر الورق في درج الورق الموضح.                                                                                                   | اسحب درج الورق للخارج بالكامل وتم بإزالة جميع الورق المحشور. أعد<br>تركيب درج الورق في الجهاز بإحكام.                                                                                                   |
| تم تجاوز الحد) Limit Exceeded                              | تم الوصول إلى حد الطباعة المعين في ميزة Secure Function<br>Lock 3.0.                                                               | اتصل بالمسئول للتحقق من إعدادات ميزة Secure Function<br>Lock.                                                                                                    |
| (تغذية يدوية) Manual Feed                                  | تم تحديد <b>يدوي</b> كمصدر الورق في برنامج تشغيل الطابعة، ولكن لا يوجد<br>ورق في فتحة التغذية اليدوية.                             | ضع الورق في فتحة التغذية اليدوية.                                                                                                    |
| No Caller ID (لا يوجد معرف متصل)                           | لا يوجد سجل للمكالمات الواردة. لم تستقبل مكالمات أو لم تشترك في خدمة<br>«معرّف المتصل» من شركة الهاتف التي تتعامل معها.            | إذا كنت تريد استخدام ميزة <b>«معزف ا</b> لمتصل»، فاتصل بشركة الهاتف<br>التي تتعامل معها.                                                                                                    |
| الا یوجد ورق) No Paper                                     | نفد الورق من الجهاز أو لم يتم تحميل الورق بشكل صحيح في درج الورق.                                                                  | <ul> <li>أعد مل، الورق في درج الورق. تأكد من أن موجمات الورق قد تم<br/>إعدادها لتتوافق مع الحجم الصحيح.</li> </ul>                                                                                      |
|                                                            |                                                                                                    | <ul> <li>إذا كان يوجد ورق في الدرج، فقم بإزالته وتحميله مرة أخرى. تأكد<br/>من أن موجمات الورق قد تم إعدادها لتتوافق مع الحجم الصحيح.</li> </ul>                                                         |
|                                                            |                                                                                                    | <ul> <li>لا تُفرط في ملء درج الورق.</li> </ul>                                                                                                    |
| No Response/Busy (لا توجد استجابة/<br>مشغول)               | الرقم الذي طلبته لا يرد أو مشغول.                                                                                                  | تحقق من الرقم وحاول مرة أخرى.                                                                                                    |
| لا يوجد حير) No Toner                                      | لم يتم تركيب خرطوشة الحبر أو وحدة الأسطوانة ومجموعة خرطوشة الحبر<br>بشكل صحيح.                                                     | أخرج مجموعة خرطوشة الحبر ووحدة الأسطوانة. أخرج خرطوشة الحبر من<br>وحدة الاسطوانة، وأعد تركيب خرطوشة الحبر في مكانها بوحدة الاسطوانة.<br>قم بإعادة تركيب مجموعة خرطوشة الحبر ووحدة الأسطوانة مرة أخرى في |

| الإجراء                                                                                                    | السبب                                                                                                    | رسائل الخطأ                                |
|----------------------------------------------------------------------------------------------------|----------------------------------------------------------------------------------------------------|--------------------------------------------|
| الجهاز. وإذا استمرت المشكلة، فاستبدل وحدة خرطوشة الحبر بأخرى<br>جديدة.                                                   |                                                                                                    |                                            |
| إذاكانت هناك عملية إرسال فاكس أو نسخ قيد التقدم                                                                          | ذاكرة الجهاز ممتلئة.                                                                                     | (خاد الذاكرة) Out of Memory                |
| ة بأحد الإجراءات التالية <b>:</b>                                                                                        |                                                                                                    |                                            |
| • اضغط على 🔀 أو Quit (مغادرة) ، وانتظر حتى                                                                               |                                                                                                    |                                            |
| تنتهي العمليات الأخرى قيد التقدم ثم حاول مرة أخرى.                                                                       |                                                                                                    |                                            |
| <ul> <li>اضغط على Send Now (إرسال الآن) لإرسال</li> <li>الصفحات التي تم مسحها ضوئيًا حتى الآن.</li> </ul>                |                                                                                                    |                                            |
| <ul> <li>امسح البيانات الموجودة في الذكرة. للحصول على سعة ذاكرة. يمكنك<br/>إيقاف تشغيل ميزة «استلام الذاكرة».</li> </ul> |                                                                                                    |                                            |
| <ul> <li>ق بطباعة الفاكسات الموجودة في الذكرة.</li> </ul>                                                                |                                                                                                    |                                            |
| وقا كان هناك عملية طباعة فيد التقدم<br>قر أحد الاحراءات التالية:                                                         |                                                                                                    |                                            |
| م بالما مربوع من منها .<br>• قامتان الدقة .                                                                              |                                                                                                    |                                            |
| <ul> <li>امسج الفاكسات من الذاكرة.</li> </ul>                                                                            |                                                                                                    |                                            |
| اضغط على 🔀 وقم بحذف البيانات الآمنة المخزنة سابقًا.                                                                      | فاكرة الجهاز ممتلنة.                                                                                     | تت طباعة البيانات) Print Data Full         |
| <ul> <li>اضغط مع الاستجدار على (1) لايقاف تشغبا الجعاز، وانتظا</li> </ul>                                                | توجد مشكلة ميكانيكية بالجهاز.                                                                            | XX (تتعذر الطباعة) Print Unable            |
| لدقائق قليلة، ثم تم بتشغيله مرة أخرى.                                                                                    |                                                                                                    |                                            |
| • إذا استمرت المشكلة، فاتصل على خدمة عملاء Brother.                                                                      |                                                                                                    |                                            |
| استبدل وحدة الأسطوانة.                                                                                                   | لقد حان الوقت لاستبدال وحدة الأسطوانة.                                                                   | Replace Drum (استبدال الأسطوانة)           |
| أعد تعيين عداد وحدات الأسطوانات.                                                                                         | لم تتم إعادة تعيين عداد وحدة الأسطوانة عند تم تركيب أسطوانة جديدة.                                       |                                            |
| استبدل خرطوشة الحبر بأخرى جديدة.                                                                                         | أوشكت خرطوشة الحبر على نهاية عمرها الافتراضي. يقوم الجهاز بإيقاف كل<br>عمليات الطباعة.                   | (استبدال الحبر) Replace Toner              |
|                                                                                                    | بينما تكون الذاكرة متاحة، يتم تخزين الفاكسات في الذاكرة.                                                 |                                            |
| اضغط على 📈 . استخدم حجم ورق مناسبًا للمسح الضوئي على<br>الوجمين.                                                         | المستند طويل للغاية بحيث يتعذر إجراء المسح الضوئي له على الوجمين.                                        | Scan Unable (تعذر المسح الضوئي)            |
| • اضغط مع الاستمرار على 🕐 لإيقاف تشغيل الجهاز، ثم قم                                                                     | توجد مشكلة ميكانيكية بالجهاز.                                                                            | (تعذر المسح الضوئي) XX (تعذر المسح الضوئي) |
| بتشغيله مرة أخرى.                                                                                                    |                                                                                                    |                                            |
| <ul> <li>إذا استمرت المشكلة، فاتصل على خدمة عملاء Brother.</li> </ul>                                                    |                                                                                                    |                                            |
| اضغط مع الاستمرار على 🕧 لايقاف تشغيل الجهاز، وانتظر لثواني                                                               | لا ترتفع درجة حرارة مثبت الحبر إلى درجة الحرارة المحددة في الوقت المحدد.                                 | Self-Diagnostic (تشخيص ذاتي)               |
| قليلة، ثم قم بتشغيله مرة أخرى. اترك الجهاز في وضع السكون لمدة 15<br>دقيقة مع تشغيله.                                     | مثبت الحبر ساخنة للغاية.                                                                                 |                                            |
| اضغط على 🔀 . اختر حجم ورق تدعمه الطباعة على الوجمين.                                                                     | حجم الورق المحدد في برنامج تشغيل الطابعة وإعداد حجم الورق الخاص<br>المالية برياسا المالية المالية ما الم | Size Error 2-sided (خطأ الحجم من           |
| حجم الورق المتاح للطباعة على الوجمين هو A4.                                                                              | بالجهاز غير متاحين للطباعة التلفانية على الوجحين.                                                        | الجابين)                                   |
| ة بتحميل ورق بحجم صحيح في الدرج وقم بتعيين الدرج لحجم الورق ذلك.<br>حساب ترابات الدامة ما الحمد من A4                    | الورق المتوفر في الدرج حجمه ليس صحيحًا وغير متاح للطباعة التلقائية على<br>الوجمين.                       |                                            |
| م الورى الماع مسبع على الوعيل هو ٢٠٠٠.<br>قريد الماية عمر محمر فر السرير قريب مع البية السرير                            | محالبة البحدة الاجاب ورائم المحم                                                                         | ( d all an) Size mismatch                  |
| م بعضيل ورق جعبم عيم في اللهن وم بعيين جم عروى عمن.<br>استدار خطمشة الحم المذى جديدة.                                    | مجم الورق الموجود في الدرج نيس مو المحجم الصليع.<br>المُدكَمَة خطائية الحد عان نيابة عيدها الافتراض.     | Toner Ended (عد الحد)                      |
| اطار ، خطشة جه جديدة نجيت تتوف خطشة جم بديلة عندما شاشة                                                                  | بوطنت مرحر على بي مرح على الماية LCD، فسيظل بامكانك الطباعة.                                             | Toner Low (مستوى الحر منخفض)               |
| است مرتوع مرید بین بین موتر مرتوع مر بین منه<br>Replace Toner (استبدال الحبر) علی شاشة<br>LCD.                           | الا عبون مساعر مسام على مسلم علم علم المحقر الحقي .<br>أوشكت خرطوشة الحبر على نهاية عمرها الافتراضي.     |                                            |
| تأكد من عدم وجود أي شيء يلامس «شاشة اللمس» أو يرتكز عليها.                                                               | تم الضغط على «شاشة اللمس» قبل اكتمال بدء التشغيل.                                                        | Touchscreen Initialisation                 |
| أدخل قطعة ورق صلبة بين الجزء السفلي من «شاشة اللمس» وإطارها<br>وحركها للأمام والخلف لدفع الأجسام الصغيرة للخارج.         | قد تلتصق أجسام صغيرة بين الجزء السفلي من «شاشة اللمس» وإطارها.                                           | Failed (فشلت تهيئة شاشة اللمس)             |

## 🚽 معلومات ذات صلة

استكشاف الأخطاء وإصلاحما

## مواضيع ذات صلة:

- استبدال المستلزمات
- التحميل والطباعة باستخدام الدرج متعدد الأغراض
  - استبدال وحدة الأسطوانة
  - تنظيف سلك الكورونا

Brother Web Connect المؤيسية > استكشاف الأخطاء وإصلاحما > رسائل الخطأ عند استخدام ميزة

## رسائل الخطأ عند استخدام ميزة Brother Web Connect

تظهر رسالة خطأ على جماز Brother الذي بحوزتك في حالة حدوث خطأ. تظهر أكثر رسائل الحطأ شيوعًا في الجدول.

يمكنك حل معظم الأخطاء بنفسك. إذا كنت بحاجة إلى المزيد من المساعدة، حتى بعد قراءة هذا الجدول، فسيقدم لك Brother Solutions Center أحدث تلميحات حول استكشاف الأخطاء وإصلاحها. انتقل إلى Brother Solutions Center على الموقع support.brother.com.

#### خطأ في التوصيل

| الإجراء                                                                                                    | السبب                                                   | رسائل الخطأ                                                                                                    |
|----------------------------------------------------------------------------------------------------|---------------------------------------------------------|----------------------------------------------------------------------------------------------------|
| <ul> <li>تحقق من جودة اتصال الشبكة.</li> <li>الما حاجة المحالية المحالية ا<br/>محالية المحالية المحالي<br/>المحالية المحالية المحالية المحالية المحالية المحالية المحالية المحالية المحالية المحالية المحالية المحالية المحالية المحالية المحالية المحالية المحالية المحالية المحالية المحالية المحالية المحالية المحالية المحالية المحالية المحالية المحالية المحالية المحالية المحالية المحالية المحالية المحالية ال<br/>محالية المحالية المحالية المحالية المحالية المحالية المحالية المحالية المحالية المحالية المحالية المحالية المحالية المحالية المحالية المحالية المحالية المحالية المحالية المحالية المحالية المحالية المحالية المحاليحالية المحالية المحا</li></ul> | الجهاز غير متصل بإحدى الشبكات.                          | Connection Error 02 (خطاً في الاتصال<br>02)                                                                                        |
| <ul> <li>في حالة الضغط على زر CD (الويب) بمجرد نشغيل الجهاز،<br/>فريما لم يتم بعد إنشاء الاتصال بالشبكة. انتظر وحاول مرة أخرى.</li> </ul>                                                                                                    |                                                         | Network connection failed.<br>Verify that the network<br>فشل الاتصال connection is good.<br>بالشبكة. تحقق من أن اتصال الشبكة جيد.) |
| <ul> <li>تأكد من صحة إعدادات الشبكة، أو انتظر وحاول مرة أخرى لاحقًا.</li> </ul>                                                                                                    | <ul> <li>إعدادات الشبكة أو الخادم غير صحيحة.</li> </ul> | Connection Error 03 (خطأ في الاتصال<br>د م                                                                                         |
| <ul> <li>في حالة الضغط على زر Web (الويب) بمجرد تشغيل الجهاز،<br/>فيما لم يتم بعد إنشاء الاتصال بالشبكة. انتظر وحاول مرة أخرى.</li> </ul>                                                                                                    | <ul> <li>توجد مشكلة تتعلق بالشبكة أو الخادم.</li> </ul> | Connection failed to server.<br>Connection failed to server. (فشل<br>الاتصال بالخادم. تحقق من إعدادات الشبكة.)                     |
| اضبط التاريخ والوقت بشكل صحيح. لاحظ أنه في حالة فصل سلك طاقة<br>الجهاز، فقد يتم إعادة تعيين إعدادات التاريخ والوقت إلى إعدادات المصنع.                                                                                                    | إعدادات التاريخ والوقت غير صحيحة.                       | Connection Error 07 (خطأ في الاتصال<br>07)                                                                                         |
|                                                                                                    |                                                         | Connection failed to server.<br>.Wrong Date&Time (فشل الاتصال بالخادم.<br>التاريخ والوقت خطأ.)                                     |

#### خطأ في المصادقة

| الإجراء                                                         | السبب                                                                                                    | رسائل الخطأ                                                                                       |
|-----------------------------------------------------------------|----------------------------------------------------------------------------------------------------|---------------------------------------------------------------------------------------------------|
| أدخل رمز PIN الصحيح.                                            | رمز PIN الذي أدخلته للوصول إلى الحساب غير صحيح. رمز PIN<br>هو الرقم المكون من أربعة أوقام الذي تم إدخاله عند تسجيل الحساب على | Authentication Error 01 (خطأ<br>في المصادقة 01)                                                   |
|                                                                 | الجهاز.                                                                                                    | Incorrect PIN code. Enter غير صحيح.<br>PIN correctly. (كود PIN غير صحيح.<br>أدخل كود PIN الصحيح.) |
| أدخل الهوية المؤقتة الصحيحة.                                    | الهوية المؤقت التي تم إدخالها غير صحيحة.                                                                                      | خط) Authentication Error 02                                                                       |
| تقدم بطلب للوصول إلى Brother Web Connect مرة                    | انتهت صلاحية الهوية المؤقتة التي تم إدخالها. تكون الهوية المؤقنة صالحة لمدة                                                   | في المصادقة ∠∪)                                                                                   |
| أخرى واحصل على هوية مؤقتة جديدة ثم استخدم الهوية الجديدة لتسجيل | 24 ساعة.                                                                                                    | Incorrect or expired ID, or                                                                       |
| الحساب على الجهاز.                                              |                                                                                                    | used. Enter correctly or<br>reissue temporary ID.                                                 |
|                                                                 |                                                                                                    | Temporary ID is valid for 24                                                                      |
|                                                                 |                                                                                                    | hours after it is issued.                                                                         |
|                                                                 |                                                                                                    | المعرف غير صحيح أو انتهت صلاحيته، أو المعرف المؤقت                                                |
|                                                                 |                                                                                                    | مستخدم بالفعل أدخله بشكل صحيح أو أعد إصدار المعرف                                                 |
|                                                                 |                                                                                                    | المؤفف المعرف المؤقف صاح لمده 2 4 ماعة بعد<br>إصداره . )                                          |
| ادخل اسم للعرض آخر                                              | الاسم الذي ادخلته كاسم للعرض مسجل بالفعل لمستخدم خدمة آخر.                                                                    | Authentication Error 03 (خطآ<br>في المصادقة 03)                                                   |
|                                                                 |                                                                                                    | Display name has already<br>been registered. Enter                                                |
|                                                                 |                                                                                                    | .anotner alsplay name (اسم العرض<br>مسجل بالفعل. أدخل اسم عرض آخر.)                               |

## خطأ في الخادم

| الإجراء                                                                                                    | السبب                                                                                                    | رسائل الخطأ                                                                                                    |
|----------------------------------------------------------------------------------------------------|----------------------------------------------------------------------------------------------------|----------------------------------------------------------------------------------------------------|
| تقدم بطلب للوصول إلى Brother Web Connect مرة                                                                                                    | انتهت صلاحية معلومات المصادقة (اللازمة للوصول إلى الخدمة) الخاصة                                                                             | Server Error 01 (خطأ في الخادم 01)                                                                                                    |
| أخرى لتحصل على هوية مؤقنة جديدة ثم استخدم الهوية الجديدة لتسجيل<br>الحساب على الجهاز .                                                                      | بالجهاز أو أنها غير صالحة.                                                                                                    | Authentication failed. Do<br>the following: 1. Go to<br>http://bwc.brother.com to<br>get a new temporary ID. 2.<br>Press OK and enter your new<br>temporary ID in the next<br>.1 (ما يلي: 1 (ما يلي: 1 (ما يلي: 1)))<br>http://bwc.brother.com<br>اتقل إلى OK<br>(موافق) لإدخال الموف المؤقت الجديد في الشاشة التالية.) |
| لا يمكن استخدام الملف:                                                                                                    | الملف الذي تحاول تحميله قد يكون به إحدى المشكلات التالية:                                                                                    | Server Error 03 (خطأ في الخادم 03)                                                                                                    |
| <ul> <li>تحقق من القيود الحاصة بالتنسيق أو حجم الحدمة.</li> <li>احفظ الملف كنوع مختلف.</li> <li>وإن أمكن، احصل على إصدار جديد غير تالف من الملف.</li> </ul> | <ul> <li>تخطى الملف حد الحدمة من عدد وحدات البكسل أو حجم الملف وما<br/>إلى ذلك.</li> <li>نوع الملف غير مدعوم.</li> <li>المف تالف.</li> </ul> | Failed to upload.<br>Unsupported file or corrupt<br>data. Confirm data of file.<br>(فشل التحميل. الملف غير مدعوم أو البيانات تالفة. تأكد<br>من بيانات الملف.)                                                                                                    |
| انتظر وحاول مرة أخرى. إن ظهرت الرسالة مرة أخرى، فقم بالوصول إلى<br>الخدمة من كمبيوتر للتأكد من توفرها.                                                      | ثمة مشكلة بالحدمة ولا يمكن استخدامحا الآن.                                                                                                   | Server Error 13 (خطأ في الخادم 13)<br>Service temporarily<br>unavailable. Try again<br>later.<br>لاحقًا.)                                                                                                    |

## خطأ في الاختصار

| نطأ                                                                                                    | السبب                                                              | الإجراء                                          |
|----------------------------------------------------------------------------------------------------|--------------------------------------------------------------------|--------------------------------------------------|
| Shortcut Error (خطأ في الاختصار                                                                                 | لا يمكن استخدام الاختصار لأن الحساب قد حُذف بعد تسجيل<br>الاختصار. | احذف الاختصار، ثم سجل الحساب والاختصار مرة أخرى. |
| Account is invalid. Ple<br>register account<br>shortcut again af<br>الحساب الحصار مرة أخرى بعد<br>علا الاخصار.) |                                                                    |                                                  |

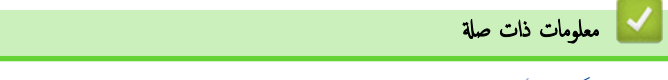

استكشاف الأخطاء وإصلاحما

## الصفحة الرئيسية > استكشاف الأخطاء وإصلاحما > انحشار المستندات

#### انحشار المستندات

## المرز ذات الملاقة: DCP-L2550DW/MFC-L2715DW/MFC-L2716DW/MFC-L2750DW/MFC-L2751DW/MFC-L2771DW

- المستند محشور في أعلى وحدة تغذية المستندات التلقائية
  - المستند محشور أسفل غطاء المستندات
- إزالة بقايا الورق الصغيرة المحشورة في وحدة تغذية المستندات التلقائية

┢ الصفحة الرئيسية > استكشاف الأخطاء وإصلاحما > انحشار المستندات > المستند محشور في أعلى وحدة تغذية المستندات التلقائية

#### المستند محشور في أعلى وحدة تغذية المستندات التلقائية

#### الطرز ذات العلاقة: DCP-L2550DW/MFC-L2715DW/MFC-L2716DW/MFC-L2750DW/MFC-L2751DW/MFC-L2771DW

- قم بإزالة أي ورق غير محشور من وحدة تغذية المستندات التلقائية.
  - .2 افتح غطاء وحدة تغذية المستندات التلقائية.
- 3. اسحب المستند المحشور للخارج إلى جمة اليسار. إذا تهتك المستند أو تمزق، فتأكد من إخراج أي مخلفات أو قصاصات ورقية لمنع حدوث انحشار في المستقبل.

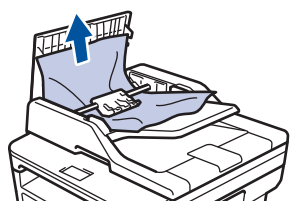

- أغلق غطاء وحدة تغذية المستندات التلقائية.
  - 5. قم بأحد الإجراءات التالية:
- (DCP-L2550DW/MFC-L2715DW/MFC-L2716DW)
   اضغط على Stop/Exit (توقد/خورج).
- (MFC-L2750DW/MFC-L2751DW/MFC-L2771DW) .

| اضغط على 🔀.     |                                                                                                    |
|-----------------|----------------------------------------------------------------------------------------------------|
| معلومات ذات صلة | <ul> <li>Image: A start of the start of the start of</li></ul> |
| نحشار المستندات | •                                                                                                    |

┢ الصفحة الرئيسية > استكشاف الأخطاء وإصلاحما > انحشار المستندات > المستند محشور أسفل غطاء المستندات

#### المستند محشور أسفل غطاء المستندات

#### الطرز ذات البلاقة: DCP-L2550DW/MFC-L2715DW/MFC-L2716DW/MFC-L2750DW/MFC-L2751DW/MFC-L2771DW

- م إزالة أي ورق غير محشور من وحدة تغذية المستندات التلقائية.
  - 2. ارفع غطاء المستندات.
- 3. اسحب المستند المحشور للخارج إلى جمة اليمين. إذا تهتك المستند أو تمزق، فتأكد من إخراج أي مخلفات أو قصاصات ورقية لمنع حدوث انحشار في المستقبل.

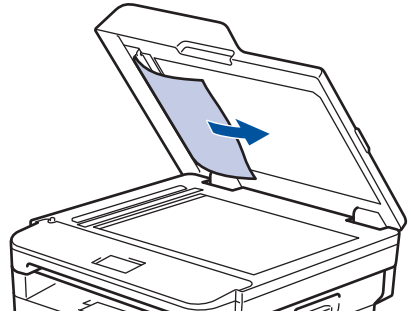

- 4. أغلق غطاء المستندات.
- 5. قم بأحد الإجراءات التالية:
- (DCP-L2550DW/MFC-L2715DW/MFC-L2716DW)
   اضغط على Stop/Exit (توقد/خورج).
- (MFC-L2750DW/MFC-L2751DW/MFC-L2771DW) •

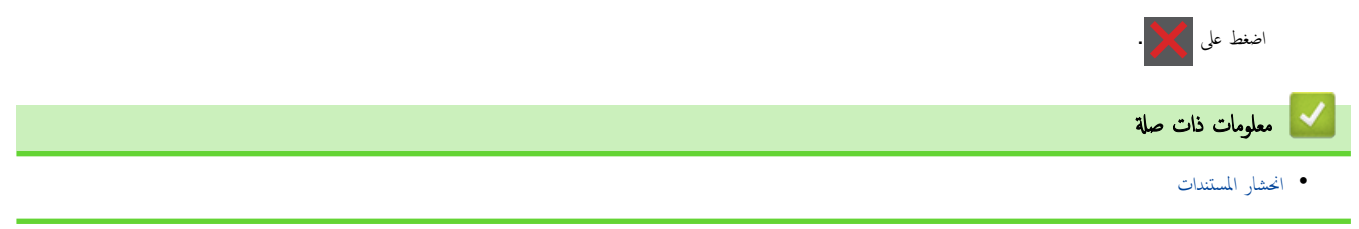

إزالة بقايا الورق الصغيرة المحشورة في وحدة تغذية المستندات التلقائية

#### الطرز ذات العلاقة: DCP-L2550DW/MFC-L2715DW/MFC-L2716DW/MFC-L2750DW/MFC-L2751DW/MFC-L2771DW

- 1. ارفع غطاء المستندات.
- أدخل جزءًا من الورق الصلب، مثل مجموعة البطاقات، في ADF (وحدة تغذية المستندات التلقائية) لدفع أي بقايا ورق صغير للخارج.

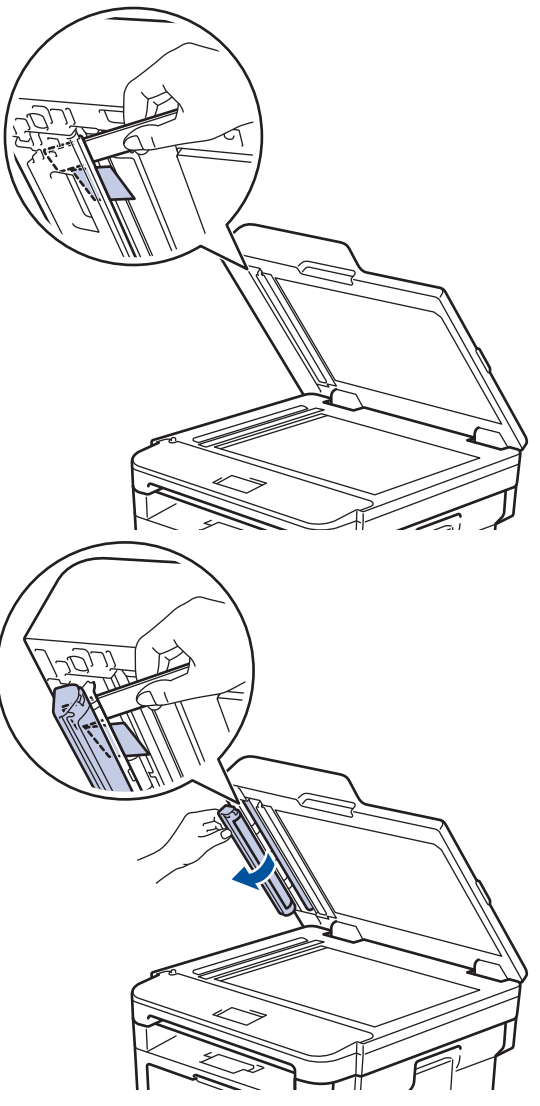

- 3. أغلق غطاء المستندات.
- 4. قم بأحد الإجراءات التالية:
- (DCP-L2550DW/MFC-L2715DW/MFC-L2716DW)
   اضغط على Stop/Exit (توقد/خوج).
- (MFC-L2750DW/MFC-L2751DW/MFC-L2771DW) •

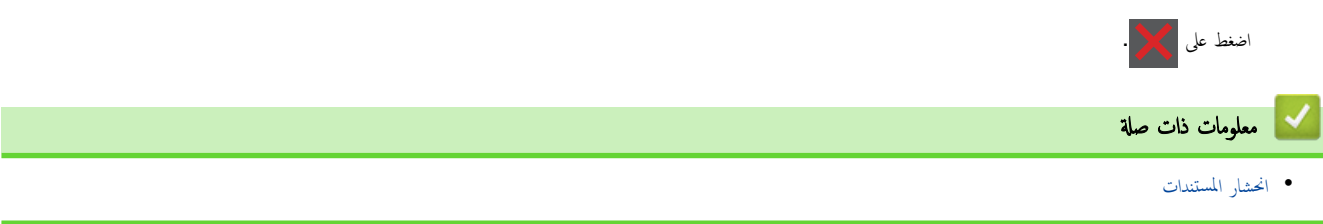

#### ┢ الصفحة الرئيسية > استكشاف الأخطاء وإصلاحما > انحشار الورق

## انحشار الورق

قم بإزالة كل الأوراق من درج الورق دائمًا وقم بتسوية رزمة الورق عند إضافة الورق الجديد. سيساعد ذلك في منع تغذية صفحات متعددة من الورق عبر الجهاز في وقت واحد ومنع انحشار الورق.

- انحشار الورق في درج الورق
- انحشر الورق في الدرج متعدد الأغراض
  - انحشار الورق في درج خروج الورق
  - انحشر الورق في الجزء الخلفي للجهاز
    - لقد انحشر الورق داخل الجهاز
- انحشار الورق في درج الطباعة على الوجمين

┢ الصفحة الرئيسية > استكشاف الأخطاء وإصلاحما > انحشار الورق > انحشار الورق في درج الورق

انحشار الورق في درج الورق

إذا أظهرت لوحة تحكم الجهاز أو برنامج Status Monitor انحشار الورق في درج الورق، فاتبع الخطوات التالية:

اسحب درج الورق بشكل كامل خارج الجهاز.

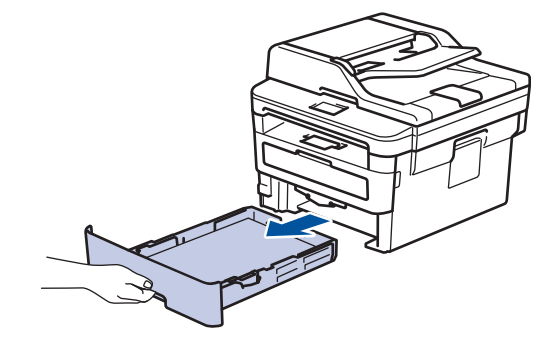

2. اسحب الورق المحشور للخارج ببطء.

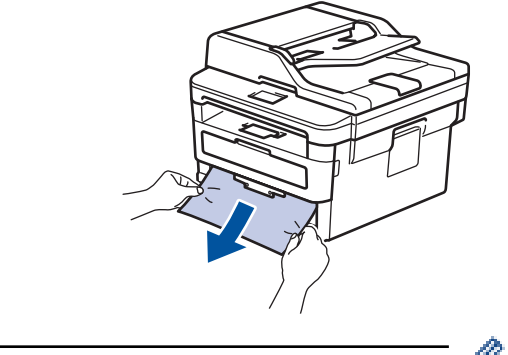

المسمح لك سحب الورق المحشور للخارج لأسفل باستخدام كلتا اليدين بإزالة الورق بسهولة أكبر.

انفخ في رزمة الورق لمنع انحشاره مجددًا، وأزلق موجمات الورق لتتناسب مع حجمه.

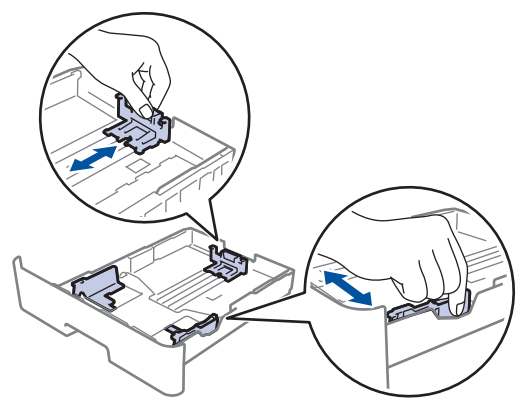

4. تأكد أن مستوى الورق تحت علامة الحد الأقصى لكمية الورق (▼ ♥ ♥).

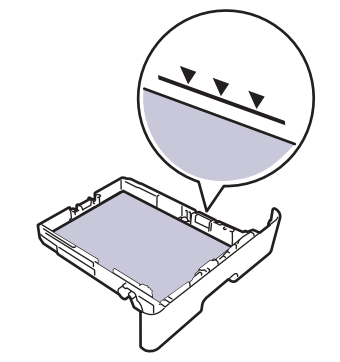

أعد وضع درج الورق بإحكام داخل الجهاز.

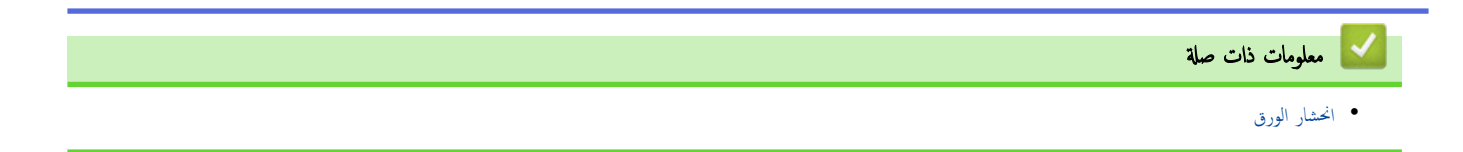

┢ الصفحة الرئيسية > استكشاف الأخطاء وإصلاحما > انحشار الورق > انحشر الورق في الدرج متعدد الأغراض

انحشر الورق في الدرج متعدد الأغراض

إذا أظهرت لوحة تحكم الجهاز أو برنامج Status Monitor انحشار الورق في الدرج متعدد الأغراض بالجهاز، فاتبع الخطوات التالية:

- أزل الورق من الدرج متعدد الأغراض.
- أزل أي ورق محشور في الدرج متعدد الأغراض أو في المنطقة المحيطة به.

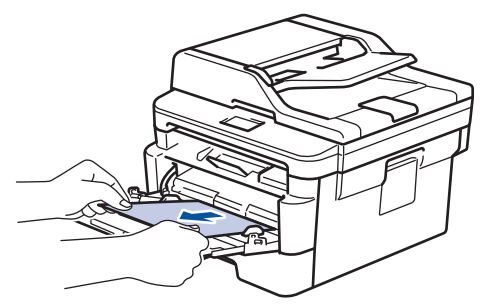

- قم بفرد رزمة الورق، ثم ضعها مرة أخرى في الدرج متعدد الأغراض.
- 4. أعد تحميل الورق في الدرج متعدد الأغراض وتأكد من أنه لا يتجاوز مؤشرات الحد الأقصى لارتفاع الورق (1) الموجودة على جانبي الدرج.

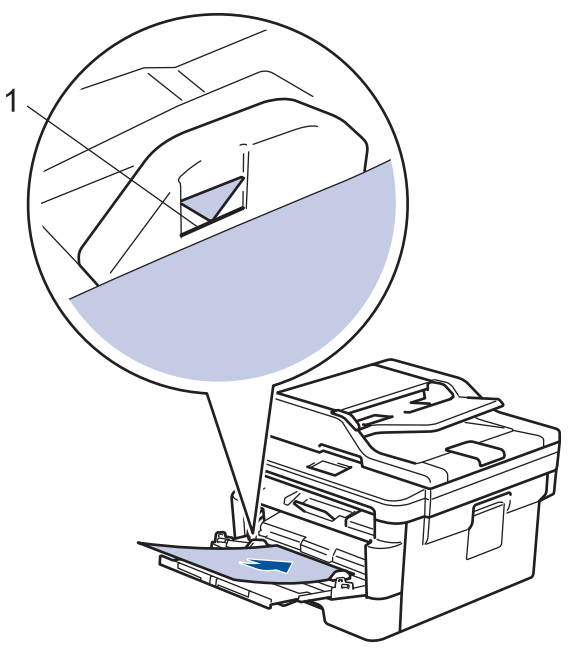

اتبع الإرشادات الواردة على شاشة LCD للجهاز.

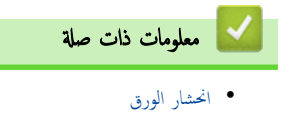

┢ الصفحة الرئيسية > استكشاف الأخطاء وإصلاحما > انحشار الورق > انحشار الورق في درج خروج الورق

## انحشار الورق في درج خروج الورق

- عند انحشار الورق في درج خروج الورق، اتبع الخطوات التالي:
  - استخدم كلتا يديك لفتح الماسح الضوئي.

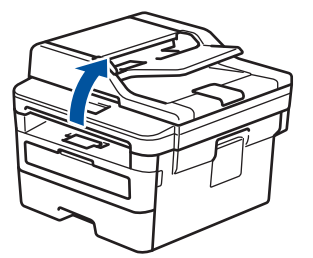

2. أخرج الورق.

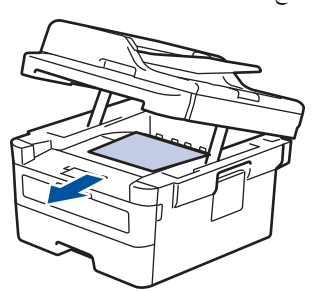

ادفع الماسح الضوئي لأسفل بكلتا يديك لغلقه.

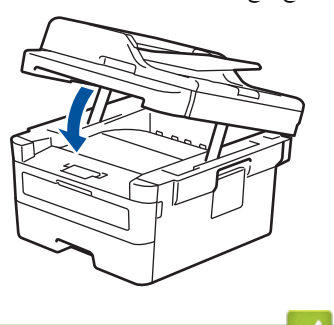

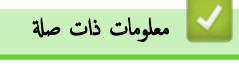

• انحشار الورق

┢ الصفحة الرئيسية > استكشاف الأخطاء وإصلاحما > انحشار الورق > انحشر الورق في الجزء الخلفي للجهاز

انحشر الورق في الجزء الخلفي للجهاز

إذا أظهرت لوحة تحكم الجهاز أو برنامج Status Monitor وجود انحشار للورق في الجزء الحلفي للجهاز (الخلف)، فاتبع الخطوات التالية:

- ق بترك الجهاز قيد التشغيل لمدة 10 دقائق لإتاحة الفرصة للمروحة الداخلية لتبريد الأجزاء الساخنة للغاية داخل الجهاز.
  - 2. افتح الغطاء الخلفي.

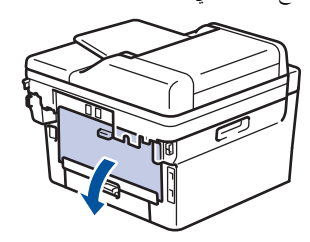

3. اسحب الألسنة الزرقاء الموجودة على الجانبين الأيمن والأيسر تجاهك وقم بتحرير غطاء مثبت الحبر.

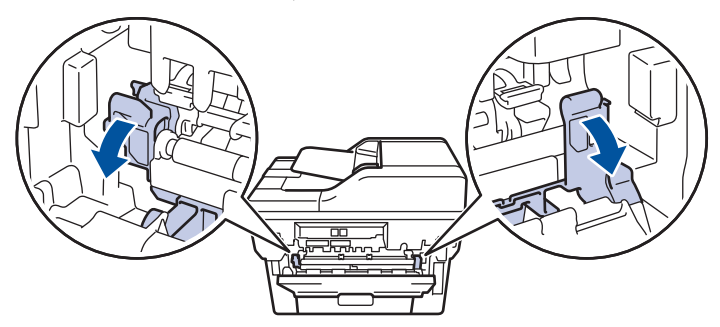

## 🛕 تحذير

سطح ساخن

ستكون الأجزاء الداخلية للجهاز ساخنة جدًا. انتظر حتى يبرد الجهاز قبل لمسه.

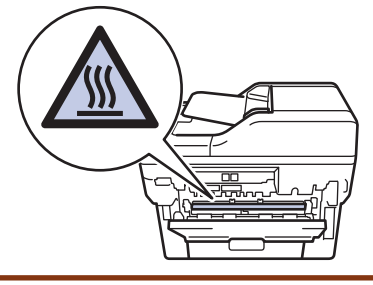

استخدام كلتا يديك لسحب الورق المحشور برفق خارج مثبت الحبر.

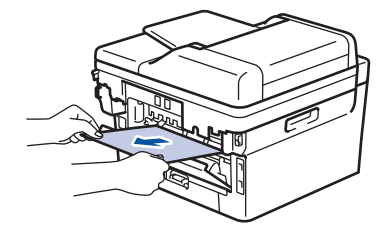

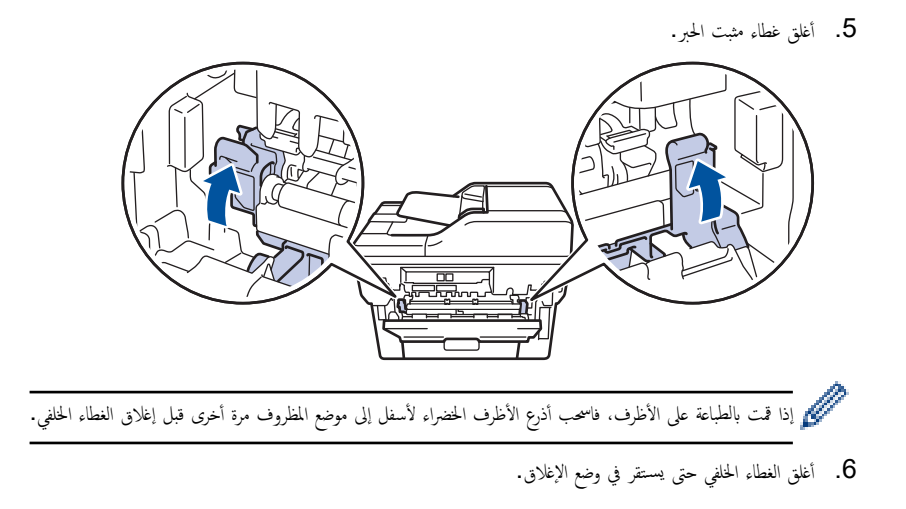

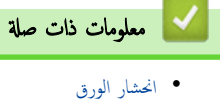

┢ الصفحة الرئيسية > استكشاف الأخطاء وإصلاحما > انحشار الورق > لقد انحشر الورق داخل الجهاز

لقد انحشر الورق داخل الجهاز

إذا أظهرت لوحة تحكم الجهاز أو برنامج Status Monitor انحشار الورق داخل الجهاز، فاتبع الخطوات التالية:

- ق بترك الجهاز قيد التشغيل لمدة 10 دقائق لإتاحة الفرصة للمروحة الداخلية لتبريد الأجزاء الساخنة للغاية داخل الجهاز.
  - 2. افتح الغطاء الأمامي.

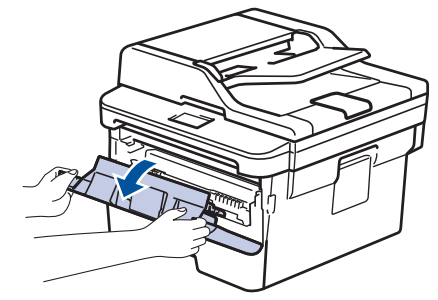

أخرج مجموعة خرطوشة الحبر ووحدة الأسطوانة.

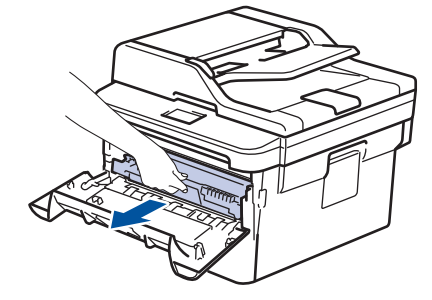

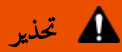

سطح ساخن

ستكون الأجزاء الداخلية للجهاز ساخنة جدًا. انتظر حتى يبرد الجهاز قبل لمسه.

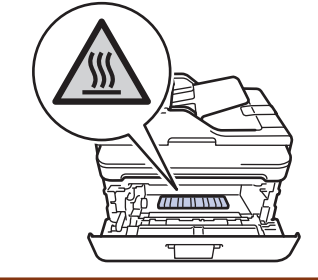

4. اسحب الورق المحشور للخارج ببطء.

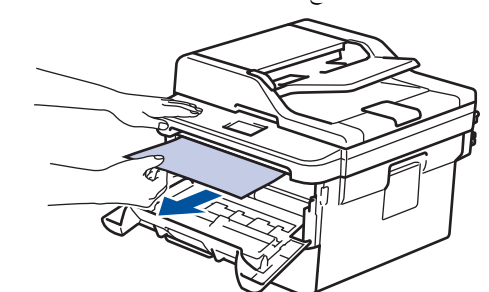

قم بتركيب خرطوشة الحبر ومجموعة وحدة الأسطوانة للداخل في الجهاز.
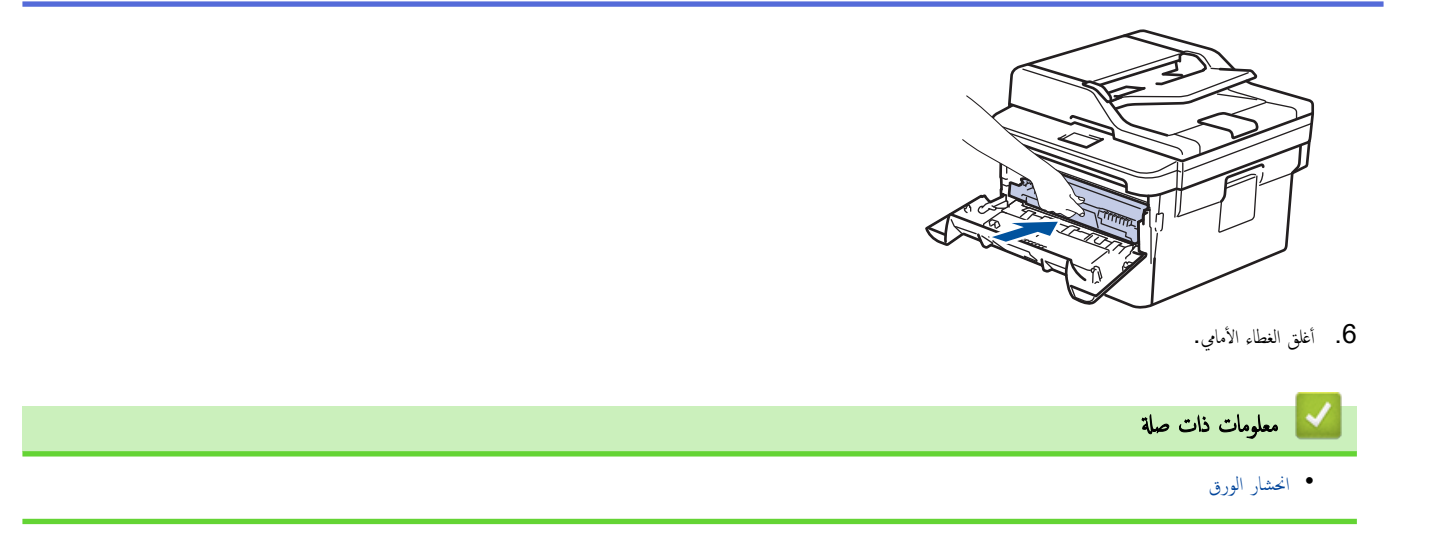

┢ الصفحة الرئيسية > استكشاف الأخطاء وإصلاحما > انحشار الورق > انحشار الورق في درج الطباعة على الوجمين

انحشار الورق في درج الطباعة على الوجمين

إذا أظهرت لوحة تحكم الجهاز أو برنامج Status Monitor انحشار الورق في درج الطباعة على الوجمين، فاتبع الخطوات التالية:

- ق بترك الجهاز قيد التشغيل لمدة 10 دقائق لإتاحة الفرصة للمروحة الداخلية لتبريد الأجزاء الساخنة للغاية داخل الجهاز.
  - اسحب درج الورق بشكل كامل خارج الجهاز.

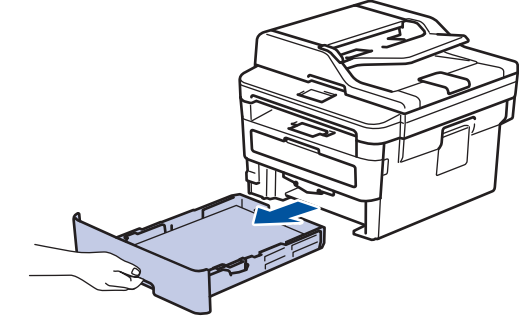

في الجزء الخاني من الجهاز، اسمحب درج الطباعة على الوجمين بالكامل خارج الجهاز.

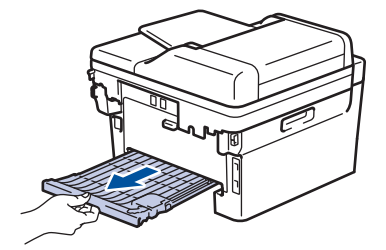

.4 اسحب الورق المحشور خارج الجهاز أو خارج درج الطباعة على الوجمين.

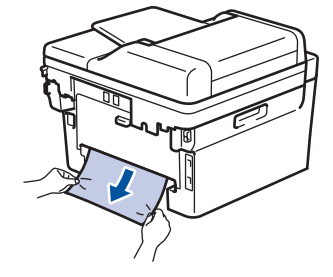

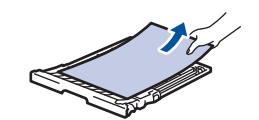

5. قم بإزالة الورق الذي ربما يكون محشورًا أسفل الجهاز نتيجة للكهرباء الساكنة.

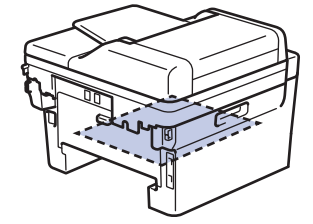

إذا لم يتم ينحشر الورق داخل درج الطباعة على الوجمين، فافتح الغطاء الخلفي.

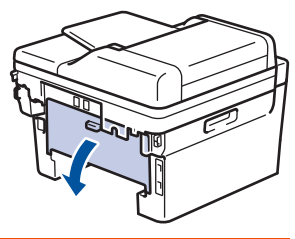

🛕 تحذير

سطح ساخن

ستكون الأجزاء الداخلية للجهاز ساخنة للغاية. انتظر حتى يبرد الجهاز قبل لمس تلك الأجزاء.

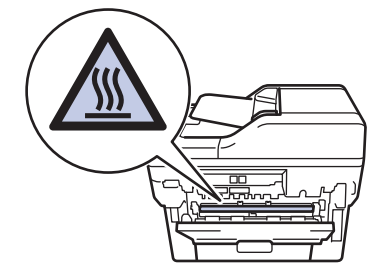

استخدام كلتا يديك لسحب الورق المحشور برفق خارج الجزء الحاني من الجهاز.

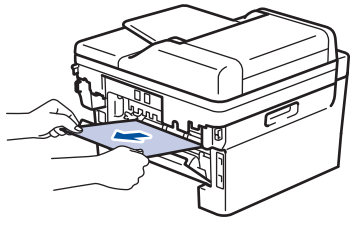

- أغلق الغطاء الخلفي حتى يستقر في وضع الإغلاق.
- ضع درج الورق ذي الوجمين في الجزء الخلفي من الجهاز بإحكام.
  - 10. أعد تركيب درج الورق في الجزء الأمامي من الجهاز بإحكام.

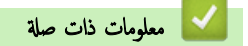

• انحشار الورق

## الصفحة الرئيسية > استكشاف الأخطاء وإصلاحما > مشاكل الطباعة

# مشاكل الطباعة

إذاكنت لا تزال بحاجة إلى المساعدة، حتى بعد قراءة هذا الجدول انتقل إلى Brother Solutions Center على العنوان <u>support.brother.com</u>.

| اقتراحات                                                                                                    | مشكلات                                                                                    |
|----------------------------------------------------------------------------------------------------|-------------------------------------------------------------------------------------------|
| تأكد من أن الجهاز ليس في وضع إيقاف التشغيل.                                                                                                    | لا توجد مطبوعات                                                                           |
| إذاكان الجهاز في وضع "إيقاف التشغيل" فاضغط على 🕚 في لوحة التحكم ثم أرسل بيانات الطباعة مرة                                                                                                    |                                                                                           |
| أخرى.                                                                                                    |                                                                                           |
| تأكد من اختيار برنامج تشغيل الطابعة الصحيح وتثبيته.                                                                                                    |                                                                                           |
| تحقق لرؤية ما إذا كان Status Monitor أو لوحة تحكم الجهاز تعرض حالة الخطأ.                                                                                                    |                                                                                           |
| تحقق من اتصال الجهاز بالإنترنت:                                                                                                    |                                                                                           |
| Windows Server 2008 R2, Windows 7 •                                                                                                    |                                                                                           |
| انقر فوق 🚱 (ابدأ) >الأجمزة والطابعات. انقر بزر الماوس الأين فوق -Brother XXX                                                                                                    |                                                                                           |
| وانقر فوق <b>عرض ما يتم طباعته</b> . انقر فوق <b>طابعة</b> في شريط القائمة. تأكد من عدم تحديد<br>استخدام الطابعة دون اتصال.                                                                                                    |                                                                                           |
| Windows Server 2008 •                                                                                                    |                                                                                           |
| انفر فوق 🚯 (Start) (ابنا) >Control Panel (اومة التحكم) >                                                                                                    |                                                                                           |
| (العليمات) Hardware and Sound (الاجمزة والصوت) > Printers (الطليمات). انتر<br>بزر المالوس الأين فوق Brother XXX-XXXX. تأكد من عدم إدراج Use<br>Printer Online (استغدام الطابعة عبر الإنترنت). إذا كان مدرمًا، فانقر فوق هذا الخيار<br>لتعيين برنامج التشغيل «عبر الإنترنت».                                                                                                    |                                                                                           |
| Windows Server 2012, Windows 8 •                                                                                                    |                                                                                           |
| حرّك الماوس إلى الزاوية المجنى السفلى لسطح المكتب. عندما يظهر شريط القائمة، انفر فوق <b>إعدادات &gt;</b><br>لوحة التحكم. في المجموعة <b>الأجمزة والصوت</b> ، انقر فوق ع <b>رض الأجمزة والطابعات.</b> انقر بزر الماوس الأمين فوق<br>Brother XXX-XXXX انقر فوق عرض ما يتم طباعته. في حالة ظهور خيارات برنامج<br>تشغيل الطابعة، حدد برنامج تشغيل الطابعة المستخدم. انقر فوق <b>طابعة</b> في شريط القائمة وتأكد من عدم<br>تحديد <b>استخدام الطابعة دون اتصال.</b> |                                                                                           |
| Windows Server, Windows Server 2016, Windows 10 • 2019                                                                                                    |                                                                                           |
| انقر فوق 👥 > ظام Windows > لوحة التحكم. في المجموعة الأعمرة والصوت، انقر فوق<br>عرض الأعمرة والطابعات. انقر بزر الماوس الأبين فوق Brother XXX-XXXB. انقر فوق<br>عرض ما يتم طباعته. في حالة ظلهور خيارات برنامج تشغيل الطابعة، حدد برنامج تشغيل الطابعة<br>المستخدم. انقر فوق طابعة في شريط التأتمة وتأكد من عدم تحديد استخدام الطابعة دون اتصال.<br>Windows Server 2012 R2 •                                                                                  |                                                                                           |
| انقر فوق Control Panel <b>(لوحة التحكم)</b> على الشاشة Start. في المجموعة                                                                                                    |                                                                                           |
| انقر فوق عرض الاجموة والطابعات. انقر بزر الماوس الايمن فوق Brotner<br>انقر فوق See what's printing. في حالة ظهور خيارات برنامج تشغيل الطابعة، حدد برنامج تشغيل الطابعة، حدد برنامج تشغيل الطابعة المستخدم. انقر فوق Printer في شريط الفائة وتأكد من<br>عدم تحديد <b>استخدام الطابعة دون اتصال</b> .                                                                                                    |                                                                                           |
| Mac •                                                                                                    |                                                                                           |
| انفر فوق القائمة <b>System Preferences (تفضيلات النظام)</b> ، ثم حدد الخيار<br><b>Printers &amp; Scanners (الطابعات والماسحات الضوئية).</b> عندما يكون الجهاز غير متصل                                                                                                    |                                                                                           |
| بالإنترنت، قم بحدفه باستخدام الزر، ثم قم بإضافته باستخدام الزر 🛖 .                                                                                                    |                                                                                           |
| مَ بإلغاء محمة الطباعة ومسحها من ذاكرة الجهاز. قد تكون النسخة المطبوعة غير مكتملة. أرسل بيانات الطباعة مرة                                                                                                    | لا يقوم الجهاز بالطباعة أو توقف عن الطباعة.                                               |
| اخری.<br>۲۵ مادمات ذات صلة الغاء محمة طباعة                                                                                                    |                                                                                           |
| هناك منطقة غير قابلة للطباعة أعلى وأسفل الصفحة. قم بتعيين الهوامش العلوية والسفلية للمستند للسباح بهذا.                                                                                                    | تظهر رؤوس الصفحات أو تذييلها عند عرض المستند على الشاشة، لكنها لا تظهر عند طباعة المستند. |
| م بإلغاء محمة الطباعة ومسحها من ذاكرة الجهاز. قد تكون النسخة المطبوعة غير مكتملة. أرسل بيانات الطباعة مرة                                                                                                    | يقوم الجهاز بالطباعة بشكل غير متوقع أو يقوم بالطباعة عديمة الفائدة.                       |
| آخری.<br>۲> معلومات ذات صلة الفاء محمة طباعة                                                                                                    |                                                                                           |

| مشكلات                                                                                                    | اقتراحات                                                                                                    |
|----------------------------------------------------------------------------------------------------|----------------------------------------------------------------------------------------------------|
|                                                                                                    | تحقق من الإعدادات في التطبيق الخاص بك للتأكد من ضبطها على العمل مع جمازك.                                                                                                    |
|                                                                                                    | تأكد من تحديد برنامج تشغيل الطابعة <b>Brother في</b> نافذة الطباعة الخاص بالتطبيق.                                                                                                    |
| يطبع الجهاز أول صفحتين بطريقة صحيحة ثم يطبع بعض الصفحات بحيث تحتوي على نصوص مفقودة.                                                                      | تحقق من الإعدادات في التطبيق الخاص بك للتأكد من ضبطها على العمل مع جمازك.                                                                                                    |
|                                                                                                    | لا يستقبل جمازك كل البيانات المرسلة من الكمبيوتر. تأكد أنك قمت بتوصيل كبل الواجمة بشكل صحيح.                                                                                                    |
| لا يقوم الجهاز بالطباعة على وجمي الورقة حتى إذا تم ضبط إعداد برنامج تشغيل الطابعة على الطباعة على الوجمين<br>ويدتم الجهاز الطباعة التلقائية على الوجمين. | تحقق من إعداد حجم الورق في برنامج تشغيل الطابعة. يجب عليك تحديد ورق بحجم A4 يتراوح وزنه بين 60<br>إلى 105 ج/م <sup>2</sup> .                                                                                                    |
| سرعة الطباعة بطيئة للغاية.                                                                                                    | حاول تغيير إعداد برنامج تشغيل الطابعة. يحتاج أعلى مستوى دقة إلى زيادة وقت معالجة البيانات والإرسال<br>والطباعة.                                                                                                    |
|                                                                                                    | إذا كنت قد قمت بتمكين «وضع الهدوء»، فقم بتعطيله على برنامج تشغيل الطابعة أو من إعداد قائمة الجهاز.                                                                                                    |
| لا يقوم الجهاز بتغذية الورق.                                                                                                    | عند وجود ورق في درج الورق، تأكد من أنه موضوع بشكل مستقيم. وإذا كان الورق ملتوكيا. فقم بتسويته. في<br>بعض الأحيان يكون من المفيد إزالة الورق، قم بقلب رزمة الورق وإعادتها مرة أخرى في درج الورق.                                                                                                    |
|                                                                                                    | قلل كمية الورق في درج الورق، ثم أعد المحاولة.                                                                                                    |
|                                                                                                    | (الطرز المزودة بدرج متعدد الأغراض)تأكد من عدم تحديد <b>الدرج متعدد الأغراض</b> من أجل <b>مصدر الورق</b> في<br>برنامج تشغيل الطابعة.                                                                                                    |
|                                                                                                    | (الطرز المزودة بفتحة التغذية اليدوية)تأكد من عدم تحديد <b>يدوي</b> من أجل <b>مصدر الورق</b> في برنامج تشغيل الطابعة.                                                                                                    |
|                                                                                                    | ة بتنظيف أسطوانات التقاط الورق.                                                                                                    |
| لا يقوم الجهاز بتغذية الورق من الدرج متعدد الأغراض.<br>(                                                                                                 | ة بتهوية الورق جيدًا وضعه مرة أخرى في الدرج متعدد الأغراض بإحكام.                                                                                                    |
| (الطرز المزودة بدرج متعدد الاغراض)                                                                                                    | تأكد من تحديد <b>الدرج متعدد الأغراض</b> ك <b> مصدر الورق</b> في برنامج تشغيل الطابعة.                                                                                                    |
| لا يقوم الجهاز بتغذية الورق من فتحة التغذية اليدوية.<br>(الطرز المزودة بفتحة التغذية اليدوية)                                                            | استخدِم كلتا يديك لإدخال ورقة واحدة بإحكام في فتحة التغذية اليدوية حتى تضغط الحافة العلوية للورقة على<br>أسطوانات تغذية الورق. استمر في الضغط على الورقة على الأسطوانات حتى يقوم الجهاز بإمساك الورقة وسحبها<br>أكثر.                                                                                                    |
|                                                                                                    | ضع ورقة واحدة فقط في فتحة التغذية اليدوية.                                                                                                    |
|                                                                                                    | تأكد من تحديد <b>يدوي</b> ك <b> مصدر الورق</b> في برنامج تشغيل الطابعة.                                                                                                    |
| لا يقوم الجهاز بتغذية الأظرف.                                                                                                    | (الطرز المزودة بفتعة التغذية اليدوية)تم بتحميل مظروف واحدكل مرة في فتحة التغذية اليدوية. يجب إعداد<br>التطبيق للطباعة بحجم المظاريف التي تستخدما. يتم ذلك عادةً في قائمة Page Setup (إعداد الصفحة)<br>أو Document Setup (إعداد المستند) من التطبيق لديك.<br>(الطرز المزودة بدرج متعدد الأغراض)تم بتحميل الأظرف في الدرج متعدد الأغراض. يجب إعداد التطبيق للطباعة<br>بحجم المظاريف التي تستخدما. يتم ذلك عادةً في قائمة Page Setup (إعداد الصفحة)<br>وعداد المتند) من التطبيق لديك. |

🔽 معلومات ذات صلة

استكشاف الأخطاء وإصلاحما

# مواضيع ذات صلة:

- تنظيف أسطوانات التقاط الورق
- التحميل والطباعة باستخدام الدرج متعدد الأغراض

#### ┢ الصفحة الرئيسية > استكشاف الأخطاء وإصلاحما > تحسين جودة الطباعة

## تحسين جودة الطباعة

إذا واجمت مشكلة خاصة بجودة الطباعة، فقم بطباعة صفحة اختبار أولًا. إذا ظهرت الصفحة المطبوعة بشكل جيد، فقد لا يكون الجهاز هو المشكلة. تحقق من توصيلات كبل الواجمة وحاول طباعة مستند مختلف. إذا كانت هناك مشكلة متعلقة بالجودة في المستند المطبوع أو صفحة لاختبار المطبوعة من الجهاز، فراجع أمثلة جودة الطباعة الرديئة واتبع التوصيات الموجودة في الجدول.

## هام

قد يتسبب استخدام مستلزمات غير أصلية في التأثير على جودة الطباعة وأداء المكونات المادية وموثوقية الجهاز.

- للحصول على أفضل جودة طباعة، نقترح استخدام وسائط الطباعة الموصى بها. تأكد من استخدام ورق يفي بمواصفاتنا.
  - . تأكد من أنه تم تركيب خرطوشة الحبر ووحدة الأسطوانة بشكل صحيح.

| التوصية                                                                                                    | أمثلة على تدهور جودة الطباعة                                                                |
|----------------------------------------------------------------------------------------------------|---------------------------------------------------------------------------------------------|
| <ul> <li>إذا أشار الجهاز إلى حالة «استبدال الحبر»، فقم بتركيب خرطوشة حبر جديدة.</li> <li>تحقق من بيئة الجهاز. فقد تكون بعض الطروف مثل الرطوبة ودرجات الحرارة المرتفعة وما إلى ذلك هي سبب عطل الطباعة هذا.</li> <li>إذا كانت الصفحة بالكامل فاتحة للغاية، فمن الممكن تشغيل وضع «توفير الحبر». يمكنك إيقاف تشغيل وضع «توفير الحبر» في إعدادات قوائم الجهاز أو برنامج تشغيل الطابعة.</li> <li>قم بتنظيف وحدة الأسطوانة.</li> <li>استبدل خرطوشة الحبر بخرطوانة.</li> <li>استبدل خرطوشة الحبر الموجود في وحدة الأسطوانة.</li> <li>استبدل خرطوشة الحبر بخرطوشة مع مدينا.</li> <li>استبدل خرطوشة الجر بخرطوشة جديدة.</li> <li>استبدل وحدة الأسطوانة جديدة.</li> </ul>                                                                                                    | ABCDEFGH<br>abcdefghijk<br>A B C D<br>a b c d e<br>0 1 2 3 4                                |
| <ul> <li>تحقق من بيئة الجهاز. قد تتسبب بعض الظروف مثل درجات الحرارة المرتفعة والرطوبة العالية في زيادة مقدار<br/>تظليل الحلفية.</li> <li>قم بتنظيف وحدة الأسطوانة.</li> <li>استبدل خرطوشة الحبر بخرطوشة حبر جديدة.</li> <li>استبدل وحدة الأسطوانة بوحدة أسطوانة جديدة.</li> </ul>                                                                                                    | ABCDEFGH<br>abcdefghijk<br>A B C D<br>a b c d e<br>0 1 2 3 4                                |
| <ul> <li>تحقق من بيئة الجهاز. قد تؤدي الظروف مثل الرطوبة المخفضة ودرجات الحرارة المخفضة إلى حدوث مشكلة جودة الطباعة هذه.</li> <li>حدد نوع الوسائط المناسب في برنامج تشغيل الطابة.</li> <li>تأكد أن الذراعين الأخضرين داخل الغطاء الخلفي في الوضع العلوي. اسحب الذراعين الأخضرين لأعلى حتى يتوققا عن الحركة.</li> <li>تأكد أن الذراعين الرئمي من المعام الحلفي في الوضع العلوي. اسحب الذراعين الأخضرين لأعلى حتى يتوققا عن الحركة.</li> <li>تأكد أن المراحين واخل الغطاء الحلفي في الوضع العلوي. اسحب الذراعين الأخضرين لأعلى حتى يتوققا عن الحركة.</li> <li>تأكد أن المراحين المحترين داخل الغطاء الحلفي في الوضع العلوي. اسحب الذراعين الأحضرين لأعلى حتى يتوققا عن الحركة.</li> <li>تأكد أن المراحين المحترين داخل الغطاء الحلفي في الوضع العلوي. اسحب الذراعين الأحضرين الأعلى حتى يتوققا عن الحركة.</li> <li>تأكد أن المراحين المحترين المحتريين المحترين المحترين المحترين المحترين المحترين المح</li></ul> | B<br>B<br>B<br>B<br>B<br>B<br>B<br>B<br>B<br>B<br>B<br>B<br>B<br>B<br>B<br>B<br>B<br>B<br>B |

| تسل بخدة عادة عادة عادة عادة عادة عادة عادة عا                                                                                                    | أمثلة على تدهور جودة الطباعة                                                                                                    | التوصية                                                                                                    |
|----------------------------------------------------------------------------------------------------|----------------------------------------------------------------------------------------------------|----------------------------------------------------------------------------------------------------|
| <ul> <li>تكد أن إعداد نوع الوساط في برنامج التشغيل يتوافق مع نوع الورق الذي تستخدمه.</li> <li>م بنتطيف وحدة الأسطوانة.</li> <li>م بنتطيف وحدة الأسطوانة الحبر عزطوشة الحبر تائية.</li> <li>م بنتطيف وحدة الأسطوانة جديدة.</li> <li>م بنكون وحدة الأسطوانة عائية.</li> <li>م بنكون وحدة الأسطوانة عائية.</li> <li>م بنكون وحدة الأسطوانة عائية.</li> <li>م بنكون وحدة الأسطوانة عائية.</li> <li>م بنكون وحدة الأسطوانة عائية.</li> <li>م بنكون وحدة الأسطوانة عائية.</li> <li>م بنكون وحدة الأسطوانة عائية.</li> <li>م بنكون وحدة الأسطوانة عديدة.</li> <li>م بنكون وحدة تلايمانة.</li> <li>م بنكون وحدة تلايمانة.</li> <li>م بنكون وحدة تلايمانة.</li> <li>م بنكون وحدة تلايمانة.</li> <li>م بنكون وحدة تلايمانة.</li> <li>م بنكون وحدة تلايمانة.</li> <li>م بنكون وحدة تلايمانة.</li> <li>م بنكون وحدة تلايمانة.</li> <li>م بنكون وحدة تلايمانة.</li> <li>م بنكون وحدة تلايمانة.</li> <li>م بنكون وحدة تلايمانة.</li> <li>م بنكون وحدة تلايمانة.</li> <li>م بنكون وحدة تلايمانة.</li> <li>م بنكون وحدة الأسطوانة جديدة.</li> <li>م بنكون وحدة تلايمانة.</li> <li>م بنكون وحدة تلايمانة.</li> <li>م بنكون وحدة الأسطوانة بنية.</li> <li>م بنكون وحدة الأسطوانة بنية.</li> <li>م بنكون وحدة الأسطوانة بنية.</li> <li>م بنكون وحدة الأسطوانة بنية.</li> <li>م بنكون وحدة الأسطوانة بنية.</li> <li>م بنكون وحدة الأسطوانة جديدة.</li> <li>م بنكون وحدة الأسطوانة جديدة.</li> </ul> |                                                                                                    | اتصل بخدمة عملاء Brother.                                                                                                    |
| <ul> <li>حدد وضع ورق سميك في برنامج تشغيل الطابعة أو استخدم ورقًا أقل شُمّكًا مما تستخدمه حاليًا.</li> <li>حدد نوع الوسائط المناسب في إعداد القائمة.</li> <li>تحقق من بيئة الجهاز. حيث إن الظروف كالرطوبة العالية قد تحدث طباعة مفترغة.</li> <li>رما تكون وحدة الأسطوانة تالفة.</li> </ul>                                                                                                    | ABCDEFGH<br>abcdefghijk<br>A B C D<br>a b c d e<br>0 1 2 3 4                                                                            | <ul> <li>تأكد أن إعداد نوع الوسائط في برنامج التشغيل يتوافق مع نوع الورق الذي تستخدمه.</li> <li>قم بتنظيف وحدة الأسطوانة.</li> <li>ربما تكون خرطوشة الحبر بخرطوشة حبر جديدة.</li> <li>ربما تكون وحدة الأسطوانة تالفة.</li> <li>ربما تكون وحدة الأسطوانة بوحدة أسطوانة جديدة.</li> <li>ربما تكون وحدة تلاب الحبر تالفة.</li> <li>ربما تكون وحدة تلاب الحبر الله.</li> <li>ربما تكون وحدة تعبيت الحبر تالفة.</li> <li>ربما تكون وحدة عبرة الحبر الله.</li> </ul>                                                                                                    |
| الطباعة المفرغة                                                                                                    | الطباعة المزغة                                                                                                    | <ul> <li>حدد وضع <b>ورق سميك</b> في برنامج تشغيل الطابعة أو استخدم ورقًا أقل سُمّكًا مما تستخدمه حاليًا.</li> <li>حدد نوع الوسائط المناسب في إعداد القائمة.</li> <li>تحقق من بيئة الجهاز. حيث إن الطروف كالرطوبة العالية قد تحدث طباعة مفزغة.</li> <li>ربما تكون وحدة الأسطوانة تائفة.</li> <li>استبدل وحدة الأسطوانة بوحدة أسطوانة جديدة.</li> </ul>                                                                                                    |
| <ul> <li>قم بتنطيف سلك الكورونا الموجود داخل وحدة الأسطوانة.</li> <li>ريما تكون وحدة الأسطوانة تالفة.</li> <li>استبدل وحدة الأسطوانة بوحدة أسطوانة جديدة.</li> </ul>                                                                                                    | المستند أسود بالكامل                                                                                                    | <ul> <li>قم بتنظيف سلك الكورونا الموجود داخل وحدة الأسطوانة.</li> <li>ريما تكون وحدة الأسطوانة تالفة.</li> <li>استبدل وحدة الأسطوانة بوحدة أسطوانة جديدة.</li> </ul>                                                                                                    |
| <ul> <li>حدد نوع الوسائط المناسب في برنامج تشغيل الطابعة.</li> <li>حدد نوع الوسائط المناسب في إعداد القائة.</li> <li>حدد نوع الوسائط المناسب في إعداد القائة.</li> <li>حد نوع المشكلة من تلقاء نفسها. قم بطباعة عدة صفحات فارغة للتخلص من هذه المشكلة، خاصة إذا كان الجهاز لم يتم استخدامه لفترة طويلة.</li> <li>قم بتنطيف وحدة الأسطوانة تالفة.</li> <li>رما تكون وحدة الأسطوانة تالفة.</li> <li>قم بتنطيف وحدة الأسطوانة تالفة.</li> <li>قم بتنطيف وحدة الأسطوانة تالفة.</li> <li>مقاد حلوط بيضاء في جمع أغاء المنفحة</li> <li>قم بتنطيف وحدة الأسطوانة بوحدة أسطوانة جديدة.</li> <li>م بتنطيف وحدة الأسطوانة بوحدة أسطوانة جديدة.</li> <li>م بتنطيف وحدة الأسطوانة بوحدة أسطوانة جديدة.</li> </ul>                                                                                                    | ABCDEFGH<br>abcdefghijk<br>A B C D<br>a b c d e<br>0 1 2 3 4<br>تلور خطوط يضاء في جمع أنحاء الصنحة<br>ABCDEFGH<br>abcdefghijk<br>AB C D | <ul> <li>حدد نوع الوسائط المناسب في برنامج تشغيل الطابعة.</li> <li>حدد نوع الوسائط المناسب في إعداد القائمة.</li> <li>قد تختفي المشكلة من تلقاء نفسها. قم بطباعة عدة صفحات فارغة للتخلص من هذه المشكلة، خاصةً إذا كان الجهاز لم يتم استخدامه لفترة طويلة.</li> <li>قم بتنظيف وحدة الأسطوانة.</li> <li>ماستبدل وحدة الأسطوانة بوحدة أسطوانة جديدة.</li> <li>قم بتنظيف وحدة الأسطوانة بوحدة أسطوانة جديدة.</li> <li>ربما تكون وحدة الأسطوانة بوحدة أسطوانة جديدة.</li> <li>ربما تكون وحدة الأسطوانة بوحدة أسطوانة جديدة.</li> <li>ماستبدل وحدة الأسطوانة بوحدة أسطوانة جديدة.</li> <li>ماستبدل وحدة الأسطوانة بوحدة أسطوانة جديدة.</li> </ul> |
| لمحدوث أسطر في جميع أنماء الصفحة .<br>- تحقق من بيئة الجهاز. قد تؤدي الظروف مثل الرطوبة العالية ودرجات الحرارة المرتفعة إلى حدوث مشكلة<br>جودة الطباعة هذه.<br>- قم بتنطيف وحدة الأسطوانة.<br>- قم بتنطيف وحدة الأسطوانة.<br>- قم تنطيف وحدة الأسطوانة.<br>- قم تنطيف وحدة الأسطوانة.<br>- قم تعذير حل المشكلة بعد طباعة بعض الصفحات، فاستبدل وحدة الأسطوانة بوحدة أسطوانة جديدة.                                                                                                    | ADCUErun<br>abcdefghijk<br>ADCUErun<br>abcdefghijk                                                                                      | <ul> <li>تحقق من بيئة الجهاز. قد تؤدي الظروف مثل الرطوبة العالية ودرجات الحرارة المرتفعة إلى حدوث مشكلة<br/>جودة الطباعة هذه.</li> <li>قم بتنظيف وحدة الأسطوانة.</li> <li>إذا تعذر حل المشكلة بعد طباعة بعض الصفحات، فاستبدل وحدة الأسطوانة بوحدة أسطوانة جديدة.</li> </ul>                                                                                                    |

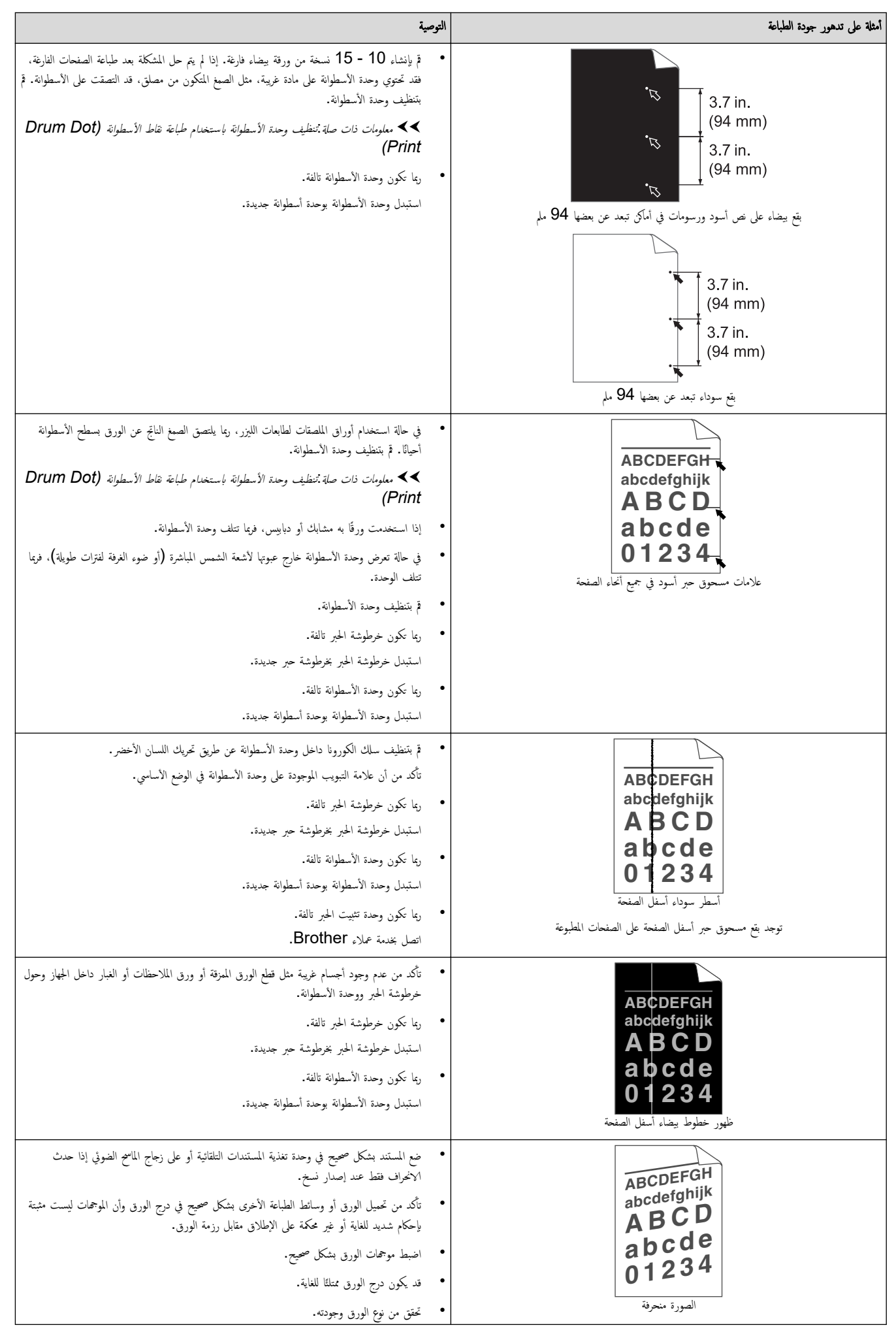

| التوصية                                                                                                    | أمثلة على تدهور جودة الطباعة                                                                    |
|----------------------------------------------------------------------------------------------------|-------------------------------------------------------------------------------------------------|
| <ul> <li>تحقق من عدم وجود عناصر غير ثابتة مثل الورق الممزق داخل الجهاز.</li> </ul>                                                                                                    |                                                                                                 |
| <ul> <li>إذا كانت المشكلة تحدث أثناء الطباعة التلقائية على الوجمين فقط، فتحقق بحمًا عن ورق ممزق في درج<br/>الطباعة على الوجمين. تأكد من إدخال درج الطباعة على الوجمين تمامًا وإغلاق المغطاء الخلفي تمامًا.</li> </ul>                                                                                                    |                                                                                                 |
| <ul> <li>تحقق من نوع الورق وجودته. ستتسبب درجات الحرارة والرطوبة المرتفعة في تجعد الورق.</li> </ul>                                                                                                    |                                                                                                 |
| <ul> <li>في حالة عدم استخدام الجهاز في بعض الأحيان. قد يظل الورق في درج الورق لفترة طويلة. اقلب رزمة الورق في درج الورق. قم أيضًا بتهوية رزمة الورق ثم قم بتدويرها بمقدار 180 درجة في درج الورق.</li> <li>افتح الغطاء الخاني (درج الإخراج المواجه لأعلى) لتسمح بخروج الورق المطبوع باتجاه درج الإخراج المواجه للأعلى.</li> <li>اختر وضع تقليل تجعد الورق في برنامج تشغيل الطابعة عندما لا تستخدم وسائط الطباعة التي نوصي بها.</li> </ul>                                                                                                    | ABCDEFGH<br>abcdefghijk<br>ABCD<br>abcde<br>01234                                               |
| <ul> <li>تأكد من تحميل الورق بشكل صحيح.</li> <li>تحقق من نوع الورق وجودته.</li> <li>اقلب رزمة الورق داخل الدرج أو أدر الورق 180 درجة في درج الإدخال.</li> </ul>                                                                                                    | الصورة ملتوية أو موجة<br>ABCDEFGH<br>abcdefghijk<br>ABCD<br>abcde<br>01234<br>تجعدات أو انكلشات |
| <ul> <li>تأكد أن الذراعين الأخضرين داخل الفطاء الخلفي في الوضع العلوي. اسحب الذراعين الأخضرين لأعلى حتى يتوققا عن الحركة.</li> <li>توققا عن الحركة.</li> <li>تاكد أن إعداد نوع الوسائط في برنامج تشغيل الطابعة يتوافق مع نوع الورق الذي تستخدمه.</li> <li>تأكد أن إعداد نوع الوسائط في برنامج تشغيل الطابعة يتوافق مع نوع الورق الذي تستخدمه.</li> <li>اختر وضع تحسين تثبيت مبر التصوير في برنامج تشغيل الطابعة.</li> <li>وإذا لم يقدم هذا التحديد تحسيئا كافيا، فقم بتغيير إعداد برنامج تشغيل الطابعة في نوع الوسائط إلى إعداد مع الوسائط إلى إعداد مع الوسائط إلى إعداد نوع الوسائط إلى إعداد من عنويز الما يقدم هذا التحديد تحسيئا كافيا، فقم بتغيير إعداد برنامج تشغيل الطابعة.</li> </ul> | TRACE                                                                                           |
| <ul> <li>تأكد من سحب الذراعين الأخضريين داخل الفطاء الحلفي لأسفل إلى موضع المظاريف عند الطباعة عليها. بعد إنهاء الطباعة، مم بإعادة ضبط الذراعين على موضعيها الأصليين. اسحب الذراعين لأعلى حتى يتوقفا عن الحركة.</li> <li>(م) من الطباعة، مم بإعادة ضبط الذراعين على موضعها الأصليين. اسحب الذراعين لأعلى حتى يتوقفا عن الحركة.</li> <li>تأكد من طباعة المظاريف بينما يكون الفطاء الحلفي (درج الإخراج المواجه لأعلى) منتوعا.</li> <li>(الطرز المزودة بنتحة التعذية اليدوية فقط.</li> </ul>                                                                                                    | EFGHUKLMN<br>EFGHUKLMN                                                                          |

| أمثلة على تدهور جودة الطباعة | التوصية                                                                                                    |
|------------------------------|----------------------------------------------------------------------------------------------------|
|                              | <ul> <li>(الطرز المزودة بدرج متعدد الأغراض)</li> <li>تأكد من تغذية المظاريف من الدرج متعدد الأغراض فقط.</li> </ul> |
| ✔ معلومات ذات صلة            |                                                                                                    |

استكشاف الأخطاء وإصلاحما

مواضيع ذات صلة:

تنظيف وحدة الأسطوانة باستخدام طباعة نقاط الأسطوانة (Drum Dot Print)

- خفض استهلاك مسحوق الحبر
  - استبدال خرطوشة الحبر
  - استبدال وحدة الأسطوانة

# مشاكل الهاتف والفاكس

# الطرز ذات العلاقة: MFC-L2715DW/MFC-L2716DW/MFC-L2750DW/MFC-L2751DW/MFC-L2771DW

# خط الهاتف أو التوصيلات

| مشكلات                                | اقتراحات                                                                                                    |
|---------------------------------------|----------------------------------------------------------------------------------------------------|
| الاتصال لا يعمل. (لا توجد نغمة اتصال) | تحقق من جميع توصيلات الأسلاك للخط. تأكد من توصيل سلك خط الهاتف في متبس الهاتف بالحائط ومقبس<br>المخط بالجهاز. في حالة الاشتراك في خدمات DSLخدمات VoIP، اتصل بموفر الحدمة للحصول على<br>إرشادات الاتصال.                                              |
|                                       | (متاحة فقط لبعض الدول.)<br>تغيير إعداد «النغمة/للبض»                                                                                                    |
|                                       | إذا كان هناك هاتف خارجي متصلاً بالجهاز. فأرسل فاكتما يدوتا من خلال رفع سياعة الهاتف الخارجي والاتصال<br>بالرقم باستخدام الهاتف الخارجي. انتظر حتى سياع نغرات استلام الفاكس قبل إرسال الفاكس.                                                         |
|                                       | في حالة عدم وجود نغمة اتصال، ثم بتوصيل هاتف معروف يعمل جيدًا وسلك خط هاتف في المتبس. ثم ارفع<br>سياعة الهاتف الخارجي واستمع إلى نغمة الطلب. إذا كانت ما تزال لا توجد نغمة اتصال، فاطلب من شركة الهاتف<br>التي تتعامل معها فحص الخط وكأو متبس الحائط. |
| الجهاز لا يرد عند الاتصال به.         | تأكد أن الجهاز في وضع الاستلام الصحيح لعملية الإعداد التي قمت بها.                                                                                                    |
|                                       | تحقق من وجود نغمة طلب. إذا أمكن ذلك، فاتصل بجهازك لسماعه وهو يرد. إذا استمر عدم الحصول على رد.<br>فتحقق من توصيل سلك خط الهاتف في مقبس الهاتف بالحانط ومقبس الخط بالجهاز. في حالة عدم وجود رنين<br>عند الاتصال بجهازك، اطلب من شركة الهاتف فحص الخط. |

# التعامل مع المكالمات الواردة

| شكلات                        | اقتراحات                                                                                                    |
|------------------------------|----------------------------------------------------------------------------------------------------|
| يسال مكالمة فأكس إلى الجهاز. | إذا قمت بالرد على هاتف ملحق أو خارجي، فاضغط على «رمز التنشيط عن بُعد» الخاص بك (إعداد المصنع<br>هو *51). إذا قمت بالرد على الهاتف الخارجي، فاضغط على زر «بدء» لاستلام الفاكس.                                                                                                    |
|                              | عندما يقوم الجهاز بالرد، قم بإنهاء المكالمة.                                                                                                    |
| زایا مخصصة علی خط واحد.      | إذا كانت لديك ميزة «انتظار المكالمات» أو «انتظار المكالمات/هوية المتصل» أو «هوية المتصل» أو «البريد<br>الصوتي» أو جماز للرد الآلي أو نظام إنذار أو ميزة مخصصة أخرى على خط هاتف واحد بجهازك، فقد يتسبب هذا<br>في وجود مشكلة في إرسال الفاكسات أو استلامحا.                                                                                                    |
|                              | <b>على سبيل المثال:</b> في حالة الاشتراك في ميزة «انتظار المكالمات» أو خدمة مخصصة أخرى ومرور إشارتها عبر<br>الخط أثناء قيام الجهاز بإرسال فأكس أو استلامه، قد تتسبب الإشارة في مقاطعة الفاكسات أو تعطيلها بشكل<br>مؤقت. ينبغي أن تساعد ميزة وضع تصحيح الأخطاء (ECM) من Brother في التغلب على هذه<br>المشكلة. ترتبط هذه الحالة بجال أنظمة الهواتف وهي شائعة في جميع الأجمزة التي تقوم بإرسال الملومات واستلامها<br>على خط واحد مشترك به مزايا مخصصة. إذا كان تجنب أي قدر ضئيل من المقاطعة أمر حيوي بالنسبة لعماك،<br>فاننا نوص باستخدام خط هاتف منفصا. لعد به مزاها مخصصة. |

# استلام الفاكسات

| اقتراحات                                                                                                    | مشكلات             |
|----------------------------------------------------------------------------------------------------|--------------------|
| تحقق من جميع توصيلات الأسلاك للخط. تأكد من توصيل سال خط الهاتف في مقبس الهاتف بالحائط ومقبس<br>الحط بالجهاز. في حالة الاشتراك في خدمات DSL خدمات VOIP، اتصل بموفر الحدمة للحصول على<br>إرشادات الاتصال. إذا كنت تستخدم نظام VOIP، فحاول تغيير إعداد VOIP إلى <i>أساسي (لـ VOIP).</i><br>وسيترتب على هذا خفض سرعة الموم وايقاف تشغيل وضع تصحيح الأخطاء (ECM). | يتعذر استلام فأكس. |
| تأكد أن الجهاز في وضع الاستلام الصحيح. يتم تحديد هذا عن طريق الأحمزة الأخرى وخدمات مشترك الهاتف<br>المتاحة لديك على نفس الخط الذي يوجد عليه حجاز Brother.                                                                                                    |                    |
| <ul> <li>إذا كان لديك خط فاكس مخصصًا وتريد أن يجب حماز Brother الذي بحوزتك تلقائيًا على جميع<br/>الفاكسات الواردة. فيجب عليك تحديد وضع «فاكس فقط».</li> </ul>                                                                                                    |                    |
| <ul> <li>في حالة مشاركة حماز Brother الذي بحوزتك لأحد الخطوط مع حماز رد آلي خارجي، يجب عليك<br/>تحديد وضع «TAD خارجي». في وضع «TAD خارجي»، سيقوم حماز Brother باستقبال<br/>الفاكسات الواردة وسيكون بمقدور المتصاين الصوتيين ترك رسالة على حماز الرد لديك.</li> </ul>                                                                                         |                    |
| <ul> <li>إذا كان جماز Brother الذي بحوزتك مشتركًا في خط مع هواتف أخرى وتريده أن يرد تلقائيًا على جميع<br/>الفاكسات الواردة، فيجب عليك تحديد وضع «فاكس/هاتف». في وضع «فاكس/هاتف». سيقوم جماز</li> </ul>                                                                                                    |                    |

| الد من الكانت العنوي العسر من الا العالي المراك المتان المرس مع الى (تاك الراي مربع مي قابيك المرد المن المروف.<br>• الذك لا يمان الحالي الذي من المحالي الى وعالي العالي المراك الذي المرد عليا منذ المراد المن مع عليك الدعلي الذي الى المرك المناك المرك .<br>تعليم مع الامير العلي الى في عال العرب المري الى في عالي الدعلي الى مع عليا عالم المراك المراك .<br>مع الامر العلي العالي الى المرك .<br>• في حالة تعني الاعلي الإستاري على الالك .<br>• في حالة تعني الاعلي الإستاري على الالك .<br>• الن حالة العلي العربي .<br>• في حالة تعني الاعلي الإستاري على الاعلي المرك على الالك على العالم المراك .<br>• المحلم معلى الالك العربي .<br>• المحلم معلى الذي التي العربي .<br>• المحل العام معلى الذي الذي .<br>• المحل العام معلى الذي الذي العربي .<br>• المحل العام معلى الذي الذي المري .<br>• المحل العام معلى الذي المري .<br>• المحل العام معلى الذي المري .<br>• المراك العام الذي الذي المري .<br>• المراك العام الذي الذي المري .<br>• المراك العام الذي الذي المري .<br>• المراك العام الذي الذي المري .<br>• المراك العام الذي الذي المري .<br>• المراك العام الذي الي المري .<br>• المراك المراك العام الي المراك العام المراك .<br>• المراك المري الذي المراك واليا المراك .<br>• المراك المراك المراك .<br>• المراك المراك المراك .<br>• المراك المراك المراك .<br>• المراك المراك .<br>• المراك ال المراك .<br>• المراك ال المراك المراك .<br>• المراك ال المراك .<br>• المراك ال المراك .<br>• المراك ال المراك .<br>• المراك المراك .<br>• المراك المراك .<br>• المراك المراك .<br>• المراك المراك .<br>• المراك المراك .<br>• المراك المراك .<br>• المراك المراك .<br>• المراك المراك .<br>• المراك .<br>• المراك . | کلات                                  | اقتراحات                                                                                                    |
|----------------------------------------------------------------------------------------------------|---------------------------------------|----------------------------------------------------------------------------------------------------|
| <ul> <li>بالا كنه لا يمه أي العرب الم رد عاز Prother النه سورند شان ما كنه بأنه ما تراند وبيت علين المعن وارده بعب علين المعن ويقد ويتم العربي». وي حق الادوبي». وي حق الادوبي». وي حق الادوبي». وي حق الادوبي». وي حق الادوبي». وي حق المعني». وي حق المعني». وي حق المعني». وي حق المعني». وي حق المعني». وي حق المعني». وي حق المعني». وي حق المعني المعنة الحل إلى كانه بالا المعني العربي». وي حق المعني المعنة الحل إلى المعني العربي». وي حق المعني المعنة الحل إلى ما المعني العربي». ول حق المعني المعني المان المع المع مع مني المان المعني المعني المعني المعني المعني المعني المان المعني المعني المعني المعني المعني المعني المعني المعني المعني المعني المعني المان المعني المان المعني المعني الماني المعني الماني المعني الماني المعني الماني المعني المان المعني المعني الماني المعني الماني المعني الماني المعني الماني المعني الماني المعني الماني المع المع الماني المعني المان المع المعني الماني المعني الماني المعني الماني المعني الماني المعني الماني الماني الماني الماني الماني المماي الماني الم</li></ul>                                                                                                    |                                       | Brother الذي بحوزتك باستقبال الفاكسات تلقائيًا ويصدر عنه رنين زائف/رنين مزدوج سريع لتنبيهك<br>للرد على المكالمات الصوتية.                                                                                                    |
| رما بكرن حال هزار الم سنة الحرى في مولفات برد على الكانة قبل ان برد عليه هزار البريا:<br>هذا الابر ، انصبي العاد أخلي (ايري):<br>و في حالة تعين (هو الحالام) على (حكر TAD) على حكر العالمات الدينج عل حال الرد<br>الالى لماك الى لربيون.<br>و عالة تعين (هو الحالام) على «مولى الله عالية مالية مع المارات الدينج عل حال الرد<br>العمل السعم حسل الذك الما تعيينا:<br>العمل السعم حسل الذك الما تعيينا:<br>العمل السعم حسل الذك الما تعيينا:<br>العمل السعم حسل الذك الما تعيينا:<br>العمل السعم حسل الذي الما تعينان العاد (العلى الله الدامل العلى الله على الماك صحيم. الذكر إيادة تعين العاد<br>العمل السعم حسل الذك الما تعينان العاد (العلى الله العلى العاد العاد العلى الماك صحيم. الذكر إيادة تعين العاد<br>العمل المع مرك المع المع المع المع المع المع المع المع                                                                                                    | •                                     | <ul> <li>إذا كنت لا تريد أن يرد حماز Brother الذي بحوزتك تلقاليًا على أي فأكسات واردة، فيجب عليك<br/>تحديد وضع «يدوي». في وضع «يدوي»، يجب عليك الرد على كل مكالمة واردة وتنشيط الجهاز<br/>لاستلام الفاكسات.</li> </ul>                                                                                                    |
| <ul> <li>في حالة عمين «فيم الإستادي» على «هذي المستادي» على «هذي لعلن» أو «هذي لمعند» الزاري الذي ريدو حدد.</li> <li>في حالة عمين «فيم الإستادي» على «للحلة عاربي» على معد الرانت المربح على حمل الراد</li> <li>في حالة تعين «فيم الإستادي» على «لموي» «لا» تقريم عمين الزارت المربح».</li> <li>في حالة تعين «فيم الإستادي» على «لموي» (لا يقار الدين العرب العربي» على العاد «الحر الزين» إلى المعال الى ترزير.</li> <li>في حالة تعين «فيم الإستادي» على «لموي» (لا يقر الدين الدين العرب على معد الرانت المربح على العاد (لزين».</li> <li>في حالة تعين «فيم الحراري» إلى إدعاد حمل إذار الذي روازي في الإنهان العربي العربي معين العاد (لذي العربي على المعان المحل، النا يكرن مستكلان الإسلام) على العالة معن العاد على العالم الحري إذارية إلى إدعاد حمل إذار الذي على العاد الأصل، إذا يكرن مستكلان الإسلام) على العالم الحري إلى إذا على.</li> <li>في الله العمل الذي إلى إدار الذي على إذار الذي على العالم الحري العربي إلى على العالم الحري العربي إلى العالم العربي إذارية إلى العربي العربي إلى على العالم العربي العربي إلى المعالم العربي العربي إلى العالم العربي العربي إلى العربي عالم عالم العالم العربي المعالم العربي إلى العالم العربي العربي إلى العالم العربي العربي إلى العالم العربي العربي إلى العالم العربي العربي إلى العالم العربي العالم العالم العربي العربي إلى العالم العربي إلى العالم العربي إلى العالم العربي إلى العالم العربي إلى العالم إلى إلى إلى العالم إلى إلى العالم العربي إلى العالم العربي إلى العالم العربي إلى العالم إلى إلى العالم إلى إلى العالم إلى إلى العالم إلى العربي إلى العالم إلى إلى العالم إلى إلى على العربي إلى العالم إلى العام إلى العربي العربي العالم إلى إلى العربي إلى على العربي إلى العربي العربي إلى العربي إلى إلى العربي إلى العربي إلى إلى العالم إلى إلى على العربي إلى على العربي إلى على العربي إلى على العربي إلى العالم إلى إلى إلى على العربي إلى على العربي إلى على العربي إلى على العلى إلى على العربي إلى على العربي إلى على العربي إلى العربي إلى على العربي إلى العربي إلى العربي إلى العربي إلى العربي إلى العربي إلى العربي إلى العلى العلى العربي إلى العربي إلى العربي إلى الى العربي إلى الى على الي</li></ul>                                                                                                    | )<br>a                                | ربما يكون هناك حماز أو خدمة أخرى في موقعك ترد على المكالمة قبل أن يرد عليها حماز Brother. لاختبار<br>هذا الأمر، اخفض إعداد تأخير الزنين:                                                                                                    |
| <ul> <li>في حالة تعين الارض الحسلام، على الالمكال طبق، عقل عد الرائا المربع على حاز الرد الرابع.</li> <li>في حالة تعين الارض الاستلام على البيل في المريسي، الحاب على المريسي، العالة المريسي، العالي عنه المحالة المحالة المحالة المحالة الحالة المحالة الحالة المحالة المحالة محمة دود على المحالة المحالة محالة المحالة المحالة المحالة المحالة ال</li></ul>                                                                                                    | •                                     | <ul> <li>في حالة تعيين «وضع الإستلام» على «فاكس فقط» أو «فاكس معاتف»، فقلل «تأخير الزنين» إلى<br/>رنة واحدة.</li> </ul>                                                                                                    |
| <ul> <li>في حالة تعين «وعو الاستادم» على «بيوي» «(به الاستادم» على «بيولي» «(به عبر الذين»).</li> <li>اجعل الحدم يرسل (إلك فاكما تجريع):</li> <li>إذا استلمت الملكي التجريق يحجاج، فعا يعني أن هذاك يعمل بشكل صحح. نذكر إدادة تعين (عداد «تعلي الذين» أو إعاد علوا الزين ألم والذي على أن هذاك معلى الأكبريت مشكلات الاستادم وهذا يعلى المناكر محمع. نذكر إدادة تعين (عداد «تعلي الذين» فيا يعني أن هذاك هذاك الإستادم معلى المناكر على الناكس قبل أن يتوفر فوضا العبوان الد عليا.</li> <li>إذا لم تكن من الماكس قبل أن يتوفر فوضا العبوان الدين على الاعاد الأصلي، إذا تكورت مشكلات الاستادم معلكة معينا وعداد علي أن هذاك معلنا أو عدمة مشترك معية رو على الناكس أو الن عداد مصلح المعاد الد ولي الذي علي أن هذاك معين العداد الأملي، النا يكورت مشكلات الاستادم معلنا تعلم اليناك.</li> <li>إذا لم تكن معلنة عط الجهان الد عليا.</li> <li>إذا لم تكن معان عط المالة.</li> <li>أو عاد مملكة معانة عط الجهان الد ولي معن أن عالة معن المعاد الذي يوجد عله على العالة (الوضع معلى العالة (الوضع على العالة (الوضع على العالة (الوضع على العالة).</li> <li>ق بتسجيل السالة المادرة على حالة (الول على على معلى العالة).</li> <li>ق بتسجيل الحالة العاد والة الذي على حالة (الول على على على معاد الذي يوجد عله على العالة (الوضع على العاد (الوضع على على العاد (الوضع على العاد (الوضع على العاد الذي يوجد عله على العاد الذي الي المعان معاد الذي يوجد على على العاد إذى الي اليك يمكن محمع.</li> <li>ق بتسجيل عمل العاد وال والي إلى الي المي معن على العاد والون الول والى العاد والون مع على العاد الذي عدي معاد الذي العاد والون الول والي العادي.</li> <li>ق بتسجيل على تعلنا معندة بعدل 20 ثانة.</li> <li>ق بتسجيل على 20 ثانة.</li> <li>ق بتعلن على 20 ثانة.</li> <li>ق بتصبل على 20 ثانة.</li> <li>ق بتسبل ماكن على 20 ثانة.</li> <li>ق بن على العاد والول الكنات.</li> <li>ق بن بلن على مع العاد الذي عدي المالي على 20 ثانة.</li> <li>ق بلى ماكن عبر وعلى المكن.</li> <li>ق بلى مالى على المالة الذي على المالة على عدادي الي والى معادي الي أو والى الي الي والى الي معاد والول والى الى الي العلى.</li> <li>ق لى مالي على العاد</li></ul>                                                                                                    | •                                     | <ul> <li>في حالة تعيين «وضع الاستلام» على «TAD خارجي»، فقلل عدد الرنات المبرمج على جماز الرد<br/>الآلي لديك إلى رئتين.</li> </ul>                                                                                                    |
| <ul> <li>ابعل امذه مدل إليك فأكما تمرية:</li> <li>إذا استلمت الملكي التجري يتماج، فها يعني أن همازيد يعمل يتكل صحيح. دنكر إعادة تعين إعماد هذا يرد الآلى من المحمد الإعاد (العلى را العلى را العلى الحمل المحمد العلي العاد (العلى را العلى را العلى را العلى الحمل معنية العلى على التعاد الأصل. إذا كثرت منكلات الإسطام محمد المحمد العلى عدمة معترك معية ترد على محمد المحمد العلى عدمة معترك معية ترد على محمد المحمد على العلى العلى العلى العلى العلى العلى العلى العلى العلى العلى العلى العلى العلى العلى العلى العلى العلى العلى العلى العلى العلى العلى العلى العلى العلى العلى العلى العلى العلى العلى العلى العلى العلى المحمد عملة المحمد عملة العلى.</li> <li>إذا لمحكن من العلام الملكى فإلى أن عند محملة معتقلة العلى العلى العلى العلى العلى العلى العلى عمر عملة العلى معدة معتولة الحق معنية ترد على العلى العلى العلى العلى على محمع.</li> <li>إذا لمحمد عملة محملة المراد الآلى على الولية العلى العلى العلى عملية على العلى العلى عمرة على العلى العلى عمرة على العلى العلى عمرة على الدلية العلى محمع.</li> <li>أو ما استعلم محملة الما الذي على العلى الدلية المحمد على عمل العلى العلى عمرة على العلى العلى العلى عمل على عمل العلى العلى عملية عملية عملية عمل العلى العلى العلى العلى العلى العلى العلى عمل عمل على العلى العلى العلية العلى عملية عملية.</li> <li>أم بنصول العلى العلى العلى محمد معلى الحل.</li> <li>أم بلى في العلى المحمد عمل الحلي الى العلى عمل معنية العلى العلى محمد العلى العلى العلى محمد على العلى العلى عمل العلى العلى العلى عملية الحلي العلى العلى عملية العلى العلى العلى عملية العلى العلى العلى العلى العلى العلى العلى العلى العلى العلى العلى العلى العلى العلى العلى العلى العلى العلى عمل العلى العلى العلى العلى العلى العلى العلى العلى العلى العلى العلى العلى العلى العلى العلى عمل العلى العلى العلى على العلى العلى العلى على العلى العلى على العلى العلى على العلى العلى على العلى العلى على العلى العلى على العلى العلى على العلى العلى العلى على العلى العلى العلى على على العلى العلى العلى على العلى العلى على على العلى العلى على العلى العلى على العلى العلى العلى العلى العلى العلى على العلى العلى العلى العلى العلى والعلى العلى على العلى ا</li></ul>                                                                                                    | •                                     | <ul> <li>في حالة تعيين (وضع الاستلام» على (يدوي» (لا» تقم بضبط إعداد ((تأخير الرنين».</li> </ul>                                                                                                    |
| <ul> <li>إذا اسلمت الفاكن العربي بنجل. فينا يعني أن همارك بعمل بنكي محمج. تذكر إعادة تعين إعناد الإسلام (قلي رقل من أخوى على الإعاد الأعلى. إذا يكرت متكلات الإسلام بعد أود على الاعاد الزوى). فينا يعني أن هاك قضا أو طازا أو خدمة مشترك معية ود على مكانة الفاكن قبل أن هاك قضا أو طازا أو خدمة مشترك معية ود على النكار أو ال هاكن. فينا يعني أن هاك قضا أو طازا أو خدمة مشترك الإسلام الفاكن. فينا يعني أن هاك قضا أو طازا أو خدمة مشترك معية ود على عن حالة الفاكن. فينا يعني أن هاك قضا أو طازا أو خدمة مشترك الموتي الاعاد الفاكن.</li> <li>إذا تمكن أن صائلام الفاكن. فينا يعني أن هاك قطا إلى في الذي من ما مطار الذي الالي على الفات.</li> <li>إذا محمد مشترك المحمد عن أن معالة مواز الزد الالي على الفات (الوضع (ATT خارجي)) على نفس الحط الذي يوجد عليه عن أحلة المحمد عن أو مالة المحمد وفاحة أو رئين.</li> <li>أم المسجل الزرد الالي على الوابد ردة واحدة أو رئين.</li> <li>أم بنسجل الرسالة الصادو على حماز الزد الالي مان العاد، إسانك الصادو المحمد والدين.</li> <li>أم بنسجل الرسالة الصادو على حماز الدو الالي عالى العاد.</li> <li>أم بنسجل الرسالة الصادو على حماز الدو الالي المالي المالي.</li> <li>أم بنسجل مع المحمد والا المادي.</li> <li>أم بنسجل معن العاد.</li> <li>أم بنسجل معن العاد.</li> <li>أم بنسجل عن المعادة باسعندام ور التقصيط عن يعد بالنسبة للائتخاص الدي يرصلون من الصعد في بلذا المادي.</li> <li>أكم من يقل الماد.</li> <li>أكم من تشعل ميوة اكتمان المادي الحي الي مالي المادي الماد.</li> <li>أكم من تشعل ميوة اكتمان المادي الحي الحي على مع المالين يرصلون من الصعد في بلذا المادي المادي مي أكاني.</li> <li>أكم من تشعل ميوة اكتمانه المالي المادي الى الحياد على الكالت.</li> <li>أكم من تشعل ميوة اكتمانه مع مالي الحيان على الحياد معاد المادي الحي مي تسجع الد باستلام أي ألك من عود تسجع الد باستلام أي ألك من عو النه مناخي مي عن علي البالي الذي على حط المنادي مي أل طالي الذي على عط المالي في الرحياي.</li> <li>أكم من تشعل ميوة الحيان المادي في الحيان على على على طاليالي المحي مي من تسعم طالم ألك على حط المالي أو طالي مالي طالي على الموق.</li> <li>أكم من من المون مي الملي من طال</li></ul>                                                                                                    | , , , , , , , , , , , , , , , , , , , | اجعل أحدهم يرسل إليك فأكما تجريبيًا:                                                                                                    |
| <ul> <li>إذا لم تحكن من استلام الفاكن. فينا يعني أن هناك محلق محلقة بخط الهاتف.</li> <li>إذا محلك منطقة بخط الهاتف.</li> <li>ق حالة المستخدام حماز للرد الالي على الهات (الوضع «TAD خارج») على نفس الخط الذي يوجد عليه محلق Brother تأكد من إصاد حماز الرد الآلي لديك بشكل صحيح.</li> <li>ق محلول Brother تأكد من إصاد حماز الرد الآلي لديك بشكل صحيح.</li> <li>ق متسجيل الوسالة الصادرة على حماز الرد الآلي لديك بشكل صحيح.</li> <li>ق متسجيل الوسالة الصادرة على حماز الرد الآلي لديك بشكل صحيح.</li> <li>ق متسجيل الوسالة الصادرة على حماز الرد الآلي على الرد.</li> <li>ق متسجيل الوسالة الصادرة على حماز الرد التي الصادرة.</li> <li>أو من الصحة ف بداية رسالك الصادرة.</li> <li>أحمل خوان من الصحة ف بداية رسالك الصادرة.</li> <li>أحمل خوان من الصحة ف بداية رسالك الصادرة.</li> <li>أحمل في تحتل عدرة بعدل 20 ثابته.</li> <li>أحمل خوان من الصحة في بداية وسالك الصادرة.</li> <li>أحمل علي اليه، تعديدة بعدل 20 ثابته.</li> <li>أحمل علي اليه، وسالك الصادرة باستعدام وزر التقييط عن بعد بالد يوسلون من العدة ورز التقييط عن بعد بالد يوسلون من محلم المعادة.</li> <li>أحمل عبوبة، على سيل المثال. "بعد صدور الزين، أول وسالة أو اضعط على *51 وزر التقييط عن بعد بالد بورالي قادي.»</li> <li>أحمل عبوبة، على سيل المثال. "بعد صدور الزين، أول وسالة أو اضعط على *15 وزر معادي المثلي المان.</li> <li>أحمل علي اليه، تحمل عمور الزين، أول وسالة في محمل عار قاد الذي لديك تجنوبي معادي المثلي معادي وزرالتقييط على "على عمل على المثلي معادي أو مانت محمل ميزة أخطاف المتك في حار أو هات ملحق.</li> <li>أذكست تواجه كبيا أخطاء في الإرسال قادي في حار المال على حمل على عمل على الم المان أو الكست تواجه على المثلة على عائل على على عمل على عمل المثلي أو عان عادي أو مانت محمل على عمل على المان إلى الماسي (لالمالي على عمل على على عمل على الماسي (لامالي/له).</li> <li>أذل تعير إعاد «الوانوي» إلى الماسي (لامالي/ل).</li> </ul>                                                                                                    | r                                     | <ul> <li>إذا استلمت الفاكس التجريبي بنجلح، فهذا يعني أن جمازك يعمل بشكل صحيح. تذكر إعادة تعيين إعداد<br/>«تأخير الرنين» أو إعداد جماز الرد الآلي مرة أخرى على الإعداد الأصلي. إذا تكررت مشكلات الاستلام<br/>بعد إعادة تعيين «تأخير الرنين»، فهذا يعني أن هناك شخصًا أو جمازًا أو خدمة مشترك معينة ترد على<br/>مكالمة الفاكس قبل أن تتوفر فرصة للجهاز للرد عليها.</li> </ul> |
| في حالة استخدام حماز للرد الآلي على الهائف (الوضع «TAD خارجي») على نفس الحفط الذي يوجد عليه<br>حماز Brother ، تأكد من إعداد حماز الرد الآلي لمايك بشكل صحيح .<br>1. اضبط حماز الرد الآلي على الرد بعد ربة واحدة أو رتين .<br>2. قم بتسجيل الرسالة الصادرة على حماز الرد .<br>• قم بتسجيل خمس ثوان من الصعت فب بداية رسائك الصادرة .<br>• اجعل فترة تحدثك محددة بعدل 20 ثانية .<br>• اجعل فترة تحدثك محددة بعدل 20 ثانية .<br>• اجعل فترة تحدثك محددة بعدل 20 ثانية .<br>• احبط حماز الرد الألي لديك تجن موان من الصعت فب بداية الشسبة للأشخاص الذي رسالون<br>فاكسات يدوية . على سبيل المثال . «بعد صدور الرئين ، ارك رسالة أو اضغط على *51 وزر<br>محلك المايك من المالين ، برد على المثليات .<br>• احبط حماز الرد الألي لديك تجن يرد على المكلات .<br>• احبط هواز الرد الألي لديك تجن يرد على المكلات .<br>• احبط هواز الرد الألي لديك تجن يرد على المكلات .<br>• احبط هواز الرد الألي لديك تجن يرد على المكلات .<br>• احبط هواز الرد الألي لديك تجن يرد على المكلات .<br>• احبط هواز الرد الألي لديك تجن يرد على المكلات .<br>• احبط هواز الرد الألي لديك تجن يرد على المكلات .<br>• احبط هواز الرد الألي لديك تجن يرد على المكلات .<br>• احبط هواز الرد الألي لديك تجن يرد على المكلات .<br>• احبط هواز الرد الألي لديك تجن يرد على المكليات .<br>• احبط هواز الرد الألي لديك تجن يرد على المكلية على مور الونك الاستلام ألي .<br>• مالي حص الوان كن تستخدم عظام .<br>• الأكس تواري تعزير إعداد «التواقي » إلى الماسي (ر الألكات).<br>• الألك تا تستخدم عظام .<br>• الأله المع الون تغير إعداد «التواقي » إلى الماسي (ر الألهار).                                                                                                    | •                                     | <ul> <li>إذا لم تتمكن من استلام الفاكس، فهذا يعني أن هناك جماز أو خدمة مشترك أخرى تتداخل مع استلام<br/>الفاكس أو أن هناك متحلة متعلقة بخط الهاتف.</li> </ul>                                                                                                    |
| <ol> <li>أ. اضبط حماز الرد الألي على الرد بعد ربة واحدة أو رتين.</li> <li>ق. قم بتسجيل الرسالة الصادرة على حماز الرد.</li> <li>قم بتسجيل خمس توان من الصحت ف بداية رسالتك الصادرة.</li> <li>أجعل فترة تحدثك محددة بعدل 20 ثانية.</li> <li>أجعل فترة تحدثك محددة بعدل 20 ثانية.</li> <li>أجعل فترة تحدثك محددة بعدل 20 ثانية.</li> <li>أجعل فترة تحدثك محددة بعدل 20 ثانية.</li> <li>أجعل فترة تحدثك محددة بعدل 20 ثانية.</li> <li>أجعل فترة تحدثك محددة بعدل 20 ثانية.</li> <li>أحبط مخاز الرد الألي المثال الصادرة باستخدام رمز التنشيط عن بعد بالنسبة للأشخاص الذين يرصلون فاكمات يدوية. على سبيل المثال: «بعد صدور الرين، اترك رسالة أو اضغط على *15 وزر المحلم المان يرسلون كارسان فاكن.»</li> <li>أخبط حماز الرد الألي الديك بحيث بود على المكامات.</li> <li>أخبط حماز الرد الألي الديك بحيث بود على المكامات.</li> <li>أخبط حماز الرد الألي الديك بحيث بود على المكامات.</li> <li>أخبط حماز الرد الألي الديك بحيث بود على المكامات.</li> <li>أخبط حماز الرد الألي الديك بحيث بود على المكامات.</li> <li>أخلت محد محدور الرين، اترك رسالة أو اضغط على *16 وزر التحد من من معان المان من يرسلون كانس.</li> <li>أخلت من معان من معان معان معان معان معان معا</li></ol>                                                                                                    |                                       | في حالة استخدام جماز للرد الآلي على الهاتف (الوضع «TAD خارجي») على نفس الخط الذي يوجد عليه<br>جماز Brother، تأكد من إعداد جماز الرد الآلي لديك بشكل صحيح.                                                                                                    |
| <ul> <li>2. قم بتسجيل الرسالة الصادرة على حماز الرد.</li> <li>قم بتسجيل خس توانٍ من الصمت فب بداية رسالتك الصادرة.</li> <li>آجعل فترة تحدتك محددة بعمدل 20 ثانية.</li> <li>اجعل فترة تحدتك محددة بعمدل 20 ثانية.</li> <li>عليك إنها، ورسالتك الصادرة باستخدام ومز التنشيط عن بعد بالنسبة للأشخاص الذين يرسلون فاكتات يدوية. على سبيل المثال: «بعد صدور الرئين، اترك رسالة أو اضغط على *51 وزر topped وزر الخلي المثلية الذي بعين يرحلون المثلية الذين المثلية على محملة على محملة المثلية على محملة المثلية على محملة المثلية عن محمد المثلية على المثلية على محملة المثلية المثلية على محمد المثلية عن محمد معلية على تعديمة. على محمد محمد المثلية المثلية على محمد على المثلية المثلية المثلية على محمد على محمد على محمد على محمد على محمد على المثلية على محمد على محمد على المثلية على محمد على محمد على مح</li></ul>                                                                                                    |                                       | <ol> <li>اضبط جحاز الرد الآلي على الرد بعد رنة واحدة أو رنتين.</li> </ol>                                                                                                    |
| <ul> <li> <ul> <li></li></ul></li></ul>                                                                                                    | 2                                     | <ol> <li>٤. قم بتسجيل الرسالة الصادرة على جماز الرد.</li> </ol>                                                                                                    |
| <ul> <li>اجعل فترة تحدثك محددة معدل 20 ثانية.</li> <li>عليك إنهاء رسالتك الصادرة باستخدام رمز التنشيط عن بُعد بالنسبة للأشخاص الذين يرسلون<br/>فاكمات يدوية. على سبيل المثال: «بعد صدور الرئين، اترك رسالة أو اضغط على *51 وزر<br/>Start</li> <li>اضبط حماز الرد الآلي لديك بحيث يرد على المكامات.</li> <li>اضبط حماز الرد الآلي لديك بحيث يرد على المكامات.</li> <li>اضبط حماز الرد الآلي لديك بحيث يرد على المكامات.</li> <li>اضبط حماز الرد الآلي لديك بحيث يرد على المكامات.</li> <li>اضبط حماز الرد الآلي الديك بحيث يرد على المكامات.</li> <li>اضبط حماز الرد الآلي الديك بحيث يرد على المكامات.</li> <li>اضبط حماز الرد الآلي الديك بحيث يرد على المكامات.</li> <li>اضبط حماز الرد الآلي الديك بحيث يرد على المكامات.</li> <li>اضبط حماز الرد الآلي الديك بحيث يرد على المكامات.</li> <li>اضبط حماز الرد الآلي الديك بحيث يرد على المكامات.</li> <li>المحمد ورحي الاستلام بحيث المكامة على حماز الماك مين ميزة تسمح الك باستلام أي المكامة على حماز الديك على حماز المالام أي المكامي ميزة تسمح الك باستلام المحمد.</li> <li>اذا كمت تواجه كثيرًا أخطاء في الإرسال نتيجة لحدوث تداخل على على الهاتف أو إذا كمت تستخدم نظام المالة.</li> <li>المكان بلي المالي ال يتيجة لحدوث المالي أو اذاكمات المالمي إذا كمت الماليم ال المحمد إذا كمت المالي المالي ال يتيجة لحدوث إذا كمت المالمي المالمين إذا كمت المالي المالمي المالمي إذا كمت الماليم ال المحمد إذا من المالي المالي المالي المالي المالي المالي المالي المالي المالي المالي المالي المالي المالي الماليم إذا كمت الماليم المالي المالي المالي الماليم إذا كمت الماليم الماليم إذا كمت الماليم إذا كمت الماليم إذا كمت الماليم إذا كمت الماليم إذا كماليم إذا إذا كمت الماليم إذا كمالي إذا كماليم إذا كماليم إذا كماليم إذا كماليم إذا كماليم إذا كماليم إذا كماليم إذا كماليم إذا كماليم إذا إذا كمت الماليم إذا كماليم إذا إذا كماليم إذا إذا كماليم إذا إذا كمالي إذاليم الماليم إذا إذا كماليم إذالي إذاليم إذاليم الماليم إذاليم إذاليم إذاليم إذاليم إذاليم إذاليم إذاليم إذاليم إذاليم إذاليم إذاليم إذاليم إذاليم إذاليم إذاليم إذاليماليم إذاليم إذالي إذاليم إذاليم إذاليم إذاليم إذاليم إذالي</li></ul>                                                                                                    |                                       | <ul> <li>قم بتسجيل خمس ثوانٍ من الصمت فب بداية رسالتك الصادرة.</li> </ul>                                                                                                    |
| <ul> <li>عليك إنهاء رسالتك الصادرة باستخدام رمز التنشيط عن بمد بالنسبة للأشخاص الذين يرسلون<br/>فاكسات يدوية. على سبيل المثال: «بعد صدور الرئين، اترك رسالة أو اضغط على *51 وزر<br/>Start لإرسال فاكس.»</li> <li>قاكس حتى از الرد الآلي لديك بحيث يرد على المكلمات.</li> <li>اضبط هون الارستلام» بجهاز Brother لديك على «TAD خارجي».</li> <li>اضبط هون الاستاد الفاكس في جماز Brother لديك على ميزة تسمح لك باستلام أي<br/>فاكس حتى إذا قمت بالرد على المكلمة على العناكس في ميزة تسمع لك باستلام أي<br/>اذا كست تواجه كثيرًا أخطاء في الإرسال تتيجة لحدوث تداخل على خط الهاتف أو إذا كست تستخدم نظام<br/>(لا كست تواجه كثيرًا أخطاء في الإرسال تتيجة لحدوث تداخل على خط الهاتف أو إذا كست تستخدم نظام</li> </ul>                                                                                                    |                                       | <ul> <li>اجعل فترة تحدثك محددة بمعدل 20 ثانية.</li> </ul>                                                                                                    |
| <ol> <li>أصبط حماز الرد الآلي لديك بحيث يرد على المكالمات.</li> <li>أصبط «وضع الاستلام» بجهاز Brother لديك على «TAD خارجي».</li> <li>أكد من تشغيل ميزة اكتشاف الفاكس في حماز Prother. اكتشاف الفاكس هي ميزة تسمح لك باستلام أي فاكس حتى إذا قمت بالرد على المكالمة على هاتف خارجي أو هاتف ملحق.</li> <li>إذا كمت تواجه كثيرًا أخطاء في الإرسال نتيجة لحموث تداخل محتمل على خط الهاتف أو إذا كمت تستخدم نظام VOIP. فاول تغيير إعداد «التوافق» إلى أساسي (ر VOIP).</li> </ol>                                                                                                    |                                       | <ul> <li>عليك إنهاء رسالتك الصادرة باستخدام رمز التنشيط عن بُعد بالنسبة للأشخاص الذين يرسلون<br/>فاكسات يدوية. على سبيل المثال: «بعد صدور الرنين، اترك رسالة أو اضغط على *51 وزر<br/>Start لإرسال فاكس.»</li> </ul>                                                                                                    |
| <ol> <li>أصبط «وضع الاستلام» بجهاز Brother لديك على «TAD خارجي».</li> <li>تأكد من تشغيل ميزة اكتشاف الفاكس في حماز Brother. اكتشاف الفاكس هي ميزة تسمح لك باستلام أي<br/>فأكس حتى إذا قمت بالرد على المكالمة على هاتف خارجي أو هاتف ملحق.</li> <li>إذا كنت تواجه كثيرًا أخطاء في الإرسال نتيجة لحدوث تداخل محتمل على خط الهاتف أو إذا كنت تستخدم نظام.</li> <li>VOIP، فحاول تغيير إعداد «التوافق» إلى أساسي (رد VOIP).</li> </ol>                                                                                                    | 3                                     | <ol> <li>اضبط جماز الرد الألي لديك بحيث يرد على المكالمات.</li> </ol>                                                                                                    |
| تأكد من تشغيل ميزة اكتشاف الناكس في جماز Brother. اكتشاف الناكس هي ميزة تسمح لك باستلام أي<br>فاكس حتى إذا قمت بالرد على المكالمة على هاتف خارجي أو هاتف ملحق.<br>إذا كنت تواجه كثيرًا أخطاء في الإرسال نتيجة لحدوث تداخل محتمل على خط الهاتف أو إذا كنت تستخدم نظام<br>VOIP، فحاول تغيير إعداد «التوافق» إلى <i>أساسي (لد VOIP).</i>                                                                                                    | 4                                     | 4. اضبط «وضع الاستلام» بجهاز Brother لديك على «TAD خارجي».                                                                                                    |
| إذا كنت تواجه كثيرًا أخطاء في الإرسال نتيجة لحدوث تداخل محتمل على خط الهاتف أو إذا كنت تستخدم نظام<br>VOIP، فحاول تغيير إعداد «التوافق» إلى <i>أساسي (لـ VOIP)</i> .                                                                                                    |                                       | تأكد من تشغيل ميزة اكتشاف الفاكس في حماز Brother. اكتشاف الفاكس هي ميزة تسمح لك باستلام أي<br>فاكس حق إذا قمت بالرد على المكالمة على هاتف خارجي أو هاتف ملحق.                                                                                                    |
|                                                                                                    |                                       | إذا كنت تواجه كثيرًا أخطاء في الإرسال نتيجة لحدوث تداخل محتمل على خط الهاتف أو إذا كنت تستخدم نظام<br>VOIP، فحاول تغيير إعداد «التوافق» إلى <i>أساسي (لـ VOIP).</i>                                                                                                    |
| اتصل بالمسئول للتحقق من إعدادات ميزة Secure Function Lock.                                                                                                    | 1                                     | اتصل بالمسئول للتحقق من إعدادات ميزة Secure Function Lock.                                                                                                    |

# إرسال الفاكسات

| ستكلات                                                | اقتراحات                                                                                                    |
|-------------------------------------------------------|----------------------------------------------------------------------------------------------------|
| يتعذر إرسال فأكس.                                     | تحقق من جميع توصيلات الأسلاك للخط. تأكد من توصيل سلك خط الهاتف في مقبس الهاتف بالحائط ومقبس<br>المخط بالجهاز. في حالة الاشتراك في خدمات DSLأو خدمات VoIP، اتصل بموفر الخدمة للحصول على<br>إرشادات الاتصال.                                                                                     |
|                                                       | تأكد من الضغط على ﴿الفاكس» وأن الجهاز في وضع ﴿الفاكس».                                                                                                    |
|                                                       | ة بطباعة «تقرير التحقق من الإرسال» وتحقق من عدم وجود أي خطاً.                                                                                                    |
|                                                       | اتصل بالمسئول للتحقق من إعدادات ميزة Secure Function Lock.                                                                                                    |
|                                                       | اطلب من الطرف الآخر التحقق من وجود ورق في الجهاز المستلم.                                                                                                    |
| جودة إرسال سيئة.                                      | حاول تغيير الدقة إلى Fine أو S.Fine. قم بإنشاء نسخة للتحقق من تشغيل الماسح الضوئي بالجهاز. إذا<br>كانت جودة النسخة سيئة، فقم بتنظيف الماسح الضوئي.                                                                                                    |
| «تقرير النحقق من الإرسال» يقول أن «النتيجة» هي:«خطا». | من المحتمل وجود تشويش مؤقت أو سكون في الخط. حاول إرسال الفاكس مرة أخرى. إذا كنت ترسل رسالة<br>فاكس من جماز كبيبوتر وحصلت على (النتيجة):ERROR (خطاً) في تقرير تأكيد الإرسال، فقد تكون<br>الذاكرة قد نفدت بالجهاز. لتفريغ مساحة إضافية من الذاكرة، يمكنك إيقاف تشغيل تخزين الفاكسات وطباعة رسائل |

| مشكلات                             | اقتراحات                                                                                                    |
|------------------------------------|----------------------------------------------------------------------------------------------------|
|                                    | الفكسات الموجودة في الناكرة أو إلغاء فاكس متأخر. إذا استمرت المشكلة، فاتصل بشركة الهاتف لفحص خط<br>الهاتف الحاص بك.                                                                      |
|                                    | إذا كنت تواجه كثيرًا أخطاء في الإرسال نتيجة لحدوث تداخل محتمل على خط الهاتف أو إذا كنت تستخدم نظام<br>VoIP . فحاول تغيير إعداد «التوافق» إلى «أساسي (لـ VOIP)».                          |
| الفاكسات المرسلة تكون فارغة.       | تأكد من تحميل المستند بشكل صحيح. عند استخدام وحدة تغذية المستندات التلقائية، ينبغي أن يكون المستند.<br>متجهًا لأعلى. عند استخدام زجاج الماسح الضوئي، ينبغي أن يكون المستند متجهًا لأسفل. |
| ظهور خطوط سوداء رأسية عند الإرسال. | في العادة تظهر الخطوط الرأسية السوداء على الفاكسات التي ترسلها بسبب وجود اتساخ أو سائل تصحيح على<br>الشريط الزجاجي. ثم بتنظيف الشريط الزجاجي.                                            |

# طباعة الفاكسات المستلمة

| اقتراحات                                                                                                    | مشكلات                                            |
|----------------------------------------------------------------------------------------------------|---------------------------------------------------|
| يحدث هذا في العادة بسبب عدم توصيل الهاتف بشكل جيد. ثم بإنشاء نسخة، وإذا ظهرت هذه النسخة بشكل                                                     | • طباعة مكنفة                                     |
| جيد فرما لديك اتصال غير جيد مع وجود تشوش أو تداخل في خط الهاتف. اطلب من الجهة الاخرى إرسال<br>الفاكس مرة أخرى.                                   | • خطوط أفتية                                      |
|                                                                                                    | <ul> <li>اقتطاع الجمل العلوية والسفلية</li> </ul> |
|                                                                                                    | • أسطر مفقودة                                     |
|                                                                                                    | BCDEFGH<br>bcdefghijk<br>\BCD<br>ibcde<br>11234   |
| قد يكون سلك الكورونا المستخدم للطباعة متسخًا.                                                                                                    | ظهور خطوط سوداء رأسية عند الاستلام                |
| ة بتنظيف سلك الكورونا الموجود في وحدة الأسطوانة.                                                                                                 |                                                   |
| قد كون الماسحة الضوئية للمرسل متسخة. اطلب من المرسل إنشاء نسخة لترى ما إذا كانت المشكلة مرتبطة بجهاز<br>الإرسال. حاول الاستلام من جماز فاكس آخر. |                                                   |
| الهامشان الأيسر والأبين ممسوحان أو تمت طباعة صفحة فردية على صفحتين.                                                                              | تظهر الفاكسات المستلمة كصفحات مقسومة أو فارغة.    |
| ة بتشغيل «اختزال تلقائي».                                                                                                    |                                                   |

# 🔽 معلومات ذات صلة

- استكشاف الأخطاء وإصلاحما
- تعيين اكتشاف نغمة الاتصال
- تعيين توافق خط الهاتف لأنظمة التداخل وVoIP (نقل الصوت عبر بروتوكول الإنترنت)

┢ الصفحة الرئيسية > استكشاف الأخطاء واصلاحما > مشاكل الهاتف والفاكس > تعيين اكتشاف نغمة الاتصال

تعيين أكتشاف نغمة الاتصال

الطرز ذات البلاقة: MFC-L2715DW/MFC-L2716DW/MFC-L2750DW/MFC-L2751DW/MFC-L2771DW

```
سيعمل إعداد نغبة الاتصال إلى Detection (اكتشاف) على تقصير الإيقاف المؤقت للتعرف على نغمة الاتصال.
>> MFC-L2715DW/MFC-L2716DW
>> MFC-L2750DW/MFC-L2751DW/MFC-L2771DW
```

#### MFC-L2715DW/MFC-L2716DW

- 1. اضغط على Menu (القائمة).
- 2. اضغط على له أو ♥ لعرض الخيار Initial Setup (الإعداد الأولي) ، ثم اضغط على OK (موافق).
  - 3. اضغط على له أو V لعرض الخيار Dial Tone (نغمة الاتصال) ، ثم اضغط على OK (موافق).
- 4. اضغط على له أو لا لاختيار Detection (الكتشاف) أو No Detection (لا يوجد اكتشاف)، ثم اضغط على OK (موافق).
  - 5. اضغط على Stop/Exit (توقف/خروج).

#### MFC-L2750DW/MFC-L2751DW/MFC-L2771DW

- Dial Tone < (الإعداد الأولي) Initial Setup < (جميع الإعدادات) All Settings < (الإعداد الأولي) Initial Setup < (نغمة الاتصال).
  - 2. اضغط على Detection (الاكتشاف) أو No Detection (لا يوجد اكتشاف).
    - 3. اضغط على 🦾 .
    - 🚺 معلومات ذات صلة
    - مشاكل الهاتف والفاكس

┢ الصفحة الرئيسية > استكشاف الأخطاء واصلاحما > مشاكل الهاتف والفاكس > تعيين توافق خط الهاتف لأنظمة التداخل وVoIP (نقل الصوت عبر بروتوكول الإنترنت)

تعيين توافق خط الهاتف لأنظمة التداخل وVOIP (نقل الصوت عبر بروتوكول الإنترنت)

## الطرز ذات العلاقة: MFC-L2715DW/MFC-L2716DW/MFC-L2750DW/MFC-L2751DW/MFC-L2771DW

قد يتم حل مشاكل إرسال الفاكسات واستلامحا نظرًا للتدخل الممكن على خط الهاتف عن طريق انخفاض سرعة المودم لتقليل الأخطاء عند إرسال الفاكس. إذا كنت تستخدم خدمة نقل الصوت عبر (IP (VoIP، توصي شركة Brother بنغير التوافق إلى أساسي (لـ VoIP).

- \_\_\_\_\_ إن VoIP هو نوع من نظام الهاتف الذي يستخدم اتصال الإنترنت، بدلاً من خط الهاتف التقليدي.
  - يقوم مزودو خدمة الهاتف غالبًا بتضمين VoIP في حزمة واحدة مع خدمات الإنترنت والكبل.

#### MFC-L2715DW/MFC-L2716DW << MFC-L2750DW/MFC-L2751DW/MFC-L2771DW <<

#### MFC-L2715DW/MFC-L2716DW

- 1. اضغط على Menu (القائمة).
- 2. اضغط على له أو ♥ لعرض الخيار Initial Setup (الإعداد الأولي) ، ثم اضغط على OK (موافق).
  - 3. اضغط على له أو ¥ لعرض الخيار Compatibility (التوافق) ، ثم اضغط على OK (موافق).
- 4. اضغط على له أو لا لعرض High (عالي) أو Normal (عادي) أو الخيار Basic (for VoIP) (أساسي (لخدمات VoIP)) )، ثم اضغط على OK (موافق).

| الوصف                                                                                                    | الخيار                                        |
|----------------------------------------------------------------------------------------------------|-----------------------------------------------|
| حدد High (عالِ) لتعيين سرعة المودم عند <b>33600</b> بت في الثانية.                                                                                                    | (عالِ) High                                   |
| حدد Normal   (عادي) لتعيين سرعة المودم عند 14400 بت في الثانية.                                                                                                    | (عادي) Normal                                 |
| حدد Basic (for VoIP) (أساسي (لحدمات VoIP)) لتقليل سرعة المودم إلى 9600 بت في الثانية وإيقاف تشغيل وضع تصحيح<br>الأخطاء (ECM). إذا لم تتكرر مشكلة التداخل على خط الهاتف، فمن الأفضل استخدامه فقط عدد الحاجة.<br>لتحسين التوافق مع أغلب خدمات VoIP، توصي شركة Brother بتغيير إعداد التوافق إلى (Basic (for VoIP) (أساسي (لحدمات<br>(VoIP)). | Basic (for<br>VoIP) (أساسي (لحدمات<br>VoIP) ) |

5. اضغط على Stop/Exit (توقف اخروج).

#### MFC-L2750DW/MFC-L2751DW/MFC-L2771DW

- 1. اضغط على Settings (الإعدادات) > All Settings (جمع الإعدادات) > Initial Setup (الإعداد الأولي) > (التوافق).
  - اضغط على High (عالي) أو Normal (عادي) أو Basic (for VoIP) (أساسى (لحدمات VoIP)).

| الوصف                                                                                                    | الخيار                                        |
|----------------------------------------------------------------------------------------------------|-----------------------------------------------|
| حدد High (عالِ) لتعيين سرعة المودم عند <b>33600</b> بت في الثانية.                                                                                                    | (عالِ) High                                   |
| حدد Normal (عادي) لتعيين سرعة المودم عند <b>14400</b> بت في الثانية.                                                                                                    | (عادي) Normal                                 |
| حدد Basic (for VoIP) (أساسي (لخدمات VoIP)) ) لتقليل سرعة المودم إلى 9600 بت في الثانية وإيقاف تشغيل وضع تصحيح<br>الأخطاء (ECM). إذا لم تتكرر مشكلة التداخل على خط الهاتف. فمن الأفضل استخدامه فقط عند الحاجة.<br>لتحسين التوافق مع أغلب خدمات VoIP، توصي شركة Brother بتغيير إعداد التوافق إلى (Basic (for VoIP) (أساسي (لحدمات<br>(VoIP)). | Basic (for<br>VoIP) (أساسي (لخدمات<br>VoIP) ) |

# معلومات ذات صلة مشاكل الهاتف والفاكس

#### الصفحة الرئيسية > استكشاف الأخطاء وإصلاحها > مشكلات الشبكة

# مشكلات الشبكة

- رسائل الخطأ لمشكلات الشبكة
- أين يمكنني العثور على إعدادات الشبكة الخاصة بجهاز Brother الذي بحوزتي؟
  - لا يمكنني إكمال تهيئة إعداد الشبكة اللاسلكية
  - استخدم أداة إصلاح اتصال الشبكة (Windows)
- لا يستطيع جماز Brother الذي بحوزتي الطباعة أو المسح الضوئي أو استلام فاكس الإنترنت عبر الشبكة
  - أريد التحقق من عمل أجمزة الشبكة الخاصة بي بشكل صحيح

┢ الصفحة الرئيسية > استكشاف الأخطاء واصلاحما > مشكلات الشبكة > رسائل الخطأ لمشكلات الشبكة ا

رسائل الخطأ لمشكلات الشبكة

#### الطرز ذات العلاقة: DCP-L2550DW/MFC-L2715DW/MFC-L2716DW/MFC-L2750DW/MFC-L2751DW/MFC-L2771DW

ستظهر رسالة خطأ على جماز Brother الذي بحوزتك في حالة حدوث خطأ. أكثر رسائل الخطأ شيوعًا تظهر في المخطط.

#### DCP-L2550DW/MFC-L2715DW/MFC-L2716DW << MFC-L2750DW/MFC-L2751DW/MFC-L2771DW <<

## DCP-L2550DW/MFC-L2715DW/MFC-L2716DW

| الإجراء                                                                                                    | السبب                                                                               | رسائل الخطأ                                  |
|----------------------------------------------------------------------------------------------------|-------------------------------------------------------------------------------------|----------------------------------------------|
| بعد إنهاء الاتصال الحالي بين جماز Brother الذي بحوزتك وجماز محمول آخر، حاول تهيئة إعدادات شبكة Wi-Fi<br>Direct مرة أخرى. يمكنك تأكيد حالة الاتصال عن طريق طباعة «تقرير تهيئة الشبكة».                                                                                                    | هناك جمازين محولين متصلين بالفعل بشبكة -Wi<br>Fi Direct بينا جماز Brother هو        | Cannot<br>Connect (یتعذر الاتصال)            |
|                                                                                                    | مالك المجموعة (G/O).                                                                | A device is<br>already<br>جهاز متصل بالفعل.) |
| تأكد من عدم وجود أجمزة أخرى تحاول الاتصال بشبكة Wi-Fi Direct، ثم حاول تهيئة إعدادات شبكة Wi-Fi<br>Direct مرة أخرى.                                                                                                    | هناك أجمزة أخرى تحاول الاتصال بشبكة <b>-Wi</b><br>Fi Direct في نفس الوقت.           | Connection<br>Error (خطأ في الاتصال)         |
| <ul> <li>انقل الجهاز المحمول ليكون أكثر قربًا من جماز Brother.</li> <li>انقل جماز Brother الذي بحوزتك والجهاز المحمول إلى منطقة خالية من العوائق.</li> <li>في حالة استخدام طريقة كود PIN من أجل WPS، تأكد من إدخال كود PIN الصحيح.</li> </ul>                                                                                                    | لا يستطيع حماز Brother وحمازك المحمول<br>الانصال خلال تهيئة شبكة Wi-Fi<br>Direct.   | Connection Fail<br>(فثل الاتصال)             |
| <ul> <li>تأكد أن جمازك والجهاز المحمول في وضع Wi-Fi Direct.</li> <li>انقل الجهاز المحمول ليكون أكثر قربًا من جماز Brother.</li> <li>انقل جماز Brother الذي بحوزتك والجهاز المحمول إلى منطقة خالية من العوائق.</li> <li>إذا كنت تقوم بتهيئة شبكة Wi-Fi Direct يدويًا. فتأكد من إدخال كلمة المرور الصحيحة.</li> <li>إذا كان لجهازك المحمول صفحة تهيئة تبين كيفية الحصول على عنوان IP، فتأكد أن عنوان IP الخاص بجهازك المحمول بقد تميئة مجلية محمول بقد مناك محمول على عنوان IP الحاص بحمازك المحمول بقد تميئة معروبي المحمول على عنوان IP، فتأكد أن عنوان IP الحاص بحمازك المحمول بقد تميئة معروبي تميئة معروبي المحمول على عنوان IP.</li> </ul> | عند تهيئة شبكة Wi-Fi Direct، لا<br>يستطيع جماز Brother العثور على جمازك<br>المحمول. | لا يوجد) No Device<br>جماز)                  |

### MFC-L2750DW/MFC-L2751DW/MFC-L2771DW

| الإجراء                                                                                                    | السبب                                                                                                | رسائل الخطأ                                                                                  |
|----------------------------------------------------------------------------------------------------|----------------------------------------------------------------------------------------------------|----------------------------------------------------------------------------------------------|
| بعد إنهاء الاتصال الحالي بين جحاز Brother الذي بحوزتك وحجاز محمول آخر، حاول تهيئة إعدادات شبكة Wi-Fi<br>مرة أخرى. يمكنك تأكيد حالة الاتصال عن طريق طباعة «تقرير تهيئة الشبكة».                                                                                                    | هناك حمازين محولين متصلين بالفعل بشبكة<br>Wi-Fi Direct يينما حماز Brother<br>هو مالك المجموعة (G/O). | A device is already<br>connected. Press<br>. [OK] (الجهاز متصل بالفعل.<br>اضغط على [موافق].) |
| تأكد من عدم وجود أجمزة أخرى تحاول الانصال بشبكة Wi-Fi Direct. ثم حاول تهيئة إعدادات شبكة Wi-Fi<br>Direct مرة أخرى.                                                                                                    | هناك أجمزة أخرى تحاول الاتصال بشبكة -Wi<br>Fi Direct في نفس الوقت.                                   | Connection Error<br>(خطأ في الاتصال)                                                         |
| <ul> <li>انقل الجهاز المحمول ليكون أكثر قربًا من حماز Brother.</li> <li>انقل حماز Brother الذي بحوزتك والجهاز المحمول إلى منطقة خالية من العوائق.</li> <li>في حالة استخدام طريقة كود PIN من أجل WPS، تأكد من إدخال كود PIN الصحيح.</li> </ul>                                                                                                    | لا يستطيع حماز Brother وحمازك المحمول<br>الاتصال خلال تهيئة شبكة Wi-Fi<br>Direct.                    | Connection Failed<br>(فئل الاتصال)                                                           |
| <ul> <li>تأكد أن جمازك والجهاز المحمول في وضع Wi-Fi Direct.</li> <li>انقل الجهاز المحمول ليكون أكثر قربًا من جماز Brother.</li> <li>انقل الجهاز المحمول ليكون أكثر قربًا من جماز الحمول إلى منطقة خالية من العوائق.</li> <li>إذا كنت تقوم بتهيئة شبكة Wi-Fi Direct يدويًا، فنأكد من إدخال كلمة المرور الصحيحة.</li> <li>إذا كن لجهازك المحمول صفحة تهيئة تبين كيفية الحصول على عنوان IP، فتأكد أن عنوان IP الحاص بجهازك المحمول</li> <li>إذا كان لجهازك المحمول صفحة تهيئة تبين كيفية الحصول على عنوان IP، فتأكد أن عنوان IP الحاص بجهازك المحمول</li> </ul> | عند تهيئة شبكة Wi-Fi Direct. لا<br>يستطيع جماز Brother العثور على جمازك<br>المحمول.                  | No Device (لا توجد أحمزة)                                                                    |

| جراء                                                                                        | الإج | السببب                                 | رسائل الخطأ                  |
|---------------------------------------------------------------------------------------------|------|----------------------------------------|------------------------------|
| تأكد من تهيئة إعدادات الوصول إلى توقيت SNTP بشكل صحيح في الأداة المساعدة Web Based          | •    | لا يحصل جماز Brother على التوقيت من    | Wrong Date&Time,             |
| .Management                                                                                 |      | خادم التوقيت SNTP أو أنك لم تقم بتهيئة | contact your                 |
| تحقة من صحة اعدادات <b>Date&amp;Time (التاريخ الدقت)</b> حيانك في الأداة المساعدة Web Based | •    | «التاريخ والوقت» للجهاز.               | التاريخ) administrator.      |
| .Management                                                                                 |      |                                        | والوقت خطا، اتصل بالمسؤول. ) |

🚽 معلومات ذات صلة

• مشكلات الشبكة

🔺 الصفحة الرئيسية > استكشاف الأخطاء وإصلاحما > مشكلات الشبكة > أين يمكنني العثور على إعدادات الشبكة الخاصة بجهاز Brother الذي بحوزتي؟

أين يمكنني العثور على إعدادات الشبكة الخاصة بجهاز Brother الذي بحوزتي؟

المارز ذات البلاتة: DCP-L2550DW/MFC-L2715DW/MFC-L2716DW/MFC-L2750DW/MFC-L2751DW/MFC-L2771DW

تغيير إعدادات الجهاز من الكمبيوتر

# لا يكننى إكمال تهيئة إعداد الشبكة اللاسلكية

#### الطرز ذات العلاقة: DCP-L2550DW/MFC-L2715DW/MFC-L2716DW/MFC-L2750DW/MFC-L2751DW/MFC-L2771DW

ة بإيقاف تشغيل جماز التوجيه اللاسلكي الحاص بك ثم تشغيله مرة أخرى. ثم حاول تهيئة الإعدادات اللاسلكية مرة أخرى. إذا لم تتمكن من حل المشكلة، فاتبع الأرشادات التالية: تحقق من المشكلة باستخدام تقرير WLAN.

| الواجحة           | الإجراء                                                                                                    | السبب                                                                                                    |
|-------------------|----------------------------------------------------------------------------------------------------|----------------------------------------------------------------------------------------------------|
| اللاسلكية         | <ul> <li>تحقق من إعدادات الأمان باستخدام الأداة المساعدة Wireless Setup Helper. لمزيد من المعلومات وتنزيل</li> <li>الأداة المساعدة، انتقل إلى صفحة Downloads الخاصة بالطراز الذي بحوزتك على Brother Solutions</li> <li>Center على العنوان support.brother.com.</li> </ul> | إعدادات الأمان لديك (SSID/مفتاح الشبكة) غير<br>صحيحة.                                                                                      |
|                   | <ul> <li>حدد وتأكد من استخدام إعدادات الأمان الصحيحة.</li> </ul>                                                                                                    |                                                                                                    |
|                   | <ul> <li>انظر الإرشادات المرفقة مع نقطة الوصول/جماز النوجيه اللاسلكي عبر شبكة LAN للحصول على معلومات حول كيفية<br/>العثور على إعدادات الأمان.</li> </ul>                                                                                                    |                                                                                                    |
|                   | <ul> <li>قد يستخدم اسم جمة التصنيع أو رقم الطراز الخاص بنقطة الوصول/جماز التوجيه اللاسلكي عبر شبكة LAN كإعدادات<br/>أمان افتراضية.</li> </ul>                                                                                                    |                                                                                                    |
|                   | <ul> <li>استشر جمة تصنيع نقطة الوصول/حماز التوجيه أو موفر خدمة الإنتزنت أو مسؤول الشبكة.</li> </ul>                                                                                                    |                                                                                                    |
| اللاسلكية         | تأكد من الساح بعنوان MAC الخاص بجهاز Brother الذي بحوزتك في عامل التصفية. يمكنك العثور على «عنوان<br>MAC» في لوحة التحكم بجهاز Brother الخاص بك.                                                                                                    | عنوان MAC الخاص بجهاز Brother الذي<br>بحوزتك غير مسموح به.                                                                                 |
| اللاسلكية         | <ul> <li>أدخل اسم SSID الصحيح أو «مفتاح الشبكة» يدويًا.</li> </ul>                                                                                                    | نقطة الوصول/جماز التوجيه اللاسلكي عبر شبكة LAN<br>ذ ب الت ال (لا ت ب ث SSID)                                                               |
|                   | • تحقق من اسم SSID أو «مفتاح الشبكة» في الإرشادات المرفقة مع نقطة الوصول/حماز التوجيه اللاسلكي عبر شبكة<br>LAN وقم بإعادة تهيئة إعداد الشبكة اللاسلكية.                                                                                                    | ي وضع النسكل (1 يقوم بيت 1000).                                                                                                    |
| شبکة Wi-Fi Direct | • تحقق من SSID وكلمة المرور.                                                                                                    | إعدادات الأمان لديك (SSID/كلمة المرور) غير<br>ص                                                                                            |
|                   | <ul> <li>عندما تقوم بتهيئة الشبكة يدويًا، يتم عرض SSID وكلمة المرور على جماز Brother. إذا كان جمازك المحمول يدعم<br/>التهيئة اليدوية، فسيتم عرض SSID وكلمة المرور على شاشة جمازك المحمول.</li> </ul>                                                                      | محيحة.<br>ا                                                                                                    |
| شبکة Wi-Fi Direct | في حالة فصل جمازك المحمول (بعد استخدام شبكة Wi-Fi Direct بست دقائق تقريتًا)، حاول إجراء التهيئة بزر واحد<br>باستخدام WPS (يوصى به) وتعيين جماز Brother كيالك بمحوعة.                                                                                                    | أنت تستخدم نظام التشغيل Android <sup>™</sup> 4.0.                                                                                          |
| شبکة Wi-Fi Direct | انقل حجاز Brother الخاص بك ليكون بعيدًا عن الجهاز المحمول قرابة 3.3 أقدام (1 متر) عندما تقوم بتهيئة إعدادات شبكة<br>Wi-Fi Direct.                                                                                                    | جماز Brother الخاص بك موضوع بعيدًا جدًا عن<br>جمازك المحمول.                                                                               |
| شبکة Wi-Fi Direct | انقل جماز Brother الخاص بك إلى منطقة خالية من العوائق.                                                                                                    | هناك بعض العوائق (الحوائط أو الأثاث على سبيل<br>المثال) بين جمازك والجهاز المحمول.                                                         |
| شبکة Wi-Fi Direct | انقل الأجمزة الأخرى بعيدًا عن جماز Brother أو الجمال المحمول.                                                                                                    | يوجد كمبيوتر لاسلكي أو جماز يدعم تقنية<br>®Bluetooth، أو فرن ميكروويف، أو هاتف<br>لاسلكي رقمي بالقرب من جماز Brother أو الجهاز<br>المحمول. |
| شبکة Wi-Fi Direct | <ul> <li>ق بإيقاف تشغيل جماز Brother الخاص بك ثم تشغيله مرة أخرى. ثم حاول تهيئة إعدادات شبكة Wi-Fi Direct مرة أخرى.</li> </ul>                                                                                                    | إذا كنت قد تحققت من كلا ما سبق وقمت بتجربته،<br>ولكنك ما تزال عاجرًا عن إكبال تهيئة شبكة Wi-Fi<br>Discot سريانا                            |
|                   | <ul> <li>في حالة استخدام حماز Brother كمعيل، تحقق من عدد الأحجزة المسموح بها في شبكة Wi-Fi Direct الحالية، ثم<br/>تحقق من عدد الاجمزة المتصلة.</li> </ul>                                                                                                    | Direct، فقم بالتاني.                                                                                                    |

#### بالنسبة لنظام التشغيل Windows

إذا تمت مقاطعة اتصالك اللاسلكي وكنت قد تحققت من كل ما سبق وقمت بتجربته، فإننا نوصي باستخدام أداة Network Connection Repair.

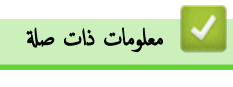

• مشكلات الشبكة

| لأخطاء وإصلاحما > مشكلات الشبكة > استخدم أداة إصلاح اتصال الشبكة (Windows)                                                                                                    | ┢ الصفحة الرئيسية > استكشاف ا                      |
|----------------------------------------------------------------------------------------------------|----------------------------------------------------|
| صال الشبكة <b>(Windows)</b>                                                                                                    | استخدم أداة إصلاح اتع                              |
|                                                                                                    |                                                    |
| DCP-L2550DW/MFC-L2715DW/MFC-L2716DW/MFC-L2750DW/MFC-L2751DW/MFC-L2751DW/MFC-L2751DW/MFC-L2751DW/MFC-L2750DW/MFC-L2750DW | الطرز ذات العلاقة: 2771DW                          |
| كة لإصلاح إعدادات شبكة جماز Brother. ستقوم الأداة بتخصيص عنوان IP الصحيح وقناع الشبكة الفرعية.                                                                                                    | استخدم أداة إصلاح الاتصال بالشبّ                   |
| Windows 7/Windows 8                                                                                                    | /Windows 10 •                                      |
| ل باستخدام حقوق «المسؤول».                                                                                                    | يجب عليك تسجيل الدخو                               |
| Brothe وتوصيله بنفس الشبكة التي يتصل بها الكمبيوتر لديك.                                                                                                    | <ul> <li>تأكد من تشغيل جماز er</li> </ul>          |
|                                                                                                    | <b>1</b> . قم بأحد الإجراءات التالية:              |
| الوصف                                                                                                    | الخيار                                             |
| انقر فوق 🚱 (ابدا) > كافة البرامج > Brother Utilities < Brother.                                                                                                    | Windows 7                                          |
| انقر فوق القائمة المنسدلة وحدد اسم الطراز الخاص بك (إذا لم يكن محددًا بالفعل). انقر فوق <b>الأدوات</b> في شريط التنقل الأيسر، ثم انقر فوق <b>أداة إصلاح اتصال الشبكة.</b>                                                                                                    |                                                    |
| ابدأ تشغيل 😝 (Brother Utilities)، ثم انفر فوق القائمة المنسدلة وحدد اسم الطراز الخاص بك (إذا لم يكن محددًا بالفعل). انفر فوق الأدوات في شريط<br>التنقل الأيسر، ثم انفر فوق أداة إصلاح اتصال الشبكة.                                                                                                    | Windows 8/<br>Windows 10                           |
| <b>التحكم في حساب المستخدم</b> ، فانقر فوق <b>نعم.</b>                                                                                                    | 🖌 • إن ظهرت شاشة                                   |
| ى الشاشة.                                                                                                    | <ol> <li>1. اتبع الإرشادات التي تظهر عل</li> </ol> |
| يق طباعة تقرير تهيئة الشبكة أو صفحة إعدادات الطابعة.                                                                                                    | <b>3.</b> تحقق من التشخيص عن طر                    |
|                                                                                                    | <i>j</i>                                           |

می سبدا اده Active Mondel به انقد افزه اعدا تفای ی عله محدید اخبا **محمق ادمان می بر**امنج Oracus Mondel ، افر بزر اموس ادین فوق سند برنامج Status Monitor ، ثم انفر فوق **إعدادات أخری > تمکین أداة إصلاح الاتصال**. لا يوصی بهذا عندما يکون مسؤول الشبکة لديك قد قام بتعيين عنوان IP علی «ثابت»، إذ أن هذا سيؤدي إلى تغيير عنوان IP تلقائيًا.

في حالة عدم تخصيص عنوان IP و«قناع الشبكة الفرعية» الصحيحين حتى بعد استخدام أداة Network Connection Repair، اسأل مسؤول الشبكة لديك عن هذه المعلومات.

معلومات ذات صلة • مشكلات الشبكة مواضيع ذات صلة: • لا يستطيع حجاز Brother الذي بحوزتي الطباعة أو المسح الضوئي أو استلام فاكس الإنترنت عبر الشبكة

أريد التحقق من عمل أجمزة الشبكة الخاصة بي بشكل صحيح

📤 الصفحة الرئيسية > استكشاف الأخطاء وإصلاحما > مشكلات الشبكة > لا يستطيع جماز Brother الذي بحوزتي الطباعة أو المسح الضوئي أو استلام فاكس الإنترنت عبر الشبكة

لا يستطيع جماز **Brother** الذي بحوزتي الطباعة أو المسح الضوئي أو استلام فاكس الإنترنت عبر الشبكة

# المرز ذات الملاقة: DCP-L2550DW/MFC-L2715DW/MFC-L2716DW/MFC-L2750DW/MFC-L2751DW/MFC-L2771DW

| الواجمة        | الإجراء                                                                                                    | السبب                                                                                                    |
|----------------|----------------------------------------------------------------------------------------------------|----------------------------------------------------------------------------------------------------|
| سلكية /لاسلكية | • Windows<br>قم بتكوين برنامج الحماية/جدار الحماية للطرف الثالث للسياح بالمسح الضوئي عبر الشبكة. لإضافة منفذ 54925 للمسح الضوئي<br>عبر الشبكة، أكب المعلومات أدناه:                                                                                                    | يقوم برنامج الأمان لديك بحظر وصول جمازك إلى<br>الشبكة. (لا تعمل ميزة المسح الضوئي عبر<br>الشبكة. )        |
|                | - في المسم:<br>اكتب أي وصف، على سبيل المثال Brother NetScan.                                                                                                    |                                                                                                    |
|                | - في <b>رة المند:</b><br>اكتب <b>54925</b> .                                                                                                    |                                                                                                    |
|                | - في ا <b>لبروتوكل:</b><br>يم تحديد UDP.                                                                                                    |                                                                                                    |
|                | انظر دليل الإرشادات المرفق مع برنامج الأمان/جدار الحماية للطرف الخارجي أو اتصل بالجهة المصنّعة للبرنامج.<br>• Mac                                                                                                    |                                                                                                    |
|                | (Brother iPrint&Scan)                                                                                                    |                                                                                                    |
|                | في شريط قائمة Finder (الباحث). انقر فوق Go (تنفيذ) > Applications (التطبيقات). ثم انقر نتزا<br>مزدوجًا فوق أيقونة Brother iPrint&Scan. ستظهر نافذة Brother iPrint&Scan. انقر فوق زر<br>Select your Machine (حدد حجازك)، ثم اتبع التعليمات التي تظهر على الشاشة لإعادة تحديد جماز الشبكة<br>الخاص بك. |                                                                                                    |
|                | (تریامج تشغیل TWAIN)                                                                                                    |                                                                                                    |
|                | في شريط قائمة Finder (الباحث) ، انقر فوق Go (تنفيذ) > Applications (التطبيقات) ><br>Brother, ثم انقر نقرًا مزدوعًا فوق أيقونة Device Selector. وستظهر نافذة Device Selector.<br>أعد تحديد اسم شبكتك وتأكد أن Status (الحلاه) هي idle (عاطل)، ثم انقر فوق OK (موافق).                                 |                                                                                                    |
| سلكية/لاسلكية  | تم بتعيين برنامج الحماية/جدار الحماية للطوف الثالث للمماح باستلام الفاكس عن طريق الكمبيوتر. لإضافة منفذ <b>54926 لا</b> ستلام الفاكس<br>عن طريق الكمبيوتر عبر الشبكة، أكتب المعلومات أدناه:                                                                                                    | يمنع برنامج الحماية وصول جحازك إلى الشبكة. (ميزة<br>استلام الفاكس عن طريق الكمبيوتر عبر الشبكة لا<br>ت. ا |
|                | • في <b>الاسم:</b><br>اكتب أي وصف، على سبيل المثال Brother PC-FAX Rx.                                                                                                    | (Windows)                                                                                                 |
|                | • في رقم المند:<br>اكتب 54926.                                                                                                    |                                                                                                    |
|                | • في ال <b>بروتوكل:</b><br>يتم تحديد UDP.                                                                                                    |                                                                                                    |
|                | انظر دليل الإرشادات المرفق مع برنامج الأمان/جدار الحماية للطرف الخارجي أو اتصل بالجهة المصنّعة للبرنامج.                                                                                                    |                                                                                                    |
| سلكية/لاسلكية  | ريما تمنع بعض برامج الحماية الوصول إلى دون إظهار مربع حوار تنبيه الأمان حتى بعد التثبيت بنجاح.<br>للمباح بالوصول. انظر تعليمات برنامج الحماية أو اسأل الشركة المصنعة للبرنامج.                                                                                                    | يمنع برنامج الحماية وصول جحازك إلى الشبكة.                                                                |
| سلكية/لاسلكية  | <ul> <li>قم بتأكيد عنوان IP وقناع الشبكة الفرعية.</li> <li>تحقق من صحة كل من عناوين IP وأفنعة الشبكة الفرعية للكميبوتر إديك وجماز Brother ووجودهم على الشبكة نفسها.</li> </ul>                                                                                                    | لم يتم تخصيص عنوان IP متاح لجهاز<br>Brother الذي بحوزتك.                                                  |
|                | للحصول على مزيد من المعلومات حول كيفية التحقق من عناوين IP وقناع الشبكة الفرعية، استشر مسئول شبكة الاتصال.<br>مسموها ما من 1000                                                                                                    |                                                                                                    |
|                | • vvindows<br>ة بتأيد عنوان IP وقناع الشبكة الفرعية باستخدام أداة إصلاح اتصال الشبكة.                                                                                                    |                                                                                                    |
| سلكية/لاسلكية  | <ul> <li>إذا كانت محمة الطباعة غير الناجحة لا تزال في قائمة انتظار الطباعة بالكمبيوتر، فاحذفها.</li> </ul>                                                                                                    | تظل محمة الطباعة الفاشلة موجودة في قائمة انتظار                                                           |
|                | <ul> <li>بخلاف ذلك، انفر نقرًا مزدوجًا فوق أيقونة الطابعة في المجلد التالي ومَّ بإلغاء جميع المستندات:</li> </ul>                                                                                                    | الطباعة بالكمبيوتر لديك.                                                                                  |
|                | Windows 7 -                                                                                                    |                                                                                                    |
|                | انفر فوق 🚰 (ابدًا) > الأسموة والطابعات.<br>2 مسمد ام منا/ (ا                                                                                                    |                                                                                                    |
|                | - vvinqows 8<br>حزك الملوس إلى الزاوية اليمنى السفلى لسطح المكتب. عندما يظهر شريط القائمة، انقر فوق <b>الإعدادات &gt; لوحة التحكم.</b> في<br>مجموع <b>ة الأجمزة والصوت</b> ، انقر فوق <b>عرض الأجمزة والطابعات.</b>                                                                                  |                                                                                                    |

| الواجمة   |                                                                                                    | الإجراء  | السبب                                          |
|-----------|----------------------------------------------------------------------------------------------------|----------|------------------------------------------------|
|           | Windows Server 2019, Windows Server 2016, Windows 10 -                                                                                                    | -        |                                                |
|           | انفر فوق 믉 > ظام Windows > لوحة التحكم. في بحموعة <b>الأجمزة والصوت</b> ، انفر فوق <b>عرض الأجمزة</b><br>والعالمات.                                                                                           |          |                                                |
|           | Windows Server 2008 -                                                                                                    | -        |                                                |
|           | انقر فوق <b>ابداً &gt; لوحة التحكم &gt; الطابعات.</b>                                                                                                    |          |                                                |
|           | Windows Server 2012 -                                                                                                    | -        |                                                |
|           | حرّك الماوس إلى الزاوية اليمنى السفلى لسطح المكتب. عندما يظهر شريط القائمة، انقر فوق <b>الإعدادات &gt; لوحة التحكم.</b> في<br>المجموع <b>ة الأجمزة</b> ، انقر فوق <b>عرض الأجمزة والطابعات &gt; الطابعات.</b> |          |                                                |
|           | Windows Server 2012 R2 -                                                                                                    | -        |                                                |
|           | انقر فوق Control Panel <b>(لوحة التحكم)</b> في شاشة Start. في المجموعة Hardware، انقر فوق<br>ع <b>رض الأجمزة والطابعات</b> .                                                                                  |          |                                                |
|           | Mac -                                                                                                    | -        |                                                |
|           | انقر فوق System Preferences (تفضيلات النظام) > Printers & Scanners (الطابعات والماسحات الضوئية).                                                                                                    |          |                                                |
| اللاسلكية | عة تقرير WLAN للتحقق من رمز الخطأ الموجود على التقرير المطبوع.                                                                                                    | قم بطباع | لا يتصل جماز <b>Brother</b> بالشبكة اللاسلكية. |

إذا كنت قد تحققت من كل ما سبق وقمت بتجربته ولكن جماز Brother لا يزال عاجرًا عن الطباعة والمسح الضوئي، فقم بإلغاء تثبيت برنامج Brother وبرامج التشغيل ثم تثبيتهم مرة أخرى.

# 🔽 معلومات ذات صلة

- مشكلات الشبكة
  - مواضيع ذات صلة:
- استخدم أداة إصلاح اتصال الشبكة (Windows)
- أريد التحقق من عمل أجمزة الشبكة الخاصة بي بشكل صحيح

┢ الصفحة الرئيسية > استكشاف الأخطاء وإصلاحما > مشكلات الشبكة > أريد التحقق من عمل أجمزة الشبكة الخاصة بي بشكل صحيح

أريد التحقق من عمل أجمزة الشبكة الخاصة بي بشكل صحيح

الطرز ذات العلاقة: DCP-L2550DW/MFC-L2715DW/MFC-L2716DW/MFC-L2750DW/MFC-L2751DW/MFC-L2771DW

| الفحص                                                        | الإجراء                                                                                                    | الواجمة       |
|--------------------------------------------------------------|----------------------------------------------------------------------------------------------------|---------------|
| تحقق من تشغيل جماز Brother الذي                              | تحقق مما يلي:                                                                                                    | سلكية/لاسلكية |
| بحوزتك ونقطة الوصول/جماز التوجيه أو محور<br>اتحال الذكة      | <ul> <li>توصيل سلك الطاقة بشكل صحيح وتشغيل جماز Brother.</li> </ul>                                                      |               |
|                                                              | <ul> <li>تشغيل نقطة الوصول/جماز التوجيه أو محور الاتصال ووميض زر الارتباط الخاص به.</li> </ul>                           |               |
|                                                              | <ul> <li>إزالة جميع مواد التغليف الواقية من الجهاز.</li> </ul>                                                           |               |
|                                                              | <ul> <li>تركيب خرطوشة الحبر ووحدة الأسطوانة بشكل صحيح.</li> </ul>                                                        |               |
|                                                              | <ul> <li>الأغطية الأمامية والحلفية مغلقة بالكامل.</li> </ul>                                                             |               |
|                                                              | <ul> <li>تم إدخال الورق بشكل صحيح في درج الورق.</li> </ul>                                                               |               |
|                                                              | • (للشبكات السلكية) يتم توصيل كبل شبكة بإحكام بجهاز Brother وبجهاز التوجيه أو محور الاتصال.                              |               |
| تحقق من Link Status في «تقرير<br>تهيئة الشبكة».              | مَّ بطباعة «تقرير بميئة الشبكة» وتحقق من أن Ethernet Link Status أو Wireless Link Status هي Link OK هي Link OK.          | سلكية/لاسلكية |
| تحقق أن بإمكانك "فحص اتصال" جماز<br>Brother من الكبيوتر .    | تحقق من اتصال جماز Brother من الكمبيوتر باستخدام عنوان IP أو اسم العقدة في مطالبة أوامر Windows أو<br>تطبيقMac Terminal: | سلكية/لاسلكية |
|                                                              | اضغط على <ipaddress> أو <nodename>.</nodename></ipaddress>                                                               |               |
|                                                              | <ul> <li>ناحج: جماز Brother الذي بحوزتك يعمل بشكل صحيح ومتصل بنفس الشبكة التي يتصل بها الكمبيوتر.</li> </ul>             |               |
|                                                              | <ul> <li>غير ناجج: جماز Brother الذي بحوزتك غير متصل بنفس الشبكة التي يتصل بها الكمبيوتر.</li> </ul>                     |               |
|                                                              | (نظام التشغيل Windows)                                                                                                   |               |
|                                                              | اسأل مسؤول الشبكة واستخدم أداة Network Connection Repair لإصلاح عنوان IP وقناع الشبكة الفرعية.                           |               |
|                                                              | (ظام التشغيل Mac).                                                                                                    |               |
|                                                              | تأكد من تعيين عنوان IP و«قناع الشبكة الفرعية» بشكل صحيح.                                                                 |               |
| تحقق من اتصال جماز Brother الذي<br>بحوزتك بالشبكة اللاسلكية. | ة بطباعة «تقرير شبكة WLAN» لفحص رمز الخطأ على التقرير المطبوع.                                                           | اللاسلكية     |

إذا كنت قد تحققت من كل ما سبق وقمت بتجربته ولكنك ما تزال تواجه مشكلات، فانظر الإرشادات المرفقة مع نقطة الوصول/جماز التوجيه اللاسلكي عبر شبكة LAN للعثور على معلومات SSID و«مفتاح الشبكة» وتعيينها بشكل صحيح.

# 🔽 معلومات ذات صلة

• مشكلات الشبكة

## مواضيع ذات صلة:

- استخدم أداة إصلاح اتصال الشبكة (Windows)
- لا يستطيع جماز Brother الذي بحوزتي الطباعة أو المسح الضوئي أو استلام فاكس الإنترنت عبر الشبكة.

Google Cloud Print المنيسية > استكشاف الأخطاء وإصلاحما > مشكلات Google Cloud Print

# مشکلات Google Cloud Print

المارز ذات البلاتة: DCP-L2550DW/MFC-L2715DW/MFC-L2716DW/MFC-L2750DW/MFC-L2751DW/MFC-L2771DW

| الصعوية                                                                      | اقتراحات                                                                         |
|------------------------------------------------------------------------------|----------------------------------------------------------------------------------|
| جماز Brother غير معروض على قائمة الطابعات.                                   | تأكد أن الجهاز في وضع التشغيل.                                                   |
|                                                                              | تأكد من تمكين <sup>™</sup> Google Cloud Print.                                   |
|                                                                              | تأكد من تسجيل الجهاز على ™Google Cloud Print. إن لم يكن مسجلاً، فحاول تسجيله مرة |
|                                                                              | أخرى.                                                                            |
| تتعذر الطباعة.                                                               | تأكد أن الجهاز في وضع التشغيل.                                                   |
|                                                                              | تأكد من إعدادات الشبكة لديك. >> م <i>علومات ذات صلة</i>                          |
|                                                                              | قد تكون بعض الملفات غير قابلة للطباعة، أو قد لا تظهر تمامًا كما تُعرض.           |
| لا يکنني تسجيل ہجاز Brother على ™Google Cloud Print.                         | تأكد من اتصال الجهاز بشبكة باستخدام خدمة الوصول إلى الإنترنت.                    |
|                                                                              | تحقق من ضبط التاريخ والوقت بشكل صحيح على الجهاز.                                 |
| لا أرى رسالة تأكيد على جماز Brother عندما أحاول التسجيل على Google Cloud<br> | تأكد من أن جحاز Brother في وضع السكون أثناء التسجيل على ™Google Cloud Print.     |
| ™Print، حتى بعد تكرار خطوات التسجيل.                                         |                                                                                  |

🔽 معلومات ذات صلة

استكشاف الأخطاء وإصلاحما

# مشکلات AirPrint

| وية                                                                                               | اقتراحات                                                                                                    |
|---------------------------------------------------------------------------------------------------|----------------------------------------------------------------------------------------------------|
| Brother غير معروض على قائمة الطابعات.                                                             | تأكد أن جماز Brother في وضع التشغيل.                                                                                       |
| تأكد م                                                                                            | تأكد من إعدادات الشبكة. ◄◄ مع <i>لومات ذات صلة</i>                                                                         |
| حرك ا                                                                                             | حرك الجهاز المحمول بالقرب من نقطة الوصول/لموجه اللاسلكي، أو بالقرب من جماز Brother الخاص بك.                               |
| تأكد أر                                                                                           | تأكد أن جماز Brother في وضع التشغيل.                                                                                       |
| تأكد م                                                                                            | تأكد من إعدادات الشبكة. ◄◄ مع <i>لومات ذات صلة</i>                                                                         |
| ل طباعة مستند متعدد الصفحات من جماز يعمل بنظام التشغيل iOS، ولكن تتم طباعة الصفحة الأولى للماعة . | تأكد من أن جحازك يعمل بأحدث إصدار من iOS.<br>راجع مقالة الدعم التالية الخاصة بأجمزة Apple لمزيد من المعلومات حول :AirPrint |
| 356                                                                                               | . <u>support.apple.com/kb/HT4356</u>                                                                                       |

| 🔽 معلومات ذات صلة                            |
|----------------------------------------------|
| <ul> <li>استكشاف الأخطاء وإصلاحما</li> </ul> |

# الصفحة الرئيسية > استكشاف الأخطاء وإصلاحما > مشاكل أخرى

# مشاكل أخرى

| اقتراحات                                                                                                    | مشكلات                                                                              |
|----------------------------------------------------------------------------------------------------|-------------------------------------------------------------------------------------|
| قد تؤدي الظروف العكسية لتوصيل الطاقة (مثل البرق أو الارتفاع المفاجئ للطاقة) إلى تعطل آليات الأمان                                              | يتعذر تشغيل الجهاز.                                                                 |
| الداخلية. افصل سلك الطاقة. وانتظر لمدة عشرة دقائق، ثم قم بتوصيل سلك الطاقة واضغط على 🍈 لتشغيل                                                  |                                                                                     |
| الجهاز.                                                                                                    |                                                                                     |
| وإذا لم يتم حل المشكلة وكنت تستخدم قاطع تيار كمربائيًا، فافصل القاطع وتأكد من أنه لا يمثل المشكلة. قم                                          |                                                                                     |
| بتوصيل سالن طافة اجهاز مباشره بممبس نياز تهرباني معروف صاح للعمل ومختلف. إذا استمر عدم إمداد الطافة،<br>فحاول استخدام كبل طاقة مختلف.          |                                                                                     |
| (Windows)                                                                                                    | ا<br>لا يستطيع الجهاز طباعة بيانات EPS والتي تتضمن برنامج تشغيل الطابعة BR-Script3. |
| لطباعة البيانات بتنسيق EPS، قم بما يلي:                                                                                                    |                                                                                     |
| 1. بالنسبة لنطامي التشغيل Windows Server 2008 R2, Windows 7:                                                                                   |                                                                                     |
| انفر فوق الزر 😝 <b>ابناً &gt; الأجمزة والطابعات.</b>                                                                                           |                                                                                     |
| بالنسبة لنظام التشغيل Windows Server 2008:                                                                                                    |                                                                                     |
| انقر فوق الزر 👩 (Start) (ابدأ) > Control Panel (ابرحة التحكم) >                                                                                |                                                                                     |
| الطابعات) - Printers (الأعوة والصوت) - Printers (الطابعات).                                                                                    |                                                                                     |
| بالنسبة لنطامي التشغيل Windows 8, 2012, Windows 8:                                                                                             |                                                                                     |
| حرّك الماوس إلى الزاوية اليمنى السفلى لسطح المكتب. عندما يظهر شريط القائمة، انقر فوق <b>الإعدادات &gt;</b>                                     |                                                                                     |
| لوحة التحكم. في مجموعة <b>الأجمزة والصوت <sup>1</sup>،</b> انقر فوق <b>عرض الأجمزة والطابعات.</b>                                              |                                                                                     |
| بالنسبة لأنطبة التشغيل Windows 10 وWindows Server 2016 وWindows Server 2016                                                                    |                                                                                     |
| انقر فوق 册 > ظ <b>ام Windows &gt; لوحة التحكم</b> . في مجموعة ا <b>لأجمزة والصوت</b> ، انقر فوق<br>عرض الأجمنة بالعالمان.                      |                                                                                     |
| مرس الدين ويتعالم المنابع :// Windows Server 2012 R2:                                                                                          |                                                                                     |
| انفر فوق Control Panel ( <b>لومة التحكم</b> ) على الشاشة Start. في مجموعة<br>Hardware، انفر فوق ع <b>رض الأحمزة والطابعات.</b>                 |                                                                                     |
| <ol> <li>انقر بزر الماوس الأين فوق أيقونة Brother XXX-XXXX BR-Script3 وحدد<br/>خصائص الطابعة.</li> </ol>                                       |                                                                                     |
| <ol> <li>من علامة التبويب إعدادات الجهاز، اختر بروتوكول الاتصال الثنائي ذو العلامات (TBCP) في بروتوكول</li> </ol>                              |                                                                                     |
| الإخراج.                                                                                                    |                                                                                     |
| (Windows)<br>في التقادي تحد الدامة الأداد ما جامع الكربة أثنار الصري، في وفع اعلامات بنامة الأداد الدراج                                       | لا يكن تثبيت برنامج Brother.                                                        |
| ی محاله طهور محدیر مردمج ارمن می مناطعه المعبیوم الله استیف، م بسییر پیدادی برنامج اردن مسی<br>بتشغیل برنامج إعداد منتج Brother أو برنامج آخر. |                                                                                     |
| (Mac)                                                                                                    |                                                                                     |
| إذا كنت تستخدم وظيفة جدار الحاية لبرنامج الحماية من التجسس أو مكافحة الفيروسات، فقم بتعطيلها بشكل<br>مؤقت ثم قم بتثبيت برنامج Brother.         |                                                                                     |

# 1 بالنسبة لنظام Windows Server 2012: مجوعة الأحمزة والصوت

# صعوبات النسخ

| ىشكلات                       | اقتراحات                                                                                                    |
|------------------------------|----------------------------------------------------------------------------------------------------|
| يتعذر إنشاء نسخة.            | تأكد من الضغط على «نسخ» وأن الجهاز في وضع «النسخ».                                                                                                    |
|                              | اتصل بالمسئول للتحقق من إعدادات ميزة Secure Function Lock.                                                                                                    |
| ظهر خط أسود رأسي في النُسَخ. | تحدث الخطوط الرأسية السوداء في العادة بسبب وجود اتساخ أو سائل تصحيح على الشريط الزجاحي، أو أن<br>سلك الكورونا متسخ. قم بتنظيف الشريط الزجاجي وزجاج الماسح الضوئي والقضيب الأبيض والجزء البلاستيكي<br>الأبيض فوقهم. |
| للسح فارعة.                  | تأكد من تحميل المستند بشكل صحيح.                                                                                                    |

# صعوبات المسح الضوئي

| اقتراحات                                                                                                    | مشكلات                                                               |
|----------------------------------------------------------------------------------------------------|----------------------------------------------------------------------|
| تأكد من تحديد برنامج التشغيل Brother TWAIN أو WIA كصدر رئيسي في تطبيق المسح<br>الضوئي لديك. على سبيل المثال، في 14SE ™ PaperPort الا PaperPort، انقر فوق<br>Desktop (سطح المكب) > Scan Settings (إعدامات المسح) > Select<br>(تحديد) لاختيار برنامج تشغيل Brother TWAIN/WIA. | تظهر أخطاء TWAIN أو WIA عند بدء المسح الضوئي. (نظام التشغيل Windows) |
| تأكد من تحديد برنامج التشغيل Brother TWAIN كمصدر رئيسي.                                                                                                    | تظهر أخطاء TWAIN أو ICA عند بدء المسح الضوئي. (Mac)                  |
| كما يكنك مسح المستندات ضوئيًا باستخدام برنامج التشغيل ICA Scanner Driver.                                                                                                    |                                                                      |
| حاول زيادة دقة المسح الضوئي.                                                                                                    | برنامج التعرف الضوئي على الأحرف (OCR) لا يعمل.                       |
| اتصل بالمسئول للتحقق من إعدادات ميزة Secure Function Lock.                                                                                                    | يتعذر إجراء المسح الضوئي.                                            |

# صعوبات متعلقة بالبرامج

| مشكلات                          | اقتراحات                                                                           |
|---------------------------------|------------------------------------------------------------------------------------|
| يتعذر تثبيت البرامج أو الطباعة. | (نظام التشغيل Windows)                                                             |
|                                 | ة بتشغيل تثبيت البرامج مرة أخرى. سيقوم هذا البرنامج بإصلاح البرامج وإعادة تثبيتها. |

🔽 معلومات ذات صلة

استكشاف الأخطاء وإصلاحما

┢ الصفحة الرئيسية > استكشاف الأخطاء وإصلاحما > نقل الفاكسات الخاصة بك أو تقرير يومية الفاكس

نقل الفاكسات الخاصة بك أو تقرير يومية الفاكس

#### الطرز ذات البلاقة: MFC-L2715DW/MFC-L2716DW/MFC-L2750DW/MFC-L2751DW/MFC-L2771DW

#### إذا عرضت شاشة LCD:

- ## ( تعذرت الطباعة ) Print Unable •
- Scan Unable (تعذر المسح الضوئي)

نوصي بنقل الفاكسات إلى جماز فاكس آخر أو إلى الكمبيوتر.

يمكنك أيضًا نقل تقرير يومية الفاكس لرؤية ما إذا كانت هناك أية فاكسات يجب نقلها.

ي في حالة ظهور رسالة خطأ على شاشة LCD بعد نقل الفاكسات، افصل جماز Brother من مصدر الطاقة لعدة دقائق، ثم أعد توصيله.

# 💧 معلومات ذات صلة

- استكشاف الأخطاء وإصلاحما
- نقل الفاكسات إلى جماز فاكس آخر
  - نقل الفاكسات إلى الكمبيوتر
- نقل تقرير يومية الفاكس إلى جماز فاكس آخر

┢ الصفحة الرئيسية > استكشاف الأخطاء واصلاحما > نقل الفاكسات الخاصة بك أو تقرير يومية الفاكس > نقل الفاكسات إلى جماز فاكس آخر

نقل الفاكسات إلى جماز فاكس آخر

الطرز ذات العلاقة: MFC-L2715DW/MFC-L2716DW/MFC-L2750DW/MFC-L2751DW/MFC-L2771DW

إذا لم تكن قد قمت بتعيين معترف المحطة الخاص بك، فلا يمكنك الدخول إلى وضع نقل الفاكسات.

MFC-L2715DW/MFC-L2716DW << MFC-L2750DW/MFC-L2751DW/MFC-L2771DW <<

#### MFC-L2715DW/MFC-L2716DW

- 1. اضغط على Menu (القائمة).
- 2. اضغط على له أو V لعرض الخيار Service (الخدمة) ، ثم اضغط على OK (موافق).
  - 3. اضغط على **OK (موافق)** لتحديد Data Transfer (نقل البيانات).
- 4. اضغط على له أو ▼ لعرض الخيار Fax Transfer (نقل الفاكس) ، ثم اضغط على OK (موافق).
  - 5. قم بأحد الإجراءات التالية:
- إذا قامت شاشة LCD بعرض No Data (لا توجد بيانات) ، فلا توجد فاكسات متبقية في ذاكرة الجهاز. اضغط على Stop/Exit (توقف لخروج).
  - أدخل رقم الفاكس إلى الفاكسات التي ستتم إعادة توجيهها. اضغط على Start (ابدأ).

## MFC-L2750DW/MFC-L2751DW/MFC-L2771DW

- 1. اضغط على Settings (الإعدادات) > All Settings (جيع الإعدادات) > Service (الحدمة) > Data Transfer (نقل المحدمة) البيانات) > Fax Transfer (نقل الفاكس).
  - 2. قم بأحد الإجراءات التالية:
  - إذا قامت شاشة LCD بعرض No Data (لا توجد بيانات) ، فلا توجد فكسات متبقية في ذاكرة الجهاز. اضغط على Close (إغلاق) .
    - أدخل رقم الفاكس إلى الفاكسات التي ستتم إعادة توجيهها.
    - 3. اضغط على Fax Start (بدء تشغيل الفاكس) .

#### 🔽 معلومات ذات صلة

نقل الفاكسات الخاصة بك أو تقرير يومية الفاكس

┢ الصفحة الرئيسية > استكشاف الأخطاء واصلاحما > نقل الفاكسات الخاصة بك أو تقرير يومية الفاكس > نقل الفاكسات إلى الكمبيوتر

نقل الفاكسات إلى الكمبيوتر

المارز ذات العلاقة: MFC-L2715DW/MFC-L2716DW/MFC-L2750DW/MFC-L2751DW/MFC-L2771DW

#### MFC-L2715DW/MFC-L2716DW << MFC-L2750DW/MFC-L2751DW/MFC-L2771DW <<

## MFC-L2715DW/MFC-L2716DW

.1 تأكد من تثبيت البرنامج وبرامج التشغيل على الكمبيوتر، ثم قم بتشغيل PC-FAX Receive على الكمبيوتر.

**ة** بأحد الإجراءات التالية**:** 

- (Windows 7) •
- من القائة 👩 (Start) (ابدأ))، حدد All Programs (كافة البرامج) > Brother Utilities Brother .

انقر فوق القائمة المنسدلة وحدد اسم الطراز الخاص بك (إذا لم يكن محددًا بالفعل). انقر فوق PC-FAX في شريط التنقل الأيسر، ثم انقر فوق ا**ستقبال.** 

(Windows 10, Windows 8) •

انقر فوق 🚽 التح فوق Brother Utilities)، ثم انقر فوق القائمة المنسدلة وحدد اسم الطراز الحاص بك (إذا لم يكن محددًا بالفعل). انفر فوق PC-FAX في شريط التنقل الأيسر، ثم انقر فوق استقبال.

- 2. تأكد من تعيين PC Fax Receive (استلام الفاكس عبر الكمبيوتر) على الجهاز.
   إذا كانت الفاكسات موجودة في ذاكرة الجهاز عند قيامك بإعداد استلام فاكس عن طريق الكمبيوتر، فإن شاشة LCD تعرض ?Send Fax to PC (إرسال فاكس إلى جماز كمبيوتر؟).
  - . اضغط على الخيارات الموجودة في الجدول التالي لنقل الفاكس إلى الكمبيوتر.

#### الخيار الوصف

- حدد خيار التشغيل أو إيقاف التشغيل لإعداد الطباعة الاحتياطية.
   ينقل الجهاز جميع الفاكسات إلى الكبيوتر.
- ▼ حدد خيار التشغيل أو إيقاف التشغيل لإعداد الطباعة الاحتياطية. يتم تشغيل إعداد فاكس عن طريق الكمبيوتر.
  - 4. اضغط على Stop/Exit (توقف/خروج).

## MFC-L2750DW/MFC-L2751DW/MFC-L2771DW

- 1. تأكد من تثبيت البرنامج وبرامج التشغيل على الكمبيوتر، ثم قم بتشغيل PC-FAX Receive على الكمبيوتر.
  - **م** بأحد الإجراءات التالية**:**
  - (Windows 7) •

#### من القائمة (50 (ابدئا))، حدد All Programs (كافة البرامج) > Brother Utilities - Brother (ابدئا).

انقر فوق القائمة المنسدلة وحدد اسم الطراز الخاص بك (إذا لم يكن محددًا بالفعل). انقر فوق **PC-FAX** في شريط التنقل الأيسر، ثم انقر فوق **استقبال**.

(Windows 10, Windows 8)  $\ \cdot$ 

انقر فوق 🚰 (Brother Utilities)، ثم انقر فوق القائمة المنسدلة وحدد اسم الطراز الخاص بك (إذا لم يكن محددًا بالفعل). انقر فوق PC-FAX في شريط التنقل الأيسر، ثم انقر فوق استقبال.

- 2. تأكد من تعيين PC Fax Receive (استلام الفاكس عبر الكبيوتر) على الجهاز.
   إذا كانت الفاكسات موجودة في ذاكرة الجهاز عند قيامك بإعداد استلام فاكس عن طريق الكبيوتر، فإن شاشة LCD تعرض ?Send Fax to PC (إرسال فاكس إلى جماز كمبيوتر؟).
  - . قم بأحد الإجراءات التالية:
  - لتحديد خيار التشغيل أو إيقاف التشغيل لإعداد الطباعة الاحتياطية، أضغط على Yes (نعم).
    - لتشغيل الفاكس عن طريق الكمبيوتر، اضغط على NO (لا).

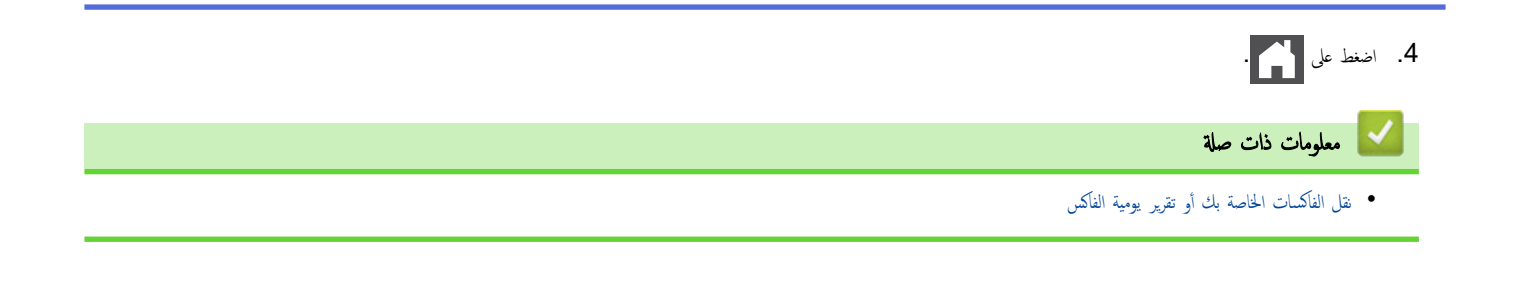

┢ الصفحة الرئيسية > استكشاف الأخطاء وإصلاحما > نقل الفاكسات الخاصة بك أو تقرير يومية الفاكس > نقل تقرير يومية الفاكس إلى جماز فاكس آخر

نقل تقرير يومية الفاكس إلى جماز فاكس آخر

الطرز ذات العلاقة: MFC-L2715DW/MFC-L2716DW/MFC-L2750DW/MFC-L2751DW/MFC-L2771DW

إذا لم تكن قد قمت بتعيين "معرّف المحطة" الخاص بك، فلا يكنك الدخول إلى وضع نقل الفكسات. >> MFC-L2715DW/MFC-L2716DW >> MFC-L2750DW/MFC-L2771DW

#### MFC-L2715DW/MFC-L2716DW

- 1. اضغط على Menu (القائمة).
- 2. اضغط على له أو ▼ لعرض الخيار Service (الخدمة) ، ثم اضغط على OK (موافق).
  - 3. اضغط على **OK (موافق)** لتحديد Data Transfer (نقل البيانات) .
- 4. اضغط على ♦ أو ♥ لعرض الخيار . Report Trans (تقرير النقل) ، ثم اضغط على OK (موافق).
  - أدخل رقم الفاكس الوجمة ليومية الفاكس.
    - 6. اضغط على Start (ابدأ).

#### MFC-L2750DW/MFC-L2751DW/MFC-L2771DW

- 1. اضغط على Settings (الإمادات) > All Settings (جيع الإعادات) > Service (الخدمة) > Data Transfer (نقل المحلومان البيانات) > Report Transfer (تقرير النقل).
  - أدخل رقم الفاكس الوجمة ليومية الفاكس.
  - Fax Start (بدء تشغيل الفاكس).

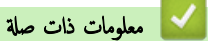

نقل الفاكسات الخاصة بك أو تقرير يومية الفاكس

## ┢ الصفحة الرئيسية > استكشاف الأخطاء وإصلاحما > معلومات الجهاز

# معلومات الجهاز

- التحقق من الرقم المسلسل
- التحقق من إصدار البرامج الثابتة
- نظرة عامة على وظائف إعادة التعيين
  - إعادة ضبط جماز Brother

#### التحقق من الرقم المسلسل

#### DCP-L2535D/DCP-L2550DW/MFC-L2715DW/MFC-L2716DW << MFC-L2750DW/MFC-L2751DW/MFC-L2771DW <<

#### DCP-L2535D/DCP-L2550DW/MFC-L2715DW/MFC-L2716DW

- 1. اضغط على Menu (القائمة).
- 2. اضغط على له أو ▼ لعرض الخيار .Machine Info (معلومات الجهاز) ، ثم اضغط على OK (موافق).
  - Gerial No. (الرقم التسلسلي) ، ثم اضغط على OK (موافق).
     يعرض الجياز الرقم التسلسلي على شاشة LCD.
    - 4. اضغط على Stop/Exit (توقف لخروج).

#### MFC-L2750DW/MFC-L2751DW/MFC-L2771DW

- Settings (الإعدادات) > All Settings (الإعدادات) > Settings (معلومات الجهاز) > Setings (معلومات الجهاز) > No.
   الرقم التسلسلي على شاشة LCD.
   اضغط على [1].
   معلومات ذات صلة
  - معلومات الجهاز
┢ الصفحة الرئيسية > استكشاف الأخطاء وإصلاحما > معلومات الجهاز > التحقق من إصدار البرامج الثابتة

التحقق من إصدار البرامج الثابتة

DCP-L2535D/DCP-L2550DW/MFC-L2715DW/MFC-L2716DW << MFC-L2750DW/MFC-L2751DW/MFC-L2771DW <<

## DCP-L2535D/DCP-L2550DW/MFC-L2715DW/MFC-L2716DW

- 1. اضغط على Menu (القائمة).
- 2. اضغط على له أو ▼ لعرض الخيار .Machine Info (معلومات الجهاز) ، ثم اضغط على OK (موافق).
  - 3. اضغط على له أو ♦ لعرض الخيار Version (الإصدار) ، ثم اضغط على OK (موافق).

يعرض الجهاز إصدار البرنامج الثابت على شاشة LCD.

4. اضغط على Stop/Exit (توقف لخروج).

## MFC-L2750DW/MFC-L2751DW/MFC-L2771DW

1. اضغط على Settings [الإعدادات) > All Settings (جميع الإعدادات) > Machine Info. (معلومات الجهاز) > Firmware ( (إصدار البرامج الثابتة ).

يعرض الجهاز إصدار البرنامج الثابت على شاشة LCD.

2. اضغط على 🔁 .

🖌 معلومات ذات صلة

• معلومات الجهاز

┢ الصفحة الرئيسية > استكشاف الأخطاء واصلاحما > معلومات الجهاز > نظرة عامة على وظائف إعادة التعيين

نظرة عامة على وظائف إعادة التعيين

تتوفر وظائف إعادة التعيين التالية:

المسل كابل الواجمة قبل اختيار وظيفة "إعادة تعيين إعدادات الشبكة"، أو كل وظيفة "إعادة ضبط الإعدادات"، أو وظيفة "إعادة تعيين إعدادات المصنع".

#### DCP-L2535D/DCP-L2550DW/MFC-L2715DW/MFC-L2716DW << MFC-L2750DW/MFC-L2751DW/MFC-L2771DW <<

## DCP-L2535D/DCP-L2550DW/MFC-L2715DW/MFC-L2716DW

🖉 لا تتوافر وظائف إعادة التعيين الفرعية في بعض الطرز.

إعادة تعيين الجهاز

تؤدي هذه الوظيفة إلى إعادة تعيين الإعدادات التالية:

- محام الفاكس المبرمجة الموجودة في الذاكرة (لطرز (MFC))
  (فاكس مؤجل وإرسال مجموعة)
  - رسالة صفحة الغلاف (لطرز MFC)
  - خيارات الفاكس عن بُعد (لطرز MFC)

(رمز الوصول عن بعد ومساحة تخزين الفاكس وإعادة توجيه الفاكسات وإرسال فاكس عبر الكمبيوتر واستلام الفاكس عبر الكمبيوتر (نظام تشغيل Windows فقط))

- إعداد القفل (لطرز MFC)
  - إعداد اللغة
- إعادة تعيين إعدادات الشبكة (لطرز الشبكة)

يمكنك إعادة تعيين خادم الطباعة على إعدادات المصنع الافتراضية الخاصة به (مثل كلمة المرور ومعلومات عنوان IP).

3. إعادة تعيين إعدادات دفتر العناوين والفاكس (لطرز MFC)

تؤدي هذه الوظيفة إلى إعادة تعيين الإعدادات التالية:

- دفتر العناوين
- (الاتصال بلمسة واحدة / الاتصال السريع / مجموعات الإعداد)
  - محام الفاكس المبرمجة الموجودة في الذاكرة
    - معترف المحطة
    - (الاسم والرقم)
    - رسالة صفحة الغلاف
    - خيارات الفاكس عن بُعد
- (رمز الوصول عن بعد، وتخزين الفاكس، وإعادة توجيه الفاكس، واستلام فاكس عن طريق الكمبيوتر (Windows فقط))
  - التقرير
  - (تقرير تأكيد الإرسال/ قائمة فهرس الهاتف/يومية الفاكس)
    - كلمة مرور قفل الإعداد

#### إعادة تعيين كافة الإعدادات

يكمنك إعادة تعيين جميع إعدادات الجهاز مرة أخرى إلى الإعدادات التي تم تعيينها بالمصنع. تستغرق إعادة تعيين كافة الإعدادات وقتًا أقل من إعادة تعيين المصنع.

#### 5. إعادة تعيين إعدادات المصنع (لطرز MFC)

استخدم وظيفة «إعادة تعيين الإعدادات» لإعادة تعيين جميع إعدادات الجهاز على الإعدادات التي تم تعيينها في المصنع في الأصل.

تستغرق إعادة تعيين إعدادات المصنع وقتًا أكبر من إعادة تعيين كافة الإعدادات.

توصي Brother بشدة بأن تقوم بهذه العملية قبل التخلص من الجهاز.

مسير المسير المواجمة قبل اختيار وظيفة إعادة تعيين إعدادات الشبكة أو وظيفة إعادة تعيين كافة الإعدادات أو وظيفة إعادة تعيين إعدادات المصنع.

## MFC-L2750DW/MFC-L2751DW/MFC-L2771DW

1. إعادة تعيين الجهاز

يمكنك إعادة تعيين جميع إعدادات الجهاز التي قمت بتغييرها، مثل التاريخ والوقت وفترة تأخر الرنين. سيبقى دفتر العناوين وتقارير الفاكس وسمجل المكالمات. (لطرز MFC)

- إعادة تعيين إعدادات الشبكة (لطرز الشبكة)
- يكنك إعادة تعيين خادم الطباعة على إعدادات المصنع الافتراضية الخاصة به (مثل كلمة المرور ومعلومات عنوان IP).
  - 3. إعادة تعيين إعدادات دفتر العناوين والفاكس (لطرز MFC)
    - تؤدي هذه الوظيفة إلى إعادة تعيين الإعدادات التالية:
      - دفتر العناوين
      - (العناوين والمجموعات)
      - محام الفاكس المبرمجة الموجودة في الذاكرة
        - معترف المحطة
        - (الاسم والرقم)
        - رسالة صفحة الغلاف
- خيارات الفاكس عن بمعد (رمز الوصول عن بعد، وتخزين الفاكس، وإعادة توجيه الفاكس، واستلام فاكس عن طريق الكمبيوتر (Windows فقط))
  - التقرير
  - (تقرير تأكيد الإرسـال/ قائمة فهرس الهاتف/يومية الفاكس)
    - كلمة مرور قفل الإعداد
    - إعادة تعيين كافة الإعدادات

يمكنك إعادة تعيين جميع إعدادات الجهاز مرة أخرى إلى الإعدادات التي تم تعيينها بالمصنع. تستغرق إعادة تعيين كافة الإعدادات وقتًا أقل من إعادة تعيين المصنع.

إعادة تعيين إعدادات المصنع

استخدم وظيفة «إعادة تعيين الإعدادات» لإعادة تعيين جميع إعدادات الجهاز على الإعدادات التي تم تعيينها في المصنع في الأصل. تستغرق إعادة تعيين إعدادات المصنع وفئًا أكبر من إعادة تعيين كافة الإعدادات.

توصى Brother بشدة بأن تقوم بهذه العملية قبل التخلص من الجهاز.

المسلكيل الواحمة قبل اختيار وظيفة إعادة تعيين إعدادات الشبكة أو وظيفة إعادة تعيين كافة الإعدادات أو وظيفة إعادة تعيين إعدادات المصنع.

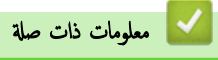

معلومات الجهاز

| ط جماز Brother                                                                            | ادة ضبا       | cĮ       |
|-------------------------------------------------------------------------------------------|---------------|----------|
| DCP-L2535D/DCP-L2550DW/MFC-L2715DW/MFC-L2716<br>MFC-L2750DW/MFC-L2751DW/MFC-L2771         | DW <<br>DW <  | <<<br><< |
| DCP-L2535D/DCP-L2550DW/MFC-L2715DW/MFC-L2710                                              | 3DW           | /        |
| على Menu (الغائمة).                                                                       | اضغط          | .1       |
| على ∆ أو ▼ لعرض الخيار Initial Setup (الإعداد الأولي) ، ثم اضغط على <b>OK (موافق)</b> .   | اضغط          | .2       |
| على له أو ▼ لعرض الخيار Reset    (إعادة تعيين) ، ثم اضغط على <b>OK (موافق)</b> .          | اضغط          | .3       |
| على ▲ أو ▼ لاختيار نوع إعادة التعيين الذي ترغب في تنفيذه، ثم اضغط على <b>OK (موافق)</b> . | اضغط          | .4       |
| وافر وظائف إعادة التعيين الفرعية في بعض الطرز .                                           | <u>ل</u> لا ۽ | 9        |
| على الخيار الموجود في الجدول لإعادة تعيين الجهاز أو الخزوج من العملية.                    | اضغط          | .5       |
| الوصف                                                                                     | الخيار        |          |
| أعد تعيين الجهاز.                                                                         | ۸             |          |
| سيخرج الجهاز من العملية ويقوم بإلغاء قائمة إعادة التعيين.                                 | ▼             |          |
| شاشة ? <b>LCD</b> Reboot OK (هل تريد إعادة التمهيد؟).                                     | تعرض          |          |
| على الخيار الموجود في الجدول لإعادة تشغيل الجهاز أو الخروج من العملية.                    | اضغط          | .6       |
| الوصف                                                                                     | الخيار        |          |

- أعد تمهيد الجهاز. سيبدأ الجهاز إعادة التعيين.
- ▼ سيخرج الجهاز من العملية دون إعادة تمهيد.

في حالة عدم تمهيد جمازك، لن تكتمل عملية إعادة التعيين وستظل إعداداتك دون تغيير.

## MFC-L2750DW/MFC-L2751DW/MFC-L2771DW

- 1. اضغط على Settings (الإعدادات) > All Settings (الإعدادات) > Initial Setup (الإعداد الأولي) > Reset (إعادة تعيين).
  - 2. اضغط على ▲ أو ▼ لعرض نوع وظائف إعادة التعيين، ثم اضغط على وظيفة إعادة التعيين التي ترغب في استخدامحا. تعرض شاشة LCD Machine will reboot after resetting. Press [OK] for 2 seconds to (ستم إعادة تشغيل الجهاز بعد إعادة التعيين. انفر فوق [OK] (موافق) لتانيتين للتأكيد.).
    - .3 اضغط على الخيار الموجود في الجدول لإعادة تشغيل الجهاز أو الخروج من العملية.

| الوصف                                         | الخيار                                  |
|-----------------------------------------------|-----------------------------------------|
| أعد تمهيد الجهاز. سيبدأ الجهاز إعادة التعيين. | اضغط على OK (موافق) لمدة ثانيتين        |
| سيخرج الجهاز من العملية دون إعادة تمهيد.      | (إلغاء) Cancel                          |
| إعادة التعيين وسنتظل إعداداتك دون تغيير.      | في حالة عدم تمهيد جمازك، لن تكتمل عملية |
|                                               | اضغط على 🚹 .                            |

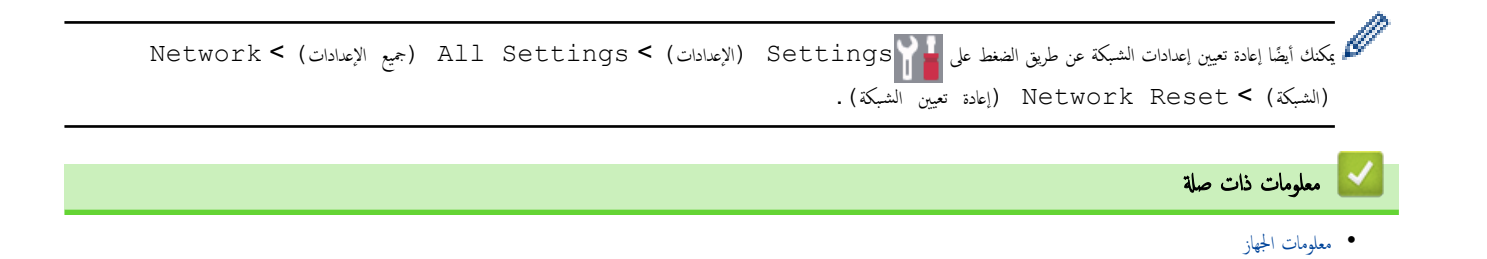

## ┢ الصفحة الرئيسية > الصيانة الدورية

## الصيانة الدورية

- استبدال المستلزمات
  - تنظيف الجهاز
- تحقق من العمر الافتراضي المتبقي للقطعة
  - تعبئة جماز Brother وشحنه

#### ف الصفحة الرئيسية > الصيانة الدورية > استبدال المستلزمات

#### استبدال المستلزمات

يجب عليك استبدال الملحقات عندما يشير الجهاز إلى انتهاء عمرها الافتراضي.

قد يتسبب استخدام مستلزمات ليست من إنتاج Brother في التأثير على جودة الطباعة وأداء المكونات المادية وموثوقية الجهاز. تعد خرطوشة الحبر ووحدة الأسطوانة ملحقين منفصلين. تأكد من تركيب كل منها كمجموعة. قد يختلف اسم الطراز للملحقات وفقًا للمولة.

#### ملاحظة

- تأكد من إحكام قفل الملحقات المستعملة في حاوية بحيث لا يتناثر مسحوق الحبر خارج الخرطوشة.
- تخلص من العناصر المستهلكة المستخدمة طبقًا للقوانين والتنظيات المحلية، مع فصلها عن النفايات المتالية. إذا كانت لديك أية أسئلة، فاتصل بالمكتب المحلي للتخلص من النفايات التابع له. احرص على إعادة إغلاق العناصر المستهلكة بإحكام حتى لا تنسكب المادة الداخلية.
  - · نوصي بوضع الملحقات المستعملة والجديدة في قطعة من الورق لتفادي انسكاب المادة الداخلية أو تناثرها دون قصد.
  - في حالة استخدام ورق لا يعتبر مكافئًا مباشرًا لوسائط الطباعة الموصى بها، فقد يقل العمر الافتراضي للملحقات وأجزاء الجهاز.
- يعتمد العمر المتوقع لكل من خراطيش الحبر على المعيار ISO/IEC 19752. سيختلف معدل تكرار الاستبدال وفقًا لحجم الطباعة ونسبة التغطية وأنواع الوسائط المستخدمة وتشغيل/يقاف تشغيل الجهاز.
  - سيختلف تكرار استبدال الملحقات باستثناء خراطيش الحبر وفقًا لحجم الطباعة وأنواع الوسائط المستخدمة وتشغيل لإيقاف تشغيل الجهاز.
    - · تعامل مع خرطوشة الحبر بعناية. وإذا ما تناثر مسحوق الحبر على يديك أو ملابسك، فامسحها أو اغسلها بماء بارد في الحال.

#### هام

لتجنب مشكلات جودة الطباعة، لا تلمس الأجزاء المظللة الموضحة في الرسوم التوضيحية.

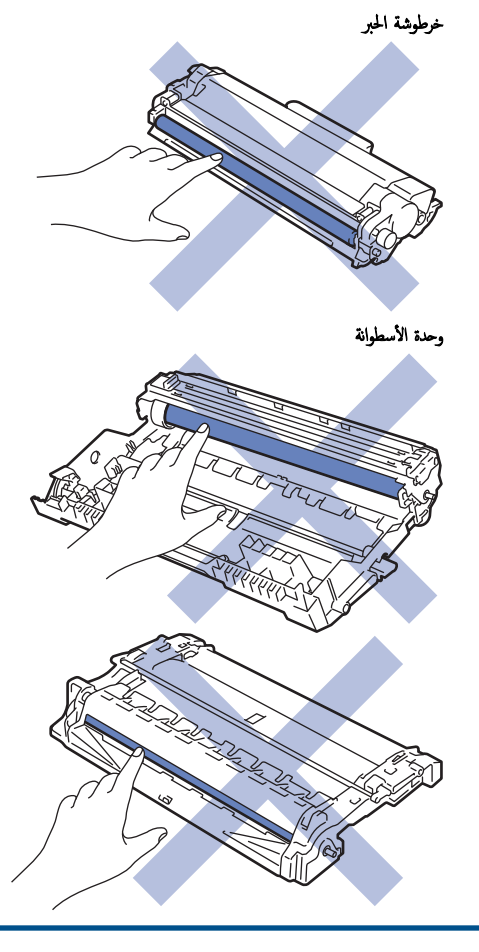

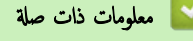

الصيانة الدورية

- استبدال خرطوشة الحبر
- استبدال وحدة الأسطوانة

## مواضيع ذات صلة:

- رسائل الخطأ والصيانة
  - الملحقات

## ┢ الصفحة الرئيسية > الصيانة الدورية > استبدال المستلزمات > استبدال خرطوشة الحبر

## استبدال خرطوشة الحبر

- 1. تأكد أن الجهاز في وضع التشغيل.
  - 2. افتح الغطاء الأمامي.

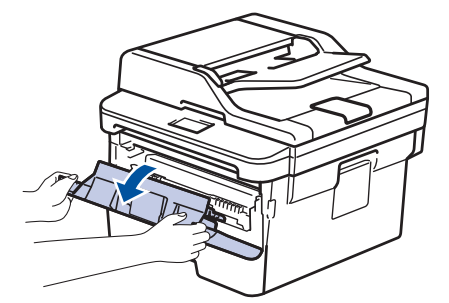

ق بإزالة مجموعة خرطوشة الحبر ووحدة الأسطوانة من الجهاز.

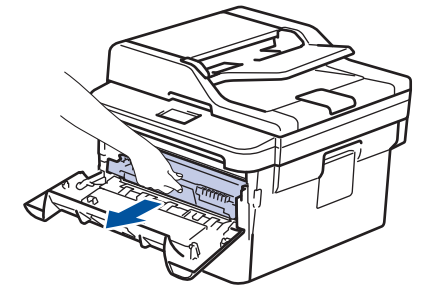

ادفع ذراع القفل الأخضر إلى أسفل وقم بإخراج خرطوشة الحبر خارج وحدة الأسطوانة.

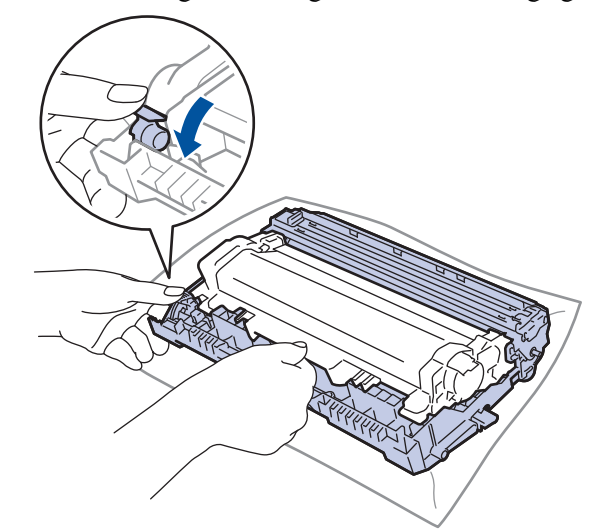

- 5. قم بإخراج خرطوشة الحبر الجديدة.
  - 6. قم بإزالة الغطاء الواقي.

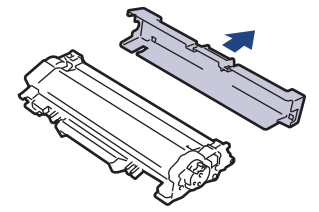

ادفع خرطوشة الحبر الجديدة بإحكام في وحدة الأسطوانة حتى تسمع صوت استقرارها في مكانها.

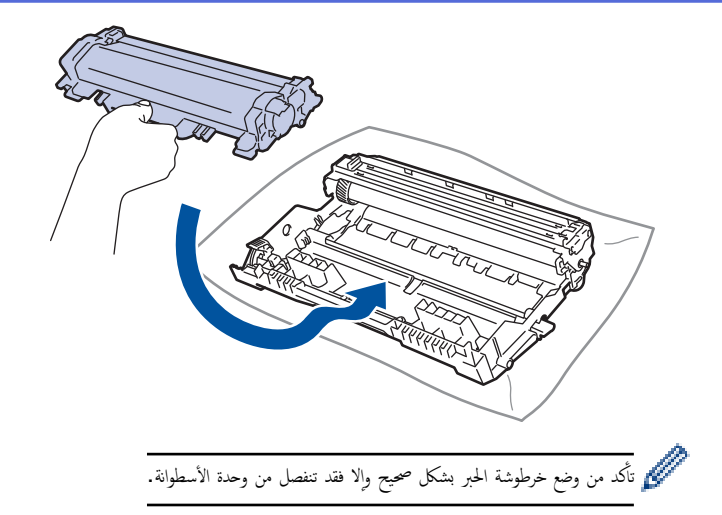

8. قم بتنظيف سلك الكورونا داخل وحدة الأسطوانة عن طريق تحريك اللسان الأخضر برفق من اليسار لليمين ومن اليمين لليسار عدة مرات.

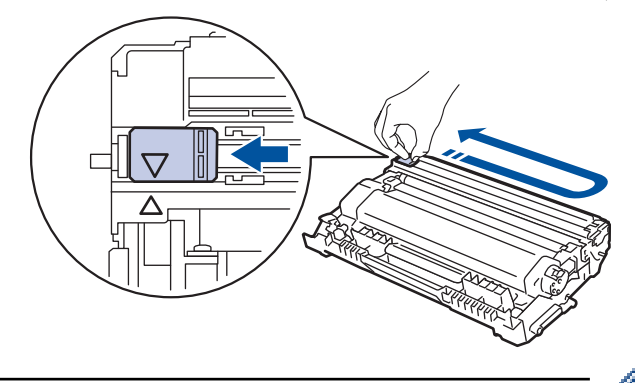

- 🖉 تأكد من إعادة اللسان إلى الموضع الرئيسي (لم). يجب محاذاة اتجاه السهم الموجود على اللسان مع اتجاه السهم الموجود على وحدة الأسطوانة. فإذا لم تقم بذلك، فربما يظهر خط عمودي على الصفحات المطبوعة.
  - ق بتركيب مجموعة خرطوشة الحبر ووحدة الأسطوانة مرة أخرى في الجهاز.

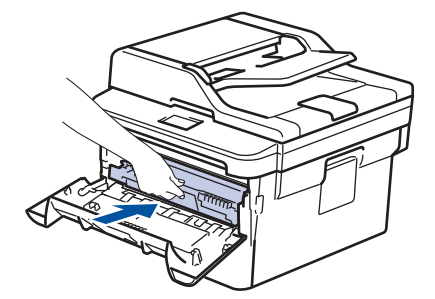

10. أغلق الغطاء الأمامي للجهاز.

- - خرطوشة الحبر التي تأتي مع جماز Brother الذي بحوزتك هي خرطوشة حبر جديدة.
  - من المستحسن تجهيز خرطوشة حبر جديدة للاستخدام عندما ترى تحذيرًا بانخفاض مستوى الحبر.
- الضمان الحصول على طباعة عالية الجودة، نوصي بأن تستخدم خراطيش الحبر الأصلية من Brother فقط. عندما تريد شراء خراطيش حبر، اتصل بـ موزع Brother.
  - · لا تقم بإخراج خرطوشة الحبر الجديدة من عبواتها حتى تكون مستعدًا لتركيبها.
  - إذ إنه في حالة ترك خرطوشة الحبر دون عبوتها لفترة طويلة، فسوف يقل العمر الافتراضي للحبر.
- توصي Brother بشدة بأن "لا" تقوم بإعادة ملء خرطوشة الحبر المقدمة مع جمازك. كما نوصي بشدة بأن تتابع استخدام خراطيش الحبر البديلة الأصلية من Brother فقط. قد يتسبب استخدام أو محاولة استخدام مسحوق حبر و/أو خراطيش من إنتاج جمات أخرى في جماز Brother في تلف الجهاز و/أو قد يتسبب في الحصول على جودة طباعة غير مرضية. لا تنطبق تغطبة ضاننا المحدود على أي مشكلة ناتجة عن استخدام مسحوق حبر و/أو خراطيش من إنتاج جمات أخرى. لحماية استثماراتك والحصول على الأداء الأمثل من جماز Brother، نوصي بشدة باستخدام ملحقات الأصلية من Brother.

🔽 معلومات ذات صلة

استبدال المستلزمات

# مواضيع ذات صلة:

تحسين جودة الطباعة

## استبدال وحدة الأسطوانة

- 1. تأكد أن الجهاز في وضع التشغيل.
  - 2. افتح الغطاء الأمامي.

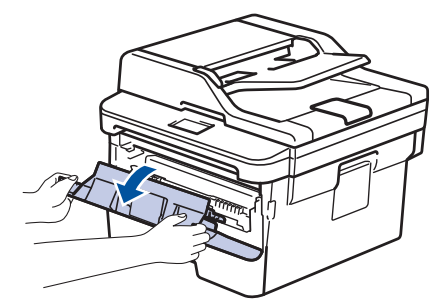

قم بإزالة مجموعة خرطوشة الحبر ووحدة الأسطوانة من الجهاز.

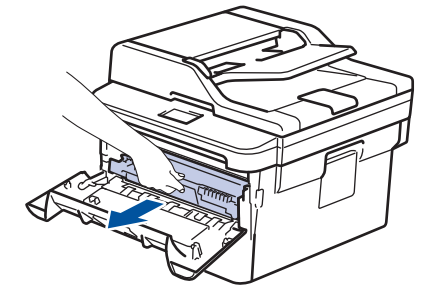

.4 ادفع ذراع القفل الأخضر إلى أسفل وقم بإخراج خرطوشة الحبر خارج وحدة الأسطوانة.

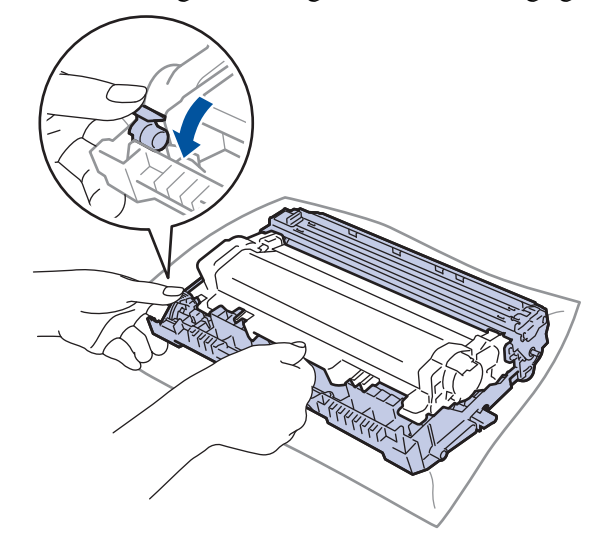

- 5. قم بإخراج وحدة الأسطوانة الجديدة.
- 6. ادفع خرطوشة الحبر بإحكام في وحدة الأسطوانة الجديدة حتى تسمع صوت استقرارها في مكانها.

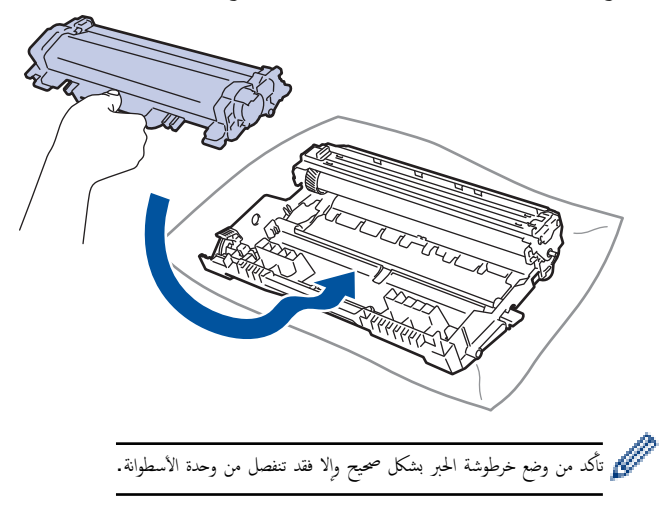

7. قم بتركيب مجموعة خرطوشة الحبر ووحدة الأسطوانة مرة أخرى في الجهاز.

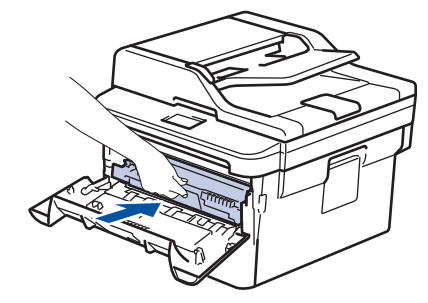

8. أغلق الغطاء الأمامي للجهاز.

#### ملاحظة

- يحدث تأكل الأسطوانة واهترائها نتيجة لاستخدامها ودورانها وتفاعلها مع الورق ومسحوق الحبر والمواد الأخرى الموجودة في مسار الورق. عند تصميم هذا المنتج، قررت Brother استخدام عدد لفات الأسطوانة كعامل تحديد معقول يشير إلى العمر الافتراضي للأسطوانة. عندما تصل أسطوانة ما إلى حد الدوران المحدد بالمصنع الموافق لإنتاجية الصفحات المقدرة، ستطالبك شاشة LCD الخاصة بالمنتج باستبدال الأسطوانة. سيستمر المنتج في العمل، إلا أن جودة الطباعة قد لا تكون مثالية.
  - في حالة وضع وحدة الأسطوانة خارج عبوتها تحت أشعة الشمس المباشرة (أو ضوء الغرفة لفترات طويلة)، فإنها قد تتلف.
- هناك العديد من العوامل التي تحدد العمر الافتراضي الفعلي للأسطوانة، مثل درجة الحرارة والرطوبة ونوع الورق ونوع مسحوق الحبر المستخدم وما إلى ذلك. في الظروف المثالية, يقدر متوسط عمر الأسطوانة بحوالي 12000 صفحة تقريتا (استنادًا إلى صفحة واحدة لكل وظيفة [صفحات منفردة بحجم AdV / AdV]. قد يتأثر عدد الصفحات بعدة عوامل مختلفة، من بينها على سبيل المثال لا الحصر نوع الوسائط وحجمها.

نظرًا لأننا لا يمكنا التحكم في العوامل العديدة التي تحدد العمر الافتراضي الفعلي للأسطوانة، فلا يمكننا ضمان الحصول على حد أدنى لعدد الصفحات التي ستتم طباعتها بواسطة الأسطوانة.

- للحصول على الأداء الأمثل، استخدم فقط مسحوق حبر Brother الأصلي.
  - يجب عدم استخدام الجهاز إلا في بيئة نظيفة خالية من الغبار وبها تهوية جيدة.
- إن الطباعة باستخدام وحدة أسطوانة من إنتاج جمة أخرى بخلاف Brother لن تتسبب في تقليل جودة الطباعة فحسب، بل ستقلل أيضًا من جودة الجهاز نفسه وعمره الافتراضي. لا تنطبق تغطية الضهان على المشكلات الناتجة عن استخدام وحدة أسطوانة من إنتاج حمة أخرى بخلاف Brother.

#### 🦕 معلومات ذات صلة

استبدال المستلزمات

#### مواضيع ذات صلة:

- رسائل الخطأ والصيانة
- تحسين جودة الطباعة

#### 📥 الصفحة الرئيسية > الصيانة الدورية > تنظيف الجهاز

## تنظيف الجهاز

قم بتنظيف الأجزاء الخارجية والداخلية للجهاز بشكل منتظم باستخدام قطعة قماش جافة وخالية من الوبر.

عند استبدال خرطوشة الحبر أو وحدة الأسطولنة، تأكد من تنظيف الجزء الداخلي للجهاز. في حالة وجود بقع من الحبر على الصفحات المطبوعة، نظِّف الجزء الداخلي للجهاز بقطعة قماش جافة وخالية من الوبر.

## 🛕 تحذير

 لا تستخدم أية مواد قابلة للاشتعال أو أي نوع من الرش أو أية مواد تنظيف تحتوي على الأمونيا أو الكحول لتنظيف الأجزاء الداخلية أو الحارجية للمنتج. فقد يؤدي القيام بذلك إلى حدوث حريق. وبدلاً من ذلك، استخدم فقط قطعة قماش جافة وخالية من الوبر.

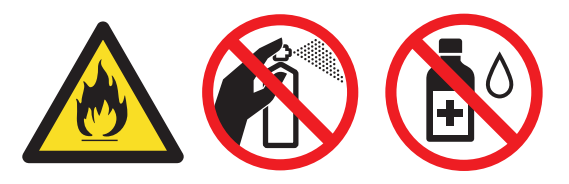

## هام

- لا تستخدم كحول الإيزوبروبانول لإزالة الأوساخ من لوحة التحكم. فربما يؤدي إلى كسر اللوحة.
  - لتجنب مشكلات جودة الطباعة، لا تلمس الأجزاء المظللة الموضحة في الرسوم التوضيحية.

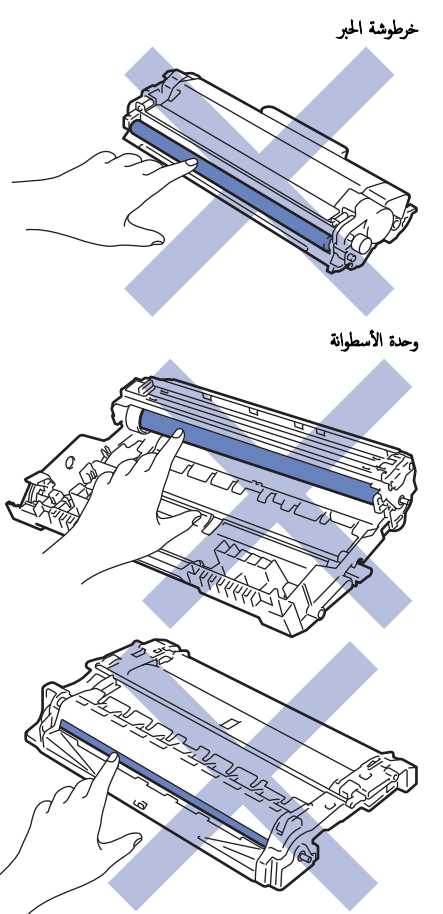

## 🔽 معلومات ذات صلة

- الصيانة الدورية
- تنظيف الماسح الضوئي
- تنظيف شاشة LCD اللمسية
  - تنظيف سلك الكورونا

- تنظيف وحدة الأسطوانة باستخدام طباعة نقاط الأسطوانة (Drum Dot Print)
  - تنظيف أسطوانات التقاط الورق

#### 📤 الصفحة الرئيسية > الصيانة الدورية > تنظيف الجهاز > تنظيف الماسح الضوئي

## تنظيف الماسح الضوئي

- .1 اضغط مع الاستمرار على (ل) لإيقاف تشغيل الجهاز.
- اوفع غطاء المستندات (1). قم بتنظيف السطح البلاستيكي الأبيض (2) وزجاج الماسحة الضوئية (3) أسفله باستخدام قطعة قماش ناعمة خالية من الوبر ومرطبة بالماء.

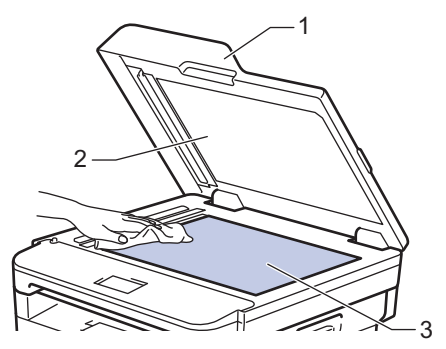

3. في وحدة تغذية المستندات التلقائية، قم بتنظيف القضيب الأبيض (1) وشريط زجاج الماسحة الضوئية (2) أسفله باستخدام قطعة قماش ناعمة خالية من الوبر ومرطبة بالماء.

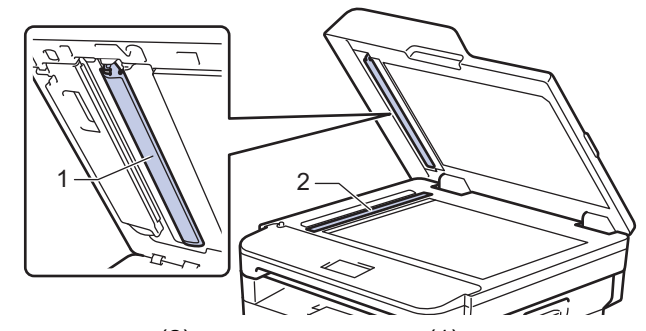

افتح غطاء زجاج الماسح الضوئي (1)، ثم قم بتنظيف الشريط الأبيض الآخر (2) وشريط زجاج الماسح الضوئي (3) (الطرز المدعومة فقط).

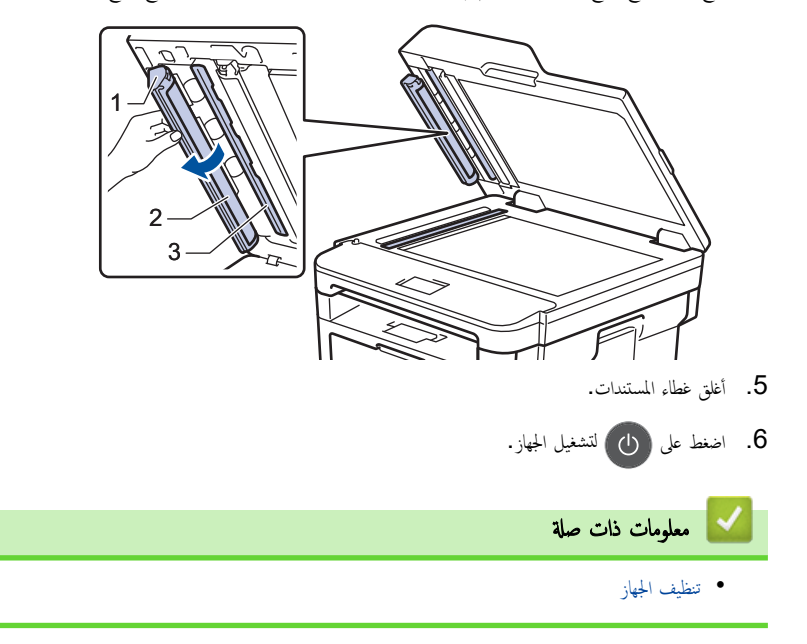

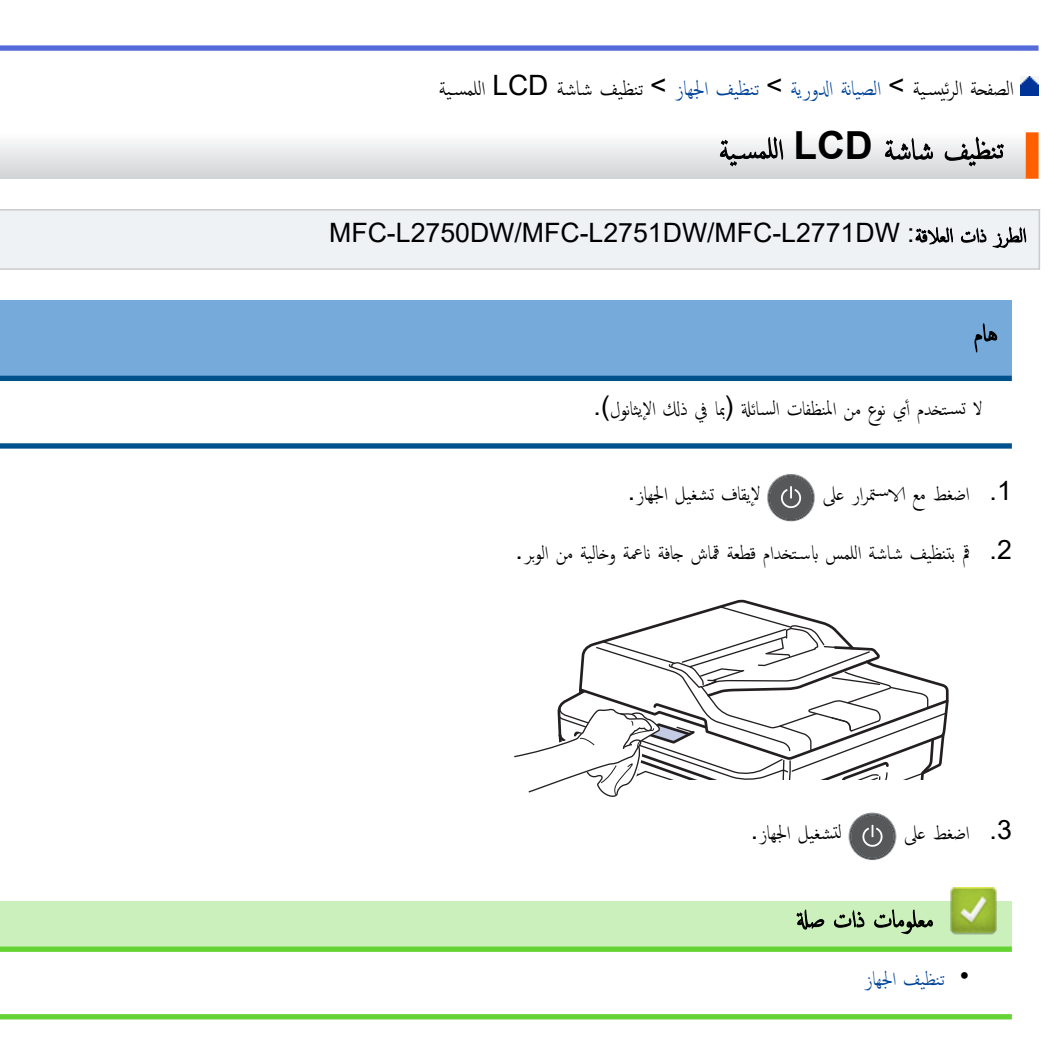

#### ┢ الصفحة الرئيسية > الصيانة الدورية > تنظيف الجهاز > تنظيف سلك الكورونا

## تنظيف سلك الكورونا

إذا كنت تواجه مشكلات متعلقة بجودة الطباعة أوكانت لوحة التحكم تعرض حالة ! Drum (الأسطوانة!) ، فقم بتنظيف سلك الكورونا.

1. افتح الغطاء الأمامي.

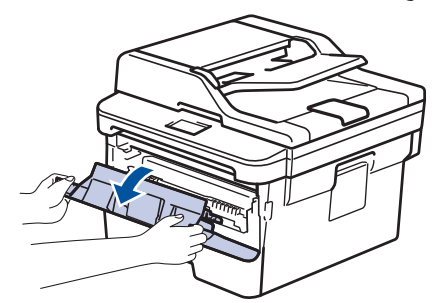

قم بإزالة مجموعة خرطوشة الحبر ووحدة الأسطوانة من الجهاز.

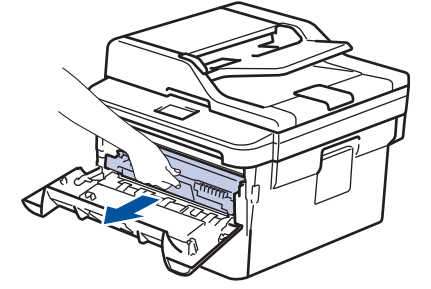

3. قم بتنظيف سلك الكورونا داخل وحدة الأسطوانة عن طريق تحريك اللسان الأخضر برفق من اليسار لليمين ومن اليمين لليسار عدة مرات.

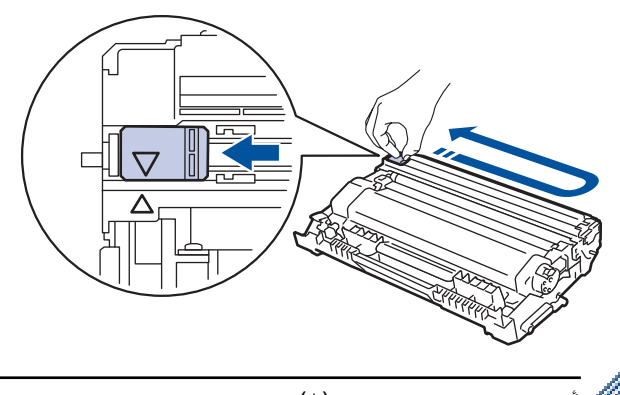

- مراجعة السان إلى الموضع الرئيسي (له). يجب محاذاة اتجاه السهم الموجود على اللسان مع اتجاه السهم الموجود على وحدة الأسطوانة. فإذا لم تقم بذلك، فربما يظهر خط عمودي على الصفحات المطبوعة.
  - ٩. قم بتركيب مجموعة خرطوشة الحبر ووحدة الأسطوانة مرة أخرى في الجهاز.

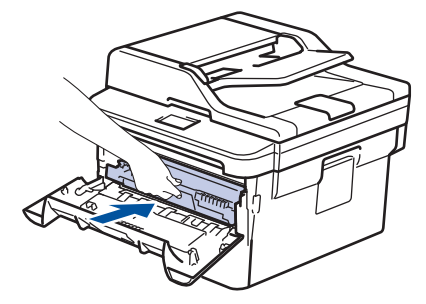

أغلق الغطاء الأمامي للجهاز.

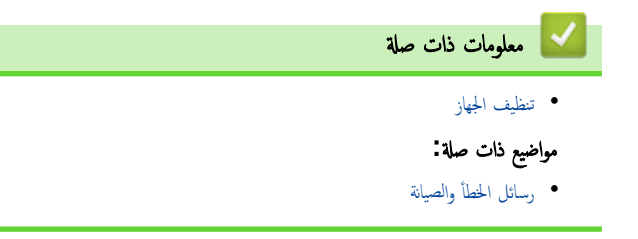

الصفحة الرئيسية > الصيانة الدورية > تنظيف الجهاز > تنظيف وحدة الأسطوانة باستخدام طباعة نقاط الأسطوانة (Drum Dot Print)

## تنظيف وحدة الأسطوانة باستخدام طباعة نقاط الأسطوانة (Drum Dot Print)

إذا كانت مطبوعاتك تحتوي على نقط أو علامات متكررة أخرى بينها مسافات تبلغ 94 ملم، فإن الأسطوانة قد تكون بها مواد غريبة مثل الصمغ المتكون من ملصق مثبت على سطح الأسطوانة.

DCP-L2535D/DCP-L2550DW/MFC-L2715DW/MFC-L2716DW << MFC-L2750DW/MFC-L2751DW/MFC-L2771DW <<

#### DCP-L2535D/DCP-L2550DW/MFC-L2715DW/MFC-L2716DW

- 1. تأكد أن الجهاز في وضع الاستعداد.
- 2. اضغط على Menu (القائمة).
- 3. اضغط على له أو ▼ لعرض الخيار Print Reports (طباعة التقارير) ، ثم اضغط على OK (موافق).
- 4. اضغط على له أو ▼ لتحديد الخيار Drum Dot Print (طباعة نقاط الأسطوانة) ، ثم اضغط على OK (موافق).
  - 5. اضغط على Start (ابدأ).
  - يقوم الجهاز بطباعة ورقة فحص نقاط الأسطوانة.
  - 6. اضغط على **Stop/Exit (توقف** *ل***خروج)**.
  - 7. اضغط مع الاستمرار على 🕛 لإيقاف تشغيل الجهاز.
    - 8. افتح الغطاء الأمامي.

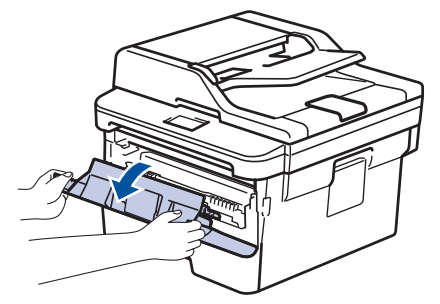

9. قم بإزالة مجموعة خرطوشة الحبر ووحدة الأسطوانة من الجهاز.

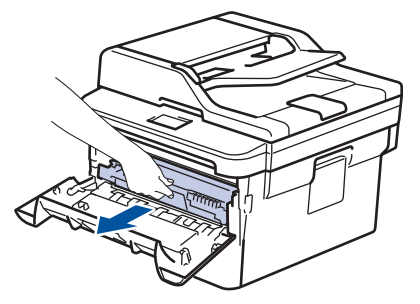

10. ادفع ذراع القفل الأخضر إلى أسفل وقم بإخراج خرطوشة الحبر خارج وحدة الأسطوانة.

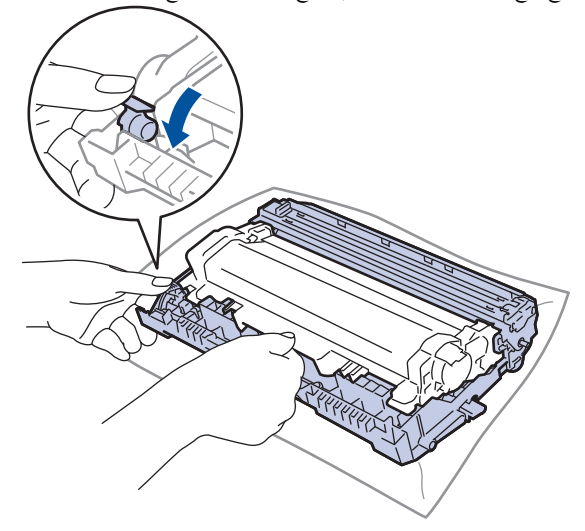

11. أدر وحدة الأسطوانة كما هو موضح في الرسم التوضيحي. وتأكد أن ترس وحدة الأسطوانة موجود على الجانب الأيسر.

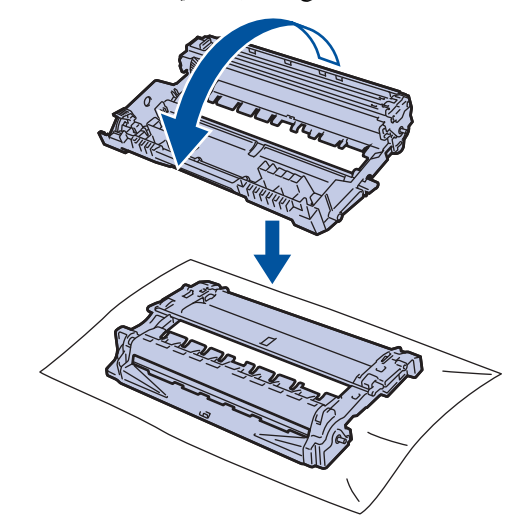

12. استخدم العلامات المرقمة الموجودة بجوار بكرة الأسطوانة للعثور على العلامة على الأسطوانة. فعلى سبيل المثال، يشير وجود نقطة في العمود 2 على ورقة الفحص إلى أن العلامة في منطقة الأسطوانة «2».

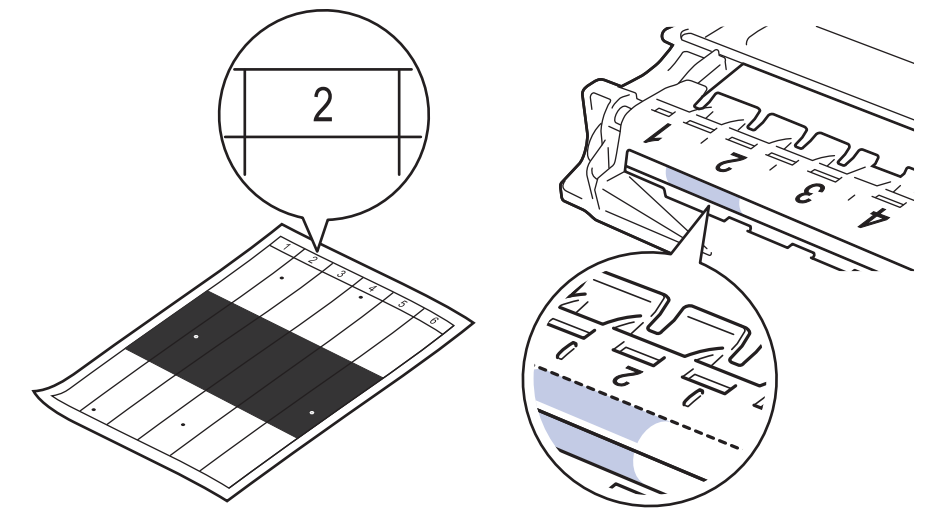

13. أدر حافة وحدة الأسطوانة تجاهك مع النظر إلى سطح الأسطوانة للعثور على العلامة.

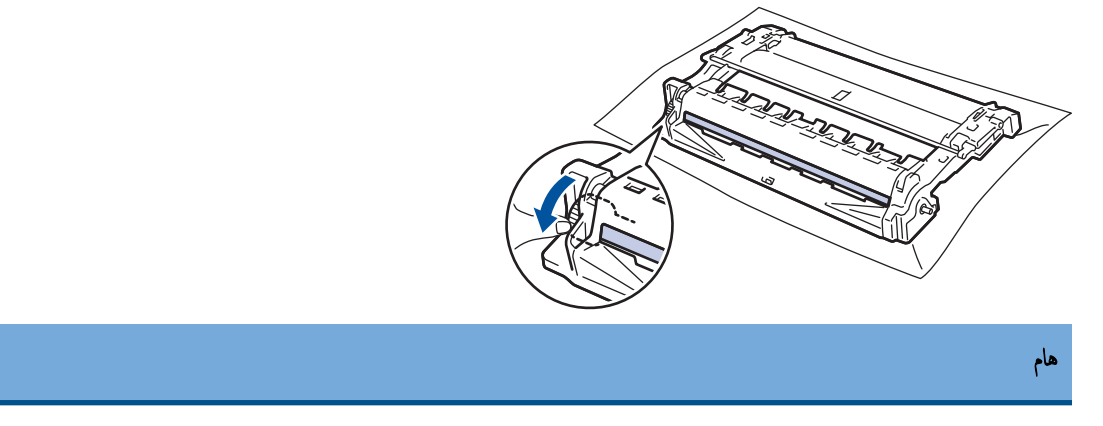

لتجنب حدوث مشكلات تتعلق بجودة الطباعة، لا تلمس سطح وحدة الأسطوانة، ما عليك سوى لمس العجلة الموجودة على الحافة.

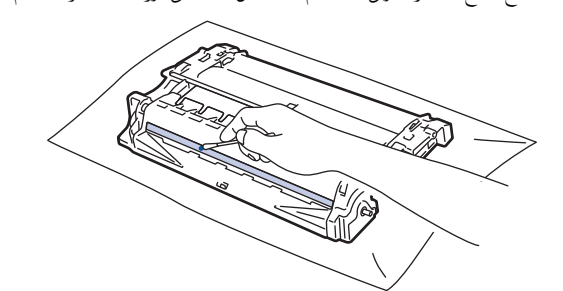

14. امسح سطح الأسطوانة برفق باستخدام قطعة قطن جافة حتى تزول العلامة أو الأجسام الغريبة الموجودة على السطح.

#### ملاحظة

- لا تقم بتنظيف سطح الأسطوانة الحساسة للضوء بجسم حاد أو باستخدام أي سوائل.
  - 15. ادفع خرطوشة الحبر بإحكام في وحدة الأسطوانة حتى تسمع صوت استقرارها في مكانها.

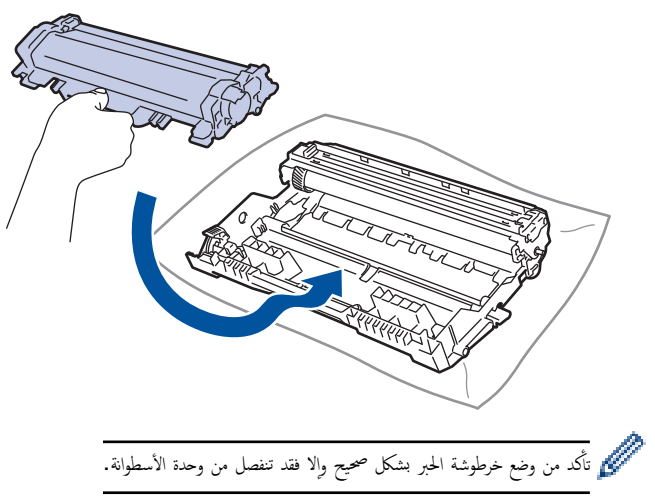

16. قم بتركيب مجموعة خرطوشة الحبر ووحدة الأسطوانة مرة أخرى في الجهاز.

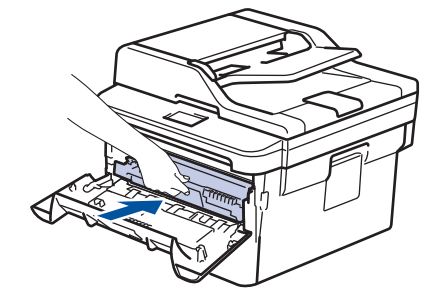

- 17. أغلق الغطاء الأمامي للجهاز.
- 18. اضغط على 🕧 لتشغيل الجهاز.

## MFC-L2750DW/MFC-L2751DW/MFC-L2771DW

- 1. تأكد أن الجهاز في وضع الاستعداد.
- 2. اضغط على Print Reports < (الإعدادات) > All Settings (طباعة التقارير) > Settings (طباعة التقارير) > Drum Dot (طباعة نقاط الأسطوانة) .
  - Ges (iso) (iso) (iso).
    يقوم الجهاز بطباعة ورقة فحص نقاط الأسطوانة.
    - 4. اضغط على 🚺 .
  - .5 اضغط مع الاستمرار على (ل) لإيقاف تشغيل الجهاز.
    - 6. افتح الغطاء الأمامي.

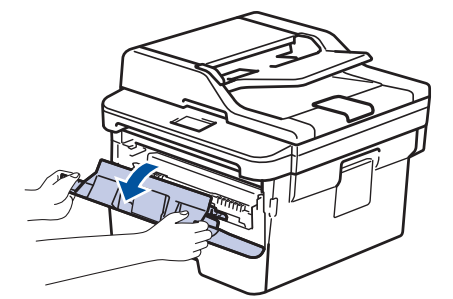

جموعة خرطوشة الحبر ووحدة الأسطوانة من الجهاز.

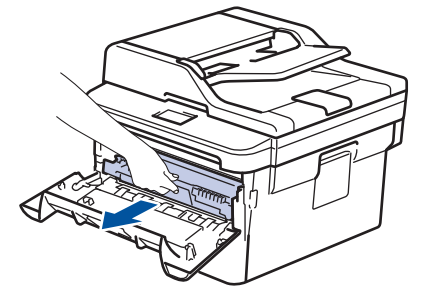

8. ادفع ذراع القفل الأخضر إلى أسفل وقم بإخراج خرطوشة الحبر خارج وحدة الأسطوانة.

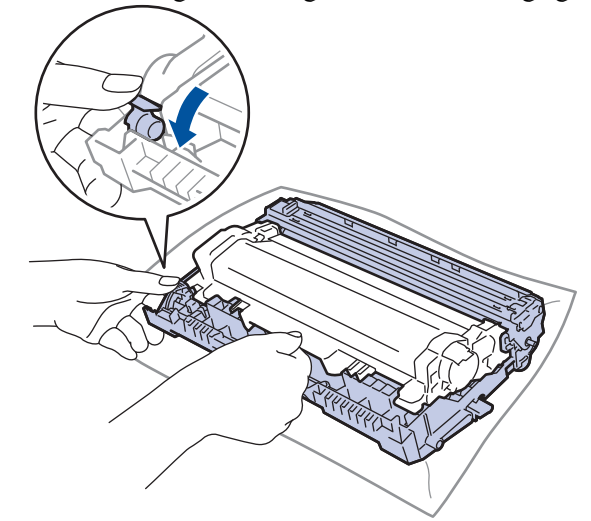

9. أدر وحدة الأسطوانة كما هو موضح في الرسم التوضيحي. وتأكد أن ترس وحدة الأسطوانة موجود على الجانب الأيسر.

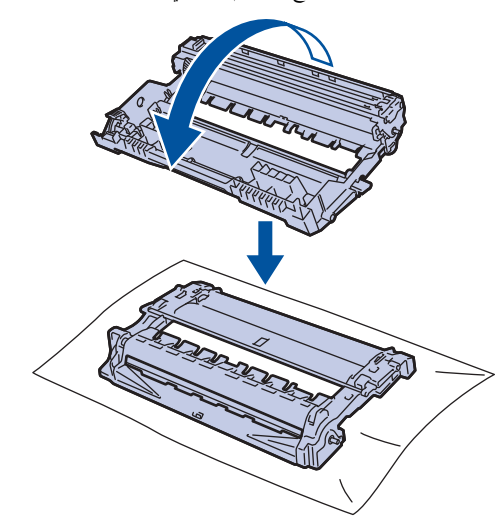

10. استخدم العلامات المرقمة الموجودة بجوار بكرة الأسطوانة للعثور على العلامة على الأسطوانة. فعلى سبيل المثال، يشير وجود نقطة في العمود 2 على ورقة الفحص إلى أن العلامة في منطقة الأسطوانة «2».

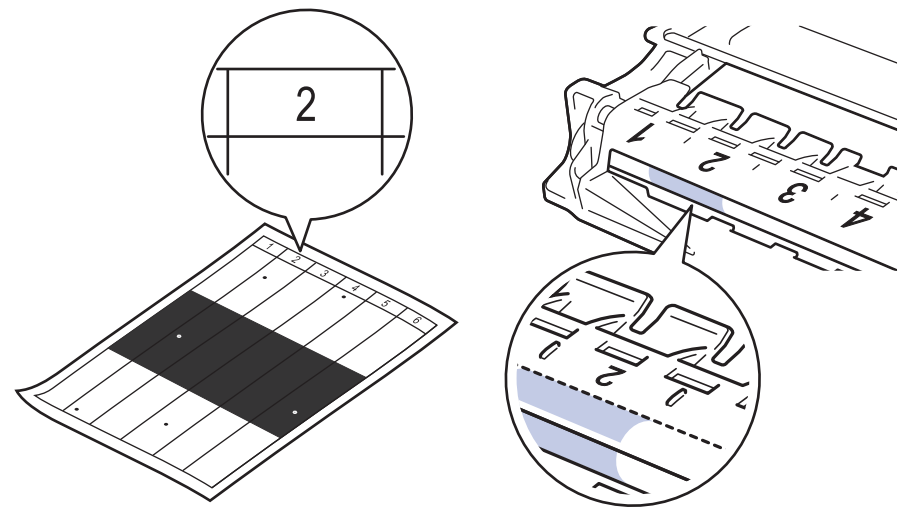

11. أدر حافة وحدة الأسطوانة تجاهك مع النظر إلى سطح الأسطوانة للعثور على العلامة.

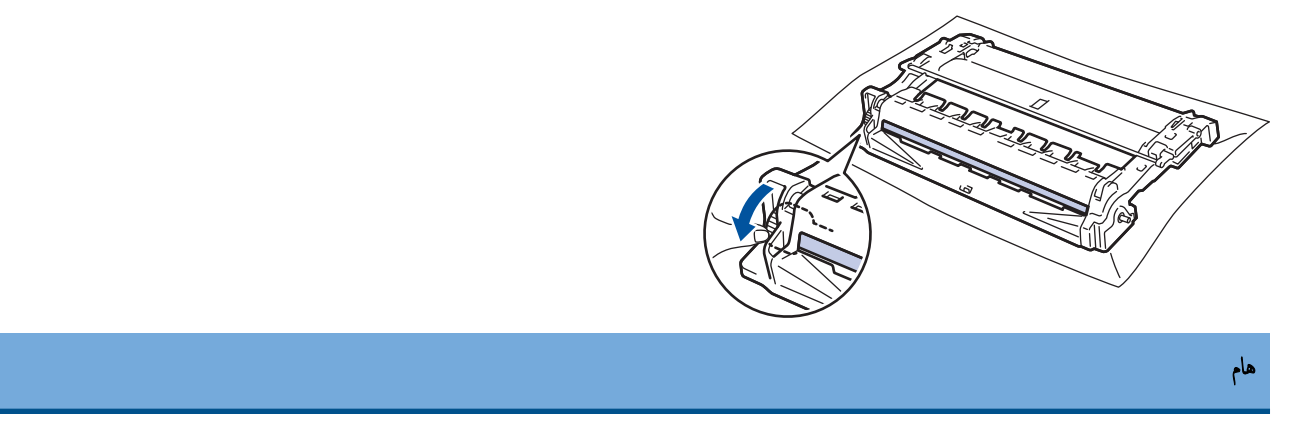

- لتجنب حدوث مشكلات تتعلق بجودة الطباعة، لا تلمس سطح وحدة الأسطوانة، ما عليك سوى لمس العجلة الموجودة على الحافة.
  - 12. امسح سطح الأسطوانة برفق باستخدام قطعة قطن جافة حتى تزول العلامة أو الأجسام الغريبة الموجودة على السطح.

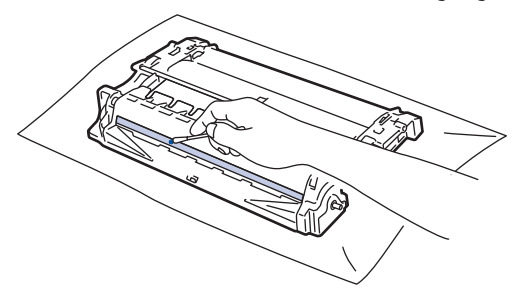

## ملاحظة

- لا تقم بتنظيف سطح الأسطوانة الحساسة للضوء بجسم حاد أو باستخدام أي سوائل.
- 13. ادفع خرطوشة الحبر بإحكام في وحدة الأسطوانة حتى تسمع صوت استقرارها في مكانها.

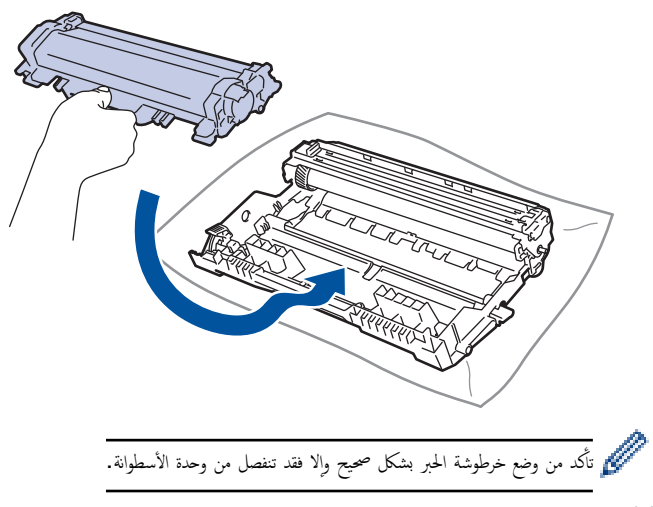

14. قم بتركيب مجموعة خرطوشة الحبر ووحدة الأسطوانة مرة أخرى في الجهاز.

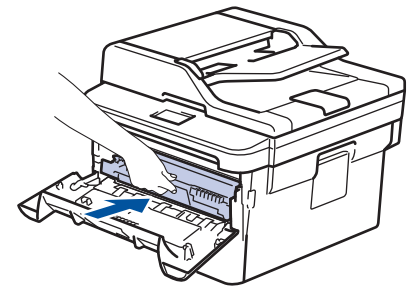

- 15. أغلق الغطاء الأمامي للجهاز.
- 16. اضغط على 🕐 لتشغيل الجهاز.

# 🔽 معلومات ذات صلة

• تنظيف الجهاز

مواضيع ذات صلة:

• تحسين جودة الطباعة

┢ الصفحة الرئيسية > الصيانة الدورية > تنظيف الجهاز > تنظيف أسطوانات التقاط الورق

## تنظيف أسطوانات التقاط الورق

قد يحول تنظيف أسطوانات التقاط الورق بصفة دورية دون انحشار الورق بضمان تعذيته بطريقة مناسبة.

إذاكنت تواجه مشكلات متعلقة بتغذية الورق، فقم بتنظيف أسطوانات التقاط الورق على النحو التالي:

- .1 اضغط مع الاستمرار على (1) لإيقاف تشغيل الجهاز.
  - اسحب درج الورق بشكل كامل خارج الجهاز.

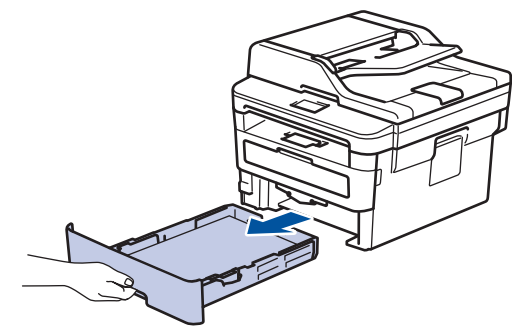

- ١٤ إذا تم تحميل ورق أو التصق شيء ما داخل درج الورق، فقم بإزالته.
- اعصر بإحكام قطعة قماش خالية من الوبر كانت مغموسة في ماء فاتر، ثم امسح لوحة الفصل بدرج الورق بها لإزالة الأترية.

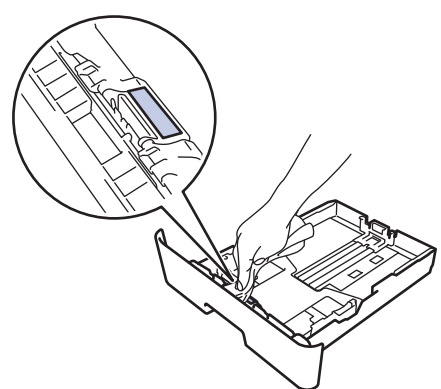

امسح أسطوانتي الالتقاط داخل الجهاز لإزالة الأتربة.

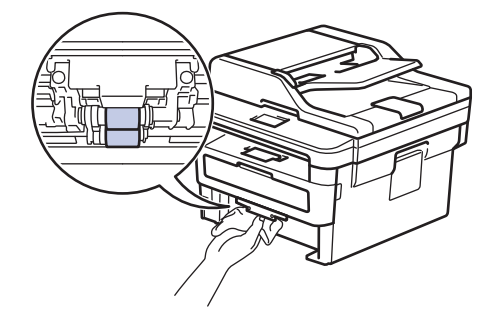

- أعد تحميل الورق ثم ضع درج الورق بإحكام داخل الجهاز.
  - 7. اضغط على 🕛 لتشغيل الجهاز.

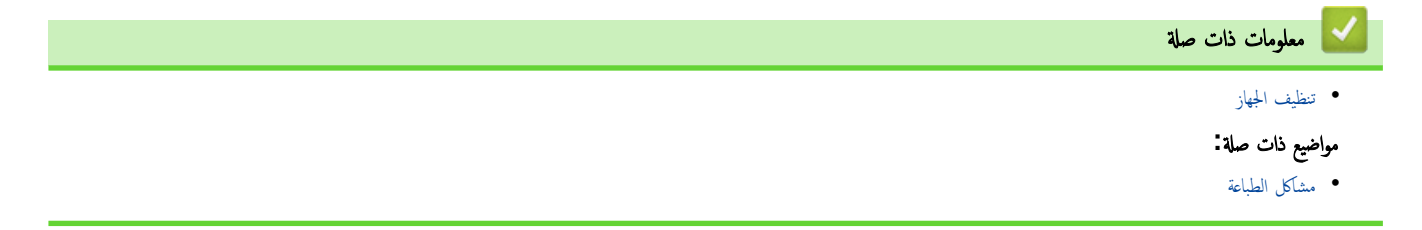

تحقق من العمر الافتراضي المتبقى للقطعة

#### DCP-L2535D/DCP-L2550DW/MFC-L2715DW/MFC-L2716DW << MFC-L2750DW/MFC-L2751DW/MFC-L2771DW <<

#### DCP-L2535D/DCP-L2550DW/MFC-L2715DW/MFC-L2716DW

- 1. اضغط على Menu (القائمة).
- 2. اضغط على له أو ♥ لعرض الخيار . Machine Info (معلومات الجهاز) ، ثم اضغط على OK (موافق).
  - 3. اضغط على له أو لا لعرض الخيار Parts Life (عمر الأجزاء) ، ثم اضغط على OK (موافق).
- 4. اضغط على ▲ أو ▼ لتحديد Toner (الحبر) أو الخيار Drum (أسطوانة) ، ثم اضغط على OK (موافق). تعرض شاشة LCD الكمية المتبقية تقريبًا من مسحوق الحبر أو العمر الافتراض للأسطوانة.
  - 5. اضغط على Stop/Exit (توقف /خروج).

#### MFC-L2750DW/MFC-L2751DW/MFC-L2771DW

- 1. اضغط على Machine Info. < (الإعدادات) > All Settings (جميع الإعدادات) > Machine Info. < (معلومات الجهاز) > Parts Life (العمر الافتراضي للأجزاء).
  - عرض شاشة LCD العمر التقريبي المتبقي للأسطوانة.
  - .3 اضغط على ينار
    لعرض العمر التقريبي المتبقي لخرطوشة الحبر، اضغط ينار
    لعرض العمر التقريبي المتبقي لخرطوشة الحبر، اضغط ينار
    معلومات ذات صلة
    - الصيانة الدورية

# الصفحة الرئيسية > الصيانة الدورية > تعبئة جماز Brother وشحنه تعبئة جماز Brother وشحنه

## 🔺 تحذير

عند نقل الجهاز، احمله كما هو مبين في الرسم التوضيحي.

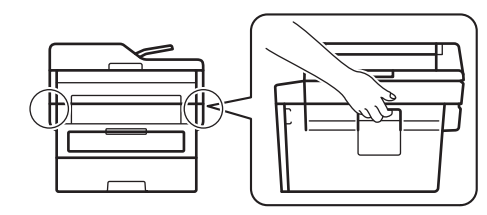

- اضغط مع الاستمرار على 🕐 لإيقاف تشغيل الجهاز. اترك الجهاز مغلقًا لمدة 10 دقائق على الأقل كي يبرد.
  - افصل جميع الكبلات ثم قم بفصل سلك الطاقة من مأخذ التيار الكهربائي.

مسلم مسلم الطرز مزودة بكبل كهرباء تيار متردد غير قابل للفصل. إن لم يكن الكبل غير قابل للفصل، فقم بطتٍه بشكل لين وضعه أعلى الجهاز حتى تمكن تعبئته بسهولة. مسلم

- ضع الجهاز داخل الكيس الذي جاء فيه في الأصل.
- 4. قم بتعبئة الجهاز والمواد المطبوعة وسلك طاقة التيار المتردد (إن وجد) في الصندوق الكرتوني الأصلي مع مواد التعبئة الأصلية كما هو موضح. قد تختلف الرسوم التوضيحية عن مواد التغليف الفعلية. تختلف المواد وفقًا للطراز.

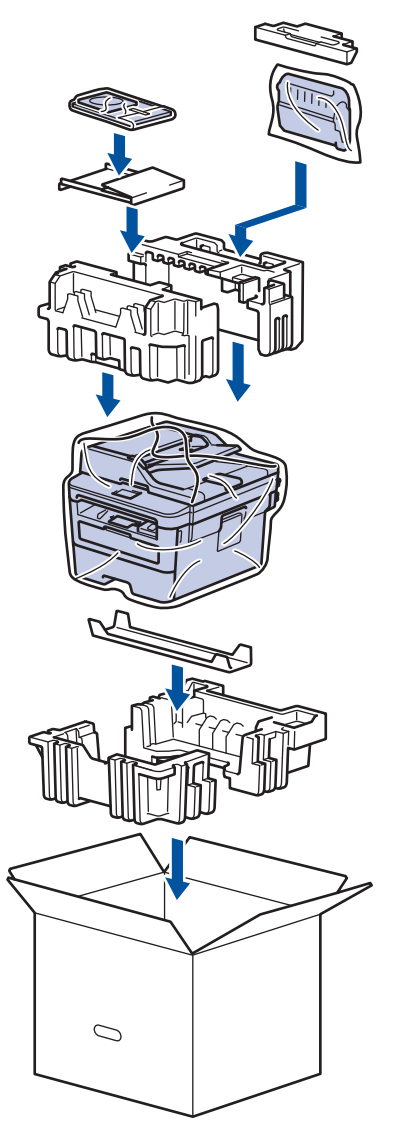

أغلق الصندوق الكرتوني وثبته بشريط لإغلاقه.

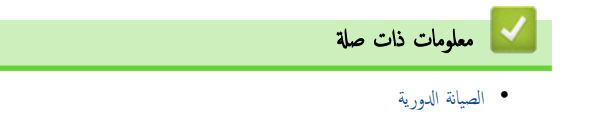

#### ┢ الصفحة الرئيسية > إعدادات الجهاز

## إعدادات الجهاز

تخصيص الإعدادات والميزات وإنشاء الاختصارات والعمل مع الخيارات المعروضة على شاشة LCD الخاصة بالجهاز لتجعل جماز Brother أداة عمل أكثر كفاءة.

- تغيير إعدادات الجهاز من لوحة التحكم
  - تغيير إعدادات الجهاز من الكمبيوتر

الصفحة الرئيسية > إعدادات الجهاز > تغيير إعدادات الجهاز من لوحة التحكم

# تغيير إعدادات الجهاز من لوحة التحكم

- في حالة انقطاع الطاقة (تخزين الذاكرة)
  - إعدادات عامة
  - حفظ إعدادات المفضلة كاختصار
    - تقارير الطباعة
    - جداول الإعدادات والميزات

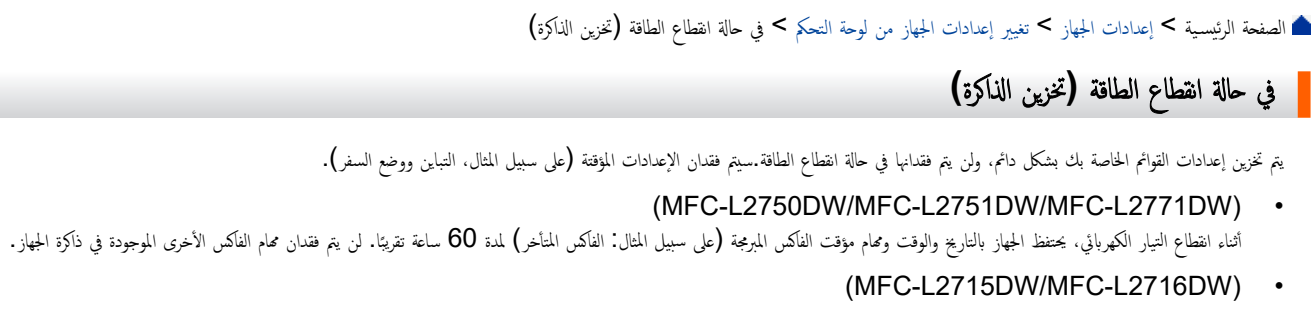

أثناء انقطاع التيار الكهربائي، يحتفظ الجهاز بالتاريخ والوقت لمدة ساعتين تقريبًا. يتم فقد محام الفاكس الموجودة في ذاكرة الجهاز.

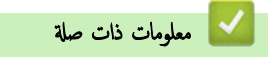

تغيير إعدادات الجهاز من لوحة التحكم

#### الصفحة الرئيسية > إعدادات الجهاز > تغيير إعدادات الجهاز من لوحة التحكم > إعدادات عامة

## إعدادات عامة

- تغيير الوضع الافتراضي
- تعيين مؤقت الوضع
- تعديل مستوى صوت الجهاز
- التغيير للتوقيت الصيفي تلقائيًا
- تعيين العد التنازلي لوضع السكون
  - حول وضع السكون العميق
- تعيين وضع إيقاف التشغيل تلقائيًا
  - تعيين التاريخ والوقت
  - تعيين المنطقة الزمنية
- ضبط سطوع الإضاءة الخلفية لشاشة LCD
- تغيير مدى بقاء الإضاءة الخلفية لشاشة LCD
  - تعيين معترف المحطة
  - تعيين وضع طلب النغمة أو النبضة
    - خفض استهلاك مسحوق الحبر
      - تعيين وضع المتابعة
- التعرف على استلام الفاكسات في «وضع المتابعة»
  - منع الاتصال رقم خطأ (تقييد الاتصال)
    - تقليل ضوضاء الطباعة
    - تغيير اللغة على شاشة LCD

┢ الصفحة الرئيسية > إعدادات الجهاز > تغيير إعدادات الجهاز من لوحة التحكم > إعدادات عامة > تغيير الوضع الافتراضي

تغيير الوضع الافتراضي

الطرز ذات العلاقة: MFC-L2715DW/MFC-L2716DW

عندما يكون الجهاز خاملاً أو عندما تضغط على **Stop/Exit (توق***ف أخ***روج)**، سيعود الجهاز إلى الوضع الذي قمت بتعيينه.

- في طرز MFC، يتضمن الجهاز أوضاع الفاكس والمسح الضوئي والنسخ. الوضع الافتراضي هو الفاكس.
  - في طرز DCP، يتضمن الجهاز أوضاع المسح الضوئي والنسخ. الوضع الافتراضي هو النسخ.

#### 1. اضغط على Menu (القائة).

- 2. اضغط على له أو ▼ لعرض الخيار General Setup (الإعداد العام) ، ثم اضغط على OK (موافق).
- 3. اضغط على له أو ▼ لعرض الخيار Default Mode (الوضع الافتراضي) ، ثم اضغط على OK (موافق).
- 4. اضغط على له أو ▼ لعرض Fax (الفاكس) أو Copy (نسخ) أو الخيار Scan (مسح ضوئي) ، ثم اضغط على OK (موافق).
  - 5. اضغط على Stop/Exit (توقف/خروج).

🔽 معلومات ذات صلة

• إعدادات عامة

┢ الصفحة الرئيسية > إعدادات الجهاز > تغيير إعدادات الجهاز من لوحة التحكم > إعدادات عامة > تعيين مؤقت الوضع

## تعيين مؤقت الوضع

٠

#### الطرز ذات العلاقة: MFC-L2715DW/MFC-L2716DW

يعود الجهاز إلى الوضع الافتراضي بعد استخدامه في وضع آخر غير الوضع الافتراضي. يحدد وضع «مؤقت الوضع» كم الوقت الذي يستغرقه الجهاز بعد العملية الأخيرة للرجوع إلى الوضع الافتراضي. إذا اخترت Off (إيقاف تشغيل) ، فسيطل الجهاز في آخر وضع استخدمته.

- لطرز MFC، يحتوي الجهاز على ثلاثة أزرار وضع على لوحة التحكم: فاكس (FAX) ومسح ضوئي (SCAN) ونسخ (COPY).
- لطرز DCP، يحتوي الجهاز على مسح ضوئي (Scan) ونسخ (Copy). الإعداد الافتراضي هو وضع النسخ وإعداد مؤقت الوضع هو دقيقة واحدة.

#### 1. اضغط على Menu (القائمة).

- 2. اضغط على له أو لا لعرض الخيار General Setup (الإعداد العام) ، ثم اضغط على OK (موافق).
  - 3. اضغط على له أو لا لعرض الخيار Mode Timer (مؤقت الوضع) ، ثم اضغط على OK (موافق).
- 4. اضغط على ∆ أو ▼ لعرض الخيار 5Mins (5 دقائق) أو 2Mins (2 دقائق) أو 1Min (دقيقة واحدة) أو 30Secs (ثوانٍ) أو 0Sec (ثانية) أو Off (إيقاف)، ثم اضغط على **OK (موافق).** 
  - 5. اضغط على Stop/Exit (توقف /خروج).

🔽 معلومات ذات صلة

• إعدادات عامة

┢ الصفحة الرئيسية > إعدادات الجهاز > تغيير إعدادات الجهاز من لوحة التحكم > إعدادات عامة > تعديل مستوى صوت الجهاز

تعديل مستوى صوت الجهاز

الطرز ذات البلاقة: MFC-L2715DW/MFC-L2716DW/MFC-L2750DW/MFC-L2751DW/MFC-L2771DW

#### MFC-L2715DW/MFC-L2716DW << MFC-L2750DW/MFC-L2751DW/MFC-L2771DW <<

#### MFC-L2715DW/MFC-L2716DW

- 1. اضغط على Menu (القائمة).
- 2. اضغط على له أو لا لعرض الخيار General Setup (الإعداد العام) ، ثم اضغط على OK (موافق).
  - 3. اضغط على لم أو ▼ لعرض الخيار Volume (مستوى الصوت) ، ثم اضغط على OK (موافق).
    - 4. اضغط على ♦ أو ▼ لتحديد أحد الخيارات التالية:

| الخيار            | الوصف                                                                              |
|-------------------|------------------------------------------------------------------------------------|
| (رین) Ring        | تعديل مستوى صوت الرنين.                                                            |
| Beep (صفارة)      | <br>اضبط مستوى الصوت عندما تضغط على زر عن طريق الخطأ أو بعد إرسال فأكس أو استلامه. |
| (السراعة) Speaker | اضبط مستدى صدت السراعة.                                                            |

- 5. اضغط على OK (موافق).
- 6. اضغط على له أو ▼ لعرض الخيار High (عال) أو Med (متوسط) أو Low (منخفض) أو Off (إيقاف تشغيل)، ثم اضغط على OK (موافق).
  - 7. اضغط على Stop/Exit (توقف /خروج).

## MFC-L2750DW/MFC-L2751DW/MFC-L2771DW

- Volume < (الإعداد العام) General Setup < (جيع الإعدادات) All Settings < (الإعداد العام). منفط على 11 (الإعداد العام) (مستوى الصوت).
  - Identification (1998) التالية:

|                                           |                               |                           |                      | الوصف            |                    | الخيار     |    |
|-------------------------------------------|-------------------------------|---------------------------|----------------------|------------------|--------------------|------------|----|
|                                           |                               |                           | صوت الرنين.          | تعديل مستوى      | ( زېزې )           | Ring       |    |
|                                           | اسال فاكبر أو استلامه         | ن عن طرية الخطأ أو بود    | الصورت عندما تضغط عل | اضبط مستوى       | ()                 | Beep       |    |
|                                           | <u>ر</u> سان کس او استار تا ا | رر عن طریق ، عظ ، و بعد ، | والمستعملة مستعلق    |                  | (in 1) Sp(         |            |    |
|                                           |                               |                           | ا طبوف الشياعة.      |                  |                    |            | ~  |
| (عالٍ) ، ثم اضغط على الخيار الذي ترغب به. | (متوسط) أو High               | (منخفض) أو Med            | ف تشغیل) أو LOW      | t (إيقاه) (إيقاه | ا أو ▼ لعرض الخيار | اضغط على 🕨 | .3 |
|                                           |                               |                           |                      |                  | G                  | اضغط على   | .4 |

• إعدادات عامة

معلومات ذات صلة

┢ الصفحة الرئيسية > إعدادات الجهاز > تغيير إعدادات الجهاز من لوحة التحكم > إعدادات عامة > التغيير للتوقيت الصيفى تلقائتيا

## التغيير للتوقيت الصيفي تلقائيًا

يمكنك برمجة الجهاز للتغيير تلقائيًا إلى «التوقيت الصيفي».

سيقوم الجهاز بإعادة تعيين نفسه ساعة واحدة مقدمًا في الربيع وساعة واحدة مؤخرًا في الخريف. تأكد من تعيين التاريخ والوقت الصحيحين في إعداد «التاريخ والوقت». >> MFC-L2715DW/MFC-L2716DW >> MFC-L2751DW/MFC-L2771DW

## MFC-L2715DW/MFC-L2716DW

- 1. اضغط على Menu (القائمة).
- 2. اضغط على له أو ▼ لعرض الحيار Initial Setup (الإعداد الأولي) ، ثم اضغط على OK (موافق).
  - 3. اضغط على له أو ▼ لعرض الخيار Date&Time (التاريخ والوقت) ، ثم اضغط على OK (موافق).
- 4. اضغط على له أو ▼ لعرض الخيار Auto Daylight (التوقيت الصيفي تلقائي) ، ثم اضغط على OK (موافق).
  - 5. اضغط على له أو ▼ لعرض On (تشغيل) أو الخيار Off (إيقاف) ، ثم اضغط على OK (موافق).
    - 6. اضغط على Stop/Exit (توقف/خروج).

## MFC-L2750DW/MFC-L2751DW/MFC-L2771DW

- Date & (الإعداد الأولي) > Initial Setup ( جيع الإعدادت) > All Settings ( الإعداد الأولي) > Date & (الإعداد الأولي) > Date & (التاريخ والوقت) > Initial Setup ( التاريخ والوقت) > Auto Daylight ( التاريخ والوقت) > Time
  1. اضغط على On (تشغيل) أو Off ( إيقاف تشغيل) .
  3. اضغط على آلماً.
- معلومات ذات صلة
  إعدادات عامة
┢ الصفحة الرئيسية > إعدادات الجهاز > تغيير إعدادات الجهاز من لوحة التحكم > إعدادات عامة > تعيين العد التنازلي لوضع السكون

# تعيين العد التنازلي لوضع السكون

يستطيع «وضع السكون» (أو «وضع توفير الطاقة») تقليل استهلاك الطاقة. عندما يكون الجهاز في «وضع السكون»، فإنه يعمل وكانه في وضع إيقاف التشغيل. وسوف ينشط الجهاز ويبدأ الطباعة عندما يتلقى محمة طباعة أو فاكس. استعن بهذه الإرشادات لتعيين فترة التأخير (عد تنازلي) التي يدخل بعدها الجهاز إلى «وضع السكون».

- · يمكنك اختيار المدة التي يجب أن يكون الجهاز فيها في وضع السكون قبل أن ينتقل إلى «وضع السكون».
  - ستتم إعادة تشغيل المؤقت في حالة تنفيذ أي عملية بالجهاز، مثل استلام محمة طباعة.

DCP-L2535D/DCP-L2550DW/MFC-L2715DW/MFC-L2716DW << MFC-L2750DW/MFC-L2751DW/MFC-L2771DW <<

# DCP-L2535D/DCP-L2550DW/MFC-L2715DW/MFC-L2716DW

- 1. اضغط على Menu (القائمة).
- 2. اضغط على له أو ▼ لعرض الخيار General Setup (الإعداد العام) ، ثم اضغط على OK (موافق).
  - 3. اضغط على له أو ▼ لعرض الخيار Ecology (البيئة) ، ثم اضغط على OK (موافق).
  - 4. اضغط على له أو ♥ لعرض الخيار Sleep Time (وقت السكون) ، ثم اضغط على OK (موافق).
- 5. باستخدام لوحة الاتصال، أدخل المدة الزمنية (الحد الأقصى 50 دقيقة) التي يظل فيها الجهاز خاملاً قبل الدخول في وضع السكون، ثم اضغط على OK (موافق).
  - 6. اضغط على Stop/Exit (توقف *اخروج*).

# MFC-L2750DW/MFC-L2751DW/MFC-L2771DW

- Ecology < (الإعداد العام) General Setup < (جميع الإعدادات) All Settings (الإعداد العام) Settings 1. اضغط على 11 (البيئة) Sleep Time < (وقت السكون).
  - أدخل المدة الزمنية (الحد الأقصى 50 دقيقة) التي سيظل فيها الجهاز خاملاً قبل الدخول إلى وضع السكون، ثم اضغط على OK (موافق).
    - 3. اضغط على 3

🚺 معلومات ذات صلة

• إعدادات عامة

┢ الصفحة الرئيسية > إعدادات الجهاز > تغيير إعدادات الجهاز من لوحة التحكم > إعدادات عامة > حول وضع السكون العميق

# حول وضع السكون العميق

إذا كان الجهاز في وضع السكون ولا يستقبل أي محام لمدة زمنية معينة، فسيدخل الجهاز تلقائيًا في وضع السكون العميق. يتوقف طول المدة الزمنية على طرازك المعين والإعدادات الخاصة بك. يستهلك وضع السكون العميق طاقة أقل من وضع السكون.

| الحالات التي سوف تنشط الجهاز                                | لوحة تحكم الجهاز في وضع السكون العميق                        | الطرز القابلة للتطبيق   |
|-------------------------------------------------------------|--------------------------------------------------------------|-------------------------|
| • يستلم الجهاز محمة.                                        | تعرض شاشة LCD Deep Sleep (السكون العميق).                    | DCP-L2535D/DCP-L2550DW/ |
|                                                             |                                                              | MFC-L2715DW/MFC-L2716DW |
| <ul> <li>يضغط شخص ما على زر بلوحة التحام.</li> </ul>        |                                                              |                         |
| • يستلم الجهاز محمة.                                        | تنطفئ الإضاءة الخلفية لشاشة LCD ويسطع مؤشر الطاقة LED ويعتم. | MFC-L2750DW/            |
|                                                             |                                                              | MFC-L2751DW/MFC-L2771DW |
| <ul> <li>يضغط شخص ما على أو () أو على شاشة اللمس</li> </ul> |                                                              |                         |
| .LCD                                                        |                                                              |                         |

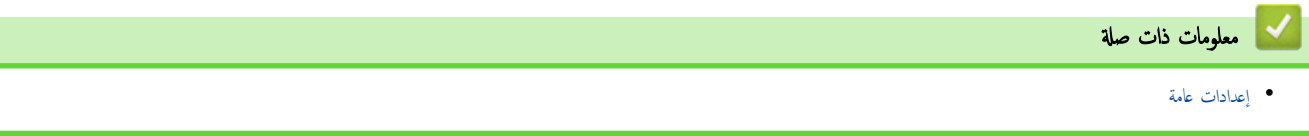

┢ الصفحة الرئيسية > إعدادات الجهاز > تغيير إعدادات الجهاز من لوحة التحكم > إعدادات عامة > تعيين وضع إيقاف التشغيل تلقائيًا

### تعيين وضع إيقاف التشغيل تلقائيًا

إذاكن الجهاز في «وضع السكون العميق» لمدة زمنية معينة، فسوف ينتقل الجهاز إلى «وضع إيقاف التشغيل» تلقائيًا بناءً على الطراز المستخدم والإعدادات المحددة. لا يدخل الجهاز في وضع إيقاف التشغيل عندما يكون متصلاً بشبكة أو خط هاتف، أو عند وجود بيانات طباعة آمنة في الذاكة(متوفر لطرز معينة فقط).

لبدء الطباعة، اضغط على () بلوحة التحكم ثم أرسل محمة الطباعة.

DCP-L2535D/DCP-L2550DW/MFC-L2715DW/MFC-L2716DW << MFC-L2750DW/MFC-L2751DW/MFC-L2771DW <<

### DCP-L2535D/DCP-L2550DW/MFC-L2715DW/MFC-L2716DW

- 1. اضغط على Menu (القائمة).
- 2. اضغط على ▲ أو ▼ لعرض الخيار General Setup (الإعداد العام) ، ثم اضغط على OK (موافق).
  - 3. اضغط على له أو ▼ لعرض الخيار Ecology (البيئة) ، ثم اضغط على OK (موافق).
- 4. اضغط على له أو ▼ لعرض الخيار Auto Power Off (إيقاف تشغيل تلقائي) ، ثم اضغط على OK (موافق).
- 5. اضغط على ∆ أو ▼ لتحديد العرض 8hours (8 ساعات) أو 4hours (4 ساعات) أو 2hours (ساعتان) أو 1hour (ساعة) أو Off (إيقاف)، ثم اضغط على **OK (موافق)**.
  - 6. اضغط على Stop/Exit (توقف /خروج).

### MFC-L2750DW/MFC-L2751DW/MFC-L2771DW

- Ecology < (الإعداد العام) General Setup < (الإعدادت) All Settings < (الإعداد العام) Settings **[1]**. اضغط على **[1]** (البيئة) Auto Power Off ( (إيقاف تشغيل تلقائي).
- 2. اضغط على ∆ أو ▼ لعرض الخيار Off (إيقاف تشغيل) أو 1hour (ساعة واحدة) أو 2hours (ساعتان) أو 4hours (4 ساعات) أو 8hours (8 ساعات) ، ثم اضغط على الخيار المطلوب.
  - 3. اضغط على 🖌 .

📔 معلومات ذات صلة

• إعدادات عامة

┢ الصفحة الرئيسية > إعدادات الجهاز > تغيير إعدادات الجهاز من لوحة التحكم > إعدادات عامة > تعيين التاريخ والوقت

تعيين التاريخ والوقت

الطرز ذات العلاقة: MFC-L2715DW/MFC-L2716DW/MFC-L2750DW/MFC-L2751DW/MFC-L2771DW

#### MFC-L2715DW/MFC-L2716DW << MFC-L2750DW/MFC-L2751DW/MFC-L2771DW <<

### MFC-L2715DW/MFC-L2716DW

- 1. اضغط على Menu (القائمة).
- 2. اضغط على له أو ♥ لعرض الخيار Initial Setup (الإعداد الأولي) ، ثم اضغط على OK (موافق).
  - 3. اضغط على له أو ♥ لعرض الخيار Date&Time (التاريخ والوقت) ، ثم اضغط على OK (موافق).
  - .4 اضغط على ▲ أو ▼ لعرض الخيار Date&Time (التاريخ والوقت) ، ثم اضغط على OK (موافق).
    - أدخل آخر رقمين من العام باستخدام لوحة الاتصال، ثم اضغط على OK (موافق).
    - أدخل آخر رقمين من الشهر باستخدام لوحة الاتصال، ثم اضغط على OK (موافق).
    - أدخل آخر رقمين من اليوم باستخدام لوحة الاتصال، ثم اضغط على OK (موافق).
- 8. اضغط على له أو ▼ لعرض 12h Clock (تنسيق الساعة 12 ساعة) أو الخيار 24h Clock (تنسيق الساعة 24 ساعة)، ثم اضغط على OK (موافق).
  - 9. قم بأحد الإجراءات التالية:
- إذا حددت 12h Clock (تنسيق الساعة 12 ساعة) كتنسيق في الإعداد Date&Time (التاريخ والوقت)، فأدخل الوقت (بتنسيق 12 ساعة) باستخدام لوحة الاتصال.
  - اضغط على **OK (موافق)**.

```
اضغط على له أو ▼ لعرض AM أو الخيار PM، ثم اضغط على OK (موافق).
```

 إذا حددت 24h Clock (تنسيق الساعة 24 ساعة) كتنسيق في الإعداد Date&Time (التاريخ والوقت)، فأدخل الوقت (بتنسيق 24 ساعة) باستخدام لوحة الاتصال.

اضغط على **OK (موافق)**.

(على سبيل المثال: أدخل 19:45 لـ 7:45 مساءً.)

### 10. اضغط على Stop/Exit (توقف *ل*خروج).

- Date & < (الإعداد الأولي) Settings (الإعداد الأولي) > All Settings (الإعداد الأولي) Settings (الإعداد الأولي) & Date & (التاريخ والوقت) > Date & (التاريخ والوقت) > Date (التاريخ التاريخ ).
  - أدخل آخر رقمين من السنة باستخدام شاشة LCD، ثم اضغط على OK (موافق).
    - أدخل الرقمين للشهر باستخدام شاشة LCD، ثم اضغط على OK (موافق).
    - أدخل الرقمين لليوم باستخدام شاشة LCD، ثم اضغط على OK (موافق).
      - 5. اضغط على Clock Type (نوع الساعة).
  - 6. اضغط على 12h Clock (تنسيق 12 ساعة) أو 24h Clock (تنسيق 24 ساعة).
    - 7. اضغط على Time (الوقت).
    - 8. لإدخال الوقت، قم بأحد الإجراءات التالية:
- إذا حددت 12h Clock (بتنسيق 12 ساعة) كتنسيق في الإعداد Clock Type (نوع الساعة)، فأدخل الوقت (بتنسيق 12 ساعة) باستخدام شاشة LCD.
   إذا حددت AM PM لتحديد AM أو AM.
   اضغط على OK (موافق).
- إذا حددت 24h Clock (بنسيق 24 ساعة) كنسيق في الإعداد Clock Type (نوع الساعة) ، فأدخل الوقت (بنسيق 24 ساعة) باستخدام شاشة LCD.
   اضغط على OK (موافق) .

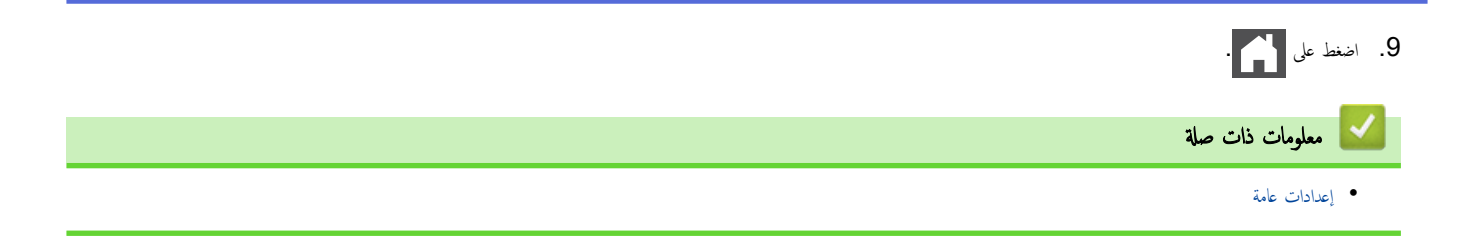

┢ الصفحة الرئيسية > إعدادات الجهاز > تغيير إعدادات الجهاز من لوحة التحكم > إعدادات عامة > تعيين المنطقة الزمنية

تعيين المنطقة الزمنية

يمكنك تعيين المنطقة الزمنية لموقعك على الجهاز.

### MFC-L2715DW/MFC-L2716DW << MFC-L2750DW/MFC-L2751DW/MFC-L2771DW <<

## MFC-L2715DW/MFC-L2716DW

- 1. اضغط على Menu (القائمة).
- 2. اضغط على له أو ▼ لعرض الحيار Initial Setup (الإعداد الأولي) ، ثم اضغط على OK (موافق).
  - 3. اضغط على له أو ♦ لعرض الخيار Date&Time (التاريخ والوقت) ، ثم اضغط على OK (موافق).
  - 4. اضغط على له أو ▼ لعرض الخيار Time Zone (المنطقة الزمنية) ، ثم اضغط على OK (موافق).
    - .5 اضغط على ▲ أو ▼ لاختيار المنطقة الزمنية. اضغط على OK (موافق).
      - 6. اضغط على Stop/Exit (توقف *ل*خروج).

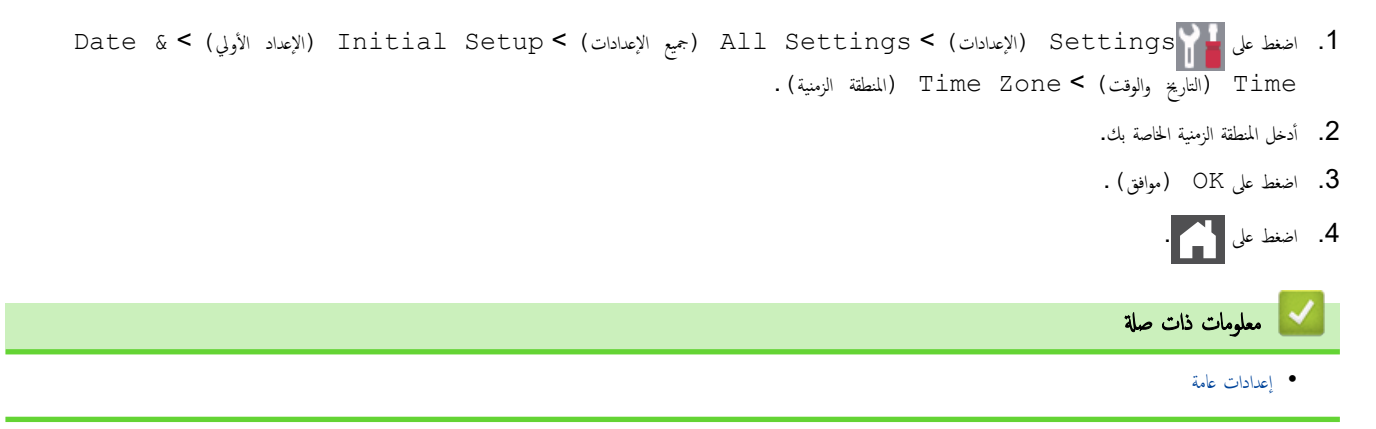

┢ الصفحة الرئيسية > إعدادات الجهاز > تغيير إعدادات الجهاز من لوحة التحكم > إعدادات عامة > ضبط سطوع الإضاءة الخلفية لشاشة LCD

ضبط سطوع الإضاءة الخلفية لشاشة **LCD** 

الطرز ذات العلاقة: MFC-L2750DW/MFC-L2751DW/MFC-L2771DW

إذا كنت تواجه صعوبة في قراءة شاشة LCD، فقد يساعد تغيير إعداد السطوع في هذا الأمر.

- LCD < (الإعداد العام) Settings (الإعدادت) All Settings (الإعداد العام) Settings (الإعداد العام) LCD < (الإعداد العام) Settings (الإعداد العام) Settings (إعدادت ) Settings
  - Iight (متوسط) أو Dark (متوسط) أو Dark (دائن).

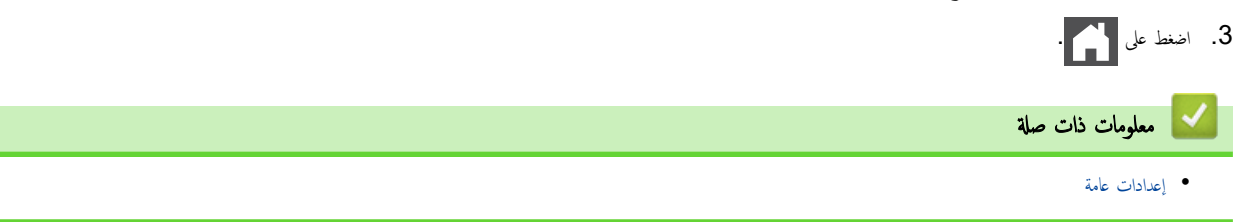

┢ الصفحة الرئيسية > إعدادات الجهاز > تغيير إعدادات الجهاز من لوحة التحكم > إعدادات عامة > تغيير مدى بقاء الإضاءة الخلفية لشاشة LCD

تغيير مدى بقاء الإضاءة الخلفية لشاشة LCD

الطرز ذات العلاقة: MFC-L2750DW/MFC-L2751DW/MFC-L2771DW

ة بتعيين مدى بقاء الإضاءة الخلفية لشاشة LCD.

- LCD < (الإعداد العام) Settings (الإعدادت) All Settings (الإعداد العام) Settings (الإعداد العام) . (إعدادات LCD ( الإعداد العام) Settings ( المؤقت الإعتام) .
  - 2. اضغط على الخيار الذي تريده:
  - 10 (10 ثوان) 10 (10 ثوان
  - 30) 30Secs •
  - 1Min (دقيقة واحدة)
    - 2Mins (دقیقتان)
  - 3Mins (3 دقائق)
  - 5Mins (5 دقائق)

3. اضغط على 3

🔛 معلومات ذات صلة

• إعدادات عامة

┢ الصفحة الرئيسية > إعدادات الجهاز > تغيير إعدادات الجهاز من لوحة التحكم > إعدادات عامة > تعيين معرّف المحطة ا

### تعيين معترف المحطة

الطرز ذات العلاقة: MFC-L2715DW/MFC-L2716DW/MFC-L2750DW/MFC-L2751DW/MFC-L2771DW

لتعيين الجهاز لطباعة معزف المحطة وتاريخ ووقت الفاكس في أعلى كل فاكس تقوم بإرساله. >> MFC-L2715DW/MFC-L2716DW >> MFC-L2750DW/MFC-L2771DW

### MFC-L2715DW/MFC-L2716DW

- اضغط على ( ). اضغط على ( ).
  - 2. اضغط على Menu (القائمة).
- 3. اضغط على له أو ▼ لعرض الخيار Initial Setup (الإعداد الأولي) ، ثم اضغط على OK (موافق).
  - 4. اضغط على ∆ أو ▼ لعرض الخيار Station ID (معترف المحطة) ، ثم اضغط على OK (موافق).
    - أدخل رقم الفاكس (حتى 20 رقمًا) باستخدام لوحة الاتصال، ثم اضغط على OK (موافق).
    - أدخل رقم المهاتف (حتى 20 رقمًا) باستخدام لوحة الاتصال، ثم اضغط على OK (موافق).
       إذا كان رقم الهاتف هو نفس رقم الفاكس، فأدخل الرقم ذاته مرة أخرى.
      - 7. استخدم لوحة الاتصال لإدخال اسمك (حتى 20 حرفًا)، ثم اضغط على OK (موافق).

• لإدخال نص على جمازك >> معلومات ذات صلة: كيفية إدخال النصوص على جماز Brother

8. اضغط على Stop/Exit (توقف اخروج).

### MFC-L2750DW/MFC-L2751DW/MFC-L2771DW

- Station ID < (الإعداد الأولي) Initial Setup < (جمع الإعدادات) All Settings (الإعداد الأولي) Settings 1. اضغط على Fax (المعناد المولي) 1 (الأعدان) 1 (الأكس).
  - أدخل رقم الفاكس (حتى 20 رقمًا) باستخدام شاشة LCD، ثم اضغط على OK (موافق).
    - 3. اضغط على Tel (هاتف).
  - أدخل رقم الهاتف (حتى 20 رقمًا) باستخدام شاشة LCD، ثم اضغط على OK (موافق) .
    - 5. اضغط على Name (الاسم).
    - أدخل اسمك (حتى 20 حرفًا) باستخدام شاشة LCD، ثم اضغط على OK (موافق).

- إذا قمت بإدخال حرف غير صحيح، فاضغط على ◄ أو ◄ لنقل المؤشر إليه واضغط على 💦. اضغط على الحرف الصحيح.
  - لإدخال مسافة، اضغط على Space (المساحة).
    - معلومات تفصيلية اضافية 🗲 مع*لومات ذات صلة*

7. اضغط على 🚺 .

🔽 معلومات ذات صلة

إعدادات عامة

مواضيع ذات صلة:

• كيفية إدخال النصوص على جماز Brother

┢ الصفحة الرئيسية > إعدادات الجهاز > تغيير إعدادات الجهاز من لوحة التحكم > إعدادات عامة > تعيين وضع طلب النغمة أو النبضة

تعيين وضع طلب النغمة أو النبضة

المرز ذات البلاتة: MFC-L2715DW/MFC-L2716DW/MFC-L2750DW/MFC-L2751DW/MFC-L2771DW

تم تعيين جماز Brother الذي بحوزتك ليقدم خدمة الاتصال النغمي. إذا كانت لديك خدمة الاتصال النبضي (الدوار)، فيجب عليك تغيير وضع الاتصال.

لا تتوفر هذه الميزة في بعض البلدان.

MFC-L2715DW/MFC-L2716DW << MFC-L2750DW/MFC-L2751DW/MFC-L2771DW <<

### MFC-L2715DW/MFC-L2716DW

- 1. اضغط على Menu (القائمة).
- 2. اضغط على له أو لا لعرض الخيار Initial Setup (الإعداد الأولي) ، ثم اضغط على OK (موافق).
  - 3. اضغط على له أو ▼ لعرض الخيار Tone/Pulse (نغمة/نبض) ، ثم اضغط على OK (موافق).
- 4. اضغط على له أو ♥ لعرض Tone (النغمة) أو الخيار Pulse (النبض) ، ثم اضغط على OK (موافق).
  - 5. اضغط على Stop/Exit (توقف *اخ*روج).

- Tone/Pulse < (الإعداد الأولي) Initial Setup < (جيع الإعدادات) All Settings < (الإعداد الأولي) Settings 1. اضغط على المنط على المنطق على المنطق (المنعة / بض).
  - 2. اضغط على Tone (النغمة) أو Pulse (النبض).
    - 3. اضغط على 3
    - 🔽 معلومات ذات صلة
      - إعدادات عامة

┢ الصفحة الرئيسية > إعدادات الجهاز > تغيير إعدادات الجهاز من لوحة التحكم > إعدادات عامة > خفض استهلاك مسحوق الحبر

خفض استهلاك مسحوق الحبر

قد يؤدي استخدام ميزة «توفير الحبر» إلى تقليل استهلاك الحبر. وعند تعيين «توفير الحبر» على وضع التشغيل، فستظهر الطباعة على المستندات بدرجة أقل وضوحًا.

نحن «لا نوصي» باستخدام ميزة «توفير الحبر» في طباعة صورة أو صور التدرج الرمادي.

DCP-L2535D/DCP-L2550DW/MFC-L2715DW/MFC-L2716DW << MFC-L2750DW/MFC-L2751DW/MFC-L2771DW <<

# DCP-L2535D/DCP-L2550DW/MFC-L2715DW/MFC-L2716DW

- 1. اضغط على Menu (القائمة).
- 2. اضغط على له أو ♦ لعرض الخيار General Setup (الإعداد العام) ، ثم اضغط على OK (موافق).
  - 3. اضغط على له أو ▼ لعرض الخيار Ecology (البيئة) ، ثم اضغط على OK (موافق).
  - 4. اضغط على له أو ♥ لعرض الخيار Toner Save (توفير الحبر) ، ثم اضغط على OK (موافق).
  - 5. اضغط على ∆ أو ∀ لعرض الخيار On (تشغيل) أو Off (إيقاف) ، ثم اضغط على OK (موافق).
    - 6. اضغط على Stop/Exit (توقف *أخروج*).

- Ecology < (الإعداد العام) General Setup < (بع الإعدادات) > All Settings (الإعداد العام) Ecology < (الإعداد العام) Toner Save < (البيئة) Toner Save < (البيئة) 1
  - . اضغط على On (تشغيل) أو Off (إيقاف تشغيل).
    - 3. اضغط على

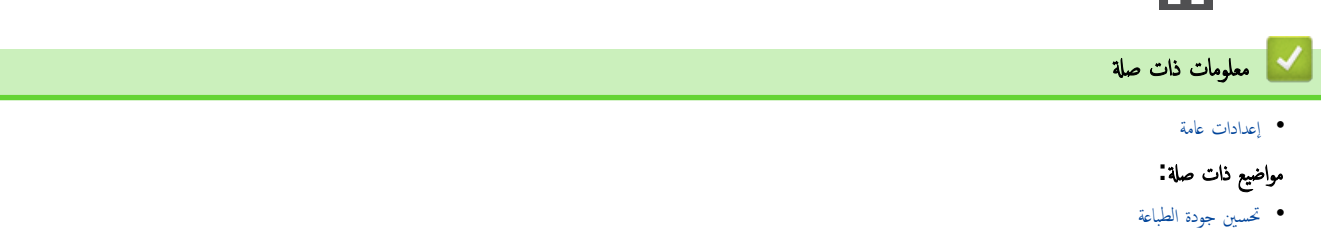

┢ الصفحة الرئيسية > إعدادات الجهاز > تغيير إعدادات الجهاز من لوحة التحكم > إعدادات عامة > تعيين وضع المتابعة ا

تعيين وضع المتابعة

يجبر «وضع المتابعة» الجهاز لمتابعة الطباعة بعد أن تعرض لوحة التحكم رسالة «استبدل مسحوق الحبر».

سيستمر الجهاز في الطباعة حتى تعرض شاشة LCD رسالة «انتهى مسحوق الحبر». إعداد المصنع هو «إيقاف».

- ······· عندما تشير لوحة التحكم إلى خطأ، لا يمكنك تغيير الوضع.
- إذا تابعت الطباعة في وضع المتابعة، فلا يمكننا ضمان جودة الطباعة.
  - في حين استخدام وضع المتابعة، قد تظهر الطباعة باهتة.
- بعد استبدال خرطوشة الحبر بواحدة جديدة، سيرجع وضع المتابعة مرة أخرى إلى الإعداد الافتراضي (إيقاف).

DCP-L2535D/DCP-L2550DW/MFC-L2715DW/MFC-L2716DW << MFC-L2750DW/MFC-L2751DW/MFC-L2771DW <<

### DCP-L2535D/DCP-L2550DW/MFC-L2715DW/MFC-L2716DW

- 1. اضغط على Menu (القائمة).
- 2. اضغط على له أو لا لعرض الخيار General Setup (الإعداد العام) ، ثم اضغط على OK (موافق).
- 3. اضغط على ∆ أو V لعرض الخيار Replace Toner (استبدال الحبر) ، ثم اضغط على OK (موافق).
- 4. اضغط على له أو ▼ لعرض Continue (متابعة) أو الخيار Stop (إيقاف) ، ثم اضغط على OK (موافق).
  - 5. اضغط على Stop/Exit (توقف /خروج).

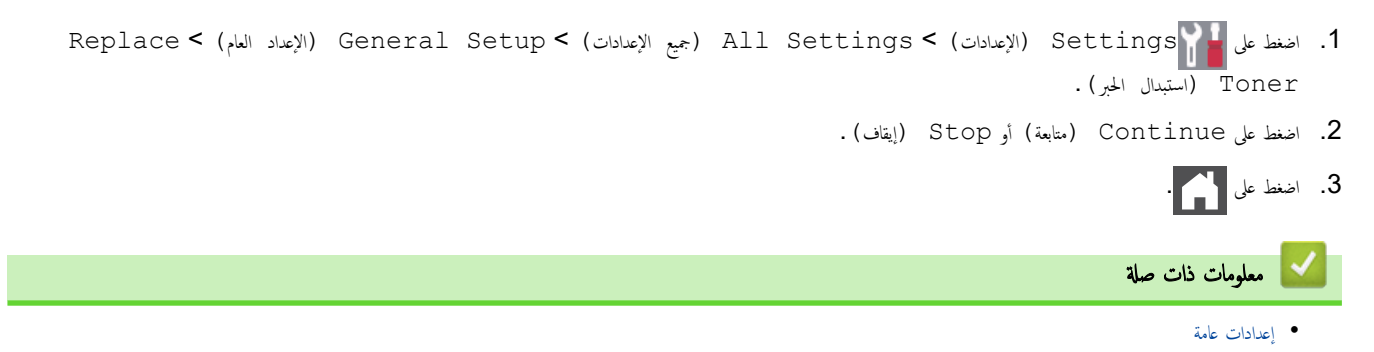

┢ الصفحة الرئيسية > إعدادات الجهاز > تغيير إعدادات الجهاز من لوحة التحكم > إعدادات عامة > التعرف على استلام الفاكسات في «وضع المتابعة».

التعرف على استلام الفاكسات في **«و**ضع المتابعة»

### الطرز ذات العلاقة: MFC-L2715DW/MFC-L2716DW/MFC-L2750DW/MFC-L2751DW/MFC-L2771DW

يمكن أن يخزن الجهاز الفاكسات المستلمة في الذاكرة إذا اخترت «وضع المتابعة» عندما تعرض شاشة LCD «استبدل مسحوق الحبر».

عند طباعة الفاكسات المستلمة في وضع المتابعة، ستسألك شاشة LCD إذا كانت جودة الطباعة الخاصة بالفاكس جيدة.

إذا لم تكن الجودة جيدة، فاختر لا. سيحنفظ الجهاز بالفاكسات المخزنة في الذاكرة وبالتالي يمكنك إعادة طباعتها بعد استبدال خرطوشة الحبر بواحدة جديدة. إذا كانت جودة الطباعة جيدة، فاختر نعم. ستسألك شاشة LCD إذا كنت ترغب في حذف الفاكسات المطبوعة من الذاكرة.

إذا اخترت ألا تحذفها، فسيتم سؤالك مرة أخرى بعد استبدال خرطوشة الحبر بواحدة جديدة.

# (MFC-L2715DW/MFC-L2716DW) ·

يمكن أن يخزن الجهاز حتى 400 فاكس في الذاكرة.

- MFC-L2750DW/MFC-L2751DW/MFC-L2771DW)
   يكن أن يخزن الجهاز حتى 500 فاكس في الناكرة.
  - (MFC-L2715DW/MFC-L2716DW) .

إذا قمت بإيقاف تشغيل مفتاح الطاقة، فستفقد الفاكسات الموجودة في الذاكرة.

- وسيحتفظ الجهاز بالفاكسات المخزنة في «وضع المتابعة» حتى إذا قمت بتغيير إعداد المتابعة إلى «إيقاف».
- 🛛 إذا قمت بتركيب خرطوشة حبر جديدة عندما تعرض شاشة LCD انتهاء الحبر، فسيسألك الجهاز إذا كنت ترغب في طباعة الفاكسات المخزنة.

### انتهاء الحبر في وضع المتابعة

عندما تعرض شاشة LCD انتهاء الحبر، سيتوقف الجهاز عن الطباعة. إذا كانت الذاكرة ممتلئة وكنت ترغب في متابعة استلام الفاكسات، يجب تركيب خرطوشة حبر جديدة.

معلومات ذات صلة
 إعدادات عامة

┢ الصفحة الرئيسية > إعدادات الجهاز > تغيير إعدادات الجهاز من لوحة التحكم > إعدادات عامة > منع الاتصال رقم خطأ (تقييد الاتصال)

منع الاتصال رقم خطأ (تقييد الاتصال)

الطرز ذات العلاقة: MFC-L2715DW/MFC-L2716DW/MFC-L2750DW/MFC-L2751DW/MFC-L2771DW

تمنع هذه الميزة المستخدمين من إرسال فأكس أو إجراء مكللة برقم غير صحيح عن طريق الخطأ. يكنك ضبط الحجاز بحيث يقوم بتقييد الطلب عندما تستخدم لوحة الطلب ودفتر العناوين والاختصارات. >> MFC-L2715DW/MFC-L2716DW >> MFC-L2751DW/MFC-L2771DW

### MFC-L2715DW/MFC-L2716DW

- 1. اضغط على Menu (القائمة).
- 2. اضغط على له أو ▼ لعرض الخيار Fax (الفاكس) ، ثم اضغط على OK (موافق).
- 3. اضغط على ∆ أو ♥ لعرض الخيار .Dial Restrict (تقييد الاتصال) ، ثم اضغط على O**K (موافق)**.
  - .4 أو ▼ لعرض خيارك المفضل، ثم اضغط على OK (موافق).
    - Dial Pad (لوحة الاتصال)
  - One Touch Dial (الاتصال بلمسة واحدة)
    - Speed Dial (الاتصال السريع)
  - .5 اضغط على ▲ أو ▼ لتحديد أحد الخيارات التالية، ثم اضغط على OK (موافق).

| الوصف                                                                                                    | الخيار                          |
|----------------------------------------------------------------------------------------------------|---------------------------------|
| سيطلب منك الجهاز إعادة إدخال الرقم، ثم إذا أدخلت الرقم بشكل صحيح، فسيبدأ الجهاز في الاتصال. إذا أعدت إدخال الرقم الخاطئ، فستعرض شاشة LCD رسالة<br>خطأ. | Enter # Twice<br>(أدخل # مرتين) |
| سيقيد الجهاز جميع عمليات إرسال الفاكس والاتصالات الصادرة لطريقة الاتصال هذه.                                                                           | On (تشغیل)                      |
| لا يقيد الجهاز طريقة الاتصال.                                                                                                    | Off (إيقاف)                     |

- لن يعمل إعداد Enter # Twice (أدخل # مرتين) إذا استخدمت هاتفًا خارجيًا قبل إدخال الرقم. لن يُطلب منك إعادة إدخال الرقم.
  - إذا اخترت On (تشغيل) أو Enter # Twice (أدخل # مرتين)، فلن تتمكن من استخدام خاصية البث.
    - 6. اضغط على Stop/Exit (توقف لخروج).

#### MFC-L2750DW/MFC-L2751DW/MFC-L2771DW

- 1. اضغط على Settings (الإعدادات) > All Settings (الإعدادات) > Settings (الفاكس) > Dial Restriction (تغييد الاتصال).
  - Identified (1998) الخيارات التالية:
  - Dial Pad (لوحة الاتصال)
  - Address Book (دفتر العناوين)

[ذا قمت بجمع أرقام دفتر العناوين عند الاتصال، سيتم التعرف على العنوان كإدخال لوحة الاتصال ولن تكون مقيدة.

- Shortcuts (القائمة المختصرة )
  - .3 اضغط على أحد الخيارات التالية:

| الوصف                                                                                                    | الخيار                          |
|----------------------------------------------------------------------------------------------------|---------------------------------|
| سيطلب منك الجهاز إعادة إدخال الرقم، ثم إذا أدخلت الرقم بشكل صحيح، فسيبدأ الجهاز في الاتصال. إذا أعدت إدخال الرقم الخاطئ، فستعرض شاشة LCD<br>رسالة خطأ. | Enter # Twice<br>(أدخل # مرتين) |
|                                                                                                    | On (تشغیل)                      |

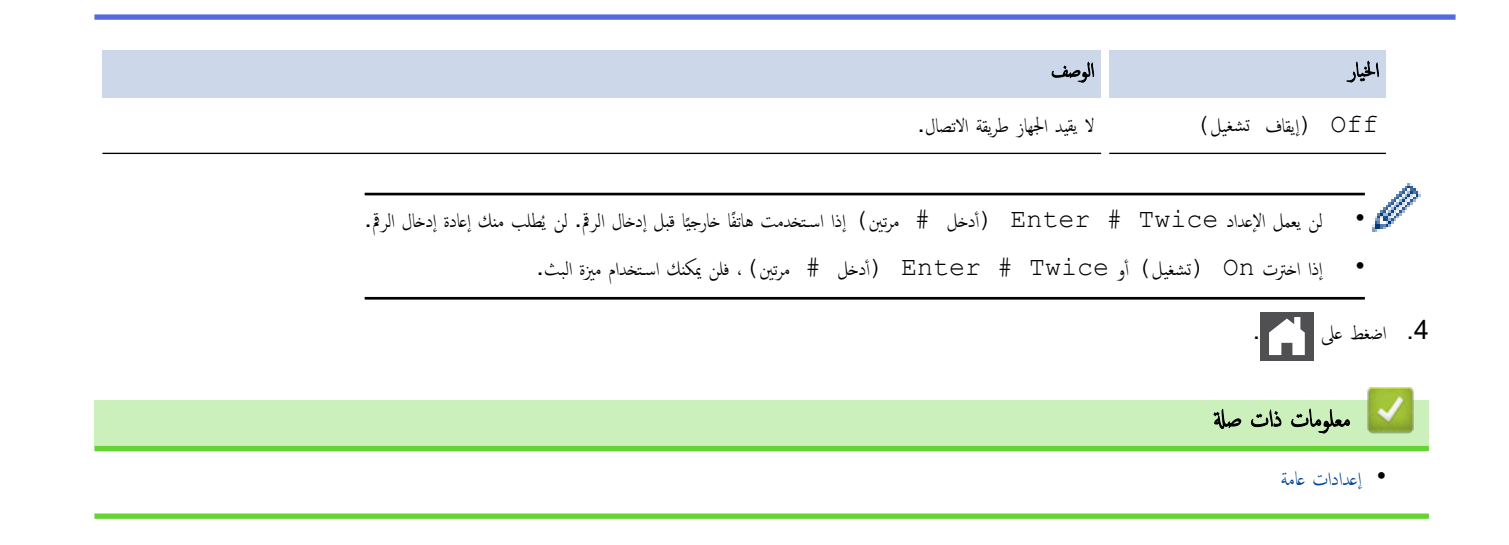

┢ الصفحة الرئيسية > إعدادات الجهاز > تغيير إعدادات الجهاز من لوحة التحكم > إعدادات عامة > تقليل ضوضاء الطباعة

### تقليل ضوضاء الطباعة

```
يكن أن يعمل «الوضع الصامت» على تقليل ضوضاء الطباعة. عند تشغيل «الوضع الصامت»، تصبح سرعة الطباعة أقل. إعداد المصنع هو «إيقاف التشغيل».
>> DCP-L2535D/DCP-L2550DW/MFC-L2715DW/MFC-L2716DW
>> MFC-L2750DW/MFC-L2751DW/MFC-L2771DW
```

### DCP-L2535D/DCP-L2550DW/MFC-L2715DW/MFC-L2716DW

#### 1. اضغط على Menu (القائمة).

- 2. اضغط على له أو لا لعرض الخيار General Setup (الإعداد العام) ، ثم اضغط على OK (موافق).
  - 3. اضغط على له أو ♥ لعرض الخيار Ecology (البيئة) ، ثم اضغط على OK (موافق).
  - 4. اضغط على له أو لا لعرض الخيار Quiet Mode (الوضع الهادئ) ، ثم اضغط على OK (موافق).
    - 5. اضغط على له أو ▼ لعرض الخيار On (تشغيل) أو Off (إيقاف) ، ثم اضغط على OK (موافق).
      - 6. اضغط على Stop/Exit (توقف /خروج).

### MFC-L2750DW/MFC-L2751DW/MFC-L2771DW

I. اضغط على [الإعداد العام] (الإعدادات) > All Settings (الإعداد العام) > General Setup (الإعداد العام) > Quiet Mode (الإعداد العام).
 (البيئة) > On (تشغيل) أو Off (إيقاف تشغيل).
 2. اضغط على [On].
 3. اضغط على [On].
 3. معلومات ذات صلة
 • إعدادات عامة.

📥 الصفحة الرئيسية > إعدادات الجهاز > تغيير إعدادات الجهاز من لوحة التحكم > إعدادات عامة > تغيير اللغة على شاشة LCD

# تغيير اللغة على شاشة LCD

يمكنك تغيير لغة شاشة LCD عند الحاجة لذلك.

لا تتوفر هذه الميزة في بعض البلدان.

```
DCP-L2535D/DCP-L2550DW/MFC-L2715DW/MFC-L2716DW <<
MFC-L2750DW/MFC-L2751DW/MFC-L2771DW <<
```

# DCP-L2535D/DCP-L2550DW/MFC-L2715DW/MFC-L2716DW

- 1. اضغط على Menu (القائمة).
- 2. اضغط على له أو ▼ لعرض الحيار Initial Setup (الإعداد الأولي) ، ثم اضغط على OK (موافق).
- 3. اضغط على له أو لا لعرض الخيار Local Language (اللغة المحلية) ، ثم اضغط على OK (موافق).
  - 4. اضغط على ♦ أو ▼ لعرض اللغة، ثم اضغط على OK (موافق).
    - 5. اضغط على Stop/Exit (توقف/خروج).

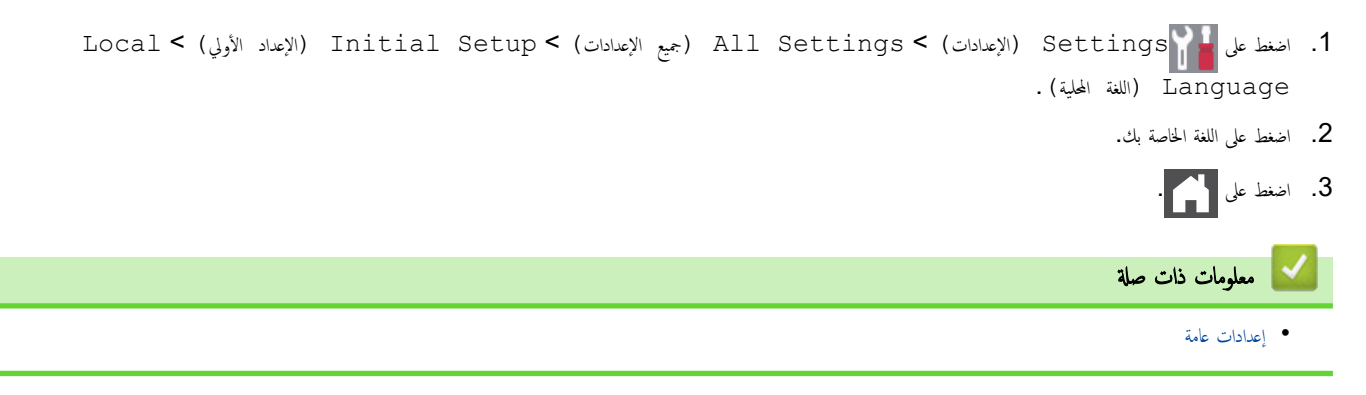

┢ الصفحة الرئيسية > إعدادات الجهاز > تغيير إعدادات الجهاز من لوحة التحكم > حفظ إعدادات المفضلة كاختصار

# حفظ إعدادات المفضلة كاختصار

- إضافة اختصارات
- تغيير الاختصارات أو حذفها

┢ الصفحة الرئيسية > إعدادات الجهاز > تغيير إعدادات الجهاز من لوحة التحكم > حفظ إعدادات المفضلة كاختصار > إضافة اختصارات

### إضافة اختصارات

### الطرز ذات الملاقة: MFC-L2750DW/MFC-L2751DW/MFC-L2771DW

يمكنك إضافة إعدادات الفاكس، والنسخ، والمسح الضوئي، واتصال الويب، والتطبيقات التي تستخدمحا بشكل متكرر من خلال حفظها كاختصاراتك. يمكنك بعد ذلك الضغط على الاختصار لتطبيق هذه الإعدادات بدلاً من إعادة إدخالها يدويًا.

📈 لا تتوفر بعض القوائم المختصرة تبعًا لطرازك.

تصف هذه الإرشادات كيفية إضافة اختصار النسخ. وتعد خطوات إضافة اختصار الفاكس، أو المسح الضوئي، أو اتصال الويب، أو التطبيقات مماثلة إلى حد كبير.

- 1. اضغط على 🕂 (Shortcuts (القائمة المختصرة )).
  - .2 اضغط على الزر في حالة عدم إضافتك لاختصار.
- .6 اضغط على ▲ أو ▼ لعرض COpy (نسخ) ، ثم اضغط على Copy (نسخ) .
  - 4. اضغط على ♦ أو ▼ لعرض الإعدادات المتوفرة، ثم اضغط على الإعداد الذي تريد تغييره.
- 5. اضغط على ▲ أو ▼ لعرض الحيارات المتوفرة للإعداد، ثم اضغط على الحيار الذي ترغب فيه.
  كر هاتين الحطوتين حتى تحدد جميع الإعدادات والحيارات التي تريدها، ثم اضغط على OK (موافق).
- 6. عند الانتهاء من تغيير الإعدادات، اضغط على Save as Shortcut (حفظ كاختصار) .
  - .7 اقرأ القائمة المعروضة للإعدادات التي حددتها وقم بتأكيدها، ثم اضغط على OK (موافق).
    - 8. أدخل اسمًا للاختصار باستخدام شاشة LCD، ثم اضغط على OK (موافق) .

### 🔽 معلومات ذات صلة

حفظ إعدادات المفضلة كاختصار

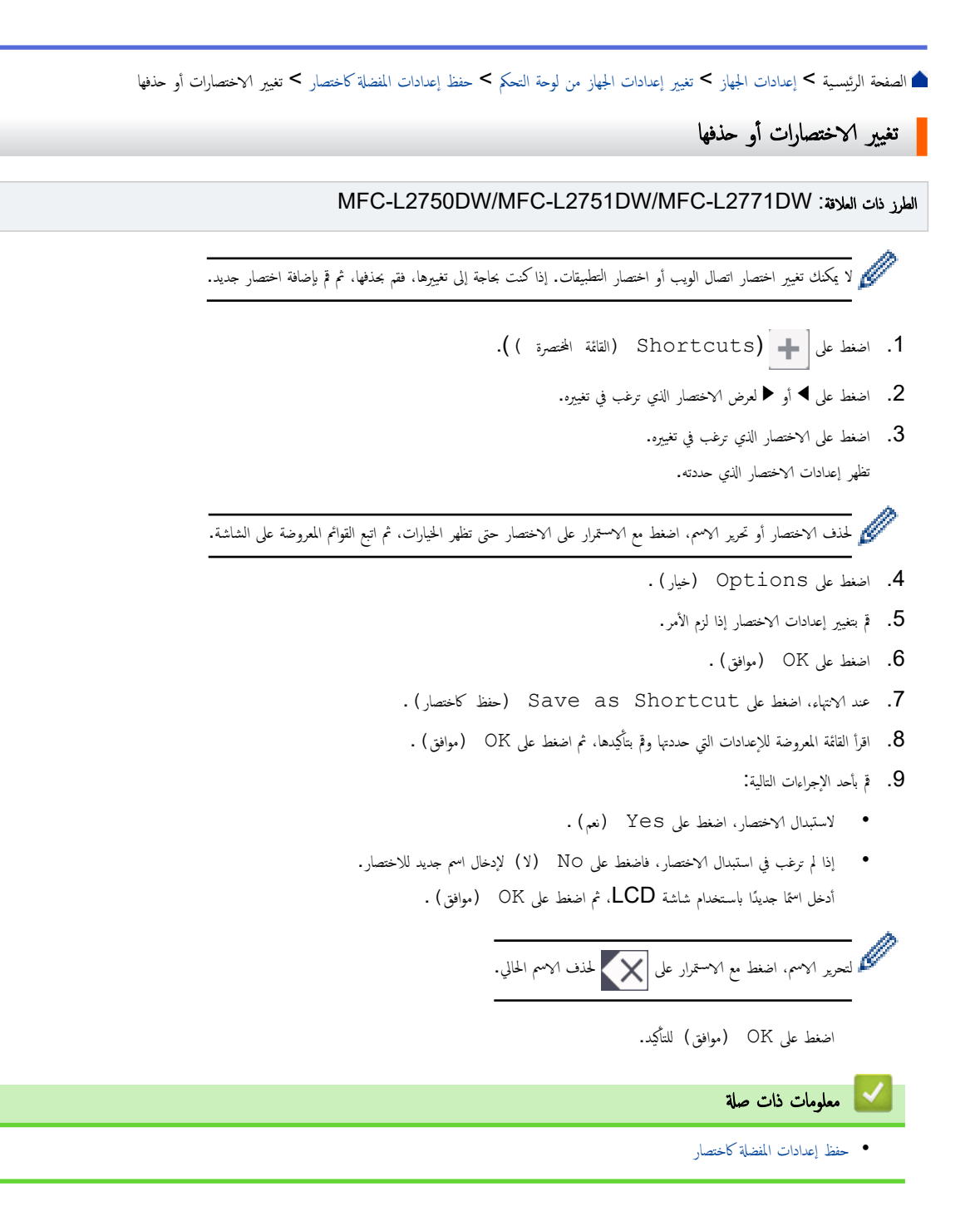

# الصفحة الرئيسية > إعدادات الجهاز > تغيير إعدادات الجهاز من لوحة التحكم > تقارير الطباعة

# تقارير الطباعة

- التقارير
- طباعة تقرير

#### ┢ الصفحة الرئيسية > إعدادات الجهاز > تغيير إعدادات الجهاز من لوحة التحكم > تقارير الطباعة > التقارير

### التقارير

تتوفر التقارير التالية:

### التحقق من XMIT (طرز MFC)

يطبع تقرير التحقق XMIT تقرير التحقق من الإرسال لآخر عملية إرسال.

# دفتر العناوين (طرز MFC)

دفتر العناوين قائمة أبجدية بالأسباء والأرقام المخزنة في ذاكرة «دفتر العناوين».

# يومية الفاكس (طرز MFC)

يطبع دفتر يومية الفاكس قائمة من المعلومات حول آخر 200 فاكس صادر ووارد. (تشير TX إلى إرسال، وتشير RX إلى استلام)

#### إعدادات المستخدم

يطبع تقرير إعدادات المستخدم قائمة بالإعدادات الحالية الخاصة بك.

#### إعدادات الطابعة

يقوم تقرير إعدادات الطابعة بطباعة قائمة إعدادات الطابعة الحالية.

### تكوين الشبكة (الطرز التي تحتوي على وظيفة الشبكة)

يطبع تقرير «تكوين الشبكة» قائمة بإعدادات الشبكة الحالية الخاصة بك.

#### قائمة ملف الطباعة

تطبع قائمة ملف الطباعة قائمة بالخطوط ووحدات ماكرو الطباعة المخزنة في الجهاز.

#### طباعة نقطة الأسطوانة

تطبع طباعة نقطة الأسطوانة ورقة نقطة الأسطوانة، التي تساعد عندما يحين وقت تنظيف وحدة الأسطوانة.

### تقرير WLAN (الطرز التي تحتوي على وظيفة الشبكة اللاسلكية)

يطبع تقرير الشبكة المحلية اللاسلكية (WLAN) تشخيص اتصال الشبكة المحلية اللاسلكية.

### سجل هوية المتصل (طرز MFC)

يطبع تقرير سجل هوية المتصل قائمة بالمعلومات المتوفرة لهوية المتصل بالنسبة لآخر 30 فاكتما واتصالأ هاتفيًا مستلمًا.

مرز LCD ثنائية السطور

لطباعة قائمة هوية المتصل، استخدم الخيار تقرير الطباعة من قائمة إعداد هوية المتصل.

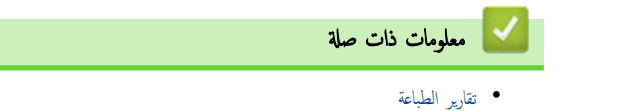

#### طباعة تقرير

### DCP-L2535D/DCP-L2550DW/MFC-L2715DW/MFC-L2716DW << MFC-L2750DW/MFC-L2751DW/MFC-L2771DW <<

### DCP-L2535D/DCP-L2550DW/MFC-L2715DW/MFC-L2716DW

#### 1. اضغط على Menu (القائمة).

- 2. اضغط على له أو ♥ لعرض الخيار Print Reports (طباعة التقارير) ، ثم اضغط على OK (موافق).
  - .3 اضغط على ▲ أو ▼ لعرض التقرير الذي ترغب في طباعته، ثم اضغط على OK (موافق).
    - 4. قم بأحد الإجراءات التالية:
  - إذا اخترت XMIT Verify (التحقق من النقل (XMIT)) ، قم بأحد الإجراءات التالية:
- لعرض "تقرير التحقق من الإرسال"، اضغط على له أو ▼ لعرض View on LCD (عرض على شاشة LCD)، ثم اضغط على OK (موافق).
  - لطباعة "تقرير التحقق من الإرسال"، اضغط على ♦ أو ♥ لعرض Print Report (طباعة التقارير) ، ثم اضغط على O**K (موافق)**.
    - اضغط على Start (ابدأ).
    - إذا اخترت تقارير أخرى، فاضغط على Start (ابدأ).
      - .1 اضغط على Stop/Exit (توقف لخروج).

### MFC-L2750DW/MFC-L2751DW/MFC-L2771DW

- 1. اضغط على Settings 🍞 (الإعدادات) > All Settings (جميع الإعدادات) > Print Reports (طباعة التقارير).
  - .2 اضغط على ▲ أو V OF لعرض التقرير الذي ترغب في طباعته، ثم اضغط عليه.
    - . قم بأحد الإجراءات التالية:
  - إذا اخترت XMIT Verify (التحقق من النقل (XMIT)) ، فقم بتنفيذ أحد الإجراءات التالية:
    - لعرض تقرير تأكيد الإرسال، اضغط على View on LCD (عرض على شاشة LCD).
      - لطباعة تقرير تأكيد الإرسال، اضغط على Print Report (طباعة التقرير) .
        - إذا اخترت تقارير أخرى، انتقل إلى الخطوة التالية.
          - 4. اضغط على Yes (نعم) .

5. اضغط على 🚺 .

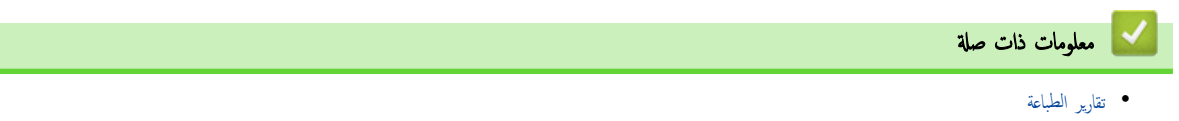

▲ الصفحة الرئيسية > إعدادات الجهاز > تغيير إعدادات الجهاز من لوحة التحكم > جداول الإعدادات والميزات

# جداول الإعدادات والميزات

ستساعدك جداول الإعدادات على فهم اختيارات وخيارات القوائم الموجودة في برامج الجهاز.

- جداول الإعدادات (طرز LCD MFC ثنائية السطر)
- جداول الإعدادات (طرز LCD DCP ثنائية السطر)
- جداول الإعدادات (2.7" طرز لوحات اللمس (MFC)
  - جداول الميزات (2.7" طرز لوحات اللمس (MFC)

# جداول الإعدادات (طرز LCD MFC ثنائية السطر)

# الطرز ذات العلاقة: MFC-L2715DW/MFC-L2716DW

# (الإعداد العام) General Setup

| الأوصاف                                                                                                    | المستوى<br>الثالث | المستوى الثاني                         | المستوى الأول                     |
|----------------------------------------------------------------------------------------------------|-------------------|----------------------------------------|-----------------------------------|
| حدد الوضع الافتراضي.                                                                                                    | -                 | -                                      | Default Mode (الوضع<br>الافتراضي) |
| لتعين وقت الحمول قبل أن تعود الماكينة إلى الوضع الافتراضي.                                                                                | -                 | -                                      | Mode Timer (مؤنت<br>الوضع)        |
| مَّ بتعين نوع الورق في درج الورق.<br>                                                                                                    | -                 | Paper Type (نوع<br>الورق)              | Tray Setting (إعدادات<br>الدرج)   |
| ة بتعيين حجم الورق في درج الورق.<br>                                                                                                    | -                 | Paper Size (حجم<br>الورق)              |                                   |
| حدد ما إذا كنت تريد عرض الرسالة التي تطالبك بالتحقق من تطابق حجم ونوع الورق الموجود بالجهاز مع إعدادات<br>«حجم الورق ونوع الورق» بالجهاز. | -                 | Check Size (تحقق من<br>الحجم)          |                                   |
| اضبط مستوى الزنين.                                                                                                    | -                 | (ش) Ring                               | Volume (مستوى الصوت)              |
| اضبط مستوى صوت نغبة التحذير .                                                                                                    | -                 | Beep (صفارة)                           |                                   |
| اضبط مستوى صوت السماعة.                                                                                                    | -                 | (السياعة) Speaker                      |                                   |
| ة بتشغيل إعدادات الجهاز التالية في وقت واحد.                                                                                              | -                 | Eco Mode (الوضع                        | (البيئة) Ecology                  |
| • sided Print: Long Edge-2 (طباعة على الوحمين: حافة<br>طويلة) (متوفر لطرز معينة فقط)                                                      |                   | الاقتصادي )                            |                                   |
| • Sleep Time:OMin (وقت السكون: 0 دقيَّة)                                                                                                  |                   |                                        |                                   |
| ة بزيادة معدل الصفحات لخرطوشة مسحوق الحبر.                                                                                                | -                 | Toner Save (توفير<br>الحبر)            |                                   |
| ة بتعيين عدد الدقائق قبل دخول الجهاز في وضع السكون.                                                                                       | -                 | Sleep Time (وقت<br>السكون)             |                                   |
| ة بتقليل ضوضاء الطباعة.<br>                                                                                                    | -                 | Quiet Mode (الوضع<br>الهادئ)           |                                   |
| ة بتعيين عدد الساعات التي يظل الجهاز فيها في وضع السكون العميق قبل الدخول في وضع إيقاف التشغيل.                                           | -                 | Auto Power Off<br>(إيقاف تشغيل تلقائي) |                                   |
| اضبط تباین شاشة LCD.                                                                                                    | -                 | -                                      | LCD Contrast (تباین<br>شاشة LCD)  |
| منع أغلب العمليات باستثناء استلام الفاكسات.                                                                                               | -                 | (TX لقفل TX Lock                       | (الجاية) Security                 |
| ة بتقييد قدرة المستخدمين غير المرخص لهم على تغيير إعدادات الجهاز.                                                                         | -                 | قتل Setting Lock (قتل<br>الإعاد)       |                                   |
| لتعيين الجهاز بحيث يتابع الطباعة بعد ظهور Replace Toner (استبدل خرطوشة مسحوق<br>الحبر) على شاشة LCD.                                      | -                 | -                                      | Replace Toner<br>(استبدال الحبر)  |

# (الفاكس) Fax

| المستوى الأول                     | المستوى الثاني                             | المستوى الثالث | الأوصاف                                                                                    |
|-----------------------------------|--------------------------------------------|----------------|--------------------------------------------------------------------------------------------|
| Setup Receive (إعداد<br>الإستلام) | Receive Mode (وضع<br>الاستلام)             | -              | حدد وضع الاستلاك الذي يناسب احتياجاتك بأفضل صورة.                                          |
|                                   | (تأخير الزين) Ring Delay                   | -              | مَّ بتعيين عدد الرنات التي تصدر قبل أن يرد الجهاز في الوضع «فاكس» أو الوضع<br>«فاكس/هاتف». |
|                                   | (رمن رئين F/T Ring Time)<br>الهاتف/الناكس) | -              | ة بتعيين المدة الزمنية لوقت الرنين المزدوج/الزائف في وضع الفاكس/الهاتف.                    |

| الأوصاف                                                                                                    | المستوى الثالث | المستوى الثاني                                 | المستوى الأول                                          |
|----------------------------------------------------------------------------------------------------|----------------|------------------------------------------------|--------------------------------------------------------|
| يمكنك استلام رسائل الفكس تلقائيًا عند الرد على مكلمة وسراع نغمات الفاكس.                                                                        | -              | Fax Detect (أكتشاف النأكس)                     | إعداد) Setup Receive                                   |
| الرد على المكالمات عن طريق هاتف ملحق أو خارجي واستخدام الأكواد لتشغيل الجهاز أو<br>إيقاف تشغيله. يمكنك تخصيص الأكواد.                           | -              | رموز عن Remote Codes (رموز عن<br>ہمد)          | الاستلام)                                              |
| ةَ بتقليل حجم الفاكسات الواردة.                                                                                                    | -              | Auto Reduction (تصغير<br>تلقائي)               |                                                        |
| اطبع تاريخ ووقت الإستلام أعلى رسائل الفاكس المستلمة.                                                                                            | -              | Fax Rx Stamp (طابع استلام<br>الفاکس)           |                                                        |
| اطبع الفاكسات المستلمة على وجمي الورقة.                                                                                                    | -              | sided-2 (على الوجمين)                          |                                                        |
| ة بتغيير الإضاءة أو الإظلام للرسائل الفاكس التي ترسلها.<br>                                                                                     | -              | تة) Fax Resolution<br>الناكس)                  | (إعناد الإرسال) Setup Send                             |
| ة بتعيين الدقة الافتراضية لرسائل الفاكس الصادرة.<br>                                                                                            | -              | (التباين) Contrast                             |                                                        |
| اضبط منطقة المسح الضوئي لزجاج الماسحة الضوئية على حجم المستند.                                                                                  | -              | Glass ScanSize (حجم زجاج<br>المسح الضوئي)      |                                                        |
| ارسل فأكل بدون استخدام الذكرة.                                                                                                    | -              | Real Time TX (إرسال فوري<br>بدون حفظ)          |                                                        |
| ة بإعداد التعليقات الشخصية الخاصة بك لصفحة غلاف الفاكس.                                                                                         | (إعداد) Setup  | Coverpage (صفحة الفلاف)                        |                                                        |
|                                                                                                    | Note (ملاحظة)  |                                                |                                                        |
| إذا كنت تواجه صعوبة في إرسال رسائل الفاكس إلى الخارج، فقم بتعيينها على قيد التشغيل.                                                             | -              | وضع الاتصال (وضع الاتصال<br>الدولي)            |                                                        |
| ةَ بتعيين الجهاز لإعادة طلب رقم الفاكس الأخير بعد مرور خمس دقائق، إذا لم يستجب<br>الفاكس وذلك بسبب انشغال الخط.                                 | -              | Auto Redial (إعادة الاتصال<br>تلقائيا)         |                                                        |
| اضبط الجهاز لعرض معلومات الوجمة على شاشة LCD أثناء طلب الفاكس.                                                                                  | -              | (الرجمة) Destination                           |                                                        |
| سمجل أرقام فأكس معينة في القائمة المحظورة لتجنب استلام رسائل الفاكس من هذه الأرقام.                                                             | -              | (تسجيل Register                                | ماکس) Anti-Junk Fax                                    |
| احذف الرقم من القائمة المحظورة.                                                                                                    | -              | Delete (حذف)                                   | مكامح للرسائل العشوائية)<br>(متاحة فقط لبعض الدول.)    |
| يمكنك طباعة قائمة بأرقام الفاكس المسجلة الموجودة في القائمة المحظورة.                                                                           | -              | Print Report (طباعة<br>التقارير)               | (0), (2), 2, 2, 7, 7, 7, 7, 7, 7, 7, 7, 7, 7, 7, 7, 7, |
| حدد الإعداد الأولي لتقرير تأكيد الإرسال.                                                                                                    | -              | XMIT ) XMIT Verify (کالکنل کالکنل<br>من )      | Report Setting (إعداد<br>التقارير)                     |
| ةَ بتعيين الفاصل الزمني للطباعة التلقائية لدفتر يومية الفاكس.<br>                                                                               | -              | نترة Journal Period (نترة                      |                                                        |
| إذا حددت خيارًا آخر بخلاف إيقاف تشغيل وكل 50 فأكس، فإنه يمكنك تعيين الوقت<br>للخما, .                                                           |                | اليوميه)                                       |                                                        |
| يدر<br>إذا حددت كل 7 أيام، فإنه يكنك تحديد اليوم.                                                                                               |                |                                                |                                                        |
| تم بتعيين الجهاز على إعادة توجيه رسائل الفاكس، أو لتخزين رسائل الفاكس الواردة في<br>الذكرة (حتى تتمكن من استردادها عندما تكون بعيدًا عن جمازك). | -              | Fwd/Page/Store (تقدم/<br>صفه//تخزين)           | Memory Receive (استقبال<br>الناكرة)                    |
| اضبط الجهاز لارسال رسائل الفاكس إلى جماز الكبيوتر الخاص بك.                                                                                     | -              | PC Fax Receive (استلام<br>الفاکس عبر الکبیوتر) |                                                        |
| ة بتعيين الرمز الشخصي للاسترداد عن بعد.<br>                                                                                                    | -              | Remote Access (الوصول عن<br>بُند)              |                                                        |
| اطبع رسائل الفاكس المستلمة المخزنة في ذاكرة الجهاز .                                                                                            | -              | Print Document (طباعة<br>مستند)                |                                                        |
| ة بتعيين الجهاز لتقييد الاتصال عند استخدام لوحة الاتصال.                                                                                        | -              | Dial Pad (لوحة الاتصال)                        | تغيد) Dial Restrict.                                   |
| ة بتعيين الجهاز لتقييد طلب أرقام اللمسة الواحدة.<br>                                                                                            | -              | One Touch Dial (الاتصال<br>بلسنة واحدة)        | الاتصال )                                              |
| مَ بتعيين الجهاز لتقييد طلب أرقام الاتصال السريع.                                                                                               | -              | (الاتصال السريع) Speed Dial                    |                                                        |
| تحقق من المهام المجدولة الموجودة في ذاكرة الجهاز وقم بإلغاء المهام المحددة.                                                                     | -              | -                                              | المهام) Remaining Jobs<br>المبنية)                     |

# (نىخ Copy

| المستوى الأول             | المستوى الثاني              | الأوصاف                      |
|---------------------------|-----------------------------|------------------------------|
| (کانة) Density            | -                           | اضبط الكثافة.                |
| Quality (الجودة)          | -                           | اختر دقة النسخ لنوع المستند. |
| (التباين) Contrast        | -                           | اضبط تباين النسخ.            |
| ID Copy (نسخة بطاقة هوية) | (کانة) Density              | اضبط الكثافة.                |
|                           | Quality (الجودة)            | اختر دقة النسخ لنوع المستند. |
|                           | Contrast (التباين)          | اضبط تباين النسخ.            |
|                           | 2in1/1in1 (2 فِي 1/1 فِي 1) | أنشئ نُسخ المعرف 2 في 1.     |

# (الطابعة) Printer

للطرز التي تدعم وضع مضاهاة الطابعة

| الأوصاف                                                                                    | المستوى الثالث | المستوى الثاني | المستوى الأول                        |
|--------------------------------------------------------------------------------------------|----------------|----------------|--------------------------------------|
| ة بتعيين وضع مضاهاة الطابعة.                                                               | -              | -              | (المناهة) Emulation                  |
| اطبع قائمة الخطوط الداخلية الخاصة بالجهاز.                                                 | HP LaserJet    | تلك) Font List | Print Options (خيارات الطباعة)       |
|                                                                                            | BR-Script 3    | الخطوط )       |                                      |
| لطباعة صفحة اختبار .                                                                       | -              | Test Print     |                                      |
|                                                                                            |                | (طباعة اختبار) |                                      |
| أوقف تشغيل الطباعة على الوجمين أو قم بتشغيلها وتحديد قلب الحافة الطويلة أو الحافة القصيرة. | -              | -              | sided-2 (على الوجمين)                |
|                                                                                            |                |                | (لطرز الطباعة التلقائية على الوجمين) |
| حدد هذا الإعداد إذا كنت تريد أن يمحو الجهاز أخطاء حجم الورق واستخدم الورق في الدرج.        | -              | -              | (متابعة تلقائية) Auto Continue       |
| حدد هذا الإعداد إذا ظهر عدم تطابق الدرج عند استخدام برامج تشغيل HP.                        | -              | -              | Tray Command (أمر الدرج)             |
| ة باستعادة إعدادات الطباعة إلى إعدادات المصنع.                                             | -              | -              | (عادة تعيين الطابعة) Reset Printer   |

### للطرز الأخرى

| المستوى الأول                        | الأوصاف                                                                                    |
|--------------------------------------|--------------------------------------------------------------------------------------------|
| Test Print (طباعة اختبار)            | لطباعة صفحة اختبار.                                                                        |
| sided-2 (على الوجمين)                | أوقف تشغيل الطباعة على الوجمين أو قم بتشغيلها وتحديد قلب الحافة الطويلة أو الحافة القصيرة. |
| (لطرز الطباعة التلقائية على الوجمين) |                                                                                            |
| متابعة تلقائية) Auto Continue        | حدد هذا الإعداد إذا كنت تريد أن يمحو الجهاز أخطاء حجم الورق واستخدم الورق في الدرج.        |
| Reset Printer (إعادة تعيين الطابعة)  | ة باستعادة إعدادات الطباعة إلى إعدادات المصنع.                                             |

# (الشبكة) Network

لطرز الشبكة اللاسلكية والسلكية

| الأوصاف                                            | المستوى الثالث                       | المستوى الثاني | المستوى الأول                   |
|----------------------------------------------------|--------------------------------------|----------------|---------------------------------|
| حدد طريقة التمهيد التي تناسب احتياجاتك بأفضل صورة. | Boot Method<br>(طريقة التمهيد)       | TCP/IP         | Wired LAN (شبكة<br>LAN السلكية) |
| لإدخال عنوان IP.                                   | IP Address<br>(عنوان IP)             |                |                                 |
| لإدخال قناع الشبكة الفرعية.                        | Subnet Mask<br>(قناع الشبكة الفرعية) |                |                                 |
| لإدخال عنوان البوابة.                              | (بوابة) Gateway                      |                |                                 |
| أدخل اسم العقدة.<br>(حتى 32 حرفًا)                 | Node Name (اسم<br>العقدة)            |                |                                 |

| الأوصاف                                                                          | المستوى الثالث                       | المستوى الثاني                         | المستوى الأول                   |
|----------------------------------------------------------------------------------|--------------------------------------|----------------------------------------|---------------------------------|
| حدد وضع تهيئة WINS.                                                              | WINS Config<br>(تکوین WINS)          | TCP/IP                                 | wired LAN (شبكة<br>LAN السلكية) |
| حدد عنوان IP الخاص بالحادم WINS الرئيسي أو الثانوي.                              | WINS Server<br>(خادم WINS)           |                                        |                                 |
| حدد عنوان IP الخاص بخادم DNS الأساسي أو الثانوي.                                 | خادم) DNS Server<br>(DNS)            |                                        |                                 |
| اضبط الجهاز لتخصيص عنوان IP من نطاق عنوان ارتباط بيانات الشبكة المحلية تلقائيًا. | APIPA                                |                                        |                                 |
| ة بتشغيل بروتوكول <b>IPv6</b> أو إيقاف تشغيله.                                   | IPv6                                 |                                        |                                 |
| حدد وضع ارتباط Ethernet.                                                         | -                                    | (الإيثرنت) Ethernet                    |                                 |
| اعرض حالة الشبكة السلكية الحالية.                                                | -                                    | Wired Status (الحالة<br>السلكية)       |                                 |
| اعرض عنوان MAC الخاص بالجهاز .                                                   | -                                    | MAC Address (عنوان<br>MAC)             |                                 |
| ة باستعادة إعدادات الشبكة السلكية إلى إعدادات المصنع.<br>                        | -                                    | Set to Default (تىين<br>إلى الافتراضي) |                                 |
| ة بتشغيل واجمة LAN السلكية أو إيقاف تشغيلها يدويًا.                              | -                                    | Wired Enable (تمكين الحالة<br>السلكية) |                                 |
| حدد طريقة التمهيد التي تناسب احتياجاتك بأفضل صورة.                               | Boot Method<br>(طريقة التمهيد)       | TCP/IP                                 | WLAN                            |
| لادخال عنوان IP.                                                                 | IP Address<br>(عنوان IP)             |                                        |                                 |
| لإدخال قناع الشبكة الفرعية.                                                      | Subnet Mask<br>(قناع الشبكة الفرعية) |                                        |                                 |
| لإدخال عنوان البوابة.                                                            | (بوابة) Gateway                      |                                        |                                 |
| أدخل اسم العقدة.<br>(حتى 32 حرفًا)                                               | Node Name (اسم<br>العقدة)            |                                        |                                 |
| حدد وضع تهيئة WINS.                                                              | WINS Config<br>(تکوین WINS)          |                                        |                                 |
| حدد عنوان IP الخاص بالحادم WINS الرئيسي أو الثانوي.                              | WINS Server<br>(خادم WINS)           |                                        |                                 |
| حدد عنوان IP الخاص بخادم DNS الأساسي أو الثانوي.                                 | خادم) DNS Server<br>(DNS)            |                                        |                                 |
| اضبط الجهاز لتخصيص عنوان IP من نطاق عنوان ارتباط بيانات الشبكة المحلية تلقائيًا. | APIPA                                |                                        |                                 |
| ة بتشغيل بروتوكول <b>IPv6</b> أو إيقاف تشغيله.                                   | IPv6                                 |                                        |                                 |
| ة بتهيئة إعدادات الشبكة اللاسلكية يدويًا.                                        | -                                    | Setup Wizard (معالج<br>الإعداد)        |                                 |
| تهيئة إعدادات شبكتك اللاسلكية باستخدام قرص التثبيت من Brother.                   | -                                    | مساعد) WLAN Assistant<br>(WLAN)        |                                 |
| ة بتهيئة إعدادات الشبكة اللاسلكية باستخدام طريقة الضغط بزر واحد.                 | -                                    | WPS                                    |                                 |
| ة بتهيئة إعدادات الشبكة اللاسلكية باستخدام WPS المزود بكود PIN.                  | -                                    | WPS) WPS w/PIN Code<br>س کود (PIN)     |                                 |
| اعرض حالة الشبكة اللاسلكية الحالية.                                              | (제비) Status                          | WLAN) WLAN Status                      |                                 |
| اعرض قوة إشارة الشبكة اللاسلكية الحالية.                                         | Signal (إشارة)                       | طالة )                                 |                                 |
| اعرض قناة الشبكة اللاسلكية الحالية.                                              | (القناة) Channel                     |                                        |                                 |
| اعرض سرعة الشبكة اللاسلكية الحالية.                                              | Speed (السرعة)                       |                                        |                                 |
| لعرض SSID الحالي.                                                                | SSID                                 |                                        |                                 |
| اعرض وضع الاتصال الحالي.                                                         | Comm. Mode<br>(وضع. الاتصال)         |                                        |                                 |

| الأوصاف                                                                     | المستوى الثالث              | المستوى الثاني                               | المستوى الأول                         |
|-----------------------------------------------------------------------------|-----------------------------|----------------------------------------------|---------------------------------------|
| اعرض عنوان MAC الحاص بالجهاز .                                              | -                           | MAC Address (عنوان<br>MAC)                   | WLAN                                  |
| ة باستعادة إعدادات الشبكة اللاسلكية إلى إعدادات المصنع.                     | -                           | تعين) Set to Default (تعين<br>إلى الافتراضي) |                                       |
| ة بتشغيل شبكة WLAN أو إيقاف تشغيلها يدويًا.                                 | -                           | WLAN Enable (ټکين<br>(WLAN)                  |                                       |
| مَّ بَهِيئة إعدادات شبكة Wi-Fi Direct باستخدام طريقة الضغط بزر واحد.        | -                           | Push Button (الضغط على<br>الزر)              | Wi-Fi Direct                          |
| مَّ بَهِيئة إعدادات شبكة Wi-Fi Direct باستخدام WPS المزود بكود<br>PIN.      | -                           | (ومز PIN Code (رمز PIN)                      |                                       |
| ة بتهيئة إعدادات شبكة Wi-Fi Direct يدويًا.                                  | -                           | (يدوي) Manual                                |                                       |
| اضبط الجهاز كر Group Owner (مالك المجموعة).                                 | -                           | (مالك مجموعة) Group Owner                    |                                       |
| اعرض اسم الجهاز الخاص بجهازك.                                               | Device Name<br>(اسم الجهاز) | معلومات) Device Info.<br>الجهاز)             |                                       |
| اعرض <b>SSID</b> الخاص بمالك المجموعة.                                      | SSID                        |                                              |                                       |
| في حالة عدم توصيل الجهاز، تعرض شاشة LCD «غير متصل».                         |                             |                                              |                                       |
| اعرض عنوان <b>IP</b> الحالي الخاص بجهازك.                                   | IP Address<br>(عنوان IP)    |                                              |                                       |
| اعرض حالة شبكة Wi-Fi Direct الحالية.                                        | (제내) Status                 | معلومات) Status Info.                        |                                       |
| اعرض قوة إشارة شبكة Wi-Fi Direct الحالية.                                   | Signal (إشارة)              |                                              |                                       |
| عندما يعمل جمازك كمالك مجموعة، تشير شاشة LCD بشكل دائم إلى وجود إشارة قوية. |                             |                                              |                                       |
| اعرض قناة شبكة Wi-Fi Direct الحالية.                                        | (القناة) Channel            |                                              |                                       |
| اعرض سرعة شبكة Wi-Fi Direct الحالية.                                        | Speed (السرعة)              |                                              |                                       |
| ةَ بتَشغيل اتصال Wi-Fi Direct أو إيقاف تشغيله.                              | -                           | (I/F Enable) (ټکين I/F                       |                                       |
| لاستعادة جميع إعدادات الشبكة مرة أخرى إلى إعدادات المصنع.                   | -                           | -                                            | Network Reset<br>(إعادة تعيين الشبكة) |

# (طباعة التقارير) Print Reports

| المستوى الأول                         | المستوى الثاني                 | الأوصاف                                                                     |
|---------------------------------------|--------------------------------|-----------------------------------------------------------------------------|
| XMIT) XMIT Verifyالتحقق من )          | View on LCD (عرض على شاشة LCD) | اعرض تقرير التحقق من الإرسال لآخر عملية إرسال.                              |
|                                       | Print Report (طباعة التقارير)  | اطبع تقرير التحقق من الإرسال لآخر عملية إرسال.                              |
| Address Book (دفتر العناوين)          | رقي) Numeric                   | لطباعة قائمة بالأسهاء والأرقام المخزنة في «دفتر العناوين»، بالترتيب الرقمي. |
|                                       | (أيجدي) Alphabetic             | اطبع قائمة بالأسهاء والأرقام المخزنة في ﴿دفتر العناوينِ﴾، بالترتيب الأبجدي. |
| (يومية الناكس) Fax Journal            | -                              | اطبع قائمة معلومات حول آخر 200 فاكس وارد وصادر.                             |
|                                       |                                | (TX تعني الإرسال. RX تعني الاستقبال.)                                       |
| (إعدادات المستخدم) User Settings      | -                              | اطبع قائمة الإعدادات الخاصة بك.                                             |
| Print Settings (طباعة الإعدادات)      | -                              | لطباعة قائمة إعدادات الطابعة.                                               |
| (تهيئة الشبكة) Network Config         | -                              | لطباعة قائمة إعدادات الشبكة الخاصة بك.                                      |
| PrintFileList                         | -                              | طباعة قائمة بالبيانات المحفوظة في ذاكرة الجهاز.                             |
| (متوفر لطرز معينة فقط)                |                                |                                                                             |
| Drum Dot Print (طباعة نقاط الأسطوانة) | -                              | اطبع «ورقة فحص نقاط الأسطوانة».                                             |
| (شريرWLAN) WLAN Report                | -                              | اطبع نتائج اتصال الشبكة المحلية اللاسلكية.                                  |
| (للطُرز اللاسلكية)                    |                                |                                                                             |
| Caller ID (مُعرِّف المتصل)            | -                              | اطبع قائمة بسجل معرف المتصل.                                                |
| (متاحة فقط لبعض الدول.)               |                                |                                                                             |
|                                       |                                |                                                                             |

# (معلومات الجهاز) Machine Info.

| الأوصاف                                                           | المستوى الثاني  | المستوى الأول               |
|-------------------------------------------------------------------|-----------------|-----------------------------|
| تحقق من الرقم التسلسلي لجهازك.                                    | -               | (الرقم التسلسلي) Serial No. |
| تحقق من إصدار البرامج الثابتة الحاصة بجهازك.                      | -               | Version (الإصدار)           |
| تحقق من إجهالي عدد الصفحات التي طبعها الجهاز خلال عمره الافتراضي. | Total (الإجإلي) | Page Counter (عداد الصفحات) |
|                                                                   | (ناکس) Fax      |                             |
|                                                                   | Copy (نىخ)      |                             |
|                                                                   | Print (طباعة)   |                             |
|                                                                   | Other (غير ذلك) |                             |
| اعرض العمر التقريبي لمسحوق الحبر المتبقي.                         | الحبر) Toner    | Parts Life (عمر الأجزاء)    |
| يمكنك التحقق من نسبة العمر الافتراضي للأسطوانة الذي يظل متوفترا.  | Drum (أسطوانة)  |                             |

# (الإعداد الأولي) Initial Setup

| المستوى الأول                                            | المستوى الثاني                                 | الأوصاف                                                                                                    |
|----------------------------------------------------------|------------------------------------------------|----------------------------------------------------------------------------------------------------|
| Date&Time (التاريخ والوقت)                               | Date&Time (التاريخ والوقت)                     | أضف التاريخ والوقت على الشاشة وفي عناوين الفاكمىات التي ترسلها.                                                                               |
|                                                          | Auto Daylight (التوقيت<br>الصيفي تلقاني)       | اضبط الجهاز للتغيير تلقائيًا إلى <b>«</b> التوقيت الصيني <b>».</b>                                                                            |
|                                                          | Time Zone (المنطقة الزمنية)                    | لتعيين المنطقة الزمنية الخاصة بك.                                                                                                    |
| Station ID (متزف الحطة)                                  | -                                              | أدخل اسمك ورقم الفاكس حتى يظهر على كل صفحة ترسلها عبر الفاكس.                                                                                 |
| Tone/Pulse (ننبة/بض)                                     | -                                              | حدد وضع الاتصال.                                                                                                    |
| Dial Tone (ننبة الاتصال)                                 | -                                              | مَّ بتقصير الإيقاف المؤقت للتعرف على نغبة الاتصال.                                                                                            |
| Phone Line Set (ضبط خط الهاتف)                           | -                                              | حدد نوع خط الهاتف.                                                                                                    |
| Compatibility (التوافق)                                  | -                                              | اضبط المعادلة لصعوبات الإرسال.                                                                                                    |
|                                                          |                                                | يقدم موفرو خدمة VoIP دعم الفاكس باستخدام مجموعة من المقاييس المتنوعة. إذا كنت تواجه أخطاء في<br>إرسال الفاكسات بانتظام. فحدد أساسي (لـ VOIP). |
| (إعادة تعيين) Reset                                      | إعادة ضبط (إعادة ضبط) Machine Reset<br>الجهاز) | استعد جميع إعدادات الجهاز التي قمت بتغييرها.<br>ا                                                                                             |
|                                                          | Network Reset (إعادة تعيين<br>الشبكة)          | لاستعادة جميع إعدادات الشبكة مرة أخرى إلى إعدادات المصنع.                                                                                     |
|                                                          | (للطرز التي تحتوي على وظيفة الشبكة)            |                                                                                                    |
|                                                          | Address & Fax (المنوان<br>والفاکس)             | امسح جميع أرقام الهاتف المخزنة وإعدادات الفاكس.                                                                                               |
|                                                          | All Settings                                   | ة باستعادة جميع إعدادات الجهاز مرة أخرى إلى إعدادات المصنع.                                                                                   |
|                                                          | إعادة تعيين) Factory Reset<br>إعدادات المصنع)  | حيث يعمل على استعادة إعدادات الجهاز إلى إعدادات المصنع الاقتراضية. قم بإجراء هذه العملية عندما<br>تتخلص من جمازك.                             |
| Local Language (اللغة المحلية)<br>(متوفر لطرز معينة فقط) | -                                              | ة بتغيير لغة شاشة LCD.                                                                                                    |

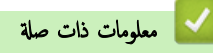

جداول الإعدادات والميزات

🔺 الصفحة الرئيسية > إعدادات الجهاز > تغيير إعدادات الجهاز من لوحة التحكم > جداول الإعدادات والميزات > جداول الإعدادات (طرز LCD DCP ثنائية السطر)

# جداول الإعدادات (طرز LCD DCP ثنائية السطر)

# الطرز ذات العلاقة: DCP-L2535D/DCP-L2550DW

# (الإعداد العام) General Setup

| المستوى الأول                    | المستوى الثاني                         | المستوى<br>الثالث | الأوصاف                                                                                                    |
|----------------------------------|----------------------------------------|-------------------|----------------------------------------------------------------------------------------------------|
| Tray Setting<br>(إعدادات الدرج)  | Paper Type (نوع<br>الورق)              | -                 | ة بتعيين نوع الورق في درج الورق.<br>ا                                                                                                    |
|                                  | Paper Size (حجم<br>الورق)              | -                 | ة بتعيين حجم الورق في درج الورق.<br>ا                                                                                                    |
|                                  | Check Size (تحقق<br>من المحجم)         | -                 | حدد ما إذا كنت تريد عرض الرسالة التي تطالبك بالتحقق من تطابق حجم ونوع الورق الموجود بالجهاز مع إعدادات ≪حجم<br>الورق ونوع الورق» بالجهاز.                                         |
| (البيئة) Ecology                 | Eco Mode (الوضع<br>اγ≊صادي)            | -                 | مَّ بتشغيل إعدادات الجهاز التالية في وقت واحد.<br>• Sided Print: Long Edge-2 (طباعة على الوجمين: حافة طويلة)(متوفر<br>الطرز معينة فقط)<br>• Sleep Time:OMin (وقت السكون: 0 دقيقة) |
|                                  | Toner Save (توفير<br>الحبر)            | -                 | ة بزيادة معدل الصفحات لخرطوشة مسحوق الحبر.                                                                                                    |
|                                  | Sleep Time (وقت<br>السكون)             | -                 | ةم بتعيين عدد الدقائق قبل دخول الجهاز في وضع السكون.                                                                                                    |
|                                  | Quiet Mode (الوضع<br>الهادئ)           | -                 | ةم بتقليل ضوضاء الطباعة.                                                                                                    |
|                                  | Auto Power Off<br>(إيقاف تشغيل تلقائي) | -                 | ة بتعيين عدد الساعات التي يظل الجهاز فيها في وضع السكون العميق قبل الدخول في وضع إيقاف التشغيل.                                                                                   |
| LCD Contrast (تباین<br>شاشة LCD) | -                                      | -                 | اضبط تباین شاشة LCD.                                                                                                    |
| Replace Toner<br>(استبدال الحبر) | -                                      | -                 | تعيين الجهاز للاستمرار في الطباعة بعد أن تعرض شاشة LCD Replace Toner (استبدال الحبر) .<br>                                                                                        |
|                                  |                                        |                   |                                                                                                    |

# (نسخ) Copy

| الأوصاف                      | المستوى الثاني              | المستوى الأول             |
|------------------------------|-----------------------------|---------------------------|
| اضبط الكثافة.                | -                           | (کانة) Density            |
| اختر دقة النسخ لنوع المستند. | -                           | Quality (الجودة)          |
| اضبط تباين النسخ.            | -                           | Contrast (التباين)        |
| اضبط الكثافة.                | (کانة) Density              | ID Copy (نسخة بطاقة هوية) |
| اختر دقة النسخ لنوع المستند. | (الجودة) Quality            |                           |
| اضبط تباين النسخ.            | (التباين) Contrast          |                           |
| أنشئ نُسخ المعرف 2 في 1.     | 2in1/1in1 (2 فِي 1/1 فِي 1) |                           |

### (الطابعة) Printer

للطرز التي تدعم وضع مضاهاة الطابعة

| الأوصاف                                     | المستوى الثالث | المستوى الثاني | المستوى الأول         |
|---------------------------------------------|----------------|----------------|-----------------------|
| ة بتعيين وضع مضاهاة الطابعة.                | -              | -              | (المضاهة) Emulation   |
| اطبع قائمة الخطوط الداخلية الحاصة بالجهاز . | HP LaserJet    | تله) Font List | Print Options (خیارات |
|                                             | BR-Script 3    | الخطوط )       | الطباعة )             |

| المستوى الأول                           | المستوى الثاني                       | المستوى الثالث | الأوصاف                                                                                                    |
|-----------------------------------------|--------------------------------------|----------------|----------------------------------------------------------------------------------------------------|
| Print Options (خيارات<br>الطباعة)       | Test Print (طباعة<br>اختبار)         | -              | لطباعة صفحة اختبار.                                                                                                    |
| على الوجمين) sided-2                    | sided Print-2<br>(طباعة على الوجمين) | -              | أوقف تشغيل الطباعة على الوحمين أو قم بتشغيلها وتحديد قلب الحافة الطويلة أو الحافة القصيرة.                                              |
|                                         | Single Image (صورة<br>مفردة)         |                | لتنفيذ محمة طباعة، الصفحة الأخيرة منها عبارة عن صورة من وجه واحد، حدد الخيار 1 –<br>sided Feed (تغذية أحادية الوجه) لتقليل وقت الطباعة. |
| Auto Continue (متابعة<br>تلقائية)       | -                                    | -              | حدد هذا الإعداد إذا كنت تريد أن يمحو الجهاز أخطاء حجم الورق واستخدم الورق في الدرج.                                                     |
| (أمر الدرج) Tray Command                | -                                    | -              | حدد هذا الإعداد إذا ظهر عدم تطابق الدرج عند استخدام برامج تشغيل HP.                                                                     |
| Reset Printer (إعادة)<br>تعيين الطابعة) | -                                    | -              | ة باستعادة إعدادات الطباعة إلى إعدادات المصنع.                                                                                          |

# للطرز الأخرى

| المستوى الأول                       | الأوصاف                                                                                    |
|-------------------------------------|--------------------------------------------------------------------------------------------|
| Test Print (طباعة اختبار)           | لطباعة صفحة اختبار.                                                                        |
| sided-2 (على الوجمين)               | أوقف تشغيل الطباعة على الوحمين أو ثم بتشغيلها وتحديد قلب الحافة الطويلة أو الحافة القصيرة. |
| (متابعة تلقائية) Auto Continue      | حدد هذا الإعداد إذا كنت تريد أن يمحو الجهاز أخطاء حجم الورق واستخدم الورق في الدرج.        |
| (إعادة تعيين الطابعة) Reset Printer | <b>ق</b> م باستعادة إعدادات الطباعة إلى إعدادات المصنع.                                    |

# (الشبكة) Network

لطرز الشبكة اللاسلكية والسلكية

| الأوصاف                                                                             | المستوى 4            | المستوى الثالث                       | المستوى الثاني                   | المستوى الأول                        |
|-------------------------------------------------------------------------------------|----------------------|--------------------------------------|----------------------------------|--------------------------------------|
| حدد طريقة التمهيد التي تناسب احتياجاتك بأفضل صورة.                                  | -                    | Boot Method<br>(طريقة التمهيد)       | TCP/IP                           | شبكة Wired LAN (شبكة<br>LAN السلكية) |
| لإدخال عنوان IP.                                                                    | -                    | IP Address<br>(عنوان IP)             |                                  |                                      |
| لإدخال قناع الشبكة الفرعية.                                                         | -                    | Subnet Mask<br>(قناع الشبكة الفرعية) |                                  |                                      |
| لإدخال عنوان البوابة.                                                               | -                    | (بوابة) Gateway                      |                                  |                                      |
| أدخل اسم العقدة.<br>(حتى 32 حرفاً)                                                  | -                    | Node Name (اسم<br>العقدة)            |                                  |                                      |
| حدد وضع تهيئة WINS.                                                                 | -                    | WINS Config<br>(نکوین WINS)          |                                  |                                      |
| حدد عنوان IP الخاص بالخادم WINS الرئيسي.                                            | Primary<br>(أساسي)   | WINS Server<br>(خادم WINS)           |                                  |                                      |
| حدد عنوان IP الخاص بخادم WINS الثانوي.                                              | Secondary<br>(ٹانوي) |                                      |                                  |                                      |
| حدد عنوان IP الخاص بخادم DNS الرئيسي.                                               | Primary<br>(أساسي)   | DNS Server<br>(خادم DNS)             |                                  |                                      |
| حدد عنوان IP الخاص بخادم DNS الثانوي.                                               | Secondary<br>(ٹانوي) |                                      |                                  |                                      |
| اضبط الجهاز لتخصيص عنوان IP من نطاق عنوان ارتباط بيانات<br>الشبكة المحلية تلقائيًا. | -                    | APIPA                                |                                  |                                      |
| ة بتشغيل بروتوكول <b>IPv6</b> أو إيقاف تشغيله.                                      | -                    | IPv6                                 |                                  |                                      |
| حدد وضع ارتباط Ethernet.                                                            | -                    | -                                    | (الإيثرنت) Ethernet              |                                      |
| اعرض حالة الشبكة السلكية الحالية.                                                   | -                    | _                                    | المالة) Wired Status<br>السلكية) |                                      |

| الأوصاف                                                                             | المستوى 4            | المستوى الثالث                       | المستوى الثاني                             | المستوى الأول                        |
|-------------------------------------------------------------------------------------|----------------------|--------------------------------------|--------------------------------------------|--------------------------------------|
| اعرض عنوان MAC الخاص بالجهاز .                                                      | -                    | -                                    | MAC Address (عنوان<br>MAC)                 | شبكة Wired LAN (شبكة<br>LAN السلكية) |
| ة باستعادة إعدادات الشبكة السلكية إلى إعدادات المصنع.                               | -                    | -                                    | Set to Default<br>(تعين إلى الافتراضي)     |                                      |
| فم بتشغيل واحمة LAN السلكية أو إيقاف تشغيلها يدويًا.                                | -                    | -                                    | تكين Wired Enable (تكين<br>الحالة السلكية) |                                      |
| حدد طريقة التمهيد التي تناسب احتياجاتك بأفضل صورة.                                  | -                    | Boot Method<br>(طريقة التمهيد)       | TCP/IP                                     | WLAN                                 |
| لإدخال عنوان IP.                                                                    | -                    | IP Address<br>(عنوان IP)             |                                            |                                      |
| لإدخال قناع الشبكة الفرعية.                                                         | -                    | Subnet Mask<br>(قناع الشبكة الفرعية) |                                            |                                      |
| لإدخال عنوان البوابة.                                                               | -                    | (بوابة) Gateway                      |                                            |                                      |
| أدخل اسم العقدة.<br>( يہ 22 ئا)                                                     | -                    | Node Name (اسم<br>العقدة)            |                                            |                                      |
| (حق 22 حرفا)<br>به ۱۸/۱۸۱۶                                                          |                      |                                      |                                            |                                      |
| حدد وضع تهيئه ١٧٧١٧٥.                                                               | -                    | wins Config<br>(نکوین WINS)          |                                            |                                      |
| حدد عنوان IP الخاص بالخادم WINS الرئيسي.                                            | Primary<br>(أساسي)   | WINS Server<br>(خادم WINS)           |                                            |                                      |
| حدد عنوان IP الخاص بخادم WINS الثانوي.                                              | Secondary<br>(ٹانوي) |                                      |                                            |                                      |
| حدد عنوان IP الخاص بخادم DNS الرئيسي.                                               | Primary<br>(أساسي)   | DNS Server<br>(خادم DNS)             |                                            |                                      |
| حدد عنوان IP الخاص بخادم DNS الثانوي.                                               | Secondary<br>(ٹانوي) |                                      |                                            |                                      |
| اضبط الجهاز لتخصيص عنوان IP من نطاق عنوان ارتباط بيانات<br>الشبكة المحلية تلقائيًا. | -                    | APIPA                                |                                            |                                      |
| ة بتشغيل بروتوكول IPv6 أو إيقاف تشغيله.                                             | -                    | IPv6                                 |                                            |                                      |
| ة بتهينة إعدادات الشبكة اللاسلكية يدويًا.<br>الم                                    | -                    | -                                    | setup Wizard (معالج<br>الإعداد)            |                                      |
| تهيئة إعدادات شبكتك اللاسلكية باستخدام قرص التثبيت من<br>Brother.                   | -                    | -                                    | WLAN Assistant<br>(ساعد WLAN)              |                                      |
| ة بتهيئة إعدادات الشبكة اللاسلكية باستخدام طريقة الضغط بزر واحد.                    | -                    | -                                    | WPS/AOSS                                   |                                      |
| ة بتهيئة إعدادات الشبكة اللاسلكية باستخدام WPS المزود بكود<br>PIN.                  | -                    | -                                    | WPS w/PIN Code<br>(PIN ع وَد WPS)          |                                      |
| اعرض حالة الشبكة اللاسلكية الحالية.                                                 | -                    | (제비) Status                          | WLAN Status                                |                                      |
| اعرض قوة إشارة الشبكة اللاسلكية الحالية.                                            | -                    | (إشارة) Signal                       | ( ₩LAN )                                   |                                      |
| اعرض قناة الشبكة اللاسلكية الحالية.                                                 | -                    | (القناة) Channel                     |                                            |                                      |
| اعرض سرعة الشبكة اللاسلكية الحالية.                                                 | -                    | Speed (السرعة)                       |                                            |                                      |
| لعرض SSID الحالي.                                                                   | -                    | SSID                                 |                                            |                                      |
| اعرض وضع الاتصال الحالي.                                                            | -                    | Comm. Mode<br>(وضع الاتصال)          |                                            |                                      |
| اعرض عنوان MAC الخاص بالجهاز .                                                      | -                    | -                                    | MAC Address (عنوان<br>MAC)                 |                                      |
| ة باستعادة إعدادات الشبكة اللاسلكية إلى إعدادات المصنع.                             | -                    | -                                    | Set to Default<br>(تعين إلى الافتراضي)     |                                      |
| ة بتشغيل شبكة WLAN أو إيقاف تشغيلها يدويًا.                                         | -                    | -                                    | WLAN Enable (ټکن<br>WLAN)                  |                                      |

| الأوصاف                                                                        | المستوى 4 | المستوى الثالث           | المستوى الثاني                  | المستوى الأول                         |
|--------------------------------------------------------------------------------|-----------|--------------------------|---------------------------------|---------------------------------------|
| ة بتهيئة إعدادات شبكة Wi-Fi Direct باستخدام طريقة الضغط<br>بزر واحد.           | -         | -                        | Push Button (الضغط<br>على الزر) | Wi-Fi Direct                          |
| ة بتهيئة إعدادات شبكة Wi-Fi Direct باستخدام WPS<br>المزود بكود PIN.            | -         | -                        | (ومز PIN Code) (ومز PIN)        |                                       |
| ة بتهيئة إعدادات شبكة Wi-Fi Direct يدويًا.                                     | -         | -                        | يدوي) Manual                    |                                       |
| اضبط الجهاز ک Group Owner (مالك المجموعة).                                     | -         | -                        | مالك) Group Owner<br>بحوية)     |                                       |
| اعرض اسم الجهاز الحاص بجهازك.                                                  | -         | Device Name              | Device Info.                    |                                       |
|                                                                                |           | (اسم الجهاز)             | (معلومات الجهاز)                |                                       |
| اعرض SSID الخاص بمالك المجموعة.                                                | -         | SSID                     |                                 |                                       |
| في حالة عدم توصيل الجهاز، تعرض شاشة LCD «غير متصل».                            |           |                          |                                 |                                       |
| اعرض عنوان <b>IP</b> الحالي الحاص بجهازك.                                      | -         | IP Address<br>(عنوان IP) |                                 |                                       |
| اعرض حالة شبكة <b>Wi-Fi Direct</b> الحالية.                                    | -         | (레니) Status              | Status Info.                    |                                       |
| اعرض قوة إشارة شبكة Wi-Fi Direct الحالية.                                      | -         | (إشارة) Signal           | (معلومات الحالة)                |                                       |
| عندما يعمل جمازك كمالك مجموعة، تشير شاشة LCD بشكل دائم إلى<br>وجود إشارة قوية. |           |                          |                                 |                                       |
| اعرض قناة شبكة Wi-Fi Direct الحالية.                                           | -         | (القناة) Channel         |                                 |                                       |
| اعرض سرعة شبكة Wi-Fi Direct الحالية.                                           | -         | Speed (السرعة)           |                                 |                                       |
| ة بتشغيل اتصال Wi-Fi Direct أو إيقاف تشغيله.                                   | -         | -                        | I/F Enable (ټکين<br>I/F) (I/F   |                                       |
| لاستعادة جميع إعدادات الشبكة مرة أخرى إلى إعدادات المصنع.                      | -         | -                        | -                               | Network Reset<br>(إعادة تعيين الشبكة) |

# Print Reports (طباعة التقارير)

| الأوصاف                                         | المستوى الثاني | المستوى الأول                                 |
|-------------------------------------------------|----------------|-----------------------------------------------|
| اطبع قائمة الإعدادات الخاصة بك.                 | -              | (إعدادات المستخدم) User Settings              |
| لطباعة قائمة إعدادات الطابعة.                   | -              | Print Settings (طباعة الإعدادات)              |
| لطباعة قائمة إعدادات الشبكة الخاصة بك.          | -              | (تميئة الشبكة) Network Config                 |
|                                                 |                | (للطراز المزودة بوظيفة الاتصال السلكي)        |
| طباعة قائمة بالبيانات المحفوظة في ذاكرة الجهاز. | -              | PrintFileList                                 |
|                                                 |                | (متوفر لطرز معينة فقط)                        |
| اطبع <b>«</b> ورقة فحص نقاط الأسطوانة <b>».</b> | -              | Drum Dot Print (طباعة نقاط الأسطوانة)         |
| اطبع نتائج اتصال الشبكة المحلية اللاسلكية.      | -              | (WLAN (تقرير WLAN Report                      |
|                                                 |                | (للطرز التي تحتوي على وظيفة الشبكة اللاسلكية) |

# (معلومات الجهاز) Machine Info.

| الأوصاف                                                           | المستوى الثاني  | المستوى الأول               |
|-------------------------------------------------------------------|-----------------|-----------------------------|
| تحقق من الرقم التسلسلي لجهازك.                                    | -               | (الرقم التسلسلي) Serial No. |
| تحقق من إصدار البرامج الثابتة الحاصة بجهازك.                      | -               | Version (الإصدار)           |
| تحقق من إجبالي عدد الصفحات التي طبعها الجهاز خلال عمره الافتراضي. | Total (الإجإلي) | Page Counter (عداد الصفحات) |
|                                                                   | Copy (نىخ)      |                             |
|                                                                   | Print (طباعة)   |                             |
|                                                                   | Other (غیر ذلك) |                             |
| اعرض العمر التقريبي لمسحوق الحبر المتبقي.                         | الحبر) Toner    | Parts Life (عمر الأجزاء)    |

| الأوصاف                                                          | المستوى الثاني | المستوى الأول           |
|------------------------------------------------------------------|----------------|-------------------------|
| يمكنك التحقق من نسبة العمر الافتراضي للأسطوانة الذي يظل متوفرًا. | Drum (أسطوانة) | Parts Life (عر الأجزاء) |

# (الإعداد الأولي) Initial Setup

| الأوصاف                                                                                        | المستوى الثاني                      | المستوى الأول                 |
|------------------------------------------------------------------------------------------------|-------------------------------------|-------------------------------|
| استعد جميع إعدادات الجهاز التي قمت بتغييرها.                                                   | (إعادة ضبط الجهاز) Machine Reset    | (إعادة تعيين) Reset           |
| لاستعادة جميع إعدادات الشبكة مرة أخرى إلى إعدادات المصنع.                                      | (إعادة تعيين الشبكة) Network Reset  |                               |
|                                                                                                | (للطرز التي تحتوي على وظيفة الشبكة) |                               |
| ة باستعادة جميع إعدادات الجهاز مرة أخرى إلى إعدادات المصنع.                                    | All Settings                        |                               |
| حيث يعمل على استعادة إعدادات الجهاز إلى إعدادات المصنع الافتراضية. قم بإجراء هذه العملية عندما | إعادة تعيين إعدادات) Factory Reset  |                               |
| تتخلص من جحازك.                                                                                | المصنع)                             |                               |
| ة بتغيير لغة شاشة LCD.                                                                         | -                                   | (اللغة الحلية) Local Language |
|                                                                                                |                                     | (متوفر لطرز معينة فقط)        |

🖌 معلومات ذات صلة

جداول الإعدادات والميزات

# جداول الإعدادات (2.7" طرز لوحات اللمس MFC)

# الطرز ذات العلاقة: MFC-L2750DW/MFC-L2751DW/MFC-L2771DW

# (الإعدادات)) Settings) 📊

| الأوصاف                                                                                                    | المستوى الثاني                                                            | المستوى الأول                   |
|----------------------------------------------------------------------------------------------------|---------------------------------------------------------------------------|---------------------------------|
| اعرض العمر التقريبي لمسحوق الحبر المتبتمي.                                                                                                | Toner Life (عمر الحبر)                                                    | (الجبر) Toner                   |
| لطباعة صفحة اختبار.                                                                                                    | Test Print (طباعة اختبار)                                                 |                                 |
| للوصول إلى قوائم إعداد شبكة LAN السلكية.                                                                                                  | LAN (شبكة Wired LAN<br>السلكية)                                           | (الشبكة) Network                |
| للوصول إلى قوائم إعداد شبكة WLAN.                                                                                                    | WLAN                                                                      |                                 |
|                                                                                                    | (للطُرز اللاسلكية)                                                        |                                 |
| ة بتعيين نوع الورق في درج الورق.                                                                                                    | Paper Type (نوع الورق)                                                    | اعداد) Tray Setting             |
| ة بتعيين حجم الورق في درج الورق.                                                                                                    | Paper Size (حجم الورق)                                                    | الدرج)                          |
| حدد ما إذا كنت تريد عرض الرسالة التي تطالبك بالتحقق من تطابق حجم ونوع الورق الموجود بالجهاز مع إعدادات «حجم                               | Check Size (تحقق من الحجم)                                                |                                 |
| الورق ونوع الورق» بالجهاز .<br>                                                                                                    |                                                                           |                                 |
| ة بتعيين نوع الورق في درج الورق.<br>                                                                                                    | Paper Type (نوع الورق)                                                    | اعداد) Tray Setting             |
| ة بتعيين حجم الورق في درج الورق.                                                                                                    | Paper Size (حجم الورق)                                                    | اللرج )                         |
| حدد ما إذا كنت تريد عرض الرسالة التي تطالبك بالتحقق من تطابق حجم ونوع الورق الموجود بالجهاز مع إعدادات «حجم<br>الورق ونوع الورق» بالجهاز. | Check Size (تحقق من الحجم)                                                |                                 |
| حدد الدرج المراد استخدامه للنسخ.                                                                                                    | الستخدام (استخدام) Tray Use: Copy<br>الدج: نسخ)<br>(متوفر لطرز معينة فقط) |                                 |
| حدد الدرج المراد استخدامه للفاكس.                                                                                                    | Tray Use: Fax (استغدام<br>الديح: فاكس)<br>(متوفر لطرز معينة فقط)          |                                 |
| حدد الدرج الذي سيتم استخدامه للطباعة.                                                                                                    | Tray Use: Print                                                           |                                 |
|                                                                                                    | (استخدام الدرج : طباعة)                                                   |                                 |
|                                                                                                    | (متوفر لطرز معينة فقط)                                                    |                                 |
| ة بالوصول إلى قوائم إعداد Wi-Fi Direct.                                                                                                   | -                                                                         | Wi-Fi Direct                    |
|                                                                                                    |                                                                           | (للطرز اللاسلكية)               |
| ة بتشغيل إعدادات الجهاز التالية في وقت واحد.                                                                                              | -                                                                         | Eco Mode (الوضع الاقتصادي)      |
| • sided Print: Long Edge-2 (طباعة على الوجمين: حافة طويلة)<br>(متوفر لطرز معينة فقط)                                                      |                                                                           |                                 |
| • Sleep Time:OMin (وقت السكون: 0 دقيقة)                                                                                                   |                                                                           |                                 |
| • Dim Timer:10Secs (موقت الإعتام: 10 ثوانِ)                                                                                               |                                                                           |                                 |
| ةَ بتكوين الإعدادات المفصلة.                                                                                                    | -                                                                         | All Settings (جميع<br>الإعادات) |

# (الإعداد العام) General Setup < (جربع الإعدادات) All Settings

|                                                                                                    | الأوصاف                | المستوى الثاني  |       | ستوى الأول |          |      |         |
|----------------------------------------------------------------------------------------------------|------------------------|-----------------|-------|------------|----------|------|---------|
| يع الورق في درج الورق.                                                                                                 | قم بتعيين ن            | (نوع الورق)     | Paper | Туре       | (إعدادات | Tray | Setting |
| هجم الورق في درج الورق.                                                                                                | قم بتعيين ح            | (حجم الورق)     | Paper | Size       |          |      | الدرج ) |
| اكنت تريد عرض الرسالة التي تطالبك بالتحقق من تطابق حجم ونوع الورق الموجود بالجهاز مع إعدادات<br>ق ونوع الورق» بالجهاز. | حدد ما إذ<br>«حجم الور | (تحقق من الحجم) | Check | Size       |          |      |         |
| الأوصاف                                                                                                    | المستوى الثاني                                                      | المستوى الأول                       |
|----------------------------------------------------------------------------------------------------|---------------------------------------------------------------------|-------------------------------------|
| ة بتعيين نوع الورق في درج الورق.                                                                                                    | Paper Type (نوع الورق)                                              | إعداد) Tray Setting                 |
| ة بتعيين حجم الورق في درج الورق.                                                                                                    | Paper Size (حجم الورق)                                              | الدرج)                              |
| حدد ما إذا كنت تريد عرض الرسالة التي تطالبك بالتحقق من تطابق حجم ونوع الورق الموجود بالجهاز مع إعدادات<br>«حجم الورق ونوع الورق» بالجهاز .                                        | Check Size (تحقق من الحجم)                                          | 1                                   |
| حدد الدرج المراد استخدامه للنسخ.                                                                                                    | Tray Use: Copy (استخدام<br>الدرج : نسخ)<br>(متوفر لطرز معينة فقط)   |                                     |
| حدد الدرج المراد استخدامه للفاكس.                                                                                                    | Tray Use: Fax (استغدام<br>الدرج : فاكس)<br>(متوفر لطرز معينة فقط)   |                                     |
| حدد الدرج الذي سيتم استخدامه للطباعة.                                                                                                    | Tray Use: Print (استغدام<br>الدرج: طباعة)<br>(متوفر لطرز معينة فقط) |                                     |
| اضبط مستوى الزنين.                                                                                                    | رين) Ring                                                           | Volume (مستوى الصوت)                |
| اضبط مستوى صوت نغمة التحذير .                                                                                                    | (صفير) Beep                                                         |                                     |
| اضبط مستوى صوت السياعة.                                                                                                    | (السهاعة) Speaker                                                   |                                     |
| اضبط سطوع الإضاءة الخلفية لشاشة LCD.                                                                                                    | (إضاءة خلفية) Backlight                                             | LCD Settings (إعدادات               |
| اضبط طول بقاء الإضاءة الخلفية لشاشة LCD بعد الرجوع إلى الشاشة الرئيسية.                                                                                                    | Dim Timer (مؤقت الإعتام)                                            | (дер                                |
| ة بتعيين إعدادات شاشة المسح الضوئي الافتراضية.<br>                                                                                                    | Scan Screen (شائة المسح<br>الضوئي)                                  | Screen Settings<br>(إعدادات الشاشة) |
| ة بتشغيل إعدادات الجهاز التالية في وقت واحد.                                                                                                    | Eco Mode (الوضع الاقتصادي)                                          | (البيئة) Ecology                    |
| • sided Print: Long Edge-2 (طباعة على الوجمين: حافة<br>طويلة)(متوفر لطرز معينة فقط)                                                                                               |                                                                     |                                     |
| • Sleep Time:OMin (وقت السكون: 0 دقيقة)                                                                                                    |                                                                     |                                     |
| • Dim Timer:10Secs (موقت الإعتام: 10 ثواني)                                                                                                    |                                                                     |                                     |
| ة بزيادة معدل الصفحات لخرطوشة مسحوق الحبر.                                                                                                    | توفير الحبر) Toner Save                                             |                                     |
| ة بتعيين عدد الدقائق قبل دخول الجهاز في وضع السكون.                                                                                                    | Sleep Time (وقت السكون)                                             |                                     |
| ة بتقليل ضوضاء الطباعة.                                                                                                    | Quiet Mode (الوضع الهادئ)                                           |                                     |
| مَّ بتعيين عدد الساعات التي يظل الجهاز فيها في وضع السكون العميق قبل الدخول في وضع إيقاف التشغيل. اختر<br>Off (إيقاف تشغيل) [ذاكنت لا تريد أن ينتقل الجهاز إلى وضع إيقاف التشغيل. | ليقاف تشغيل) Auto Power Off<br>تلقائي)                              |                                     |
| ة بتقييد قدرة المستخدمين غير المرخص لهم على تغيير إعدادات الجهاز .<br>المستخدمين غير المرخص لهم على تغيير إعدادات الجهاز .                                                        | تىين كلىة Set Password (تىين كلىة<br>الرور)                         | setting Lock (قفل<br>الإصاد)        |
|                                                                                                    | Lock Off=>On (← فتح/إغلاق<br>التنل)                                 |                                     |
| تعيين الجهاز للاستمرار في الطباعة بعد أن تعرض شاشة LCD Replace Toner (استبدال<br>الحبر) .                                                                                         | -                                                                   | Replace Toner<br>(استبدال الحبر)    |

# All Settings (إعدادات القائمة المختصرة) Shortcut Settings < (إعدادات القائمة المختصرة)

|                      |                        |                             | 1 |
|----------------------|------------------------|-----------------------------|---|
| المستوى الأول        | المستوى الثاني         | الأوصاف                     |   |
| (تحديد زر الاختصار.) | (إعادة التسمية) Rename | قم بتغيير اسم الاختصار.     |   |
|                      | (تحرير) Edit           | قم بتغيير إعدادات الاختصار. |   |
|                      | Delete (حذف)           | احذف الاختصار .             |   |

# (الفاكس) Fax < (جميع الإعدادات) All Settings

| الأوصاف                                                                                                    | المستوى الثالث           | المستوى الثاني                                  | المستوى الأول                                   |
|----------------------------------------------------------------------------------------------------|--------------------------|-------------------------------------------------|-------------------------------------------------|
| حدد «وضع الاستلام» الذي يناسب احتياجاتك بأفضل شكل.                                                                                              | -                        | Receive Mode (وضع<br>الاستلام)                  | Setup Receive (إعداد<br>الاستلام)               |
| مَّ بتعيين عدد الرنات التي تصدر قبل أن يرد الجهاز في الوضع «فاكس» أو الوضع «فاكس/<br>هاتف».                                                     | -                        | (تأخير الزين) Ring Delay                        |                                                 |
| ة بتعيين المدة الزمنية لوقت الرنين المزدوج/الزائف في وضع الفاكس/الهاتف.                                                                         | -                        | F/T Ring Time (زمن<br>رئين الهاتف/الناكس)       |                                                 |
| اعرض رسائل الفاكس المستلمة على شاشة LCD.                                                                                                    | -                        | معاينة Fax Preview (معاينة<br>الفاكس)           |                                                 |
| يكنك استلام رسائل الفاكس تلقائيًا عند الرد على مكالمة وسباع نغات الفاكس.                                                                        | -                        | Fax Detect (اکتشاف<br>الناکس)                   |                                                 |
| الرد على المكالمات عن طريق هاتف ملحق أو خارجي واستخدام الأكواد لتشغيل الجهاز أو<br>إيقاف تشغيله. يكنك تخصيص الأكواد.                            | -                        | رموز عن (موز عن<br>بعد)                         |                                                 |
| ة بتقليل حجم الفاكسات الواردة.                                                                                                    | -                        | تصغير) Auto Reduction<br>تلقائي)                |                                                 |
| اضبط الجهاز لارسال رسائل الفاكس إلى الكمبيوتر .<br>يمكنك تشغيل ميزة أمان «طباعة النسخة الاحتياطية».                                             | -                        | PC Fax Receive<br>(استلام الفاکس عبر الکمبیوتر) |                                                 |
| ة بتعيين الجهاز على إعادة توجيه رسائل الفاكس، أو لتخزين رسائل الفاكس الواردة في الذاكرة<br>(حتى تتمكن من استردادها عندما تكون بعيدًا عن جمازك). | -                        | Memory Receive<br>(استقبال ذاکرة)               |                                                 |
| إذا حددت «إعادة توجيه الفاكسات»، فيمكنك تشغيل ميزة أمان «طباعة النسخة<br>الاحتياطية».                                                           |                          |                                                 |                                                 |
| اطبع تاريخ ووقت الاستلام أعلى رسائل الفاكس المستلمة.                                                                                            | -                        | طایع (طایع Fax Rx Stamp<br>استلام الفاکس)       |                                                 |
| اطبع الفاكسات المستلمة على وجمحي الورقة.                                                                                                    | -                        | sided-2 (على الوجمين)                           |                                                 |
| قم بإعداد التعليقات الشخصية الحاصة بك لصفحة غلاف الفاكس.                                                                                        | -                        | Coverpage Note (ملاحظة<br>صفحة الغلاف)          | (إعناد الإرسال) Setup Send                      |
| ثم بتعيين الجهاز لإعادة طلب رقم الفاكس الأخير بعد مرور خمس دقائق، إذا لم يستجب الفاكس<br>وذلك بسبب انشغال الخط.                                 | -                        | Auto Redial (إعادة الاتصال<br>تلقائيًا)         |                                                 |
| اضبط الجهاز لعرض معلومات الوجمة على شاشة LCD أثناء طلب الفاكس.                                                                                  | -                        | (الوجمة) Destination                            |                                                 |
| سمجل أرقام فأكس معينة في القائمة المحظورة لنجنب استلام رسائل الفاكس من هذه الأرقام.                                                             | -                        | Register (تسجيل )                               | Anti-Junk Fax (فاکس مکاف<br>اا الا الا ۱۹ ماند) |
| احذف الرقم من القائمة المحظورة.                                                                                                    | -                        | Delete (حذف)                                    | للرسائل العشوانية)<br>(متاحة فقط لبعض الدول.)   |
| يمكنك طباعة قائمة بأرقام الفاكس المسجلة الموجودة في القائمة المحظورة.                                                                           | -                        | Print Reports (طباعة<br>التقارير)               |                                                 |
| حدد الإعداد الأولي لتقرير تأكيد الإرسال.                                                                                                    | -                        | XMIT Report<br>(ش <sub>قری</sub> )              | إعداد) Report Setting<br>التقارير)              |
| ة بتعيين الفاصل الزمني للطباعة التلقائية لدفتر يومية الفاكس.                                                                                    | Journal                  | نترة) Journal Period                            |                                                 |
| إذا حددت خيارًا آخر بخلاف إيقاف تشغيل وكل 50 فاكس، فإنه يكنك تعيين الوقت<br>للخيار.                                                             | Period<br>(فترة اليومية) | اليومية )                                       |                                                 |
| إذا حددت كل 7 أيام، فإنه يمكنك تحديد اليوم.                                                                                                    |                          |                                                 |                                                 |
| إذا حددت خيارًا آخر بخلاف إيقاف تشغيل وكل 50 فاكس، فإنه يمكنك تعيين الوقت<br>للخيار.<br>إذا حددت كما 7 أباد. فانه يكنك تحديد الرو               | Time<br>(الوقت)          |                                                 |                                                 |
| رد حدت من ۲ نیم. ون پیچم حدید اسیوم.<br>اذا حدت کار 7 آیار، فانه مکنک تحدید الموم.                                                              | (مر) Day                 |                                                 |                                                 |
| اطبع رسائل الفاكس المستلمة المخزنة في ذاكرة الحجهاز.                                                                                            | -                        | -                                               | Print Document (طباعة<br>مستند)                 |
| ةم بتعيين الرمز الشخصي للاسترداد عن بعد.                                                                                                    | -                        | -                                               | Remote Access (الوصول عن<br>ئىد)                |
| ة بتعيين الجهاز لتقييد الاتصال عند استخدام لوحة الاتصال.                                                                                        | -                        | لوحة الاتصال)<br>Dial Pad (لوحة الاتصال)        | تشيد Dial Restriction (تشيد<br>الاتصال)         |

| لمستوى الأول                       | المستوى الثاني                       | المستوى الثالث | الأوصاف                                                                     |
|------------------------------------|--------------------------------------|----------------|-----------------------------------------------------------------------------|
| Dial Restriction (تشيد<br>لاتصال)  | دفتر Address Book (دفتر<br>العناوين) | -              | ة بتعيين الجهاز لتقييد الاتصال عند استخدام «دفتر العناوين».                 |
|                                    | Shortcuts (الغانمة<br>المختصرة )     | -              | ة بتعيين الجهاز لتقييد الاتصال عند استخدام اختصار.                          |
| المهام) Remaining Jobs<br>المبقية) | -                                    | -              | تحقق من المهام المجدولة الموجودة في ذاكرة الجهاز وقم بإلغاء المهام المحددة. |

# (الطابعة) Printer < (جميع الإعدادات) All Settings

| المستوى الأول                           | المستوى الثاني                       | المستوى الثالث | الأوصاف                                                                                                    |
|-----------------------------------------|--------------------------------------|----------------|----------------------------------------------------------------------------------------------------|
| (المضاهاة) Emulation                    | -                                    | -              | حدِّد وضع المضاهاة.                                                                                                    |
| Print Options (خیارات                   | الله) Font List                      | HP LaserJet    | اطبع قائمة الخطوط الداخلية الحاصة بالجهاز .                                                                                             |
| الطباعة )                               | الخطوط)                              | BR-Script 3    |                                                                                                    |
|                                         | Test Print<br>(طباعة اختبار)         | -              | لطباعة صفحة اختبار.                                                                                                    |
| sided-2 (على الوجمين)                   | sided Print-2<br>(طباعة على الوجمين) | -              | ة بتمكين الطباعة على الوجمين أو تعطيلها واختر الحافة الطويلة أو الحافة القصيرة.                                                         |
|                                         | Single Image<br>(صورة مفردة)         | -              | لتنفيذ محمة طباعة، الصفحة الأخيرة منها عبارة عن صورة من وجه واحد، حدد الخيار 1 –<br>Sided Feed (تغذية أحادية الوجه) لتقليل وقت الطباعة. |
| Auto Continue (متابعة<br>تلقائية)       | -                                    | -              | حدد هذا الإعداد إذا كنت تريد أن يمحو الجهاز أخطاء حجم الورق واستخدم الورق في الدرج.                                                     |
| امر درج) HP Tray Command<br>(HP         | -                                    | -              | تحديد الإصدار الصحيح من مضاهاة درج HP LaserJet.                                                                                         |
| (إعادة تعيين) Reset Printer<br>الطابعة) | -                                    | -              | ة باستعادة إعدادات الطباعة إلى إعدادات المصنع.                                                                                          |

# (الشبكة) Network < (جميع الإعدادات) All Settings

| الأوصاف                                                                                    | المستوى 4            | المستوى الثالث                            | المستوى الثاني | المستوى الأول                         |
|--------------------------------------------------------------------------------------------|----------------------|-------------------------------------------|----------------|---------------------------------------|
| حدد طريقة التمهيد التي تناسب احتياجاتك بأفضل صورة.                                         | -                    | BOOT Method (طريقة<br>التمييد)            | TCP/IP         | شبكة (شبكة (شبكة LAN)<br>LAN السلكية) |
| لإدخال عنوان <b>IP.</b>                                                                    | -                    | IP Address (عنوان<br>IP)                  |                |                                       |
| لإدخال قناع الشبكة الفرعية.                                                                | -                    | قناع Subnet Mask (قناع<br>الشبكة الفرعية) |                |                                       |
| لإدخال عنوان البوابة.                                                                      | -                    | (بوابة) Gateway                           |                |                                       |
| أدخل اسم العقدة.                                                                           | -                    | Node Name (اسم العقدة)                    |                |                                       |
| (حتى 32 حرفًا)                                                                             |                      |                                           |                |                                       |
| حدد وضع تهيئة WINS.                                                                        | -                    | WINS<br>Configuration (کوین<br>(WINS      | -              |                                       |
| حدد عنوان IP الخاص بالخادم WINS الرئيسي.                                                   | Primary<br>(أساسي)   | WINS Server (خادم<br>(WINS)               |                |                                       |
| حدد عنوان IP الخاص بخادم WINS الثانوي.                                                     | Secondary<br>(ٹانوي) |                                           |                |                                       |
| حدد عنوان IP الخاص بخادم DNS الرئيسي.                                                      | Primary<br>(أساسي)   | DNS Server (خادم<br>DNS) (DNS)            |                |                                       |
| حدد عنوان IP الخاص بخادم DNS الثانوي.                                                      | Secondary<br>(ٹانوي) |                                           |                |                                       |
| اضبط الجهاز لتخصيص عنوان <b>IP</b> من نطاق عنوان ارتباط<br>بيانات الشبكة المحلية تلقائيًا. | -                    | APIPA                                     |                |                                       |

| الأوصاف                                                                             | المستوى 4            | المستوى الثالث                            | المستوى الثاني                             | المستوى الأول   |
|-------------------------------------------------------------------------------------|----------------------|-------------------------------------------|--------------------------------------------|-----------------|
| ة بتشغيل بروتوكول <b>IPv6</b> أو إيقاف تشغيله.                                      | -                    | IPv6                                      | TCP/IP                                     | شبكة) Wired LAN |
| حدد وضع ارتباط Ethernet.                                                            | -                    | -                                         | (الایثرنت) Ethernet                        | I.AN السلكية)   |
| اعرض حالة الشبكة السلكية الحالية.                                                   | -                    | -                                         | الحالة) Wired Status<br>السلكية)           |                 |
| اعرض عنوان MAC الخاص بالجهاز .                                                      | -                    | -                                         | عنوان (MAC Address<br>(MAC)                |                 |
| ة باستعادة إعدادات الشبكة السلكية إلى إعدادات المصنع.<br>ا                          | -                    | -                                         | Set to Default<br>(تعين إلى الافتراضي)     |                 |
| مَ بَتشغيل واجمة LAN السلكية أو إيقاف تشغيلها يدويًا.                               | -                    | -                                         | نكين Wired Enable (تكين<br>الحالة السلكية) |                 |
| حدد طريقة التمهيد التي تناسب احتياجاتك بأفضل صورة.                                  | -                    | BOOT Method (طريقة<br>التمهيد)            | TCP/IP                                     | WLAN            |
| لإدخال عنوان IP.                                                                    | -                    | IP Address (عنوان<br>IP)                  |                                            |                 |
| لإدخال قناع الشبكة الفرعية.                                                         | -                    | قناع (قناع Subnet Mask<br>الشبكة الفرعية) |                                            |                 |
| لإدخال عنوان البوابة.                                                               | -                    | (برابة) Gateway                           |                                            |                 |
| أدخل اسم العقدة.                                                                    | -                    | Node Name (اسم العقدة)                    |                                            |                 |
| (حتى 32 حرفًا)                                                                      |                      |                                           |                                            |                 |
| حدد وضع تېيئة WINS.                                                                 | -                    | WINS<br>Configuration (نکون<br>(WINS)     |                                            |                 |
| حدد عنوان IP الخاص بالخادم WINS الرئيسي.                                            | Primary<br>(أساسي )  | WINS Server (خادم<br>WINS)                |                                            |                 |
| حدد عنوان IP الخاص بخادم WINS الثانوي.                                              | Secondary<br>(ٹانوي) |                                           |                                            |                 |
| حدد عنوان IP الخاص بخادم DNS الرئيسي.                                               | Primary<br>(أساسي)   | DNS Server (خادم<br>DNS)                  |                                            |                 |
| حدد عنوان IP الخاص بخادم DNS الثانوي.                                               | Secondary<br>(ٹانوي) |                                           |                                            |                 |
| اضبط الجهاز لتخصيص عنوان IP من نطاق عنوان ارتباط<br>بيانات الشبكة المحلية تلقائيًا. | -                    | APIPA                                     |                                            |                 |
| ة بتشغيل بروتوكول <b>IPv6</b> أو إيقاف تشغيله.                                      | -                    | IPv6                                      |                                            |                 |
| ة بتهيئة إعدادات الشبكة اللاسلكية يدويًا.<br>الم                                    | -                    | -                                         | معالج) Setup Wizard<br>الإعاد)             |                 |
| تهيئة إعدادات شبكتك اللاسلكية باستخدام قرص التثبيت<br>من Brother.                   | -                    | -                                         | WLAN Assistant<br>(سساعد WLAN)             |                 |
| ة بتهيئة إعدادات الشبكة اللاسلكية باستخدام طريقة الضغط<br>بزر واحد.                 | -                    | -                                         | WPS                                        |                 |
| ة بتهيئة إعدادات الشبكة اللاسلكية باستخدام WPS<br>المزود بكود PIN.                  | -                    | -                                         | WPS w/ PIN Code<br>(PIN س ربز PIN)         |                 |
| اعرض حالة الشبكة اللاسلكية الحالية.                                                 | -                    | (训山) Status                               | الله) WLAN Status                          |                 |
| اعرض قوة إشارة الشبكة اللاسلكية الحالية.                                            | -                    | (إشارة) Signal                            | (WLAN                                      |                 |
| لعرض SSID الحالي.                                                                   | -                    | SSID                                      |                                            |                 |
| اعرض وضع الاتصال الحالي.                                                            | -                    | Comm . Mode (وضع .<br>الاتصال)            |                                            |                 |
| اعرض عنوان MAC الخاص بالجهاز.                                                       | -                    | -                                         | عنوان (MAC Address<br>MAC)                 |                 |

| الأوصاف                                                                                                    | المستوى 4 | المستوى الثالث                     | المستوى الثاني                           | المستوى الأول                         |
|----------------------------------------------------------------------------------------------------|-----------|------------------------------------|------------------------------------------|---------------------------------------|
| ة باستعادة إعدادات الشبكة اللاسلكية إلى إعدادات المصنع.<br>ا                                                               | -         | -                                  | Set to Default<br>(تعين إلى الافتراضي)   | WLAN                                  |
| ة بتشغيل توصيل الشبكة اللاسلكية.<br>                                                                                       | -         | -                                  | WLAN Enable (نکین<br>(WLAN)              |                                       |
| ة بتهيئة إعدادات شبكة Wi-Fi Direct باستخدام<br>طريقة الضغط بزر واحد.                                                       | -         | -                                  | Push Button (الضغط<br>على الزر)          | Wi-Fi Direct                          |
| ة بتهيئة إعدادات شبكة Wi-Fi Direct باستخدام<br>WPS المزود بكود PIN.                                                        | -         | -                                  | (PIN Code) (ومز PIN)                     |                                       |
| ةم بتهيئة إعدادات شبكة Wi-Fi Direct يدويًا.                                                                                | -         | -                                  | (يدوي) Manual                            |                                       |
| اضبط الجهاز که Group Owner (مالك<br>المجموعة).                                                                             | -         | -                                  | dlu) Group Owner (مالك<br>مجموعة)        |                                       |
| اعرض اسم الجهاز الخاص بجهازك.                                                                                              | -         | Device Name (اسم<br>الجهاز)        | Device<br>Information (معلومات<br>المار) |                                       |
| اعرض SSID الخاص بمالك المجموعة.<br>في حالة عدم توصيل الجهاز، تعرض شاشة LCD «غير<br>متصل».                                  | -         | SSID                               | ، <del>ج</del> هر)                       |                                       |
| اعرض عنوان <b>IP</b> الحالي الخاص بجهازك.                                                                                  | -         | IP Address (عنوان<br>IP)           |                                          |                                       |
| اعرض حالة شبكة Wi-Fi Direct الحالية.                                                                                       | -         | (제내) Status                        | Status                                   |                                       |
| اعرض قوة إشارة شبكة Wi-Fi Direct الحالية.<br>عندما يعمل جمازك كإلك محموعة، تشير شاشة LCD<br>بشكل دائم إلى وجود إشارة قوية. | -         | (إشارة) Signal                     | مىلومات Information (مىلومات<br>الحالة)  |                                       |
| ة بتشغيل اتصال <b>Wi-Fi Direct</b> أو إيقاف تشغيله.                                                                        | -         | -                                  | I/F Enable (ټکن<br>I/F) (I/F             |                                       |
| تشغيل وظيفة NFC أو إيقاف تشغيلها.                                                                                          | -         | -                                  | -                                        | NFC<br>(متوفر لطرز معينة فقط)         |
| ة بتغيير إعدادات اتصال الويب.<br>                                                                                          | -         | Proxy Connection<br>(اتصال الخادم) | Proxy Settings<br>(إعدادات الخادم)       | Web Connect<br>إعدادات) Settings      |
|                                                                                                    | -         | Address (عنوان)                    |                                          | اتصال الويب)                          |
|                                                                                                    | -         | (المنفذ) Port                      |                                          |                                       |
|                                                                                                    | -         | User Name (اسم<br>المستخدم)        |                                          |                                       |
|                                                                                                    | -         | Password (كلمة المرور)             |                                          |                                       |
| لاستعادة جميع إعدادات الشبكة مرة أخرى إلى إعدادات<br>المصنع.                                                               | -         | -                                  | -                                        | Network Reset<br>(إعادة تعيين الشبكة) |

# All Settings (حيع الإعدادات) Print Reports < (طباعة التقارير)

| المستوى الأول                         | المستوى الثاني                 | الأوصاف                                                  |
|---------------------------------------|--------------------------------|----------------------------------------------------------|
| XMIT Verify (التحقق من النقل (XMIT))  | View on LCD (عرض على شاشة LCD) | اعرض تقرير التحقق من الإرسال لآخر عملية إرسال.           |
|                                       | Print Report (طباعة التقرير)   | اطبع تقرير التحقق من الإرسال لآخر عملية إرسال.           |
| Address Book (دفتر العناوين)          | -                              | اطبع قائمة بالأسهاء والأرقام المخزنة في «دفتر العناوين». |
| Fax Journal (يومية الناكس)            | -                              | اطبع قائمة معلومات حول آخر 200 فاكس وارد وصادر.          |
|                                       |                                | تعني إرسال. وتعني RX استلام.)                            |
| User Settings (إعدادات المستخدم)      | -                              | اطبع قائمة الإعدادات الخاصة بك.                          |
| (إصادات الطبامة) Printer Settings     | -                              | لطباعة قائمة إعدادات الطابعة.                            |
| (تيئة الشبكة) Network Configuration   | -                              | لطباعة قائمة إعدادات الشبكة الخاصة بك.                   |
| Print File List (طباعة فاتمة الملفات) | -                              | طباعة قائمة بالبيانات المحفوظة في ذاكرة الجهاز.          |

| المستوى الأول                                 | المستوى الثاني | الأوصاف                                    |
|-----------------------------------------------|----------------|--------------------------------------------|
| Drum Dot Print (طباعة نقاط الأسطوانة)         | -              | اطبع «ورقة فحص نقاط الأسطوانة».            |
| (WLAN (تقرير WLAN Report)                     | -              | اطبع نتائج اتصال الشبكة المحلية اللاسلكية. |
| (للطرز التي تحتوي على وظيفة الشبكة اللاسلكية) |                |                                            |
| (تاریخ مترف المتصل) Caller ID History         | -              | اطبع قائمة بسجل معرف المتصل.               |
| (متاحة فقط لبعض الدول.)                       |                |                                            |
|                                               |                |                                            |

# (معلومات الجهاز) Machine Info. < (معلومات الجهاز) All Settings

| الأوصاف                                           | المستوى الثاني                 | المستوى الأول                                            |
|---------------------------------------------------|--------------------------------|----------------------------------------------------------|
| تحقق من الرقم التسلسلي لجهازك.                    | -                              | Serial No. (الرقم التسلسلي)                              |
| تحقق من إصدار البرامج الثابتة الخاصة بجهازك.      | Main Version (الإصدار الرئيسي) | (صدار البرامج الثابةة ) Firmware Version                 |
|                                                   | (Sub1 Version (الإصدار Sub1)   |                                                          |
| قم بتحديث جمازك بأحدث البرامج الثابتة.            | -                              | تحديث البرنامج الثابت) Firmware Update                   |
| اعرض معلومات البرامج الثابتة على الشاشة الرئيسية. | -                              | Firmware Auto Check (التحقق تلقائيًا من البرنامج الثابت) |
| تحقق من إجمالي عدد الصفحات التي طبعها الجهاز.     | Total (الإجالي)                | (عداد الصفحات) Page Counter                              |
|                                                   | (فاکس) Fax                     |                                                          |
|                                                   | Сору (نسخ)                     |                                                          |
|                                                   | (طباعة) Print                  |                                                          |
|                                                   | Other (غير ذلك)                |                                                          |
| تحقق من النسبة المئوية لمدة خدمة الموارد المتاحة. | Drum Unit (وحدة الاسطوانة)     | Parts Life (العمر الافتراضي للأجزاء)                     |

# All Settings (جميع الإعدادات) > Initial Setup (الإعداد الأولي)

| المستوى الأول                    | المستوى الثاني                                | الأرصاف                                                                                                    |
|----------------------------------|-----------------------------------------------|----------------------------------------------------------------------------------------------------|
| Date & Time (التاريخ والوقت)     | (التاريخ) Date                                | أضف التاريخ والوقت على الشاشة وفي عناوين الفاكسات التي ترسلها.                                                                                |
| -                                | Time (الوقت)                                  |                                                                                                    |
| -                                | (نوع الساعة Clock Type                        | حدد تنسيق الوقت (12 ساعة أو 24 ساعة).                                                                                                    |
|                                  | Auto Daylight (التوقيت<br>الصيفي تلقائي)      | اضبط الحجهاز للتغيير تلقائيًا إلى <b>«</b> التوقيت الصيفي <b>».</b>                                                                           |
| -                                | Time Zone (المنطقة الزمنية)                   | لتعيين المنطقة الزمنية الخاصة بك.                                                                                                    |
| Station ID (متزف المحطة)         | (الناکس) Fax                                  | أدخل اسمك ورقم الفاكس حتى يظهر على كل صفحة ترسلها عبر الفاكس.                                                                                 |
|                                  | (هاتف) Tel                                    |                                                                                                    |
| -                                | (الاسم) Name                                  |                                                                                                    |
| Tone/Pulse (ننبة/بَض)            | -                                             | حدد وضع الاتصال.                                                                                                    |
| Dial Tone (نفية الاتصال)         | -                                             | ة بتقصير الإيقاف المؤقت للتعرف على نغبة الاتصال.                                                                                              |
| Phone Line Set (تعيين خط الهاتف) | -                                             | حدد نوع خط الهاتف.                                                                                                    |
| Compatibility (التوافق)          | -                                             | اضبط المعادلة لصعوبات الايرسال.                                                                                                    |
|                                  |                                               | يقدم موفرو خدمة VoIP دعم الفاكس باستخدام مجموعة من المقابيس المتنوعة. إذا كنت تواجه أخطاء في<br>إرسال الفاكسات بانتظام. فحدد أساسي (لـ VoIP). |
| (إعادة تعيين) Reset              | Machine Reset (إعادة<br>تمين الجهاز)          | استعد جميع إعدادات الجهاز التي قمت بتغييرها.                                                                                                  |
|                                  | latwork Reset (إعادة<br>تعين الشبكة)          | لاستعادة جميع إعدادات الشبكة مرة أخرى إلى إعدادات المصنع.                                                                                     |
| ]                                | Address Book & Fax<br>(دفتر العناوين والفاکس) | امسح جميع أرقام الهاتف المخزنة وإعدادات الفاكس.                                                                                               |

| المستوى الأول                                             | المستوى الثاني                                | الأوصاف                                                     |
|-----------------------------------------------------------|-----------------------------------------------|-------------------------------------------------------------|
| (إعادة تعيين) Reset                                       | All Settings (جيع<br>الإعلامات)               | ة باستعادة جميع إعدادات الجهاز مرة أخرى إلى إعدادات المصنع. |
|                                                           | Factory Reset (إعادة<br>تعيين إعدادات المصنع) | ة باستعادة جميع الإعدادات مرة أخرى إلى إعدادات المصنع.<br>ا |
| Local Language (اللغة المحلية)<br>(متاحة فقط لبعض الدول.) | -                                             | ة بتغيير لغة شاشة LCD.                                      |

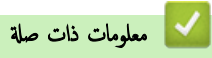

• جداول الإعدادات والميزات

الصفحة الرئيسية > إعدادات الجهاز > تغيير إعدادات الجهاز من لوحة التحكم > جداول الإعدادات والميزات > جداول الميزات (2.7" طرز لوحات اللمس (MFC)

# جداول الميزات (2.7" طرز لوحات اللمس MFC)

الطرز ذات العلاقة: MFC-L2750DW/MFC-L2751DW/MFC-L2771DW

| (الفاكس) | Fax |  |
|----------|-----|--|
| (الفاهس) | Fax |  |

| المستوى الأول                                                 | المستوى الثاني                                                                | المستوى الثالث              | المستوى الرابع                                                                                          | الأوصاف                                                                                                    |
|---------------------------------------------------------------|-------------------------------------------------------------------------------|-----------------------------|----------------------------------------------------------------------------------------------------|----------------------------------------------------------------------------------------------------|
| Redial (إعادة تدوير<br>القرص الهاتف) (Pause<br>(إيقاف مؤقت) ) | -                                                                             | -                           | -                                                                                                    | إعادة الاتصال بآخر رقم. عند إدخال أحد أرقام الفاكس أو الهاتف على<br>شاشة اللمس، تتغير إعادة الطلب إلى إيقاف مؤقت على شاشة<br>LCD. اضغط على ﴿إيقاف مؤقت» إن أردت محلة أثناء الاتصال<br>بأرقام، مثل الوصول إلى الرموز وأرقام بطاقات الاتتمان. يكنك أيضًا<br>تخزين التوقف المؤقت عند إعداد العناوين. |
| (R) (مائد) Tel                                                | -                                                                             | -                           | -                                                                                                    | يتغير الهاتف إلى Rعند تحديد PBX كنوع خط الهاتف يمكنك<br>استخدام R للحصول على إمكانية الوصول إلى خارج الحط أو نقل<br>مكالة إلى حماز ملحق آخر عند الاتصال بـ PBX.                                                                                                    |
| Address Book<br>(دفتر المناويز)                               | Q<br>((بن:) Search:)                                                          | -                           | -                                                                                                    | ة بالبحث ضمن «دفتر العناوين».                                                                                                    |
|                                                               | (تمرير) Edit                                                                  | -                           | -                                                                                                    | مَّ بتخزين أرقام «دفتر العناوين» وإعداد أرقام جهاعية للبث وتغيير أرقام<br>«دفتر العناوين» وحذفها.                                                                                                    |
|                                                               | -                                                                             | Apply (تطبيق)               | -                                                                                                    | ابدأ في إرسال فاكس باستخدام «دفتر العناوين».                                                                                                    |
| Call History<br>(سجل المكاملات)<br>(متاح لبعض الدول فقط،      | Outgoing Call (مکالة<br>صادرة)                                                | (تحدید مکالمة صادرة)        | Edit (نحرير)<br>Apply<br>(تطبيق)                                                                        | حدد رقم من محفوظات «المكالمات الصادرة» ثم أرسل فاكتما إليه أو<br>إضافته إلى «دفتر العناوين» أو حذفه.                                                                                                    |
| - Outgoing call<br>(مكللة صادرة) )                            | Caller ID History<br>(تاريخ مترف المتصل)<br>(متاحة فقط لبعض الدول.)           | (تحديد سجل معرف المتصل)     | (تحرير) Edit<br>Apply<br>(تطبيق)                                                                        | حدد أحد الأرقام من سجل معرف المتصل ومن ثم أرسل فأكس إليه، أو<br>قم بإضافته إلى دفتر العناوين، أو احذفه.                                                                                                    |
| ہدہ) Fax Start<br>تشغیل الفاکس)                               | -                                                                             | -                           | -                                                                                                    | أرسل فأكس.                                                                                                    |
| (خيار) Options                                                | دقة Fax Resolution (دقة<br>الفاكس)                                            | -                           | -                                                                                                    | ة بتعيين الدقة للفاكسات الصادرة.<br>                                                                                                    |
|                                                               | Contrast (التباين)                                                            | -                           | -                                                                                                    | اضبط التباين.                                                                                                    |
|                                                               | sided Fax-2 (فاكم على<br>الوحمين)<br>(لطرز النسخ الضوئي التلقائي على الوحمين) | -                           | -                                                                                                    | مَّ بتعيين تنسبق المسح الضوئي على الوجمين.                                                                                                    |
|                                                               | Glass Scan Size (حجم<br>زجاج المسح الضوئي)                                    | -                           | -                                                                                                    | اضبط منطقة المسح الضوئي لزجاج الماسحة الضوئية على حجم المستند.                                                                                                    |
|                                                               | (ہٹ) Broadcasting                                                             | Add Number<br>(إضافة رق)    | Add<br>Number<br>(إضافة رة)<br>Add from<br>Address<br>من دفتر الساوين)<br>Search in<br>Address<br>(مراه | أرسل رسالة الفاكس ذاتها إلى أكثر من رقم فاكس واحد.                                                                                                    |
| -                                                             | Delayed Fax (ناکن<br>موټل)                                                    | Delayed Fax<br>(ناکس مؤجّل) | في دفتر العناوين)<br>-                                                                                  | ة بتعيين الوقت في اليوم الذي يتم فيه إرسال الفاكسات المؤجلة.                                                                                                    |

| الأوصاف                                                                                                 | المستوى الرابع | المستوى الثالث                                                         | المستوى الثاني                                       | المستوى الأول                        |
|----------------------------------------------------------------------------------------------------|----------------|------------------------------------------------------------------------|------------------------------------------------------|--------------------------------------|
| ة بتعيين الوقت في اليوم الذي يتم فيه إرسال الفاكسات المؤجلة.                                            | -              | Set Time (ضبط<br>الوقت)                                                | Delayed Fax (ناکس<br>مؤجّل)                          | (خيار) Options                       |
| أرسل فأكس بدون استخدام الناكرة.                                                                         | -              | -                                                                      | إرسال Real Time TX (إرسال<br>فوري بدون حفظ)          |                                      |
| ة بتعيين الجهاز لإرسال صفحة الغلاف المبرمجة مسبقًا تلقائيًا.                                            | -              | Coverpage<br>Setup (إعداد صفحة<br>الغلاف)                              | Coverpage Setup<br>(إعاد صفحة الغلاف)                |                                      |
|                                                                                                    | -              | Coverpage<br>Note (ملاحظة صفحة<br>الفلاف)                              |                                                      |                                      |
|                                                                                                    | -              | Total Pages<br>(إجإلي الصفحات)                                         |                                                      |                                      |
| مَّ بالتعيين على On (تشغيل) إذا كنت تواجه صعوبة في إرسال<br>الفاكسات عند السفر.                         | -              | -                                                                      | Overseas Mode (وضع<br>الاتصال الدولي)                |                                      |
| حدد رقم من محفوظات «المكالمات الصادرة» ثم أرسل فأكما إليه أو<br>إضافته إلى «دفتر العناوين» أو حذفه.     | -              | Outgoing Call<br>(مکالمة صادرة)                                        | Call History (سجل<br>المکالمات)                      |                                      |
| حدد أحد الأرقام من سجل معرف المتصل ومن ثم أرسل فاكس إليه، أو<br>قم بإضافته إلى دفتر العناوين، أو احذفه. | -              | Caller ID<br>History (تاريخ<br>مترف المتصل)<br>(متاحة فقط لبعض الدول.) |                                                      |                                      |
| ة بالبحث ضمن «دفتر العناوين».                                                                           | -              | Q<br>Search:)<br>((:ین)                                                | دىنتر Address Book (دىنتر<br>الىناوين)               |                                      |
| ة بتخزين أرقام «دفتر العناوين» وإعداد أرقام جماعية للبث وتغيير أرقام<br>«دفتر العناوين» وحذفها.         | -              | (تحرير) Edit                                                           |                                                      |                                      |
| احفظ الإعدادات كافتراضية.                                                                               | -              | -                                                                      | Set New Default<br>(تعيين إعداد افتراضي جديد)        |                                      |
| قم باستعادة جميع الإعدادات مرة أخرى إلى إعدادات المصنع.<br>                                             | -              | -                                                                      | Factory Reset (إعادة) (عادة<br>تعيين إعدادات المصنع) |                                      |
| احفظ الإعدادات الحالية كاختصار .                                                                        | -              | -                                                                      | -                                                    | Save as<br>Shortcut (حفظ<br>کاختصار) |

# (نسخ) Copy

| المستوى الأول  | المستوى الثاني                       | المستوى الثالث  | الأوصاف                                                             |
|----------------|--------------------------------------|-----------------|---------------------------------------------------------------------|
| (أبنا) Start   | -                                    | -               | إنشاء نسخة نطاق أحادية اللون أو رمادية.                             |
| Options (خيار) | Enlarge/Reduce (تكبير/تصغير)         | 100%            | -                                                                   |
|                |                                      | (تکپر) Enlarge  | حدد نسبة التكبير للنسخة التالية.                                    |
|                |                                      | تقليل) Reduce   | حدد نسبة التصغير للنسخة التالية.                                    |
|                |                                      | Auto (تلقائي)   | اضبط حجم النسخة ليناسب حجم الورق الذي عينته.                        |
|                |                                      | Custom(25-400%) | أدخل نسبة التكبير أو التقليل.                                       |
|                |                                      | (خصص (%400–25)) |                                                                     |
| -              | (کانة) Density                       | -               | اضبط الكثافة.                                                       |
|                | Tray Use (استخدام الدرج)             | -               | حدد الدرج المراد استخدامه للنسخ.                                    |
|                | (متوفر لطرز معينة فقط)               |                 |                                                                     |
| ]              | sided Copy-2 (نسخ على                | -               | ة بتشغيل النسخ على الوجمين أو إيقافه وحدد قلب على الحافة الطويلة أو |
| 1              | الوجمين )                            |                 | قلب على الحافة القصيرة.                                             |
|                | (لطرز الطباعة التلقائية على الوجمين) |                 |                                                                     |

| الأوصاف                                                      | المستوى الثالث | المستوى الثاني                       | المستوى الأول  |
|--------------------------------------------------------------|----------------|--------------------------------------|----------------|
| حدد خيار تخطيط الصفحة عند إجراء النُسخ N في 1 على الوجمين من | -              | sided Copy Page-2                    | Options (خيار) |
| مستند ذي وجمين.                                              |                | لفطيط صفحة النسخ على Layout          |                |
|                                                              |                | الوجمين )                            |                |
|                                                              |                | (لطرز الطباعة التلقائية على الوجحين) |                |
| حدد دقة النسخ لنوع المستند الخاص بك.                         | -              | (الجودة) Quality                     |                |
| اضبط التباين.                                                | -              | Contrast (التباين)                   |                |
| حدده لتكديس النُسخ المتعددة أو فرزها.                        | -              | (تجميع/فرز) Stack/Sort               |                |
| أنشئ نُسخ N في 1.                                            | -              | Page Layout (تخطيط الصنحة)           |                |
| احفظ الإعدادات الحالية كاختصار .                             | -              | -                                    | Save as        |
|                                                              |                |                                      | shortcut) حفظ  |
|                                                              |                |                                      | کاختصار)       |

# سح ضوئي) Scan 🥁

| الأوصاف                                                             | المستوى الرابع                       | المستوى الثالث                       | المستوى الثاني                                  | المستوى الأول                                |
|---------------------------------------------------------------------|--------------------------------------|--------------------------------------|-------------------------------------------------|----------------------------------------------|
| للمسح الضوئي للمستندات وحفظها في مجلد على الكمبيوتر.                | Options<br>(خیار)                    | (تحديد الكمبيوتر الشخصي)             | (إلى الملف) to File                             | to PC (للكميونر)                             |
|                                                                     | Save as<br>Shortcut<br>(حنظ کاختصار) |                                      |                                                 |                                              |
|                                                                     | (ابنا) Start                         |                                      |                                                 |                                              |
| قم بتحويل المستند الممسوح ضوئيًا إلى ملف نصي قابل<br>للتحرير .      | Options<br>(خیار)                    | (تحديد الكمبيوتر الشخصي)             | to OCR (إلى برنامج<br>التعرف على الأحرف المسوحة |                                              |
|                                                                     | Save as<br>Shortcut<br>(حنظ کاختصار) |                                      | ضويًة (OCR) )                                   |                                              |
|                                                                     | (أيبا) Start                         |                                      |                                                 |                                              |
| ة بالمسح الضوئي للصور أو الرسومات في تطبيقات الرسومات<br>الخاصة بك. | Options<br>(خیار)                    | (تحديد الكمبيوتر الشخصي)             | to Image (إلى<br>صورة)                          |                                              |
|                                                                     | Save as<br>Shortcut<br>(حنظ کاختصار) |                                      |                                                 |                                              |
|                                                                     | (أببا) Start                         |                                      |                                                 |                                              |
| لإرسال مستند تم مسحه ضوئيًا كمرفق بالبريد الإلكتروني.               | Options<br>(خیار)                    | (تحديد الكمبيوتر الشخصي)             | to E-mail (إلى<br>بريد إلكتروني)                |                                              |
|                                                                     | Save as<br>Shortcut<br>(حنظ کاختصار) |                                      |                                                 |                                              |
|                                                                     | (ليا) Start                          |                                      |                                                 |                                              |
| للمسح الضوئي للمستندات مباشرةً إلى خادم FTP.                        | -                                    | Options (خيار)                       | (اسم ملف شخصي)                                  | to FTP (إلى بروتوكول نقل الملفات<br>( FTP )) |
|                                                                     | -                                    | Save as<br>Shortcut (حفظ<br>کاختصار) |                                                 | (متوفر لطرز معينة فقط)                       |
|                                                                     | -                                    | (أيا) Start                          |                                                 |                                              |
| أرسل البيانات الممسوحة ضوئيًا إلى خادم CIFS على                     | -                                    | Options (خيار)                       | (اسم ملف شخصي)                                  | (ایل شبکة) to Network                        |
| الشبكة المحلية او على الإنترنت.                                     | -                                    | Save as<br>Shortcut (حفظ<br>کاختصار) |                                                 | (متوفر لطرز معينة فقط)                       |
|                                                                     | -                                    | (ابدأ) Start                         |                                                 |                                              |

| الأوصاف                                                | المستوى الرابع | المستوى الثالث | المستوى الثاني   | المستوى الأول                                                                                                    |
|--------------------------------------------------------|----------------|----------------|------------------|----------------------------------------------------------------------------------------------------|
| قم بتحميل البيانات الممسوحة ضوئيًا إلى خدمة داخلية.    | -              | -              | -                | (للويب) to Web                                                                                                    |
| قم بإجراء مسح ضوئي للبيانات باستخدام بروتوكول خدمة<br> | -              | -              | Scan (مسح ضوئي)  | WS Scan (مسح لخدمات الوہب )                                                                                                    |
| الويب.                                                 | -              | -              | Scan for E-      | (يظهر عند تثبيت الماسح الضوئي لخدمات الويب، الذي<br>الما المالي الماسك المالي المالي المالي المالي المالي المالي المالي المالي المالي المالي المالي المالي المالي ا |
|                                                        |                |                | mail (مسح للبريد | يظهر على مستدشف الشبكة الخاص بالكمبيوتر.)                                                                                                    |
|                                                        |                |                | الإلكتروني)      |                                                                                                    |
|                                                        | -              | -              | Scan for Fax     |                                                                                                    |
|                                                        |                |                | (مسح للفاكس)     |                                                                                                    |
|                                                        | -              | -              | Scan for Print   |                                                                                                    |
|                                                        |                |                | (مسح للطباعة)    |                                                                                                    |

# (طباعة آمنة) Secure Print 🛺

| الأوصاف                                                                                     | المستوى الثالث          | المستوى الثاني |              |        | المستوى الأول |
|---------------------------------------------------------------------------------------------|-------------------------|----------------|--------------|--------|---------------|
| يمكنك طباعة البيانات المحفوظة في ذاكرة الجهاز عند إدخال كلمة المرور المكونة من أربعة أرقام. | (تحديد محمة طباعة آمنة) | (تحديد مستخدم) | (طباعة آمنة) | Secure | Print         |
| يتم التنشيط فقط عندما يتضمن الجهاز بيانات طباعة آمنة.                                       |                         |                |              |        |               |

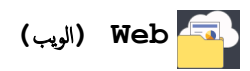

| الأوصاف                                                                                    | المستوى الثاني            | لأول    | المستوى ا |
|--------------------------------------------------------------------------------------------|---------------------------|---------|-----------|
| ةَ بتوصيل جماز Brother بخدمة الإنترنت.                                                     | OneNote                   | (الويب) | Web       |
| ربما تمت إضافة خدمات الويب وربما تم تغيير أسماء الحدمة من قِبل المزود منذ نشر هذا المستند. | OneDrive                  |         |           |
|                                                                                            | Dropbox                   |         |           |
|                                                                                            | Google Drive <sup>™</sup> |         |           |
|                                                                                            | Evernote®                 |         |           |
|                                                                                            | box                       |         |           |

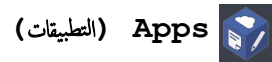

| الأوصاف                                      | J           | المستوى الأو |
|----------------------------------------------|-------------|--------------|
| ة بتوصيل جماز Brother بخدمة تطبيقات Brother. | (التطبيقات) | Apps         |

# (( القائمة المختصرة )) Shortcuts) 🕂

| المستوى الأول                | المستوى الثاني |       | المستوى الثال | ؿ     | المستوى الرابع                                                   | الأوصاف                               |
|------------------------------|----------------|-------|---------------|-------|------------------------------------------------------------------|---------------------------------------|
| Not Registered<br>(غير مسجل) | Сору           | (نسخ) | Сору          | (نسخ) | /Enlarge (تکیر/<br>Reduce (تکیر)<br>تصغیر)                       | ة بتغيير الإعدادات في «خيارات النسخ». |
|                              |                |       |               |       | (کانة) Density                                                   |                                       |
|                              |                |       |               |       | Tray Use<br>(استغدام الدرج)<br>(متوفر لطرز معينة فقط)            |                                       |
|                              |                |       |               |       | sided Copy-2<br>(نسخ على الوجمين)<br>(متوفر لطرز معينة)          |                                       |
|                              |                |       |               |       | sided Copy-2<br>Page Layout<br>(تخطيط صفمة النسخ على<br>الوجمين) |                                       |

| الأوصاف                                                                                                  | المستوى الرابع                  | المستوى الثالث                                                 | المستوى الثاني | المستوى الأول  |
|----------------------------------------------------------------------------------------------------|---------------------------------|----------------------------------------------------------------|----------------|----------------|
| ة بتغيير الإعدادات في <b>«</b> خيارات النسخ».                                                            | (متوفر لطرز معينة)              | Сору (نسخ)                                                     | (نىخ) Copy     | Not Registered |
|                                                                                                    | (الجودة) Quality                |                                                                |                | (غير مسجل)     |
|                                                                                                    | Contrast                        |                                                                |                |                |
|                                                                                                    | (اشبين)<br>Stack/Sort           |                                                                |                |                |
|                                                                                                    | (تجميع/فرز)                     |                                                                |                |                |
|                                                                                                    | Page Layout                     |                                                                |                |                |
|                                                                                                    | (تخطيط الصفحة)                  |                                                                |                |                |
| ة بتغيير الإعدادات في اختيار نسخ بطاقة الهوية 2 في <b>1</b> .                                            | (کانة) Density                  | in 1 ID Copy 2 (نسخ<br>سطاقات المسبة 2 في 1)                   |                |                |
|                                                                                                    | Tray Use<br>(استخدام الدرج)     |                                                                |                |                |
|                                                                                                    | (متوفر لطرز معينة فقط)          |                                                                |                |                |
|                                                                                                    | (الجودة) Quality                |                                                                |                |                |
|                                                                                                    | Contrast                        |                                                                |                |                |
|                                                                                                    | (التباين)                       |                                                                |                |                |
|                                                                                                    | 2) 2in1/1in1                    |                                                                |                |                |
| ق جوري الدقة الذلك التي الحرارية                                                                         | ي                               | w) Fax Resolution                                              | (র্জা) Fax     |                |
| م بنغيين الدفة للفاسات الصادرة.                                                                          |                                 | الفاكس)                                                        | ۲۹۳ (اهاس)     |                |
| اضبط التباين.                                                                                            | -                               | (التباين) Contrast                                             |                |                |
| حدد وضع المسح الضوئي للفاكس على الوجمين.                                                                 | -                               | sided Fax-2 (فاکس علی                                          |                |                |
|                                                                                                    |                                 | الوجمين)<br>(المبالغ بالنية الماتلة ما الحد)                   |                |                |
| ► 1.5% d(5 m)(1) 1 1 % d(-1) 5%                                                                          |                                 | (نظرز الكسح الصوفي التلقائي على الوجمين)                       |                |                |
| اصبط منطقة المسح الصوفي لزجاج الماضحة الصوفية على تحجم<br>المستند.                                       | -                               | GIASS SCAIL 512e (مجم<br>زجاج المسح الضوئي)                    |                |                |
| أرسل رسالة الفاكس ذاتها إلى أكثر من رقم فاكس واحد.                                                       | Add Number                      | ( بن ) Broadcasting                                            |                |                |
|                                                                                                    | (إضافة رقم)                     |                                                                |                |                |
| أرسل فاكس بدون استخدام الذاكرة.                                                                          | -                               | Real Time TX (إرسال<br>فوری بدون حفظ)                          |                |                |
| م<br>قم بتعيين الجهاز لإرسال صفحة الغلاف المبرمجة مسبقًا تلقائيًا.                                       | Coverpage                       | Coverpage Setup                                                |                |                |
|                                                                                                    | Setup (إعداد صفحة               | (إعداد صفحة الغلاف)                                            |                |                |
|                                                                                                    |                                 |                                                                |                |                |
|                                                                                                    | Note (ملاحظة صفحة               |                                                                |                |                |
|                                                                                                    | الغلاف)                         |                                                                |                |                |
|                                                                                                    | Total Pages<br>(إجمالي الصفحات) |                                                                |                |                |
| ة بالتعيين على On (تشغيل) إذا كنت تواجه صعوبة في إرسال<br>الفاكسات عند السفر.                            | -                               | overseas Mode (وضع<br>الاتصال الدولي)                          |                |                |
| حدد أحد الأرقام من سمجل معرف المتصل ومن ثم أرسل فاكس إليه،<br>أو قم بإضافته إلى دفتر العناوين، أو احذفه. | -                               | Call History (سجل<br>المكالمات)                                |                |                |
| ةَ بتخزين أرقام «دفتر العناوين» وإعداد أرقام جماعية للبث وتغيير<br>أرقام «دفتر العناوين» وحذفها.         | -                               | مغتر Address Book (دفتر<br>المناوين)                           |                |                |
| للمسح الضوئي للمستندات وحفظها في مجلد على الكمبيوتر .                                                    | -                               | to File (إلى الملف)                                            | سح) Scan       |                |
| ة بتحويل المستند الممسوح ضوئيًا إلى ملف ضي قابل للتحرير .<br>                                            | -                               | to OCR (إلى برنامج التعرف على<br>الأحرف المسوحة ضوئيًا (OCR) ) | ضوئي )         |                |
| مَّ بالمسح الضوئي للصور أو الرسومات في تطبيقات الرسومات<br>الخاصة بك.                                    | -                               | لل صورة) to Image                                              |                |                |
| لايرسال مستند تم مسحه ضوئيًا كمرفق بالبريد الإلكتروني.                                                   | -                               | to E-mail (إلى بريد<br>إلكتروني)                               |                |                |

| الأوصاف                                                                           | المستوى الرابع | المستوى الثالث                                  | المستوى الأول             |                                                               |
|-----------------------------------------------------------------------------------|----------------|-------------------------------------------------|---------------------------|---------------------------------------------------------------|
| أرسل البيانات المسوحة ضوئيًا إلى خادم CIFS على الشبكة<br>المحلية أو على الإنترنت. | -              | to Network (إلى شبكة)<br>(متوفر لطرز معينة فقط) | Scan (مسح<br>ضوئي)        | Not Registered<br>(غير مسجل)                                  |
| أرسل البيانات التي تم مسحها ضوئيًا عبر FTP.                                       | -              | to FTP (إلى بروتوكول نقل<br>الملفات ( FTP))     |                           |                                                               |
| ةم بتوصيل جماز Brother بخدمة الإنترنت.                                            | -              | OneNote                                         | Web (الويب)               |                                                               |
| ربما تمت إضافة خدمات الويب وربما تم تغيير أسهاء الخدمة من قِبل                    | -              | OneDrive                                        |                           |                                                               |
| المزود مند نشر هدا المسنند.                                                       | -              | Dropbox                                         |                           |                                                               |
|                                                                                   | -              | Google Drive <sup>™</sup>                       |                           |                                                               |
|                                                                                   | -              | Evernote <sup>®</sup>                           |                           |                                                               |
|                                                                                   | -              | box                                             |                           |                                                               |
| ة بتوصيل جحاز Brother بخدمة تطبيقات Brother.                                      | -              | -                                               | Apps<br>(التطبيقات)       |                                                               |
| قم بتغيير اسم الاختصار .                                                          | -              | -                                               | Rename<br>(إعادة التسمية) | تظهر هذه القائمة عند الضغط على كل اسم<br>اختصار لمدة ثانيتين. |
| قم بتغيير إعدادات الاختصار .                                                      | -              | -                                               | (تحرير) Edit              |                                                               |
| احذف الاختصار .                                                                   | -              | -                                               | Delete<br>(حذف)           |                                                               |

# ( (الحبر)) Toner

| الأوصاف                                   |                | المستوى الثاني |           | المستوى الأول |
|-------------------------------------------|----------------|----------------|-----------|---------------|
| اعرض العمر التقريبي لمسحوق الحبر المتبقي. | (عمر الحبر)    | Toner Life     | (الحبر) ) | Toner)        |
| لطباعة صفحة اختبار.                       | (طباعة اختبار) | Test Print     |           |               |

# (إعداد **Wi-Fi) (للطّرز اللاسلكية)** (wiFi

🖉 بعد إعداد Wi-Fi®، لا يكنك تغيير الإعدادات من الشاشة الرئيسية. قم بتغيير إعدادات Wi-Fi في شاشة الإعدادات.

| المستوى الأول اا           | المستوى الثاني               | الأوصاف                                                          |
|----------------------------|------------------------------|------------------------------------------------------------------|
| WiFi                       | (معالج الإعداد) Setup Wizard | ة بتهيئة إعدادات الشبكة اللاسلكية يدويًا.                        |
| [إعداد Wi-Fi) <sup>2</sup> | (WLAN Assistant) WLAN        | تهيئة إعدادات شبكتك اللاسلكية باستخدام قرص التثبيت من Brother.   |
| 3                          | WPS                          | ة بتهيئة إعدادات الشبكة اللاسلكية باستخدام طريقة الضغط بزر واحد. |

# 🖌 معلومات ذات صلة

جداول الإعدادات والميزات

┢ الصفحة الرئيسية > إعدادات الجهاز > تغيير إعدادات الجهاز من الكمبيوتر

تغيير إعدادات الجهاز من الكمبيوتر

- تغيير إعدادات الجهاز باستخدام أداة Web Based Management
  - تغيير إعدادات الجهاز باستخدام الإعداد عن بعد
  - أين يمكنني العثور على إعدادات الشبكة الخاصة بجهاز Brother الذي بحوزتي؟

Meb Based Management الرئيسية > إعدادات الجهاز > تغيير إعدادات الجهاز من الكمبيوتر > تغيير إعدادات الجهاز باستخدام أداة Web Based Management

### تغيير إعدادات الجهاز باستخدام أداة Web Based Management

Web Based Management هي أداة تستخدم مستعرض ويب قياسيًا لإدارة حمازك باستخدام بروتوكول نقل النص التشعبي (HTTP) أو بروتوكول نقل النص التشعبي عبر طبقة مأخذ التوصيل الآمنة (HTTPS).

- ما المقصود بالإدارة المستندة إلى الويب؟
- الوصول إلى أداة Web Based Management
  - تعيين كلمة مرور تسجيل الدخول للإدارة المستندة إلى الويب
  - إعداد دفتر عناوين الجهاز باستخدام "الإدارة المعتمدة على الويب"

┢ الصفحة الرئيسية > إعدادات الجهاز > تغيير إعدادات الجهاز من الكمبيوتر > تغيير إعدادات الجهاز باستخدام أداة Web Based Management > ما المقصود بالإدارة المستندة إلى الويب؟

ما المقصود بالإدارة المستندة إلى الويب؟

#### الطرز ذات العلاقة: DCP-L2550DW/MFC-L2715DW/MFC-L2716DW/MFC-L2750DW/MFC-L2751DW/MFC-L2771DW

الإدارة المستندة إلى الويب هي أداة مساعدة تستخدم مستعرض ويب قياسي لإدارة جمازك باستخدام بروتوكول نقل النصوص الترابطية (HTTP) أو بروتوكول نقل النصوص الترابطية عبر طبقة مأخذ التوصيل الآمنة (HTTPS). اكتب عنوان IP في مستعرض الويب الخاص بك للدخول إليه وتغيير إعدادات خادم الطباعة.

- نوصي باستخدام المستعرض Microsoft Internet Explorer 11/Edge لنظام التشغيل Windows وSafari 9/10 لنظام التشغيل Mac. تأكد من تمكين وهملفات تعريف الارتباط» دائمًا في أي مستعرض تستخدمه.
  - يجب أن تستخدم بروتوكول TCP/IP على شبكتك وأن تمتلك عنوان IP صالح ومبرمج على خادم الطباعة والكمبيوتر الخاص بك.

| XXXX - XXXX                                                                                           | Please configure the p                            | bassword >>               | brother                                          |
|----------------------------------------------------------------------------------------------------|---------------------------------------------------|---------------------------|--------------------------------------------------|
| General Address Book Fax                                                                              | Copy Print Scan Administrator Networ              | k                         | Solutions Center                                 |
|                                                                                                    |                                                   |                           | Bottom V                                         |
| ► Status<br>Auto Refresh Interval<br>Maintenance Information                                          | Status                                            |                           |                                                  |
| Lists/Reports<br>Find Device<br>Contact & Location<br>Sleep Time<br>Auto Power Off<br>Volume<br>Panel | Device Status<br>Automatic Refresh<br>Toner Level | Ready<br>● Off ○ On<br>BK |                                                  |
| Replace Toner                                                                                         | Web Language                                      | Auto 🗸                    |                                                  |
|                                                                                                    | Device Location                                   | Contact :                 |                                                  |
|                                                                                                    |                                                   |                           | قد تختلف الشاشة الفعلية عن الشاشة الموضحة أعلاه. |

| 🖌 معلومات ذات صلة                                         |  |
|-----------------------------------------------------------|--|
| • تغيير إعدادات الجهاز باستخدام أداة Web Based Management |  |

▲ الصفحة الرئيسية > إعدادات الجهاز > تغيير إعدادات الجهاز من الكمبيوتر > تغيير إعدادات الجهاز باستخدام أداة Web Based Management > الوصول إلى أداة Management

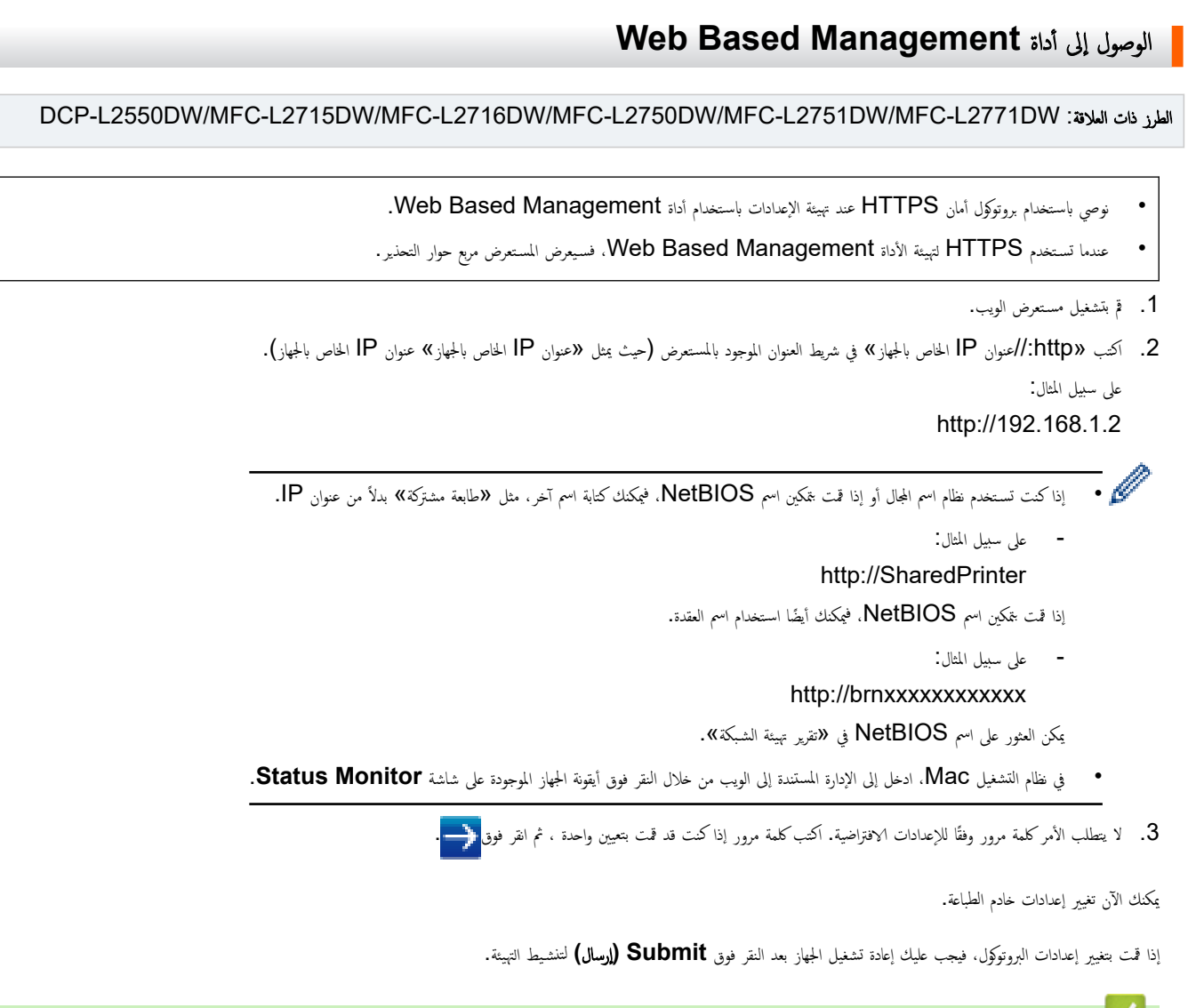

🚺 معلومات ذات صلة

• تغيير إعدادات الجهاز باستخدام أداة Web Based Management

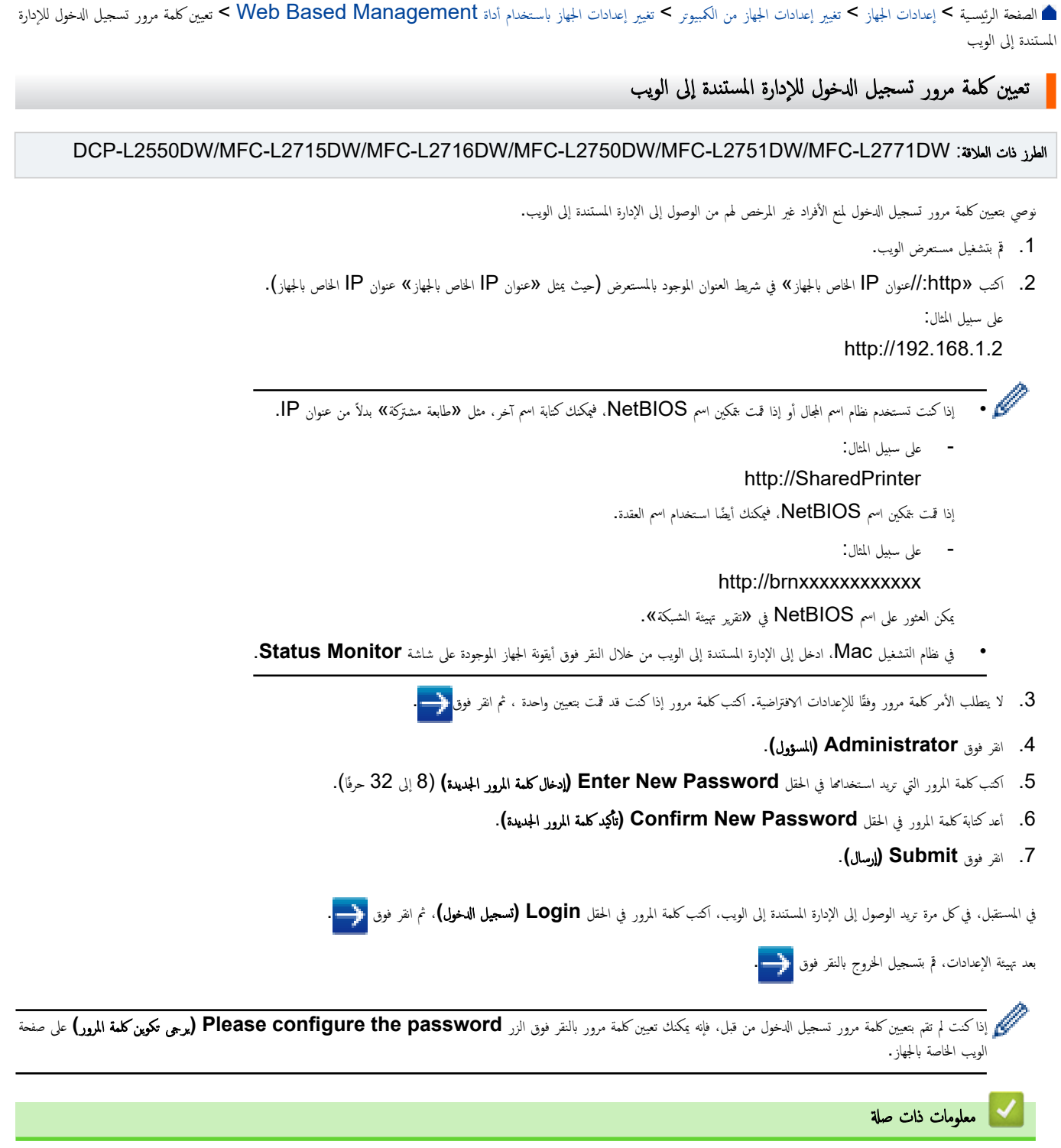

• تغيير إعدادات الجهاز باستخدام أداة Web Based Management

📤 الصفحة الرئيسية > إعدادات الجهاز > تغيير إعدادات الجهاز من الكمبيوتر > تغيير إعدادات الجهاز باستخدام أداة Web Based Management > إعداد دفتر عناوين الجهاز باستخدام "الإدارة المعتمدة على الويب"

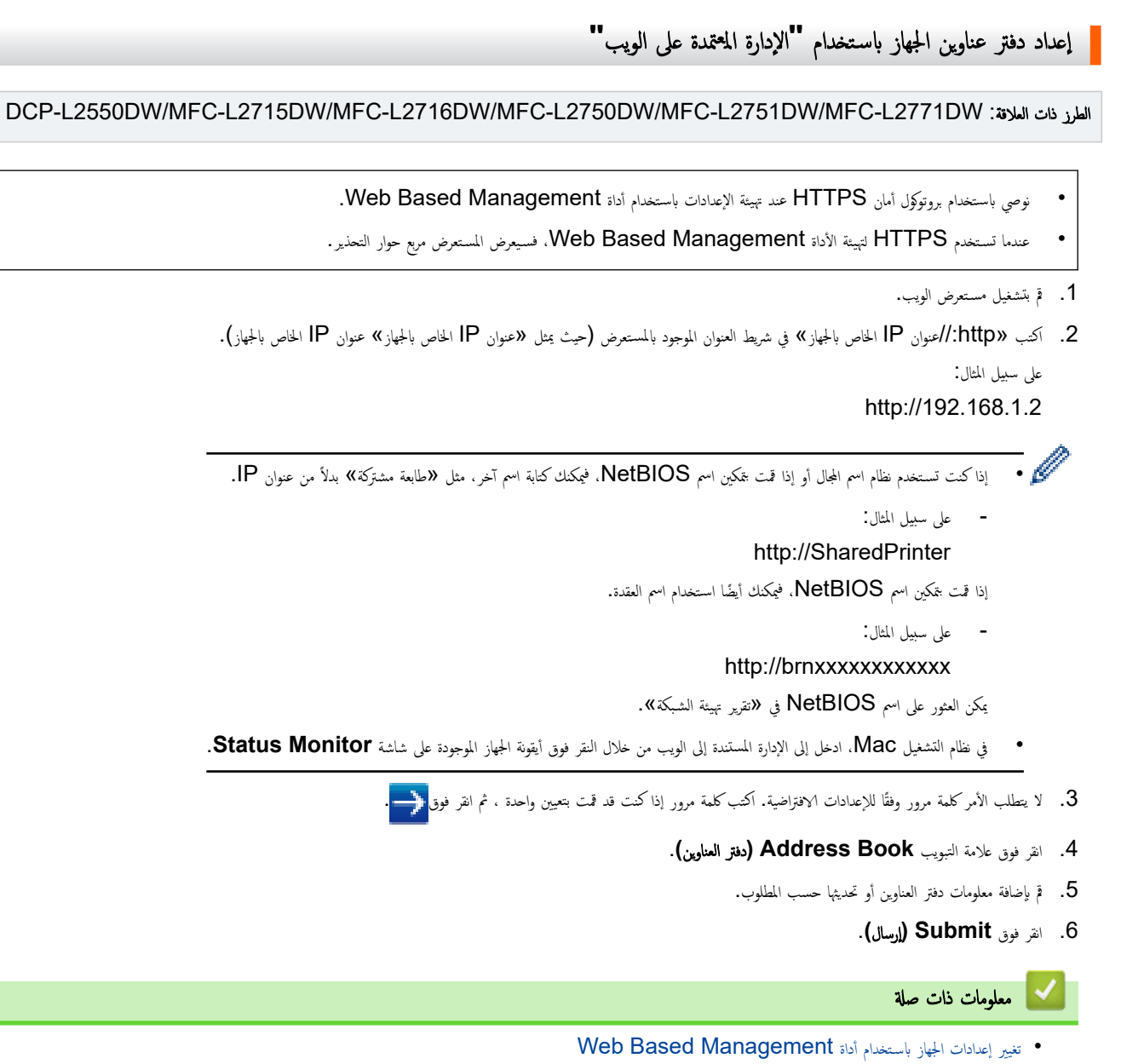

- مواضيع ذات صلة:
- الإعداد عن بُعد (Windows)
- الإعداد عن بُعد (Macintosh)

┢ الصفحة الرئيسية > إعدادات الجهاز > تغيير إعدادات الجهاز من الكمبيوتر > تغيير إعدادات الجهاز باستخدام الإعداد عن بعد

تغيير إعدادات الجهاز باستخدام الإعداد عن بعد

#### الطرز ذات الملاقة: MFC-L2715DW/MFC-L2716DW/MFC-L2750DW/MFC-L2751DW/MFC-L2771DW

يسمح لك برنامج الإعداد عن بعد بتهيئة العديد من إعدادات جماز Brother من الكمبيوتر. عند بدء الإعداد عن بعد، يتم تنزيل الإعدادات الموجودة على جماز Brother إلى الكمبيوتر ويتم عرضها على الشاشة. إذا قمت بتغيير الإعدادات على الكمبيوتر، فإنه يمكنك تحميلها مباشرة إلى الجهاز.

- الإعداد عن بُعد (Windows)
- الإعداد عن بُعد (Macintosh)

┢ الصفحة الرئيسية > إعدادات الجهاز > تغيير إعدادات الجهاز من الكمبيوتر > تغيير إعدادات الجهاز باستخدام الإعداد عن بعد > الإعداد عن بُعد (Windows)

# الإعداد عن بُعد (Windows)

- إعداد جماز Brother من الكمبيوتر الخاص بك (Windows)
- إعداد جماز Brother باستخدام (Windows)
- إعداد دفتر عناوين الجهاز باستخدام (Windows)
  - إعداد دفتر عناوين الجهاز باستخدام "الإدارة المعتمدة على الويب"

| 🗅 الصفحة الرئيسية > إعدادات الجهاز > تغيير إعدادات الجهاز من الكمبيوتر > تغيير إعدادات الجهاز باستخدام الإعداد عن بعد > الإعداد عن بُعد (Windows) > إعداد جماز Brother من<br>لكمبيوتر الخاص بك (Windows) |
|----------------------------------------------------------------------------------------------------|
| إعداد جماز Brother من الكمبيوتر الخاص بك (Windows)                                                                                                    |
| المارز ذات البلائة: MFC-L2715DW/MFC-L2716DW/MFC-L2750DW/MFC-L2751DW/MFC-L2771DW                                                                                                    |
| في حالة تعيين Secure Function Lock على وضع التشغيل، لا يمكنك استخدام «الإعداد عن بُعد».                                                                                                    |
| <ol> <li>م بأحد الإجراءات التالية:</li> </ol>                                                                                                    |
| Windows 7 •                                                                                                    |
| انقر فوق 🌍 (ابدأ) > كافة البرامج > Brother Utilities < Brother.                                                                                                    |
| انقر فوق القائمة المنسدلة وحدد اسم الطراز الخاص بك (إذا لم يكن محددًا بالفعل). انقر فوق <b>الأدوات</b> في شريط التنقل الأيسر، ثم انقر فوق <b>الإعداد عن نمد.</b>                                         |
| Windows 10, Windows 8 •                                                                                                    |
| ابدأ تشغيل 📑 🚽<br>الإعداد عن بُعد.                                                                                                    |
| تظهر نافذة برنامج الإعداد عن بعد.                                                                                                    |
| عندما يتصل الجهاز عبر شبكة، اكتب كلمة المرور إذا لزم الأمر.                                                                                                    |

قم بتكوين الإعدادات حسب المطلوب.

(تصدير) Export

انقر لحفظ إعدادات التكوين الحالية في أحد الملفات.

# انقر فوق Export (تصدير) لحفظ دفتر العناوين أو جميع إعدادات الجهاز.

#### Import (استيراد)

انقر لاستيراد ملف وقراءة إعداداته.

#### Print (طباعة)

انقر لطباعة العناصر المحددة على الجهاز. لا يمكنك طباعة البيانات حتى يتم تحميلها على الجهاز. انقر فوق Apply (تطبيق) لتحميل البيانات الجديدة للجهاز، ثم انقر فوق Print (طباعة).

#### OK (موافق)

انقر لتبدأ تحميل البيانات إلى الجهاز، ثم اخرج من برنامج الإعداد عن بعد. إذا ظهرت رسالة خطأ، فقم بتأكيد صحة البيانات الخاصة بك، ثم انقر فوق OK (موافق).

#### (إلناء) Cancel

انقر للخروج من برنامج الإعداد عن بعد بدون تحميل البيانات إلى الجهاز.

#### Apply (تطبيق)

انقر لتحميل البيانات إلى الجهاز بدون الحروج من برنامج الإعداد عن بعد.

#### 3. انقر فوق OK (موافق).

- إذا كان جماز الكمبيوتر محميًا بجدار حاية ولا يمكنه استخدام الإعداد عن بعد، فقد تحتاج إلى تكوين إعدادات جدار الحماية لإتاحة الاتصال عبر المفذين رقم 137 و161.
- في حالة استخدام جدار حماية Windows وتثبيت برنامج Brother وبرامج التشغيل من قرص التثبيت، فهذا يعني أنه قد تم تعيين إعدادات جدار الحماية اللازمة بالفعل.

🔽 معلومات ذات صلة

• الإعداد عن بُعد (Windows)

| ا الصفحة الرئيسية > إعدادات الجهاز > تغيير إعدادات الجهاز من الكمبيوتر > تغيير إعدادات الجهاز باستخدام الإعداد عن بعد > الإعداد عن بُعد (Windows) > إعداد جماز Brother باستخدام<br>ControlCenter4 (Windows                     |                                                                                       |                                                                                                    |  |  |  |  |  |
|----------------------------------------------------------------------------------------------------|---------------------------------------------------------------------------------------|----------------------------------------------------------------------------------------------------|--|--|--|--|--|
|                                                                                                    |                                                                                       | إعداد جماز Brother باستخدام (Windows) اعداد جماز Brother4                                                                                                    |  |  |  |  |  |
| للرز ذات العلا <b>نة</b> : MFC-L2715DW/MFC-L2716DW/MFC-L2750DW/MFC-L2751DW/MFC-L2771DW                                                                                                    |                                                                                       |                                                                                                    |  |  |  |  |  |
|                                                                                                    |                                                                                       | في حالة تعيين Secure Function Lock على وضع التشغيل، لا يمكنك استخدام «الإعداد عن بُعد».                                                                         |  |  |  |  |  |
|                                                                                                    | 1. انقر فوق الرمز <b>2003 (ControlCenter4)</b> في درج المهمة، ثم انقر فوق <b>فتح.</b> |                                                                                                    |  |  |  |  |  |
|                                                                                                    |                                                                                       | <ol> <li>انقر فوق علامة التبويب إعدادت الجهاز.</li> <li>انة فمة الن إعداد عن بعا</li> </ol>                                                                     |  |  |  |  |  |
|                                                                                                    |                                                                                       | <ol> <li>م بتكوين الإعدادات حسب المطلوب.</li> </ol>                                                                                                    |  |  |  |  |  |
| Remote Setup Program - XXX-XXX  XXX-XXXX  General Setup Fax Setup Send Address Book Report Setting Remote Fax Opt Dial Restriction Copy Printer Network Wird LAN TCP/IP Ethemet WLAN TCP/IP Initial Setup Scan File Name Style | XX General Setup Volume LCD Settings Ecology Replace Toner                            | Fing Med   Beep Low   Speaker Med   Wed Image: Speaker   Backlight Light   Dim Timer 30 Socs   Toner Save Off   Otiet Mode Off   Otiet Mode Off   Continue Stop |  |  |  |  |  |
| Export Import                                                                                                    | Print                                                                                 | OK Cancel Apply                                                                                                    |  |  |  |  |  |

#### Export (تصدير)

انقر لحفظ إعدادات التكوين الحالية في أحد الملفات.

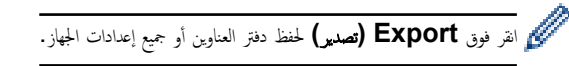

#### Import (استیراد)

انقر لاستيراد ملف وقراءة إعداداته.

#### Print (طباعة)

انقر لطباعة العناصر المحددة على الجهاز. لا يمكنك طباعة البيانات حتى يتم تحميلها على الجهاز. انقر فوق Apply (تطبيق) لتحميل البيانات الجديدة للجهاز، ثم انقر فوق Print (طباعة).

#### OK (موافق)

انقر لتبدأ تحميل البيانات إلى الجهاز، ثم اخرج من برنامج الإعداد عن بعد. إذا ظهرت رسالة خطأ، فقم بتأكيد صحة البيانات الخاصة بك، ثم انقر فوق OK (موافق).

#### (إلغاء) Cancel

انقر للخروج من برنامج الإعداد عن بعد بدون تحميل البيانات إلى الجهاز.

#### Apply (تطبيق)

انقر لتحميل البيانات إلى الجهاز بدون الخروج من برنامج الإعداد عن بعد.

#### انقر فوق OK (موافق).

- إذا كان جملز الكمبيوتر محميًا بجدار حاية ولا يكنه استخدام الإعداد عن بعد، فقد تحتاج إلى تكوين إعدادات جدار الحماية لإتاحة الاتصال عبر المنفذين رقم 137 و161.
- في حالة استخدام جدار حماية Windows وتثبيت برنامج Brother وبرامج التشغيل من قرص التثبيت، فهذا يعني أنه قد تم تعيين إعدادات جدار الحماية اللازمة بالنعل.

# معلومات ذات صلة • الإعداد عن بُعد (Windows)

┢ الصفحة الرئيسية > إعدادات الجهاز > تغيير إعدادات الجهاز من الكمبيوتر > تغيير إعدادات الجهاز باستخدام الإعداد عن بعد > الإعداد عن بُعد (Windows) > إعداد دفتر عناوين الجهاز باستخدام ControlCenter4 (Windows)

# إعداد دفتر عناوين الجهاز باستخدام (Windows) إعداد دفتر عناوين الجهاز باستخدام

الطرز ذات البلاتة: MFC-L2715DW/MFC-L2716DW/MFC-L2750DW/MFC-L2751DW/MFC-L2771DW

استخدم الإعداد عن بعد من خلال CC4 لإضافة أو تغيير أرقام دفتر العناوين على الكمبيوتر.

في حالة تعيين Secure Function Lock على وضع التشغيل، لا يمكنك استخدام «الإعداد عن بُعد».

- انقر فوق الرمز (ControlCenter4) في درج المهمة، ثم انقر فوق فتح.
  - انقر فوق علامة التبويب إعدادات الجهاز.
  - 3. انقر فوق الزر **دفتر العناوين.** ن Address Book (د. ۱۹۰۱ ) خ طنت ال
  - يفتح **Address Book (دفتر المناوين)** في نافذة الإعداد عن بعد.
    - ق بإضافة معلومات دفتر العناوين أو تحديثها حسب المطلوب.
      - انقر فوق OK (موافق).

🔽 معلومات ذات صلة

• الإعداد عن بُعد (Windows)

┢ الصفحة الرئيسية > إعدادات الجهاز > تغيير إعدادات الجهاز من الكمبيوتر > تغيير إعدادات الجهاز باستخدام الإعداد عن بعد > الإعداد عن بُعد (Macintosh)

### (Macintosh) الإعداد عن بُعد

- قم بإعداد جهاز Brother باستخدام توصيل كابل (USB (Mac).
- إعداد دفتر عناوين الجهاز الخاص بك باستخدام توصيل كابل (Mac)
  - إعداد دفتر عناوين الجهاز باستخدام "الإدارة المعتمدة على الويب"

Brother الرئيسية > إعدادات الجهاز > تغيير إعدادات الجهاز من الكمبيوتر > تغيير إعدادات الجهاز باستخدام الإعداد عن بعد > الإعداد عن بُعد (Macintosh) > قم بإعداد جماز Brother باستخدام الإعداد عن بعد > الإعداد عن بُعد (Macintosh) > قم بإعداد جماز باستخدام توصيل كابل (Mac) للمان (Mac) باستخدام توصيل كابل (Mac)

قم بإعداد جماز Brother باستخدام توصيل كابل (USB (Mac.

الطرز ذات البلائة: MFC-L2715DW/MFC-L2716DW/MFC-L2750DW/MFC-L2751DW/MFC-L2771DW

استخدم "الإعداد عن بُعد" لإعداد جماز Brother باستخدام توصيل كابل USB.

لاستخدام "الإعداد عن نبد", اذهب إلى الصفحة **Downloads** الحاصة بطرازك في Brother Solutions Center على الموقع support.brother.com وقم بتنزيل "الإعداد عن نبد" من **Utilities (الأموات المساعدة)**.

- م في حالة تعيين Secure Function Lock على وضع التشغيل، لا يمكنك استخدام «الإعداد عن بُعد».
  - يدعم "الإعداد عن بُعد" لـ Mac توصيلات USB فقط.
- في شريط قائمة Finder (الباحث) ، انفر فوق GO (تعفيد) > Applications (التطبيقات) > Brother، ثم انفر نفرًا مزدوجًا فوق أيقونة "الإعداد عن بُعد".
   تظهر شاشة برنامج "الإعداد عن بُعد".

|                                                                                                    | Remote Setup Program                                                                                                    |
|----------------------------------------------------------------------------------------------------|----------------------------------------------------------------------------------------------------|
| <ul> <li>XXX-XXXX</li> <li>General Setup<br/>Tray Setting<br/>General Setup</li> <li>Fax<br/>Setup Receive<br/>Setup Send<br/>Address Book<br/>Report Setting<br/>Remote Fax Opt<br/>Dial Restriction<br/>Copy<br/>Printer</li> <li>Network</li> <li>Wired LAN<br/>TCP/IP<br/>Ethernet</li> <li>WLAN<br/>TCP/IP<br/>Initial Setup</li> <li>Scan</li> <li>File Name Style</li> </ul> | Ceneral Setup<br>Volume<br>Ring Med ©<br>Beep Low ©<br>Speaker Med ©<br>LCD Settings<br>Backlight Light ©<br>Dim Timer 30 Secs ©<br>Ecology<br>Eco Mode Off ©<br>Toner Save Off ©<br>Sleep Time 1 ©<br>Quiet Mode Off ©<br>Auto Power Off 2 hours ©<br>Replace Toner Continue © Stop |
| Export Import                                                                                                    | Print OK Cancel Apply                                                                                                    |

- 11.
- قم بتكوين الإعدادات حسب المطلوب.

#### (تصدير Export

انقر لحفظ إعدادات التكوين الحالية في أحد الملفات.

انقر فوق Export (تصديو) لحفظ دفتر العناوين أو جميع إعدادات الجهاز.

#### Import (استيراد)

انقر لاستيراد ملف وقراءة إعداداته.

#### Print (طباعة)

انقر لطباعة العناصر المحددة على الجهاز. لا يمكنك طباعة البيانات حتى يتم تحميلها على الجهاز. انقر فوق Apply (تطبيق) لتحميل البيانات الجديدة للجهاز، ثم انقر فوق Print (طباعة).

#### OK (موافق)

انقر لتبدأ تحميل البيانات إلى الجهاز، ثم اخرج من برنامج الإعداد عن بعد. إذا ظهرت رسالة خطأ، فأدخل البيانات الصحيحة مرة أخرى، ثم انقر فوق OK (موافق).

#### (إلغاء) Cancel

انقر للخروج من برنامج الإعداد عن بعد بدون تحميل البيانات إلى الجهاز.

#### Apply (تطبيق)

انقر لتحميل البيانات إلى الجهاز بدون الخروج من برنامج الإعداد عن بعد.

#### عند الانتهاء، انقر فوق OK (موافق).

🔽 معلومات ذات صلة

• الإعداد عن بُعد (Macintosh)

┢ الصفحة الرئيسية > إعدادات الجهاز > تغيير إعدادات الجهاز من الكمبيوتر > تغيير إعدادات الجهاز باستخدام الإعداد عن بعد > الإعداد عن بُعد (Macintosh) > إعداد دفتر عناوين الجهاز الخاص بك باستخدام توصيل كابل (USB (Mac

إعداد دفتر عناوين الجهاز الخاص بك باستخدام توصيل كابل (USB (Mac)

الطرز ذات البلاتة: MFC-L2715DW/MFC-L2716DW/MFC-L2750DW/MFC-L2751DW/MFC-L2771DW

استخدم "الإعداد عن بُعد" لإضافة أرقام دفتر العناوين أو تغييرها على جماز الكمبيوتر الخاص بك باستخدام توصيل كابل USB.

لاستخدام "الإعداد عن بُعد", اذهب إلى الصفحة **Downloads** الحاصة بطرازك في Brother Solutions Center على الموقع support.brother.com على الموقع support.brother.com وقم بتنزيل "الإعداد عن بُعد" من **Utilities (الأموات المساعدة)**.

- في حالة تعيين Secure Function Lock على وضع التشغيل، لا يمكنك استخدام «الإعداد عن بُعد».
  - يدعم "الإعداد عن بُعد" لـ Mac توصيلات USB فقط.
- في شريط قائمة Finder (الباحث) ، انفر فوق GO (تعفيذ) > Applications (التطبيقات) > Brother، ثم انفر نفرًا مزدوجًا فوق أيقونة "الإعداد عن بُعد".
   تظهر شاشة برنامج "الإعداد عن بُعد".
  - في القائمة اليسرى, انقر فوق Address Book (دفتر العناوين) في Fax (فكس).
    - ق بإضافة معلومات دفتر العناوين أو تحديثها حسب المطلوب.
      - عند الانتهاء، انقر فوق OK (موافق).

🧧 معلومات ذات صلة

• الإعداد عن بُعد (Macintosh)

### ┢ الصفحة الرئيسية > المُلحق

### الملحق

- المواصفات
- كيفية إدخال النصوص على جماز Brother
  - الملحقات
  - أرقام Brother

#### 首 الصفحة الرئيسية > المُلحق > المواصفات

# المواصفات

>> المواصفات العامة
>> مواصفات حجم المستند
>> مواصفات حجم المستند
>> مواصفات الفاكس
>> مواصفات اللكس
>> مواصفات اللسع
>> مواصفات اللسع
>> مواصفات الطابعة
>> مواصفات الواجحة
>> مواصفات الواجحة
>> مواصفات الواجحة
>> مواصفات الواجحة
>> مواصفات متطلبات جهاز الكميوتر

### المواصفات العامة

| نوع الطابعة             |                                    | •          | -<br>الليزر                                                                   |
|-------------------------|------------------------------------|------------|-------------------------------------------------------------------------------|
| طريقة الطباعة           |                                    | •          | _<br>طابعة ليزر إلكتروفوتوغرافية                                              |
| سعة الذكرة              | القياسية                           | •          | (DCP-L2535D)                                                                  |
|                         |                                    |            | 128 میجابایت                                                                  |
|                         |                                    | •          | DCP-L2550DW/MFC-L2715DW/MFC-L2716DW/)<br>(MFC-L2750DW/MFC-L2751DW/MFC-L2771DW |
|                         |                                    |            | 256 میجابایت                                                                  |
| LCD (شاشة بلورات سائلة) |                                    | •          | DCP-L2535D/DCP-L2550DW/MFC-L2715DW/)<br>(MFC-L2716DW                          |
|                         |                                    |            | 16 حرفًا لكل سطرين                                                            |
|                         |                                    | •          | (MFC-L2750DW/MFC-L2751DW/MFC-L2771DW)                                         |
|                         |                                    |            | شاشة LCD ملونة تعمل باللمس TFT مقاس 2.7 يوصة (67.5 م) <sup>1</sup>            |
| مصدر الطاقة             |                                    | •          | 220 - 240 فولت من التيار المتردد 50/60 هرتز                                   |
| استهلاك الطاقة          | الذروة                             | •          | -<br>حوالي 1,104 وات                                                          |
| (المتوسط)               | الطباعة 2                          | •          | حوالي 475 وات عند 25 درجة مئوية                                               |
|                         | الطباعة                            | •          | حوالي 260 وات عند 25 درجة مئوية                                               |
|                         | (الوضع الصامت) <sup>2</sup>        |            |                                                                               |
|                         | النسخ <sup>2</sup>                 | •          | حوالي 485 وات عند 25 درجة مئوية                                               |
|                         | النسخ                              | •          | حوالي 260 وات عند 25 درجة مئوية                                               |
|                         | (الوضع الصامت) <sup>2</sup>        |            |                                                                               |
|                         | الجاهزية <sup>2</sup>              | •          | حوالي 42 وات عند 25 درجة مئوية                                                |
|                         | السكون 2                           | •          | DCP-L2535D/DCP-L2550DW/MFC-L2715DW/)<br>(MFC-L2716DW                          |
|                         |                                    |            | حوالي 6.2 وات                                                                 |
|                         |                                    | •          | (MFC-L2750DW/MFC-L2751DW/MFC-L2771DW)                                         |
|                         |                                    |            | حوالي 6.4 وات                                                                 |
|                         | السكون العميق <sup>2</sup>         | •          | DCP-L2535D/DCP-L2550DW/MFC-L2715DW/)<br>(MFC-L2716DW                          |
|                         |                                    |            | حوالي 0.9 وات                                                                 |
|                         |                                    | •          | (MFC-L2750DW/MFC-L2751DW/MFC-L2771DW)                                         |
|                         |                                    |            | حوالي 1.1 وات                                                                 |
|                         | وضع إيقاف التشغيل <sup>2 3 4</sup> | •          | حوالي 0.03 وات                                                                |
| الأصاد                  |                                    | المحدة     | :: ما                                                                         |
|                         |                                    | <i>J</i> . |                                                                               |

| (DCP-L2535D)                                                       | • |                     |              | (عرض مخطط نموذجي)<br>(DDD 1 2525       |
|--------------------------------------------------------------------|---|---------------------|--------------|----------------------------------------|
| 410:**                                                             |   |                     | <b>↑</b>     | (DCP-L2535D)                           |
| 212:***                                                            |   |                     |              |                                        |
|                                                                    | - |                     |              |                                        |
| (MEC-L2750DW/MFC-L2715DW/MFC-L2716DW/)<br>(MEC-L2750DW/MEC-L2751DW | • |                     | ━┦           | $H \sqcup I$                           |
| 410 : *                                                            |   |                     |              |                                        |
| 318 5 : **                                                         |   |                     |              |                                        |
| 398.5 : ***                                                        |   | ◄──── * ──          | <b>──</b> ►  | ◄ *** - ►                              |
| (MFC-I 2771DW)                                                     |   | DCP-L2550           | DW/MFC-L2715 | DW/MFC-L2716DW/)                       |
| (111 0 1211 13 10)                                                 |   |                     | (MFC-L275    |                                        |
| 318 5 : **                                                         |   |                     |              |                                        |
| 426.5 : ***                                                        |   |                     |              |                                        |
|                                                                    |   |                     |              |                                        |
|                                                                    |   |                     |              | Η ΙΙ                                   |
|                                                                    |   |                     |              |                                        |
|                                                                    |   | <b>◄</b> ──── * ─── |              | → *** →                                |
|                                                                    |   |                     |              | (MFC-L2771DW)                          |
|                                                                    |   |                     | 2            |                                        |
|                                                                    |   |                     |              |                                        |
|                                                                    |   |                     |              |                                        |
|                                                                    |   |                     |              |                                        |
|                                                                    |   |                     |              |                                        |
|                                                                    |   |                     |              |                                        |
|                                                                    |   | *                   |              | ***                                    |
| (DCP-L2535D)                                                       | • |                     |              | الأوزان (بالإضافة إلى المرفقات)        |
| 10.5 کج                                                            |   |                     |              |                                        |
| (DCP-L2550DW/MFC-L2716DW)                                          | • |                     |              |                                        |
| 11.8 کجم                                                           |   |                     |              |                                        |
| (MFC-L2715DW/MFC-L2751DW)                                          | • |                     |              |                                        |
| , 12.0 کچہ                                                         |   |                     |              |                                        |
| (MFC-L2750DW)                                                      | • |                     |              |                                        |
| , المحر 12.2                                                       |   |                     |              |                                        |
| (MFC-L2771DW)                                                      | • |                     |              |                                        |
| , بر المحمد 12.7 كم                                                |   |                     |              |                                        |
| () 49 = LpAm                                                       | • | الطباعة             | ضغط الصدت    | مستدى الضبضاء                          |
| ( ) ب 44 – L n Am                                                  | • |                     | حبط الطوت    | السوي الموصر                           |
| 44 – LPAIII (شمعي)                                                 | • | الطباعة             |              |                                        |
|                                                                    |   | (الوضع الصامت)      |              |                                        |
| 30 = LpAm ديسييل (سمعي)                                            | • | الجاهزية            |              |                                        |
| 6.59 = LWAd بل (سمعي)                                              | • | الطباعة             | طاقة الصوت   |                                        |
| 6.11 = LWAd بل (سمعي)                                              | • | الطباعة             |              |                                        |
|                                                                    |   | (الوضع الصامت)      |              |                                        |
| LWAd = صامت                                                        | • | الجاهزية            |              |                                        |
| من 10 إلى 32 درجة مئوية                                            | • |                     | التشغيل      | درجة الحرارة                           |
| مز. 0 إلى 40 درجة مئوية                                            | • |                     | التخزين      |                                        |
| من 20 لار 80% (دون کانف)                                           | • |                     | التشغيل      | الطوية                                 |
| رور بال 85 ال 35 ال 35 الم                                         | • |                     | العدين       |                                        |
| DCP-L2550DW/MFC-L2715DW/MFC-L2716DW/)                              | • |                     | العرين<br>:) | ما (وحدة تغذية المستندات التلقائيا ADF |
| (MFC-L2750DW/MFC-L2751DW/MFC-L2771DW                               |   |                     |              | 5.                                     |

| حتى 50 ورقة<br>للحصول على أفضل المتائج نوصي بالتالي:<br>• • • • • • • • • • • • • • • • • • •   | DCP-L2550DW/MFC-L2715DW/MFC-L2716DW/)<br>(MFC-L2750DW/MFC-L2751DW/MFC-L2771DW |
|-------------------------------------------------------------------------------------------------|-------------------------------------------------------------------------------|
| <ul> <li>درجة الحرارة. 20 إلى 30 درجة مئوية</li> <li>درجة روح بن 20 (20 من 20 / 20 )</li> </ul> |                                                                               |
| • الرطوبة. 30 إلى 10%                                                                           |                                                                               |
| • الورق. 80 ج <i>ا</i> م-                                                                       |                                                                               |

#### 1 تقاس قطريًا.

2 <sub>توصيلات</sub> USB بالكمبيوتر

3 تم القياس وفقًا للمعيار IEC 62301 الإصدار 3.0

. يختلف معدل استهلاك الطاقة قليلاً حسب بيئة الاستخدام.

### مواصفات حجم المستند

| حجم المستند | عرض ملقم المستندات التلقائي <sup>1</sup> | • | من 105 ملم إلى 215.9 ملم   |
|-------------|------------------------------------------|---|----------------------------|
|             | طول ملقم المستندات التلقائي <sup>1</sup> | • | من 147.3 ملم إلى 355.6 ملم |
|             | عرض زجاج الماسح الضوتي                   | • | الحد الأقصى 215.9 ملم      |
|             | طول زجاج الماسح الضوتي                   | • | الحد الأقصى 300 ملم        |

1 طرز ملقم مستندات تلقائي فقط

### مواصفات وسائط الطباعة

| ورق عادي، ورق رقيق، ورق معاد تدويره، ورق سميك                                                                      | • | نوع الورق                | درج الورق                               | إدخال الورق              |
|----------------------------------------------------------------------------------------------------|---|--------------------------|-----------------------------------------|--------------------------|
| A6، Executive ،(حافة طويلة) A4، Letter، A5، A5                                                                     | • | حجم الورق                | (قياسي)                                 |                          |
| 60 إلى 163 ج/م <sup>2</sup>                                                                                        | • | وزن الورق                |                                         |                          |
| حتى 250 ورقة بوزن 80 ج// <sup>2</sup> من الورق العادي                                                              | • | السعة القصوى لكمية الورق |                                         |                          |
| ورق عادي، ورق رقيق، ورق سميك، ورق أكثر سمكًا، ورق معاد تدويره، ورق مقوى، ملصق، مظروف، مظروف مظروف<br>رقيق، أو سميك | • | نوع الورق                | فتحة التفذية اليدوية                    |                          |
| العرض:<br>76.2 إلى 215.9 مام                                                                                       | • | حجم الورق                |                                         |                          |
| الطول:                                                                                                    | • |                          |                                         |                          |
| 127 إلى 355.6 مام                                                                                                  |   |                          |                                         |                          |
| مظروف:                                                                                                    | • |                          |                                         |                          |
| COM-10, DL, C5, Monarch                                                                                            |   |                          |                                         |                          |
| من 60 إلى 230 ج/م <sup>2</sup>                                                                                     | • | وزن الورق                |                                         |                          |
| ورقة واحدة في المرة                                                                                                | • | السعة القصوى لكمية الورق |                                         |                          |
| ورق عادي، ورق رقيق، ورق سميك، ورق أكثر سمكًا، ورق معاد تدويره، ورق مقوى، ملصق، مظروف، مظروف مظروف<br>رقيق، أو سميك | • | نوع الورق                | الدرج متعدد الأغراض (درج متعدد الأغراض) |                          |
| العرض:<br>76.2 إلى 215.9 ملم                                                                                       | • | حجم الورق                |                                         |                          |
| الطول:                                                                                                    | • |                          |                                         |                          |
| 127 يل 355.6 مام                                                                                                   |   |                          |                                         |                          |
| مظروف:                                                                                                    | • |                          |                                         |                          |
| COM-10. DL. C5. Monarch                                                                                            |   |                          |                                         |                          |
| من 60 إلى 230 ج/م <sup>2</sup>                                                                                     | • | وزن الورق                |                                         |                          |
| حتى 30 ورقة بوزن 80 ج/م <sup>2</sup> من الورق العادي                                                               | • | السعة القصوى لكمية الورق |                                         |                          |
| مظروف: 2 من الأظرف                                                                                                 | • |                          |                                         |                          |
| حتى 120 ورقة (تسليم مواجه للأسفل إلى درج إخراج الورق المواجه إلى الأسفل) 2                                         | • |                          | درج الاخراج للطباعة المواجمة للأسفل     | إخراج الورق <sup>1</sup> |
| ورقة واحدة (تسليم مواجه للأعلى إلى درج الإخراج المواجه للأعلى)                                                     | • |                          | درج الاخراج للطباعة المواجمة للأسفل     |                          |

| على الوجمين الطباعة | الطباعة التلقائية على الوجمين | نوع الورق | <ul> <li>ورق عادي، ورق رقيق، ورق معاد تدويره</li> </ul> |
|---------------------|-------------------------------|-----------|---------------------------------------------------------|
|                     |                               | حجم الورق | A4 •                                                    |
|                     |                               | وزن الورق | • 60 ال 105 ج/م                                         |

1 بالنسبة للملصقات، نوصي بإزالة الأوراق المطبوعة من درج إخراج الورق مباشرة بعد خروجحا من الجهاز لتجنب احتمالية حدوث تلطخ.

2 تحسب مع 80 ج/م2 في بيئة معتدلة وغير رطبة.

### مواصفات الفاكس

### ملاحظة

تتوفر هذه الميزة لطرز MFC.

| التوافق                                |   | ITU-T Super Group 3                                           |
|----------------------------------------|---|---------------------------------------------------------------|
| نظام الترميز                           |   | MH / MR / MMR / JBIG                                          |
| سرعة المودم                            |   | 33600 بت/ثانية (مع الرد الآني)                                |
| استلام الطباعة على الوجمين             |   | (MFC-L2715DW/MFC-L2716DW/MFC-L2750DW/MFC-L2751DW/MFC-L2771DW) |
|                                        |   | نغم                                                           |
| الإرسال التلقائي للطباعة على الوجمين • |   | (MFC-L2750DW/MFC-L2751DW/MFC-L2771DW)                         |
|                                        |   | نعم (من ملقم المستندات التلقائي)                              |
| عرض المسح الضوئي                       | • | الحد الأقصى 208 مام                                           |
| عرض الطباعة                            | • | الحد الأقصى 208 مام                                           |
| تدرج الرمادي                           | • | 8 بت / 256 مستوی                                              |
| الدقة أفقى                             | • | 203 نقطة لكل بوصة                                             |
| -<br>رأسى                              | • |                                                               |
| ¥ -                                    | • | دقيق: 196 نقطة لكل بوصة                                       |
|                                        | • | فائق الدقة: 392 نقطة لكل بوصة                                 |
|                                        | • | صورة: 196 نقطة لكل بوصة                                       |
| دفتر العناوين                          |   | (MFC-L2715DW/MFC-L2716DW/MFC-L2750DW/MFC-L2751DW/MFC-L2771DW) |
|                                        |   | 200 موقع                                                      |
| الاتصال بلمسة وإحدة                    |   | (MFC-L2715DW/MFC-L2716DW)                                     |
|                                        |   | مواقع 8 (x 2 4)                                               |
| المجموعات                              |   | حتى 20                                                        |
| البث                                   |   | (MFC-L2715DW/MFC-L2716DW)                                     |
|                                        |   | 258 موقع                                                      |
|                                        | • | (MFC-L2750DW/MFC-L2751DW/MFC-L2771DW)                         |
|                                        |   | 250 موقع                                                      |
| إعادة الاتصال التلقائية                |   | 3 مرات بفاصل 5 دقائق                                          |
| الإرسال من الذاكرة                     |   | (MFC-L2715DW/MFC-L2716DW)                                     |
|                                        |   | حتى 400 صفحة <sup>1</sup>                                     |
|                                        |   | (MFC-L2750DW/MFC-L2751DW/MFC-L2771DW)                         |
|                                        |   | حتی 500 صنحة <sup>1</sup>                                     |
| المربعات فرحالة تفاد المرة             |   | (MEC-I 2715DW/MEC-I 2716DW/)                                  |
| الاستلام في خاله تقاد الورق            |   |                                                               |
|                                        |   | حی 400 میں<br>(MFC-L2750DW/MFC-I 2751DW/MFC-I 2771DW)         |
|                                        |   | 1 min 500 min 6 1210 1210 1210 1210 1210 1210 1210 12         |
|                                        |   | حی 500 صنعہ                                                   |

#### 1 تشير 'الصفحات' إلى 'ITU-T Test Chart #1' (رسالة عمل نموذجية، دقة قياسية، رمز JBIG).

# مواصفات النسخ

| عرض النسخ                             | • | الحد الأقصى 210 ملم                                                                                                    |
|---------------------------------------|---|----------------------------------------------------------------------------------------------------|
| النسخ التلقائي على الوجمين            | • | (MFC-L2750DW/MFC-L2751DW/MFC-L2771DW)                                                                                    |
|                                       |   | نعم (من ملقم المستندات التلقائي)                                                                                         |
| فرز النسخ                             | • | يتعم                                                                                                    |
| تجميع النسخ                           | • | حتى 99 صفحة                                                                                                    |
| تكبير لتصغير                          | • | 25 إلى 400% (بمعدل زيادة 1%)                                                                                             |
| الدقة                                 | • | الحد الأقصى <b>600 X 600 ن</b> قطة لكل بوصة                                                                              |
| انتهاء وقت النسخة الأولى <sup>1</sup> | • | (DCP-L2535D/DCP-L2550DW/MFC-L2715DW/MFC-L2716DW/MFC-L2750DW/MFC-L2751DW)<br>اقل من 10 ثوانِ عند 23 درجة مئوية / 230 فولت |
|                                       | • | (MFC-L2771DW)<br>أقل من 9 ثواني عند 23 درجة مئوية / 230 فولت                                                             |

### 1 من وضع الاستعداد والدرج القياسي

### مواصفات الماسح الضوئي

| اللون / أسود                      | • | نعم / نعم                                                                                                    |
|-----------------------------------|---|----------------------------------------------------------------------------------------------------|
| متوافقة مع TWAIN                  | • | نم<br>(Windows 7 SP1 / Windows 8 / Windows 8.1 / Windows 10)<br>(x, v10.12.x, v10.13.x.10.11, الإصدار x.10.15, الإصدار x.10.15), الإصدار x.10.15                                                                                                    |
| متوافقة مع WIA                    | • | سم<br>(Windows 7 SP1 / Windows 8 / Windows 8.1 / Windows 10)                                                                                                    |
| متوافقة مع ICA                    | • | (DCP-L2535D)<br>نم<br>(macOS الإصدار 10.10.5، والإصدار x.10.11، والإصدار x.10.12)                                                                                                    |
| متوانق مع AirPrint                | • | (DCP-L2550DW/MFC-L2715DW/MFC-L2750DW)<br>نمم<br>(x. 10.15, الإصدار 10.10.5, الإصدار x. v10.12.x, v10.13.x.10.11, الإصدار x. 10.15)<br>(MFC-L2716DW/MFC-L2751DW/MFC-L2771DW)<br>نمم<br>(macOS) الإصدار 10.10.5, والإصدار x. 10.12, والإصدار x. 10.12) |
| عق اللون                          | • | 30 بت معالجة اللون (إدخال)<br>24 بت معالجة اللون (إخراج)                                                                                                    |
| المقياس الرمادي                   | • | 10 بت معالجة اللون (إدخال)<br>8 بت معالجة اللون (إخراج)                                                                                                    |
| <sup>2</sup> تقىلا                | • | ما يصل إلى 19200 × 19200 نقطة لكل بوصة (مقحمة)<br>ما يصل إلى 1200 × 1200 نقطة لكل بوصة (من زجاج الماسح الضوئي)<br>ما يصل إلى 600 × 600 نقطة لكل بوصة (من ملقم المستندات التلقائي) <sup>1</sup>                                                       |
| عرض المسح الضوئي                  | • | الحد الأقصى 210 ملم                                                                                                    |
| المسح الضوئي التلقائي على الوجمين | • | (MFC-L2750DW/MFC-L2751DW/MFC-L2771DW)<br>نعم (من ملقم المستندات التلقائي)                                                                                                    |
|                                   |   |                                                                                                    |

<sup>1</sup> طرز ملقم مستندات تلقائي فقط

<sup>2</sup> الحد الأقسى للمسج الضوني 1200 × 1200 نقطة لكل بوصة باستخدام برنامج التشغيل WIA في أنظمة التشغيل Windows 7 وWindows 8.1 وWindows 10 وWindows 10 (يكن تحديد دقة تصل إلى 19200 × 1920 نقطة المساعدة للماسح الضوني)
### مواصفات الطابعة

|                             | 1                    |   |                                                                                       |
|-----------------------------|----------------------|---|---------------------------------------------------------------------------------------|
| الطباعة التلقائية على ا     | الوجمين              | • | نعم                                                                                   |
| المضاهاة                    |                      | ٠ | PCL6، BR-Script3، PDF إصدار 1.7                                                       |
| الدقة                       |                      | • | جودة 600 × 600 نقطة لكل بوصة، HQ1200 (HQ1200 شطة لكل بوصة)، 1200 × 1200 نقطة لكل بوصة |
| سرعة الطباعة <sup>2 1</sup> | الطباعة على وجه واحد | • | ما يصل إلى 34 صفحة/دقيقة (حجم A4)                                                     |
|                             |                      |   | ما يصل إلى 36 صفحة/دقيقة (حجم Letter)                                                 |
|                             | الطباعة على الوجمحين | ٠ | ما يصل إلى 16 صفحة/لابقيقة (حتى 8 ورقات/لدقيقة) (حجم A4)                              |
|                             |                      |   | ما يصل إلى 17 صفحة/في الدقيقة (حتى 8.5 ورقة/لادقيقة) (حجم Letter)                     |
| وقت خروج أول طبا            | عة <sup>3</sup>      | • | DCP-L2535D/DCP-L2550DW/MFC-L2715DW/MFC-L2716DW/MFC-L2750DW/)                          |
|                             |                      |   | اقل من 8.5 ثان عند 23 درجة مئوية / 230 فولت                                           |
|                             |                      | • | (MFC-L2771DW)                                                                         |
|                             |                      |   | أقل من 7 ثواني عند 23 درجة مئوية / 230 فولت                                           |

1 قد تتغير سرعة الطباعة وفقًا لنوع المستند الذي تقوم بطباعته.

2 قد تكون سرعة الطباعة أبطأ عند اتصال الجهاز بواسطة شبكة LAN لاسلكية.

3 من وضع «الاستعداد» والدرج القياسي

### مواصفات الواجمة

|                   |   |                                                                           | _ |
|-------------------|---|---------------------------------------------------------------------------|---|
| USB <sup>12</sup> | • | USB 2.0 عالي السرعة                                                       |   |
|                   |   | استخدم کبل واجحة USB 2.0 لا يزيد طوله عن 2 متر.                           |   |
| LAN               | • | (DCP-L2550DW/MFC-L2715DW/MFC-L2716DW/MFC-L2750DW/MFC-L2751DW/MFC-L2771DW) |   |
|                   |   | 10Base-T/100Base-TX <sup>3</sup>                                          |   |
| شبكة LAN لاسلكية  | • | (DCP-L2550DW/MFC-L2715DW/MFC-L2716DW/MFC-L2750DW/MFC-L2751DW/MFC-L2771DW) |   |
|                   |   | IEEE 802.11b/g/n (وضع البنية الأساسية)                                    |   |
|                   |   | IEEE 802.11g/n (Wi-Fi Direct <sup>®</sup> )                               |   |
| NFC               | • | (MFC-L2750DW/MFC-L2751DW/MFC-L2771DW)                                     |   |
|                   |   | نعم                                                                       |   |

1 يحتوي جمازك علي واحمة USB 2.0 عالية السرعة. كما يمكن توصيل الجهاز بكمبيوتر به واجمة USB 1.1.

2 لا يتم دعم منافذ USB من جمات أخرى.

## البروتوكولات المدعومة وميزات الأمان

## Ethernet

10Base-T/100Base-TX

## شبكة LAN لاسلكية

IEEE 802.11g/n (Wi-Fi Direct) (وضع البنية الأساسية)، IEEE 802.11g/n (Wi-Fi Direct)

## بروتوكولات (IPv4)

WINS/NetBIOS، DNS Resolver، mDNS، LLMNR, دقة الاسم ARP، RARP، BOOTP، DHCP، APIPA(Auto IP) responder، LPR/LPD، Custom Raw Port/Port9100، SMTP Client، IPP/IPPS، FTP Client and Server، CIFS SNTP Client, IPP/IPPS، FTP, ICMP، Web Services، عيل وخادم Client، SNMPv1/v2c/v3، HTTP/HTTPS server

## بروتوكولات (IPv6)

NDP, RA, DNS resolver, mDNS, LLMNR responder, LPR/LPD, Custom Raw Port/Port9100, IPP/IPPS, SMTP ICMPv6, عيل وخادم, Client, FTP Client and Server, CIFS Client, SNMPv1/v2c/v3, HTTP/HTTPS server, TFTP (طباعة/ستح ضوني) SNTP Client, Web Services

### أمان الشبكة (السلكية)

الإصدار 3 SMTP-AUTH، SSL/TLS (SMTP، HTTP، IPP), SNMP

### أمان الشبكة (اللاسلكية)

الإصدار SMTP-AUTH، SSL/TLS (SMTP، HTTP، IPP), SNMP

## أمان الشبكة اللاسلكية

```
WI-FI Direct WPA2-PSK (AES) (تدع WPA-PSK (TKIP/AES), WPA2-PSK (TKIP/AES) بتط.) WPA-PSK (تدع WEP 64/128
```

### الشهادة اللاسلكية

Wi-Fi Protected Setup (WPS) Identifier Mark . للأشغاص) - WPA<sup>™</sup>/WPA2<sup>™</sup>) Wi-Fi Certification Mark License License. Wi-Fi CERTIFIED<sup>™</sup> Wi-Fi Direct

مواصفات متطلبات جحاز الكمبيوتر

```
وظائف البرامج وأنظمة التشغيل المدعومة
```

# لطرز DCP-L2535D/MFC-L2716DW/MFC-L2751DW/MFC-L2771DW

| مساحة القرص الثابت | بالنسبة لبرامج التشغيل | المعالج                                  |                              | بوتر الشخصي                     |                                 | واجمة جماز الكمبيوتر ال | يظام الكمبيوتر الأساسي                                                          | إصدار نظام التشغيل و |
|--------------------|------------------------|------------------------------------------|------------------------------|---------------------------------|---------------------------------|-------------------------|---------------------------------------------------------------------------------|----------------------|
| للتغبيت            |                        |                                          | اللاسلكية<br>802.11b/g<br>n/ | 10Base-<br>T/<br>100Base-<br>TX | USB <sup>1</sup>                | متواز<br>IEEE128)<br>4) |                                                                                 |                      |
|                    |                        |                                          |                              | Ethernet)<br>(                  |                                 |                         |                                                                                 |                      |
| 1.2 جيجابايت       | 650 میجابایت           | معالج 32 بئا<br>(86×) أو 64<br>بار (64×) |                              | 4 ي                             | الطباعة<br>فاكس الكمبيوتر الشخص | غير متوفر               | Windows 7 SP1 /<br>8 / 8.1 <sup>2 3</sup>                                       | ظام تشغیل<br>Windows |
|                    |                        | بتا (~04)                                |                              |                                 | مسح ضوئي                        |                         | Windows 10<br>Home / 10 Pro /<br>10 Education / 10<br>Enterprise <sup>2 3</sup> |                      |
| غير متوفر          | 50 ميجابايت            |                                          |                              | الطباعة                         | غير متوفر                       |                         | Windows Server<br>2008                                                          |                      |
|                    |                        | معالج 64 بت<br>(×64)                     |                              |                                 |                                 |                         | Windows Server<br>2008 R2                                                       |                      |
|                    |                        |                                          |                              |                                 |                                 |                         | Windows Server<br>2012                                                          |                      |
|                    |                        |                                          |                              |                                 |                                 |                         | Windows Server<br>2012 R2                                                       |                      |
|                    |                        |                                          |                              |                                 |                                 |                         | Windows Server<br>2016                                                          |                      |
| 400 ميجابايت       | 80 ميجابايت            | معالج Intel®                             |                              |                                 | الطباعة                         |                         | macOS v10.10.5                                                                  | نظام التشغيل         |
|                    |                        |                                          |                              | ي (إرسال) <sup>4</sup>          | فأكس الكمبيوتر الشخص            |                         | macOS v10.11.x                                                                  | Mac                  |
|                    |                        |                                          |                              |                                 | مسح ضوئي                        |                         | macOS v10.12.x                                                                  |                      |

1 لا يتم دعم منافذ USB من جمات أخرى.

2 بالنسبة لـ WIA، الدقة 1200x1200. تذيح الأداة المساعدة للماسح الضوئي من Brother مستويات دقة تصل إلى 19200 x 19200 نقطة لكل بوصة.

.Windows 10, Windows 7, Windows 8. Windows 8.1  $_{\text{Fig}}$  PaperPort  $^{\text{\tiny TM}}$  14SE  $^{-3}$ 

4 يدعم الفاكس عن طريق الكمبيوتر الأبيض والأسود فقط.

# لطرز DCP-L2550DW/MFC-L2715DW/MFC-L2750DW

| مساحة القرص الثابت | بالنسبة لبرامج التشغيل | المعالج |                              |                                                   | شخصي             | واجمة جماز الكمبيوتر ال  | إصدار نظام التشغيل ونظام الكمبيوتر الأساسي |
|--------------------|------------------------|---------|------------------------------|---------------------------------------------------|------------------|--------------------------|--------------------------------------------|
| للتغييت            |                        |         | اللاسلكية<br>802.11b/g<br>n/ | 10Base-<br>T/<br>100Base-<br>TX<br>Ethernet)<br>( | USB <sup>1</sup> | متواز<br>(IEEE128)<br>4) |                                            |

| 1.2 جيجابايت | 650 ميجابايت | معالج 32 بئا<br>(84×) أو 64 | 4           | الطباعة<br>فاكس الكمبيوتر الشخص | غير متوفر | Windows 7 SP1 /<br>8 / 8.1 <sup>2 3</sup>                                       | نظام تشغیل<br>Windows |
|--------------|--------------|-----------------------------|-------------|---------------------------------|-----------|---------------------------------------------------------------------------------|-----------------------|
|              |              | (×64 <i>)</i> &             | •           | مىتىخ ضوئي                      |           | Windows 10<br>Home / 10 Pro /<br>10 Education / 10<br>Enterprise <sup>2 3</sup> |                       |
| غير متوفر    | 50 ميجابايت  |                             | الطباعة     | غير متوفر                       |           | Windows Server<br>2008                                                          |                       |
|              |              | معالج 64 بت<br>(64×)        |             |                                 |           | Windows Server<br>2008 R2                                                       |                       |
|              |              |                             |             |                                 |           | Windows Server<br>2012                                                          |                       |
|              |              |                             |             |                                 |           | Windows Server<br>2012 R2                                                       |                       |
|              |              |                             |             |                                 |           | Windows Server<br>2016                                                          |                       |
|              |              |                             |             |                                 |           | Windows Server<br>2019                                                          |                       |
| 400 ميجابايت | 80 ميجابايت  | معالج Intel®                |             | الطباعة                         |           | macOS v10.10.5                                                                  | نظام التشغيل          |
|              |              |                             | ي (إرسال) 4 | فاكس الكمبيوتر الشخص            |           | macOS v10.11.x                                                                  | Mac                   |
|              |              |                             |             | مسح ضوئي                        |           | macOS v10.12.x                                                                  |                       |
|              |              |                             |             |                                 |           | macOS v10.13.x                                                                  |                       |
|              |              |                             |             |                                 |           | macOS v10.14.x                                                                  |                       |
|              |              |                             |             |                                 |           | macOS v10.15.x                                                                  |                       |

1 لا يتم دعم منافذ USB من جمات أخرى.

2 بالنسبة لـ WIA، الدقة 1200x1200. تتيج الأداة المساعدة للماسح الضوئي من Brother مستويات دقة تصل إلى 19200 x 19200 نقطة لكل بوصة.

.Windows 10, Windows 7. Windows 8. Windows 8.1  $_{_{\mathcal{A}^{\mathcal{A}}}}$  PaperPort  $^{^{\mathsf{TM}}}$  14SE  $^{-3}$ 

4 يدعم الفاكس عن طريق الكمبيوتر الأبيض والأسود فقط.

لأحدث تحديثات برنامج التشغيل، انتقل إلى صفحة Downloads الخاصة بالطراز لديك على Brother Solutions Center على esupport.brother.com

تعد جميع العلامات التجارية وأساء العلامات والمنتجات ملكية خاصة لشركاتها المعنية المالكة لها.

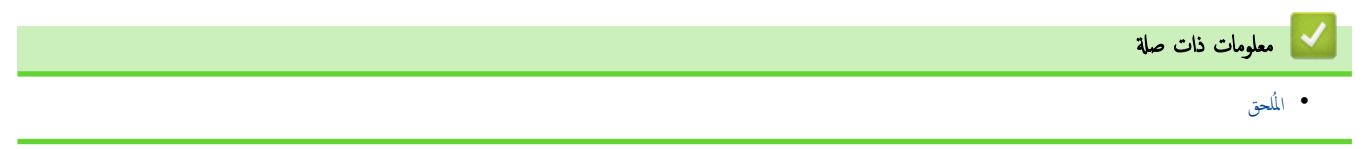

# كيفية إدخال النصوص على جماز Brother

### DCP-L2535D/DCP-L2550DW << MFC-L2715DW/MFC-L2716DW << MFC-L2750DW/MFC-L2751DW/MFC-L2771DW <<

# DCP-L2535D/DCP-L2550DW

عند الحاجة إلى كتابة نص، أدخل الأحرف على الجهاز. ربما تختلف الأحرف المتوفرة وفقًا للعملية التي تنفذها.

- اضغط مع الاستمرار أو بشكل متكرر على له أو لا لتحديد أحد الحروف من هذه القائة: <=>?<=>:/.-,+\*()'&%\$#"!0123456789abcdefghijkImnopqrstuvwxyzABCDEFGHIJKLMNOPQRSTUVWXYZ(space)"# @[]^\_
  - اضغط على OK (موافق) عندما يظهر الحرف أو الرمز الذي تريده، ثم أدخل الحرف التالي.
    - اضغط على Clear (رجوع) لحذف الأحرف التي تم إدخالها بشكل غير صحيح.

# MFC-L2715DW/MFC-L2716DW

عند الحاجة إلى كتابة نص، أدخل الأحرف على الجهاز. ربما تختلف الأحرف المتوفرة وفقًا للعملية التي تنفذها.

تستخدم الأزرار 0 و# و\* للأحرف الخاصة.

(للأحرف السيريلية) يتم استخدام الزرين # و\* للحروف الخاصة.

اضغط عدد الضغطات الموضح في الجدول المرجعي هذا على زر لوحة الاتصال المناسب للوصول إلى الحرف الذي تريده.

| تسع مرات | ثماني مرات | سبع مرات | ست مرات | خمس مرات | أربع مرات | ثلاث مرات | مرتين | مرة واحدة | اضغط على الزر |
|----------|------------|----------|---------|----------|-----------|-----------|-------|-----------|---------------|
| @        | 1          | /        |         | @        | 1         | /         |       | @         | 1             |
| b        | а          | 2        | С       | В        | A         | с         | b     | а         | 2             |
| е        | d          | 3        | F       | E        | D         | f         | е     | d         | 3             |
| h        | g          | 4        | I       | Н        | G         | i         | h     | g         | 4             |
| k        | j          | 5        | L       | К        | J         | I         | k     | j         | 5             |
| n        | m          | 6        | 0       | N        | М         | 0         | n     | m         | 6             |
| 7        | S          | R        | Q       | Р        | S         | r         | q     | р         | 7             |
| u        | t          | 8        | V       | U        | Т         | v         | u     | t         | 8             |
| 9        | Z          | Y        | Х       | W        | Z         | У         | х     | w         | 9             |

استخدم الجدول التالي للاطلاع على الخيارات التي لا تسمح بالأحرف الصغيرة.

| خمس مرات | أربع مرات | ثلاث مرات | مرتين | مرة واحدة | اضغط على الزر |
|----------|-----------|-----------|-------|-----------|---------------|
| A        | 2         | С         | В     | A         | 2             |
| D        | 3         | F         | E     | D         | 3             |
| G        | 4         | I         | Н     | G         | 4             |
| J        | 5         | L         | К     | J         | 5             |
| М        | 6         | 0         | N     | М         | 6             |
| 7        | S         | R         | Q     | Р         | 7             |
| Т        | 8         | V         | U     | Т         | 8             |
| 9        | Z         | Y         | Х     | W         | 9             |

(للأحرف السيريلية)

| تسع مرات | ثماني مرات | سبع مرات | ست مرات | خمس مرات | أربع مرات | ثلاث مرات | مرتين | مرة واحدة | اضغط على الزر |
|----------|------------|----------|---------|----------|-----------|-----------|-------|-----------|---------------|
| A        | 2          | Г        | В       | Б        | A         | С         | В     | A         | 2             |
| D        | 3          | ж        | Ë       | E        | Д         | F         | E     | D         | 3             |
| G        | 4          | К        | Й       | И        | 3         | I         | Н     | G         | 4             |
| J        | 5          | 0        | Н       | М        | Л         | L         | К     | J         | 5             |
| М        | 6          | Т        | С       | Р        | п         | 0         | N     | М         | 6             |
| 7        | Ц          | Х        | Φ       | У        | S         | R         | Q     | Р         | 7             |
| 8        | Ы          | Ъ        | Щ       | Ш        | Ч         | V         | U     | Т         | 8             |
| 9        | Я          | Ю        | Э       | Ь        | Z         | Y         | Х     | W         | 9             |

• إدخال مسافات

لإدخال مسافة في رقم الفاكس، اضغط على ♦ مرة واحدة بين الأرقام. لإدخال مسافة في الاسم، اضغط على ♦ مرتين بين الأحرف.

• إجراء التصحيحات

إذا أدخلت أحد الأحرف بشكل خاطئ وأردت تغييره، فاضغط على ◄ أو ♦ لتحريك المؤشر إلى الحرف الخاطئ، ثم اضغط على Clear (رجوع).

• تكرار الأحرف

لإدخال حرف مماثل للحرف السابق على نفس الزر، اضغط ♦ لتحريك المؤشر يمينًا قبل الضغط على الزر مجددًا.

• الرموز والأحرف الخاصة

اضغط على \* أو # أو 0، ثم اضغط على ◄ أو ♦ لتحريك المؤشر إلى الرمز أو الحرف الذي تريده. اضغط على OK (موافق) لتحديده. تظهر الرموز والأحرف المتاحة على أزرار لوحة الطلب في الجدول.

| اضغط على *                             | (مسافة) ! " € / , + * ( ) ' & % \$ # ( ) |
|----------------------------------------|------------------------------------------|
| اضغط على #                             | { }   , ~ / _ / [ ] @ ; < = > ; :        |
| اضغط على 0 (غير متاح للأحرف السيريلية) | ä ë ö ü à ç è é <b>0</b>                 |

# MFC-L2750DW/MFC-L2751DW/MFC-L2771DW

- عندما يجب إدخال نص على جماز Brother لديك، تظهر لوحة مفاتيح على شاشة LCD.
  - ربما تختلف الأحرف المتوفرة وفقًا لبلدك.
  - ربما يختلف تخطيط لوحة المفاتيح وفقًا للعملية التي تنفذها.

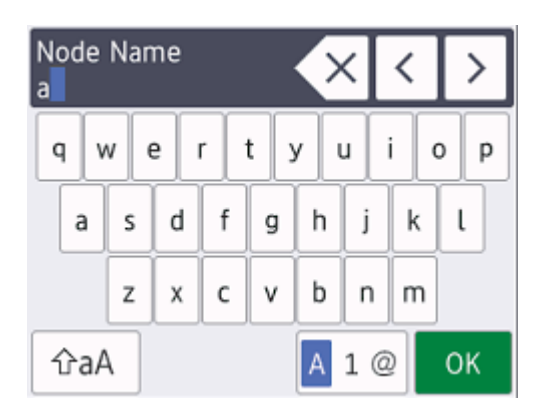

- · اضغط على @ 1 🗛 للتنقل بين الأحرف والأرقام والأحرف الخاصة.
  - اضغط على AB للتنقل بين الأحرف الصغيرة والكبيرة.
    - لتحريك المؤشر إلى اليسار أو اليمين، اضغط على ◄ أو

## إدخال مسافات

• لإدخال مسافة، اضغط على Space (المساحة) .

### إجراء التصحيحات

- إذا أدخلت الحرف بشكل خاطئ وأردت تغييره، فاضغط على ◄ أو ◄ لتحريك المؤشر إلى الحرف الخاطئ ثم اضغط على 🔀. أدخل الحرف الصحيح.
  - لادخال حرف، اضغط على ◄ أو ◄ لتحريك المؤشر إلى المكان الصحيح، ثم أدخل الحرف.

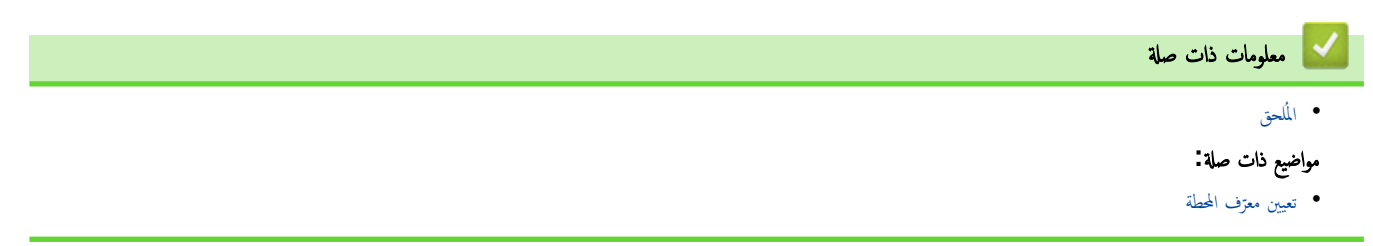

### ┢ الصفحة الرئيسية > المُلحق > الملحقات

## الملحقات

عدما يجين موعد استبدال أحد المستلزمات مثل مسحوق الحبر أو الأسطوانة، ستظهر رسالة خطأ على لوحة التحكم بالجهاز أو في Status Monitor. لمزيد من المعلومات حول المستلزمات الخاصة بجهازك، تفضل بزيارة <u>www.brother.com/original/index.html</u> أو اتصل بالوكيل المحلي لشركة Brother.

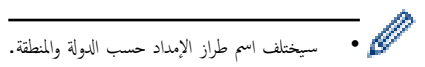

خرطوشة الحبر

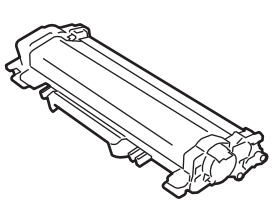

| الطرز القابلة للتطبيق                                                                          | العمر التقريبي (الإنتاجية من الصفحات) | اسم طراز الملحق                                             |
|------------------------------------------------------------------------------------------------|---------------------------------------|-------------------------------------------------------------|
| DCP-L2535D/DCP-L2550DW/<br>MFC-L2715DW/MFC-L2716DW/<br>MFC-L2750DW/MFC-L2771DW                 | 1200 ورقة تقري <sup>ي</sup> ا 1       | الحبر القياسي:<br>(غير متوفر في تركيا)<br>TN-2405           |
| DCP-L2535D/DCP-L2550DW/<br>MFC-L2715DW/MFC-L2716DW/<br>MFC-L2750DW/MFC-L2751DW/<br>MFC-L2771DW | ورقة تقريبًا 2 1 g000 ورقة تقريبًا 1  | حبر علي الإنتاجية:<br>TN-2456 (بركيا)<br>TN-2455(لدول أخرى) |

1 تم تحديد الإنتاجية التقريبية للخرطوشة وفتًا لـ ISO/IEC 19752.

2 صفحات ذات وجه واحد بحجم A4/Letter

يقدر متوسط عمر مسحوق حبر علبة الوارد 1200 ورقة تقريئا <sup>1</sup> أو 3000 ورقة تقريئا <sup>2</sup> أو 4500 ورقة تقريئا <sup>8</sup> اعتمانًا على صفحة واحدة لكل محمه [صفحات ذات وجه واحد بحجم A4 أو Letter].

- DCP-L2535D 1
- DCP-L2550DW/MFC-L2715DW/MFC-L2716DW/MFC-L2750DW 2
  - MFC-L2751DW/MFC-L2771DW 3

وحدة الأسطوانة

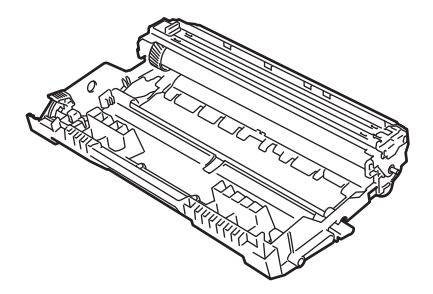

| الطرز القابلة للتطبيق                           | العمر التقريبي (الإنتاجية من الصفحات) | اسم طراز الملحق     |
|-------------------------------------------------|---------------------------------------|---------------------|
| DCP-L2535D/DCP-L2550DW/MFC-L2715DW/MFC-L2716DW/ | 12000 ورقة تقريبًا <sup>1</sup>       | DR-2406 (ترکیا)     |
| MFC-L2750DW/MFC-L2751DW/MFC-L2771DW             |                                       | DR-2405 (لدول أخرى) |

1 ما يقرب من 12,000 صفحة اعتاذا على صفحة واحدة لكل محمة [صفحات ذات وجه واحد بحجم A4/Letter]. قد يتأثر عدد الصفحات بعدة عوامل مختلفة، من بينها على سبيل المثال لا الحصر نوع الوسائط وحجمها.

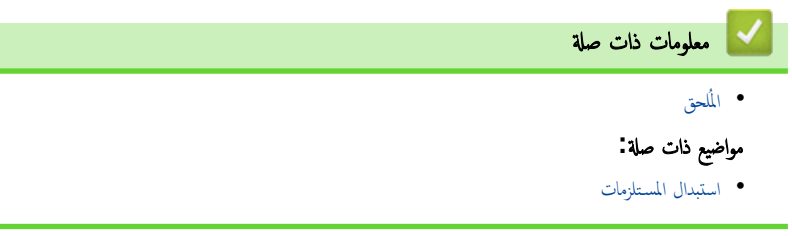

# أرقام Brother

هام

للحصول على المساعدة الفنية، يجب عليك الاتصال بخدمة عملاء Brother أو موزع Brother المحلي الذي تتعامل معه.

>> الأسئلة المتكررة (FAQs)
>> خدمة العملاء

الأسئلة المتكررة (FAQs)

يعد Brother Solutions Center المصدر الوحيد الذي نوفره لكل احتياجات جمازك. قم بتنزيل أحدث البرامج والأدوات المساعدة واقرأ الأسئلة الشائعة وتلميحات استكشاف الأخطاء وإصلاحما لتتعرف على كيفية الاستفادة القصوى من منتج Brother.

يمكنك التحقق هنا أيضًا من وجود تحديثات لبرامج التشغيل من Brother.

support.brother.com

#### خدمة العملاء

تفضل بزيارة <u>www.brother.com</u> للحصول على معلومات الاتصال الخاصة بمكتب Brother المحلى الذي تتعامل معه.

# مواقع مراكز الخدمة

بالنسبة لمراكز الخدمة في منطقتك، اتصل بمكتب Brother المحلي. يمكن العثور على معلومات الاتصال الخاصة بمكاتب Brother المحلية على العنوان <u>www.brother.com</u> وتحديد دولتك.

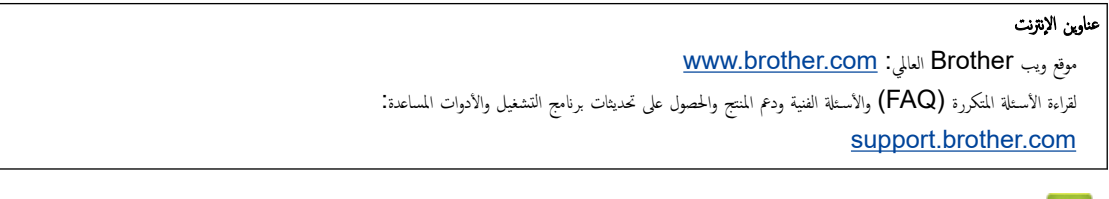

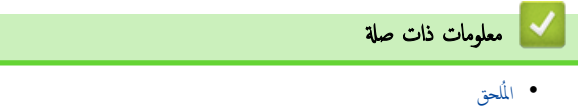

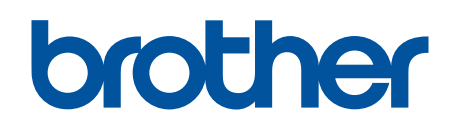

زوروا موقعنا على شبكة النترنت <u>www.brother.com</u>

تمت الموافقة على هذه الأجمزة لاستخدامها في بلد الشراء فقط. وشركات براذر المحلية أو موزعيها تدعم الأجمزة التي تم شراؤها فقط في بلدانهم.

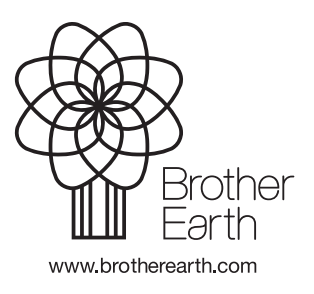

ARB B الإصدار